# Retiree Insurance in MyTRS

MTRS Employer Training Guide

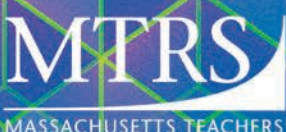

SPRING 2024

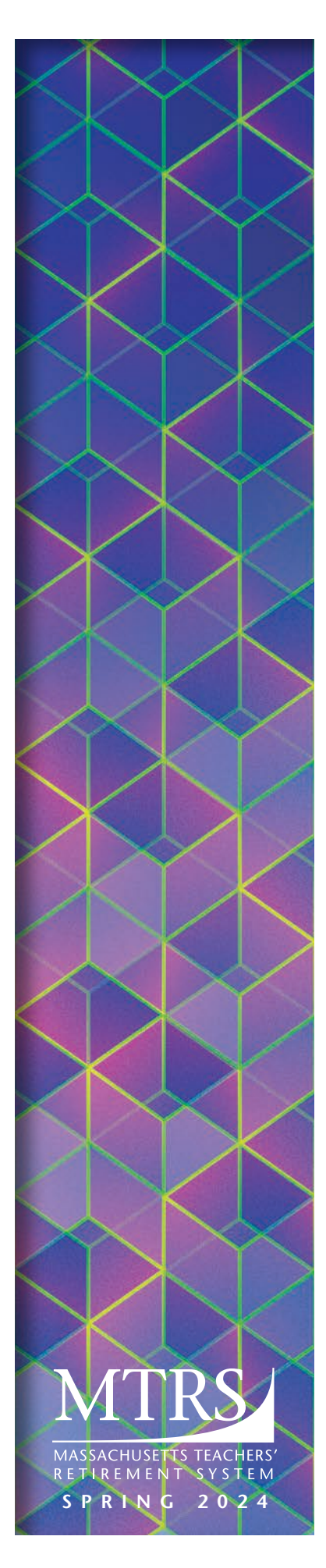

## Welcome!

This guide is a comprehensive walkthrough of retiree insurance deduction processing in MyTRS as allowed under M.G.L. Chapter 32 and M.G.L. Chapter 32B.

Samples of real reporting scenarios, which employers encounter while maintaining insurance information in MyTRS, are used in this guide. If you have a reporting need or situation not captured in this manual, please contact our insurance coordinator at insuranceupdates@trb.state.ma.us.

To access instructions specifically related to reporting active employee information, see our *Deduction Reporting in MyTRS* guide.

The MyTRS application will receive periodic updates; some will be noticeable, while others will be database-related and not visible to users. As MyTRS evolves to improve the user experience and remain compliant with technology and data security standards, we will announce future functional changes to employers and update our guides online.

#### Visit our website at mass.gov/mtrs

The Employer section of our website offers in-depth information on all aspects of the MTRS, including:

- Employer procedures and resources (member eligibility, regular compensation, etc.)
- Current guides and training videos for MyTRS
- Forms (retirement and refund applications, payment submittal forms, etc.)

Main Office 500 Rutherford Avenue, Suite 210 Charlestown, MA 02129-1628 Phone: 617-679-MTRS (6877) Fax: 617-679-1661

© 2024 Massachusetts Teachers' Retirement System

## **Retiree Insurance in MyTRS**

|                      | Log in / Navigation / Employer Information                                 | 1  |  |
|----------------------|----------------------------------------------------------------------------|----|--|
|                      | Retiree Insurance Guidelines                                               | 2  |  |
| Process Individual   | Processing Individual Retiree Insurance                                    | 3  |  |
| Insurance Deductions | Initial Enrollments                                                        | 4  |  |
| Chapters 3 – 11      | Change Enrollments                                                         | 5  |  |
|                      | Replacing a Plan with the Same Start Date                                  | 6  |  |
|                      | Adding Coverage with a Start Date Prior to the Most Recent Rate Start Date | 7  |  |
|                      | Correct Enrollments                                                        | 8  |  |
|                      | Cancel Enrollments                                                         | 9  |  |
|                      | Check Insurance Deduction History                                          | 10 |  |
|                      | Insurance Reports                                                          | 11 |  |
| Plan Rates           | View Plan Rates                                                            | 12 |  |
| Chapters 12 – 14     | Add / Edit Plan Rates                                                      | 13 |  |
|                      | Premium Rate Holidays                                                      | 14 |  |

## Chapter 1—Log in / Navigation / Employer Information

#### Log in to MyTRS

- 1. Go to www.mass.gov/mtrs.
- 2. Click Employers.

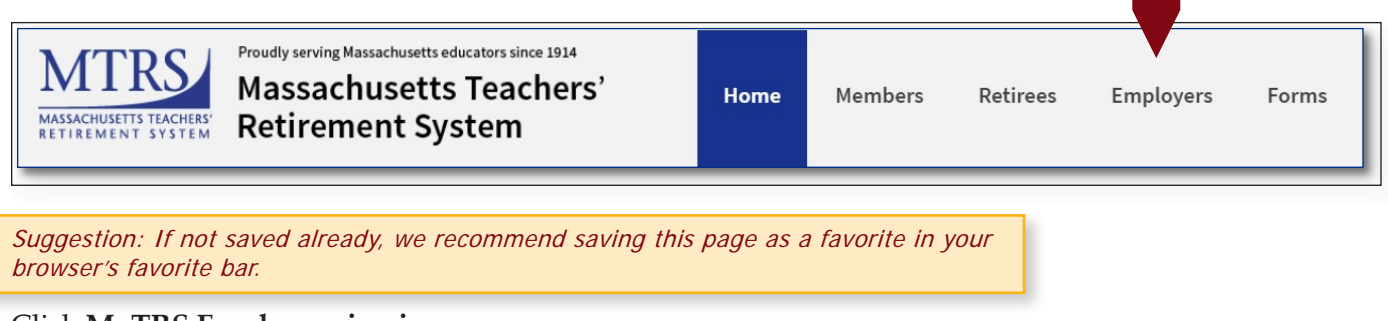

3. Click MyTRS Employer sign in.

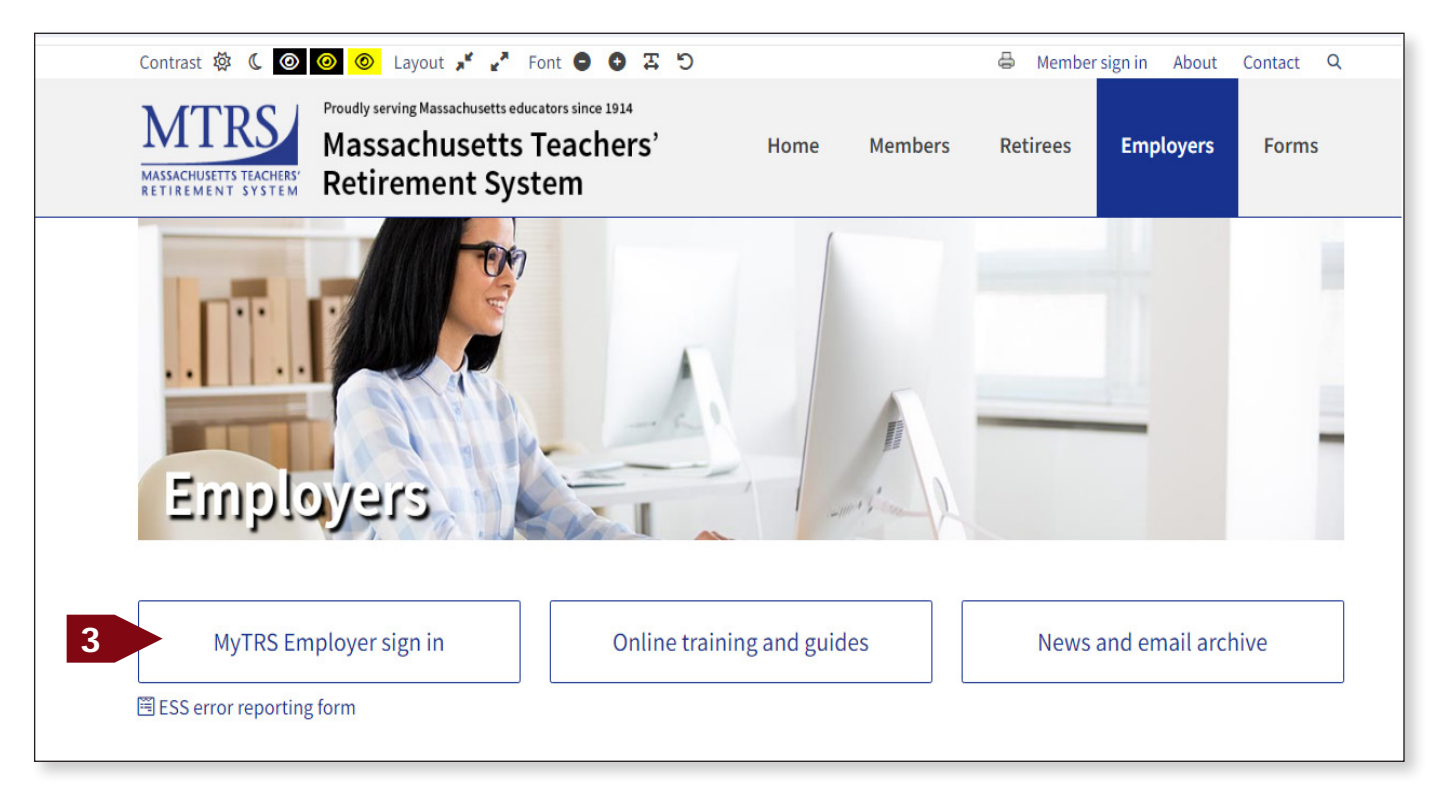

4. Enter username (not case-sensitive) and password (case-sensitive).

2

5. Two factor authentication (TFA) will require you to receive a security code to login. Select your preferred delivery method (if multiple options exist for your account) and click **Next**.

| Two Factor Authentication                            |                        |                         |  |
|------------------------------------------------------|------------------------|-------------------------|--|
|                                                      | 0                      | 0                       |  |
|                                                      | Choose Delivery Method | Enter Vetification Code |  |
| Please select a delivery method to receive a verific | tation code            |                         |  |
| Delivery Method                                      |                        |                         |  |
| Email - By*******@Schools.Aviary.ma.us               |                        |                         |  |
| O Text-(***)-***-1212                                |                        |                         |  |
| Voice - (***)-***-1212                               |                        |                         |  |
| O Text-(***)-***-6869                                |                        |                         |  |
| 0.000                                                |                        |                         |  |

6. MyTRS will send a message as shown.

| March 8, 2024                                                                              |
|--------------------------------------------------------------------------------------------|
| Dear Wadger Byrd,                                                                          |
|                                                                                            |
| Your requested MyTRS verification code is: 168495                                          |
| The verification code will expire in 15 minutes.                                           |
|                                                                                            |
| This email is system-generated, please do not reply directly.                              |
| If you did not request a verification code for MyTRS, contact us by phone at 617-679-6877. |
|                                                                                            |

7. Enter the verification code you received and click **Confirm**.

| MgRS                                                                                                    |                              |
|----------------------------------------------------------------------------------------------------|------------------------------|
| Two Factor Authentication                                                                                                    |                              |
| Choose Delivior Mathed                                                                                                    | 2<br>Extra Verification Code |
| A verification code has been sent to the selected delivery method which will be valid for 15 minutes. Please enter the code below. | LINE TRUITING CONF           |
| Verfication code<br>168                                                                                                    | 7                            |
| Resend Code                                                                                                    |                              |
| Cancel                                                                                                    | Previous Confirm             |

If you are copying and pasting the code from the email you received, double click on the code to highlight it before copying it (if you manually highlight it, an extra space will be included with the code when you paste it in MyTRS and will prevent you from logging in).

8. Once the correct code is entered, the TFA login is complete, and the Home page displays. Note: For more information or support on Two-Factor Authentication (TFA), please see the Employers online training and guides page of our website.

| Mg RS                                                        | 9007 - AVIARY PUBLIC SCHOOLS                                                                | Welcome Wädger with Access testings Logent                                                                                                    |
|--------------------------------------------------------------|---------------------------------------------------------------------------------------------|----------------------------------------------------------------------------------------------------|
| Home     Employer Information                                | I would like to                                                                             | News                                                                                                    |
| <ul> <li>Payroll Calendar</li> <li>Import History</li> </ul> | Generate Retiree Earnings Limit Calculator >     Retiree Earnings Limit Calculator          | ACCESS: > 01/02/2024<br>2-3 consecutive business days each month, employers and members lose MyTRS access so we can process benefits.            |
| Deduction Reports \$ EFT & Payments                          | Import a Deduction Report File >     Import and process a Deduction Report File             | Periodically, on Friday evenings at 6pm, we takedown MyTRS without notice, please plan accordingly.                                              |
| Employee Roster                                              | Register an Employee >     Register an employee with your organization                      | ERROR reporting. Use this form to report any MyTRS technical issues you may experience. > 03/09/2023<br>ESS error reporting - MTRS (state.ma.us) |
| Selections<br>Insurance Deduction<br>History                 | \$ Make a Payment ><br>Make a one time payment                                              |                                                                                                    |
| Insurance Rates     Employer Reports                         | Eview Retiree Insurance Selections ><br>Review individual retiree insurance selections      |                                                                                                    |
|                                                              | Run a Report >     Run Retiree Insurance Deduction History, Pending Enrollment Report, etc. |                                                                                                    |
|                                                              |                                                                                             |                                                                                                    |
|                                                              |                                                                                             |                                                                                                    |
|                                                              | MTRS.Website > Site Pol                                                                     | licy > Contact Us > © Vitech Systems Sub LLC 2021. All rights reserved.                                                                          |

## **Home Page Navigation**

1. *Left navigation menu*—This menu has links that take you to the main pages. From these links you can access additional related links.

|                               | I would like to                                                                    | News                                                                                                    |
|-------------------------------|------------------------------------------------------------------------------------|----------------------------------------------------------------------------------------------------|
| Employer Information          |                                                                                    |                                                                                                    |
| Payroll Calendar              | Generate Retiree Earnings Limit Calculator >     Retiree Earnings Limit Calculator | ACCESS: > 01/02/2/                                                                                            |
| Import History                |                                                                                    | 2-3 consecutive business days each month, employers and members lose MyTRS access so we can process benefits. |
| Deduction Reports             | Import a Deduction Report File >     Import and process a Deduction Report File    | Periodically, on Friday evenings at 6pm, we takedown MyTRS without notice, please plan accordingly.           |
| T & Payments                  | Devictor on Employee 1                                                             | ERROR reporting. Use this form to report any MyTRS technical issues you may experience, > 03/09/2/            |
| nployee Roster                | Register an employee with your organization                                        | ESS error reporting - MTRS (state.ma.us)                                                                      |
| rtiree Insurance<br>elections |                                                                                    |                                                                                                    |
| surance Deduction<br>story    | S Make a one time payment                                                          |                                                                                                    |
| surance Rates                 | View Datizea Insurance Calactions                                                  |                                                                                                    |
| ployer Reports                | Review individual retiree insurance selections                                     |                                                                                                    |
|                               | Run a Report >                                                                     |                                                                                                    |
|                               | Run Retiree Insurance Deduction History, Pending Enrollment Report, etc.           |                                                                                                    |
|                               |                                                                                    |                                                                                                    |
| 1                             |                                                                                    |                                                                                                    |
|                               |                                                                                    |                                                                                                    |
|                               |                                                                                    |                                                                                                    |
|                               |                                                                                    |                                                                                                    |
|                               |                                                                                    |                                                                                                    |

- a. This menu can be minimized by clicking the **<** at the bottom of the menu.
- b. To expand the menu again, click > at the bottom of the menu.

| I woul | ld like to                                                                                                    | News                                                                                                    |               |
|--------|----------------------------------------------------------------------------------------------------|----------------------------------------------------------------------------------------------------|---------------|
| *      | Generate Retiree Earnings Limit Calculator ><br>Retiree Earnings Limit Calculator<br>Import a Deduction Report File > | ACCESS: ><br>2-3 consecutive business days each month, employers and members lose MyTRS access so we can process benefits. Periodically, on<br>Friday evenings at 6pm, we takedown MyTRS without notice, please plan accordingly. | 01/02         |
|        | Import and process a Deduction Report File Register an Employee > Register an employee with your organization         | ERROR reporting: Use this form to report any MyTRS technical issues you may experience. ><br>ESS error reporting - MTRS (state.ma.us)                                                                                             | 03/09         |
| \$     | Make a Payment ><br>Make a one time payment                                                                           |                                                                                                    |               |
| iii    | View Retiree Insurance Selections ><br>Review induidual retiree insurance selections                                  |                                                                                                    |               |
|        | Run a Report ><br>Run Retiree Insurance Deduction History, Pending Enrollment Report, etc.                            |                                                                                                    |               |
|        |                                                                                                    |                                                                                                    |               |
|        |                                                                                                    |                                                                                                    |               |
|        |                                                                                                    |                                                                                                    |               |
| 0      | MTRS Website > Site Pol                                                                                               | Contact Us > © Vitech Systems Sub LLC 2021. All right                                                                                                    | its reserved. |

2. *I would like to...* menu—This quick links menu takes you to some of the most frequently accessed pages within MyTRS.

| woul   | d like to                                                                                                    | News                                                  |                                                                                                    |                                                          |        |
|--------|----------------------------------------------------------------------------------------------------|-------------------------------------------------------|----------------------------------------------------------------------------------------------------|----------------------------------------------------------|--------|
| ±<br>± | Generate Retriee Earnings Limit Calculator ><br>Retreee Earnings Limit Calculator<br>Import an Deduction Report File ><br>Import and process a Deduction Report File | ACCESS; ><br>2-3 consecutive bi<br>Friday evenings at | usiness days each month, employers and members lose MyTRS<br>6pm, we takedown MyTRS without notice, please plan accordin | access so we can process benefits. Periodically, on gly. | 01/02/ |
| ÷      | Register an Employee ><br>Register an employee with your organization                                                                                                | ERROR reporting:<br>ESS error reporting               | Use this form to report any MyTRS technical issues you may ex<br>g - MTRS (state ma us)                                  | perience, >                                              | 03/09/ |
| \$     | Make a Payment ><br>Make a one time payment                                                                                                    |                                                       |                                                                                                    |                                                          |        |
| =      | View Retiree Insurance Selections ><br>Review individual retiree insurance selections                                                                                |                                                       |                                                                                                    |                                                          |        |
| 1      | Run a Report ><br>Run Retiree Insurance Deduction History, Pending Enrollment Report, etc.                                                                           |                                                       |                                                                                                    |                                                          |        |

3. *News* section—In this section, you will find updates and news about system down time on warrant days. Be sure to check this section when you login to stay informed of any relevant announcements.

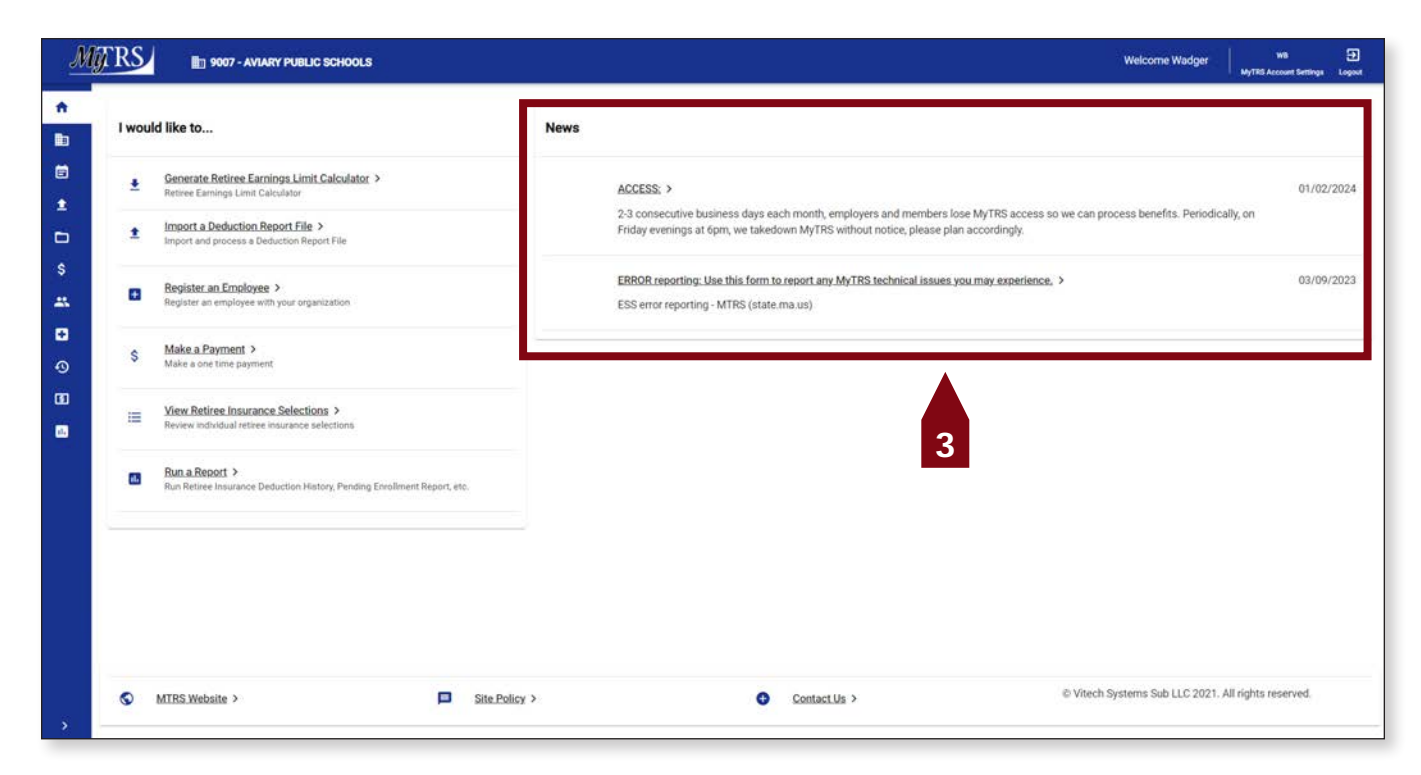

4. *Bottom Navigation*—The links at the bottom of the page take you to various pages on the main MTRS website.

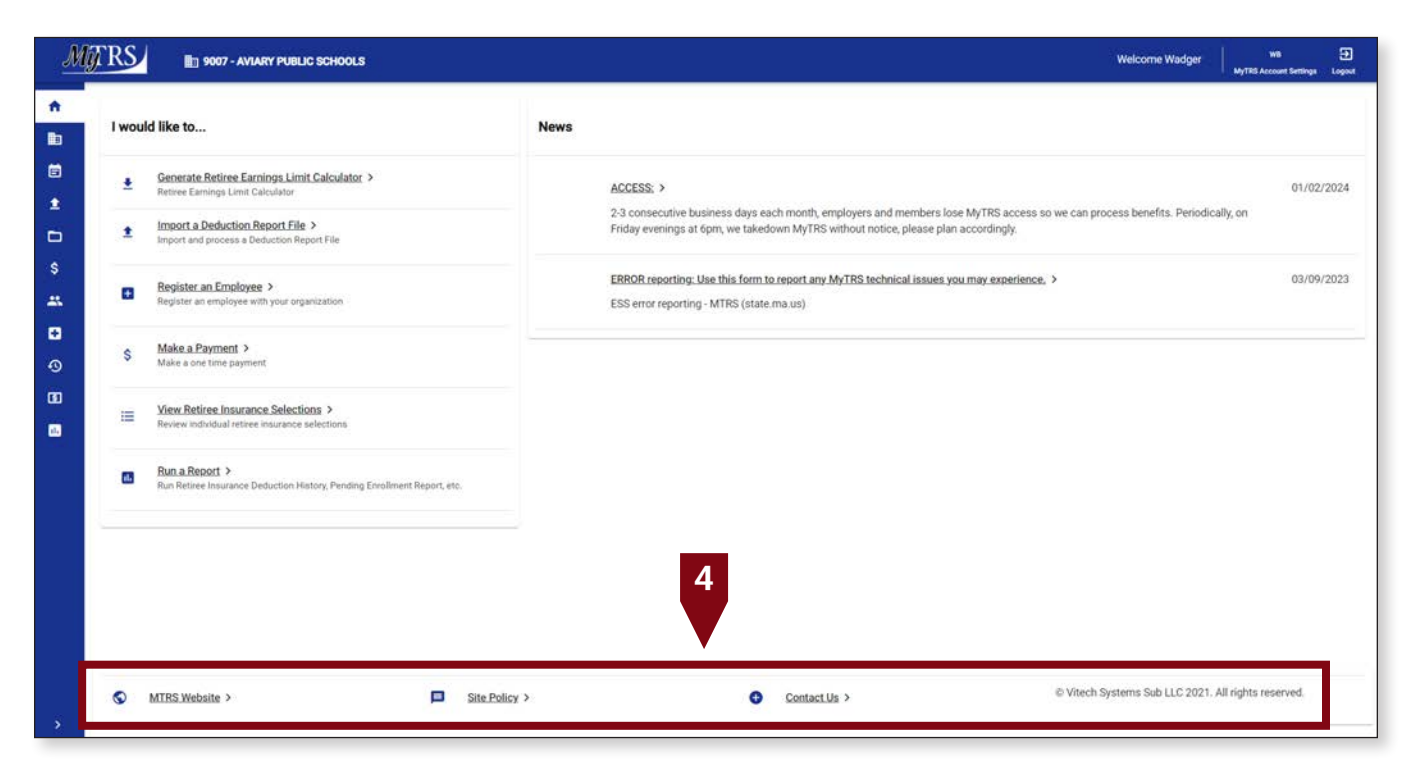

5. *Header Navigation*—The header shows your Contact Name, links to your MyTRS account settings and the logout button.

| 5                                                                                                    | MyTRS                                         | 1                  |      |
|----------------------------------------------------------------------------------------------------|-----------------------------------------------|--------------------|------|
| news                                                                                                    | About                                         | S Account Settings |      |
| ACCESS: ><br>2-3 consecutive business days each month, employers and members lose MyTRS acce<br>Periodically, on Friday evenings at 6pm, we takedown MyTRS without notice, please pla | ess so we can process bene<br>an accordingly. | 01/02/:<br>efits.  | 2024 |
| ERROR reporting: Use this form to report any MyTRS technical issues you may experient ESS error reporting - MTRS (state.ma.us)                                                        | ence. >                                       | 03/09/:            | 2023 |

a. *MyTRS Account Settings*—This is where you reset your password, security questions and email.

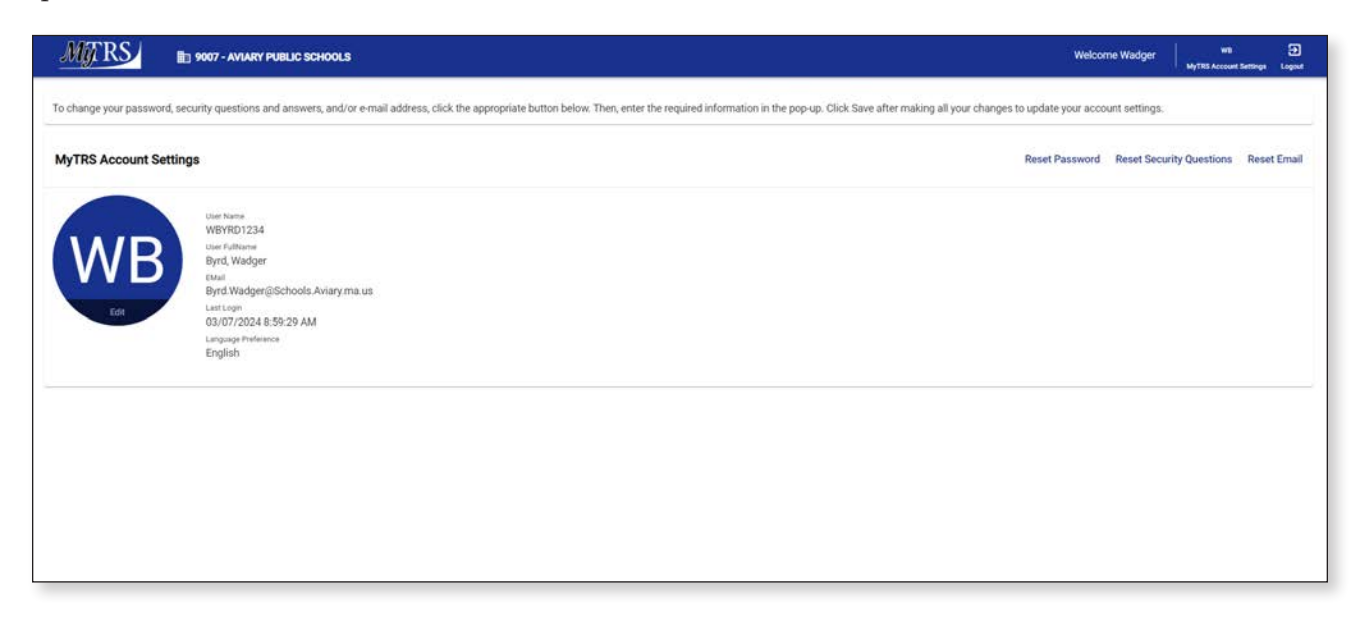

## **Employer Information**

The Employer Information page displays:

- 1. Employer code and name
- 2. Address
- 3. Phone number
- 4. Email address
- 5. MTRS Representative assigned to your employer
- 6. Contacts for your district

| MJRS                                                                 | 1 9007 - AVIARY PUBLIC SCHOOLS                         |                 |                            |                                                                         | Welcome Wadger Will MyTRS Account Setting       | a Logost            |
|----------------------------------------------------------------------|--------------------------------------------------------|-----------------|----------------------------|-------------------------------------------------------------------------|-------------------------------------------------|---------------------|
| Home<br>Employer Information                                         | Employer Info                                          |                 |                            |                                                                         |                                                 |                     |
| Payroll Calendar                                                     | Engloyer Code and Name<br>9007 • AVIARY PUBLIC SCHOOLS |                 | inplayer Type<br>Municipal | Fiederal Tax No                                                         |                                                 |                     |
| Deduction Reports                                                    | Address Information                                    |                 |                            | Contact Info                                                            |                                                 |                     |
| EFT & Payments<br>Employee Roster<br>Retiree Insurance<br>Selections | Permanent<br>123 High Cliff Rd.<br>HYDE PARK, MA 02136 |                 |                            | Work Phone (Primary)<br>US # (999) 999-9999<br>No Email Address on file |                                                 |                     |
| Insurance Deduction<br>History<br>Insurance Rates                    | Additional Information                                 |                 |                            |                                                                         |                                                 |                     |
| Employer Reports                                                     | SiC Number                                             | GIC Participant | Website Address            | MTRS Representative<br>Robert George                                    | Convespondence By                               |                     |
|                                                                      | Contacts                                               |                 |                            |                                                                         |                                                 | <b>T</b><br>Filters |
|                                                                      | Name                                                   |                 | Contact Role               |                                                                         |                                                 |                     |
|                                                                      | Byrd. Wadger >                                         |                 | Retiree Insurance Coordina | ator                                                                    |                                                 |                     |
|                                                                      | UTBC Makeika X                                         | Site Delay      |                            | Contract to A                                                           | © Vitech Systems Sub LLC 2021, All rights reser | ved.                |
|                                                                      | MIRS website >                                         | Site Policy     | 2/                         | GONTACLUS >                                                             |                                                 | 200211              |

This data is for informational purposes only and can only be changed by an MTRS representative. Contact your Employer Services Representative if any of this information needs to be updated.

### **Chapter 2—Retiree Insurance Guidelines**

#### What to know BEFORE making changes to retiree insurance coverage.

Insurance coverage for retired MTRS members is not provided by the MTRS. Most school districts offer continued insurance coverage to their retirees or their survivors, and by request, the MTRS deducts the monthly premiums from the retiree's retirement allowance. The premiums are forwarded to the retiree's former district monthly.

Note: The IRS requires retirees' insurance premiums to be withheld on an after-tax basis.

#### Guidelines

1. Access to insurance changes via MyTRS is only available for districts not enrolled in the GIC-RMT direct billing program.

The MTRS does not maintain an insurance profile with individualized plans and rates for districts enrolled in the GIC direct billing program; we receive a file from the GIC indicating the monthly deduction amount.

- 2. Employers have access to add, change, and cancel individual coverage for retirees and survivors as well as add new rate periods for insurance plans associated with their employer. Only the MTRS can add a new plan to an employer. To request a new plan, please contact the MTRS at insuranceupdates@trb.state.ma.us if you need a new insurance plan added to your employer.
- 3. Employers can terminate a plan by adding a stop date. It is VERY important to note that any member currently having deductions on that plan will have their deductions stopped with the same end date. Please make sure to always keep a plan open for at least one retiree payroll during which you expect no retirees to be on the plan so you can be sure no retirees will have deductions removed in error and fall off your radar.
- 4. Each month there is a cut-off date, generally mid-month, in which MyTRS access is blocked as we run the monthly warrants. Entries made after that date will be processed on the following retiree payroll and will not be reflected until the retiree's following check. The date of the retiree payroll is announced each month under *News* on the *Home* page.
- 5. Insurance deductions are taken one month in advance for retirees.

E.g., **January 1** insurance premiums are deducted from the retiree's **December 31** pension payment, May 1 insurance premiums are deducted from the retiree's April 30 pension payment, etc. All entries in MyTRS are based on the coverage period, not when they will be or were deducted.

6. New retirees can be setup for insurance deductions as soon as the MTRS has received and logged their retirement application.

You will be able to enter an *Initial Enrollment* for a new retiree; however, the system will not allow you to make any changes after completing the initial enrollment until the member's retirement application has been finalized.

If you need to add initial coverage for a member that retired prior to 06/30/2016 or you find that we have accidentally not set up a retiree, please email insuranceupdates@trb.state.ma.us to request that we enable the retiree's insurance account with the subject "**Enable Retiree**."

7. How to handle health insurance deductions for employees who are retiring at the end of the school year:

Is your school district one of the districts that participate in the Group Insurance Commission's RMT program? If:

**YES**, then you should withhold premiums for any partial month and two full months following the employee's retirement date, because the GIC begins coverage on the first day of the third full month of retirement. For example, if the employee is retiring on 6/30/13, then you should withhold premiums through August 30, 2013. The employee would then stay with your district's group insurance program for July and August, and the GIC will pick up coverage as of September 1st. Likewise, if the employee is retiring on 7/15/13, then you should withhold premiums through September 30, 2013; in this case, the employee would stay with your district's group insurance program through July, August and September, and the GIC will pick up coverage as of October 1st.

**NO**, then you should treat the employee as if he or she would be returning to school the next year, and withhold his or her premiums as you would normally do from the employee's (school) year-end payday or summer pays, so that his or her insurance is paid up through the month of September. Then, in September, the insurance coordinator for your city/town/regional district can instruct us to begin insurance premium withholdings for the new retiree's October premium; the retiree's October insurance premium will be withheld from the retiree's MTRS retirement payment that is processed at the end of September.

- 8. All coverage changes are made on a full-month basis. Partial adjustments are not available to employers. If you:
  - a. Enter a **start date** other than the first day of the month; MyTRS will require you to fix the coverage effective date.
  - b. Enter a **stop date** other than the last day of the month; MyTRS will require you to enter a proper stop date. When entering a cancel function, MyTRS will require the coverage end date on the first step.
- 9. Adding both individual retiree insurance periods or a new price period for the rate of a plan itself requires that a row be added to the table with the start effective date and price.

10. If you enter new or changed deductions with a backdated effective coverage date, MyTRS will calculate an adjustment bill or refund called a "rebill" based on the entered plan rate and effective date.

If you manually billed or refunded your retiree directly, adjust your effective date accordingly to prevent the system from creating the automatic adjustment.

11. When entering deductions with retroactive effective dates, check your retiree's calculated adjustment refund or bill immediately under Insurance Deduction History to verify that the "rebill" amount matches your calculation.

Rebills are designed to calculate the difference between what the retiree's deductions were and what the deductions should have been. You will only see a rebill for months that have already been deducted; the current month's bill will not appear until our retiree payroll has been processed.

Rebills are reviewed daily by the MTRS and you may be contacted regarding any questionable rebill adjustments.

If you make a valid retroactive insurance change that generates a rebill of \$500 or more, you are required to email insuranceupdates@trb.state.ma.us notifying us of the adjustment; otherwise the rebill may be voided by the MTRS.

If you delete a plan coverage row, MyTRS will automatically create a rebill to refund all the historical payments associated to the date range pertaining to the coverage row deleted.

#### Only delete a plan coverage row if you need to:

- a. Replace the existing row with a different plan with the same start date, or
- b. Remove the coverage for a deduction added in error.
- 12. When making a change to an account for a member with more than one medical plan, please pay special attention to which section you are updating to avoid accidentally changing the wrong plan (Med 1, Med 2 or Med 3).
- 13. In the event a retiree or their spouse dies, please end their coverage accordingly as of the last day of the month in which the party died.

Please notify insuranceupdates@trb.state.ma.us with the date of death, when possible, and we will do the same.

- 14. If the deceased has a survivor who receives a survivor benefit, or their own MTRS benefit, deductions for that survivor must be setup to be withdrawn from the survivor's benefit as an Initial enrollment as the deceased's benefit will be stopped.
- 15. The order of deductions from a retiree's check do not relate to a retiree or their spouse/ dependents.
- 16. The MTRS reserves the right to change or cancel any deduction.

## Chapter 3—Processing Individual Retiree Insurance

#### **Processing Individual Deductions**

MyTRS provides towns direct access to setup, change, correct or cancel deductions if they provide insurance for their retirees. Deductions are processed monthly as part of our retiree payroll. Retiree insurance coverage changes can be entered in real time, proactively or retroactively as needed.

#### **Processing Options**

- 1. *Initial enrollment*—Allows a user to setup a retiree's initial insurance coverage options. Once a retiree has had their first insurance deduction, this function cannot be used to add or change coverage plans or dates (use Change Enrollment).
- 2. *Change enrollment*—Allows a user to switch health plans, add additional coverage or delete current options.
- 3. *Correct enrollment*—Allows a user to correct only enrollment effective dates when no other changes are needed.
- 4. *Cancel enrollment* Allows a user to stop participation in a plan in cases where a replacement option is not selected.

#### **Insurance Deduction Categories**

- 1. *Medical*—This is the retiree's primary medical insurance deduction.
- 2. *Second Medical*—This allows the retiree to have multiple medical options deducted at the same time. This is typically used when a retiree's spouse or dependent is covered under the employer's insurance plan requiring a second deduction. There is no significance to the order in which deductions are listed.
- 3. *Third Medical*—This works the same way as second medical but allows for a third coverage option. This field is seldom used.
- 4. *Dental*—Insurance for dental coverage only.
- 5. *Vision*—Insurance for vision coverage only.
- 6. *Life*—Life insurance, usually a group policy offering retirees minimum coverage.
- 7. *Optional Life*—Supplemental life insurance that employers may offer to retirees who wish to have coverage above the minimal coverage.

Notes:

- When listing coverage in the *Medical, Second Medical* and *Third Medical* fields, there is no significance to the order, but some coverage options haven't been made available as second and third medical options (to minimize annual rate maintenance). If a new option is needed in either the *Second Medical* or *Third Medical* field that isn't available in your menu, please email insuranceupdates@trb.state.ma.us and we can add it in for you.
- You can only choose one plan option under each section; you can only select one plan under *Medical* and one plan under *Second Medical*, etc.

## **Chapter 4—Initial Enrollments**

Note: When adding coverage to a new retiree that is not yet in pay status, an alert message will be displayed stating that the deduction amount is greater than 50% of the retiree's benefit (their benefit is \$0 until they enter pay status). This is only allowable when setting up Initial coverage. Changed or corrected enrollments over 50% of the retiree's benefit will be blocked.

#### **Initial Enrollment**

To set up insurance deductions for the first time for a retiree or survivor, use the following steps.

1. Click **Retiree Insurance Selections from** the *Left navigation* menu on the *Home* page.

|                                                                   | ] 9007 - AVIARY PUBLIC SCHOOLS                                                                                           | Welcome Wadger MyTRI Account Sertinga Log                                                                                                    |
|-------------------------------------------------------------------|----------------------------------------------------------------------------------------------------|----------------------------------------------------------------------------------------------------|
| Home<br>Employer Information                                      | I would like to                                                                                                    | News                                                                                                    |
| Payroll Calendar<br>Import History                                | Generate Retirece Earnings Limit Calculator >     Retirec Earnings Limit Calculator     Import a Deduction Report File > | ACCESS: > 01/02/202<br>2-3 consecutive business days each month, employers and members lose MyTRS access so we can process benefits.<br>Periodically, on Friday evenings at 6pm, we takedown MyTRS without notice, please plan accordingly. |
| EFT & Payments<br>Employee Roster                                 |                                                                                                    | ERROR reporting: Use this form to report any MyTRS technical issues you may experience. > 03/09/202<br>ESS error reporting - MTRS (state.ma.us)                                                                                             |
| Retiree Insurance<br>Selections<br>Insurance Deduction<br>History | Make a Payment ><br>Make a one time payment                                                                              |                                                                                                    |
| Insurance Rates<br>Employer Reports                               | Yiew Retiree Insurance Selections >     Review Individual retiree Insurance selections                                   |                                                                                                    |
|                                                                   | Bun a Report >     Pun Retiree Insurance Deduction History, Pending Enrollment Report, etc.                              |                                                                                                    |
|                                                                   |                                                                                                    |                                                                                                    |
|                                                                   | MTRS Website > Site Poli                                                                                                 | cv > Contact Us > © Vitech Systems Sub LLC 2021. All rights reserved.                                                                                                    |

2. Click Add / Change Coverage.

| MTRS                                                   | D 9007 - AVIARY PUBLIC SCHOOLS | Welcome Wadger | WB<br>MyTRS Account Settings | 1<br>Logad |
|--------------------------------------------------------|--------------------------------|----------------|------------------------------|------------|
| <ul> <li>Home</li> <li>Employer Information</li> </ul> | Member Insurance Maintenance   | Add            | /Change Coverage             | Laport     |
| Payroll Calendar                                       |                                |                |                              |            |
| 1 Import History                                       | Member Name of Solv.           |                | 2                            |            |
| Deduction Reports     FFT & Payments                   |                                |                |                              |            |
| Employee Roster                                        |                                |                |                              |            |
| Retiree Insurance<br>Selections                        |                                |                |                              |            |
| History                                                |                                |                |                              |            |
| Employer Reports                                       |                                |                |                              |            |
|                                                        |                                |                |                              |            |
|                                                        |                                |                |                              |            |
|                                                        |                                |                |                              |            |

3. Enter the retiree's name (last, first), MTRS member number or Social Security number (SSN) in the search field and press **Enter** on your keyboard or the search button. In this example, we're using the fictional name: Deb Dove.

| aving Cito           | 🔄 9007 - AVIARY PUBI | Retiree Enrollment                 |                   |                  |                  | ×                | Welcome Wadger With Account Berlings |
|----------------------|----------------------|------------------------------------|-------------------|------------------|------------------|------------------|--------------------------------------|
| 🕈 Home               |                      | Real of Englished                  |                   |                  |                  |                  |                                      |
| Employer Information | Member Insu          | 0                                  | 0                 | 0                | 0                | 0                | Add/Change Coverage                  |
| Payroll Calendar     |                      | Select Member                      | Select Event      | Select Coverages | Coverage Details | Review & Confirm |                                      |
| mport History        |                      |                                    |                   |                  |                  |                  |                                      |
| Deduction Reports    |                      | Please select the member that this | enrollment is for |                  |                  |                  |                                      |
|                      |                      | Q Dove Deh                         | 2                 |                  |                  | Search Search    |                                      |
| Employee Roster.     |                      | Member Name                        | 3                 | SSN              | Member Number    | Status           |                                      |
| Retiree Insurance.   |                      | ALBATROSSES, AMY                   |                   | XXX-XX-4579      | 192667           | Retired          |                                      |
| Insurance Deduction  |                      | O ANHINGA, ALICE                   |                   | XXX-XX-2138      | 951700           | Active           |                                      |
| ] Insurance Rates    |                      | O BLACKBIRD, BARBARA               |                   | XXX-XX-5174      | 144655           | Retired          |                                      |
| Employer Reports     |                      | O BLUE JAY, BONNIE                 |                   | XXX-XX-2844      | 211699           | Retired          |                                      |
|                      |                      | O BUDGERIGAR, HELEN                |                   | XXX-XX-3714      | 136979           | Deceased         |                                      |
|                      |                      | O BULFINCH, BETTY                  |                   | XXX-XX-8133      | 959349           | Active           |                                      |
|                      |                      | O CASSAWARIES, CHRIS               |                   | XXX-XX-5932      | 126245           | Retired          |                                      |
|                      |                      | O CUCKOOS, DIANE                   |                   | XXX-XX-4886      | 343773           | Retired          |                                      |
|                      |                      | O DOVE, DEB E                      |                   | XXX-XX-7668      | 956333           | Inactive         |                                      |
|                      |                      | O FALCON, FRANK                    |                   | XXX-XX-4464      | 247600           | Retired          |                                      |
|                      |                      | O GOLDFINCH, JENNA                 |                   | XXX-XX-8744      | 78314            | Deceased         |                                      |
|                      |                      | 0 00000 0400                       |                   | XXX-XX-6807      | 188940           | Deceased         |                                      |

If your search returns multiple members, select the correct one from the list provided.

4. Select the radio button next to the correct member then click Next.

| MITRS                         | 1 9007 - AVIARY PUB |                                    |                   |                  |                  |                  |        | Welcome Wadger Wit 🕣<br>MyTBI Account Settings Legist |
|-------------------------------|---------------------|------------------------------------|-------------------|------------------|------------------|------------------|--------|-------------------------------------------------------|
| A Home                        |                     | Retiree Enrollment                 |                   |                  |                  |                  | ×      |                                                       |
| Employer Information          | Member Insu         | 0                                  | 0                 | 0                | 0                | 0                |        | Add/Change Coverage                                   |
| Payroll Calendar              |                     | Select Member                      | Select Event      | Select Coverages | Coverage Details | Review & Confirm |        |                                                       |
| 1 Import History              |                     |                                    |                   |                  |                  |                  |        |                                                       |
| Deduction Reports             |                     | Please select the member that this | enrollment is for |                  |                  |                  |        |                                                       |
| \$ EFT & Payments             |                     | Q Dove, Deb                        |                   |                  |                  | 0                | Search |                                                       |
| 🚜 Employee Roster             |                     | Member Name                        | SSN               | Memb             | er Number        | Status           |        |                                                       |
| Selections                    |                     | OVE, DEB E                         | XXX-XX-7668       | 95633            | 3                | Inactive         |        |                                                       |
| S Insurance Deduction History |                     | 2                                  |                   |                  |                  |                  |        |                                                       |
| Insurance Rates               |                     |                                    |                   |                  |                  |                  |        |                                                       |
| Employer Reports              |                     |                                    |                   |                  |                  |                  |        |                                                       |
|                               |                     |                                    |                   |                  |                  |                  |        |                                                       |
|                               |                     |                                    |                   |                  |                  |                  |        |                                                       |
|                               |                     |                                    |                   |                  |                  |                  |        |                                                       |
|                               |                     |                                    |                   |                  |                  |                  |        |                                                       |
|                               |                     |                                    |                   |                  |                  |                  | Л      |                                                       |
|                               |                     |                                    |                   |                  |                  |                  |        |                                                       |
|                               |                     |                                    |                   |                  |                  |                  |        |                                                       |
|                               | MTRS.W              | Cancel                             |                   |                  |                  |                  | Next   | ch Systems Sub LLC 2021. All rights reserved.         |
|                               |                     | ·                                  | _                 |                  |                  | _                | _      |                                                       |

Your retiree will appear as "Inactive" until they are officially in pay status. If you are able to add coverage to a retiree while they are Inactive, the MTRS has enabled that possibility because we determined the member will qualify for a benefit and so you can add their coverage early and hopefully the first time you attempt to do so.

#### 5. Click Initial Enrollment.

| MARS                                                                     | 3 9007 - AVIARY PUBLIC SC | Retiree Enrollment                      |                     |                          |                      |                  | ×    | Welcome Wadger   wa D<br>WyTe3 Account Britings Logical |
|--------------------------------------------------------------------------|---------------------------|-----------------------------------------|---------------------|--------------------------|----------------------|------------------|------|---------------------------------------------------------|
| Home     Employer Information     Payroll Calendar                       | Member Insurance          | Select Member                           | 2<br>Select Event   | Select Coverages         | Coverage Details     | Review & Confirm |      | Add/Change Coverage                                     |
| Import History     Deduction Reports                                     |                           | Mentier Name<br>Dove, Deb E             | ton<br>XXX-XX-7668  | Mendar Nurther<br>956333 | East<br>Initial Enri | liment           |      |                                                         |
| EFI & Payments     Employee Roster     Retiree Insurance     Selections  |                           | Please select the event that is triggen | ng this enroilment. |                          |                      |                  |      |                                                         |
| Insurance Deduction     History     Insurance Rates     Employer Reports |                           | CANCEL ENRO                             | LLMENT              | CHANGE ENROLLMENT        | CORRECT              | ENROLLMENT       |      |                                                         |
|                                                                          |                           |                                         |                     | INITIAL ENROLLMENT       | 0                    |                  |      |                                                         |
|                                                                          |                           | Event Details                           |                     | 5                        |                      |                  | G    |                                                         |
|                                                                          |                           | Coveringe Start Date"                   |                     |                          |                      |                  | × 🖬  |                                                         |
| sen in                                                                   | MTRS Website              | Cancel                                  |                     |                          |                      | Previous         | Next | Systems Sub LLC 2021. All hights reserved.              |

The following fields will appear:

*Event Date*—Pre-filled with today's date.

*Coverage Start Date*—Pre-filled with today's date but MUST be changed to the correct start date of the coverage.

This date MUST be changed the correct start date, the first day of the month for Initial, Change and Correct coverage or the last day of the month for Cancelling coverage. Failure to enter a correct date or an attempt to use a date prior to your retiree's retirement date, will result in the following error.

| Retiree Enrollment           |              |                  |                  | ×                | < |
|------------------------------|--------------|------------------|------------------|------------------|---|
| Error                        |              |                  |                  |                  |   |
| Invalid Coverage Start Date. |              |                  |                  |                  |   |
| Ø                            | 2            | 3                |                  | 5                |   |
| Select Member                | Select Event | Select Coverages | Coverage Details | Review & Confirm |   |

a. Once the date is fixed, click **Next**.

|                                      | INITIAL ENROLLMENT |               |
|--------------------------------------|--------------------|---------------|
| Event Details                        |                    |               |
| Event Date*<br>03/08/2024            |                    |               |
| Coverage Start Date*<br>01/01/2024 a |                    | а             |
| Cancel                               |                    | Previous Next |

The coverage start date cannot precede your retiree's first coverage eligibility date which is the first day, of the first month, after the date of retirement.

6. Select the radio button next to the correct plan under each section on the *Select Coverages* page. To add additional coverage, you will need to scroll down to the other deduction coverage sections to make your selection. Then click **Next**.

| AUTRS                   | B 9907 - AVIARY PUBLIC SCHOOL |                                         |                    |                    |                    | <u> </u>         | Welcome Wadger 100 E |
|-------------------------|-------------------------------|-----------------------------------------|--------------------|--------------------|--------------------|------------------|----------------------|
| 1 Home                  |                               | Retiree Enrollment                      |                    |                    |                    | ×                |                      |
| Employer Information    | Member Insurance Mai          |                                         |                    |                    | 0                  |                  | Add/Change Coverage  |
| Payrol Calendar         |                               | Select Member                           | Select Event       | Select Coverages O | overage Details    | Review & Confirm |                      |
| . Import History        |                               | -                                       | Canal C            | Manual Andrew      | 24<br>1964         |                  |                      |
| 1 Deduction Reports     |                               | Dove, Deb E                             | XXX-XX-7668        | 956323             | Initial Enroliment |                  |                      |
| A DECK & Deservation    |                               |                                         |                    |                    |                    |                  |                      |
| Contract in Contract of |                               | Andread Market Market Market Market     |                    |                    |                    |                  |                      |
| Settree Insurance       |                               | select the man and man coverage from it | se options derove. |                    |                    |                  |                      |
| Salectora               |                               | Medical                                 |                    |                    |                    |                  |                      |
| D History               |                               | Insurance Carrier                       | Insurance Plan     |                    | Plan Coverage      | Premium          |                      |
| D Insutance Pates       |                               | O BLUE CROSS BLUE SHIELD                | BLUE CROSS - BLUE  | SHIELD (BC)        | Survivor           | \$17.50          |                      |
| Employer Reports        |                               | O BLUE CROSS BLUE SHIELD                | HMD BLUE (HB)      |                    | Survivor           | \$0.01           |                      |
|                         |                               | O BLUE CROSS BLUE SHIELD                | BLUE CROSS - BLUE  | SHIELD (BC)        | Family             | \$944.38         |                      |
|                         |                               | O BLUE CROSS BLUE SHIELD                | HMO BLUE (HB)      |                    | Family             | \$886.33         |                      |
|                         |                               | BLUE CROSS BLUE SHIELD                  | BLUE CROSS - BLUE  | SHIELD (BC)        | individual         | \$406.36         |                      |
|                         |                               | O BLUE CROSS BLUE SHIELD                | HMO BLUE (HB)      |                    | Individual         | \$330.74         |                      |
|                         |                               | O MEDEX HEALTH                          | MEDEX (MX)         |                    | Senior             | \$197.63         |                      |
|                         |                               | O MEDEX HEALTH                          | TWO MEDEX'S (MX)   | 0                  | Senior             | \$395.24         |                      |
|                         |                               | Second Medical                          |                    |                    |                    |                  |                      |
|                         |                               | Insurance Carrier                       | Insurance Plan     | Plan Coverage      |                    | Premium          |                      |
|                         |                               | MEDEX HEALTH                            | MEDEX (MX)         | Senior             |                    | \$197.63         |                      |
|                         |                               | Basic Life                              |                    |                    |                    |                  |                      |
|                         |                               | Insurance Carrier                       | Insurance Plan     | Plan Cove          | rage               | Premium          |                      |
|                         |                               | BASIC LIFE                              | BASIC LIFE (2000)  | individual         |                    | \$2,49           |                      |
|                         |                               | Dental                                  |                    |                    |                    |                  |                      |
|                         | MTRS Webster 2                | Cancel                                  |                    |                    |                    | Previous         | 6 Angles reserved    |

Reminder: You can only choose one plan option under each section; you can only select one plan under Medical and one plan under Second Medical, etc.

If you accidentally select an option under one of the categories and the retiree does not actually have that type of coverage at all, you will need to click **Previous** to clear the selection.

7. Check the *Coverage Start Date* for each type of coverage on the *Coverage Details* page. Make changes as needed, then click **Next**.

|                          |                      | Retiree Enr                | rollment                     |                                                        |                  |                     |                      | ×               |                                  |       |
|--------------------------|----------------------|----------------------------|------------------------------|--------------------------------------------------------|------------------|---------------------|----------------------|-----------------|----------------------------------|-------|
|                          | Member Insurance Mai |                            | 0                            | 0                                                      | 0                | 0                   | 0                    |                 | Add/Change Covera                | en la |
|                          |                      |                            | Select Member                | Select Event 1                                         | Select Coverages | Coverage Details    | Review & Confirm     |                 |                                  |       |
|                          |                      | Mentacharia<br>Doub Date E |                              | 50x<br>2000/00/2668                                    | Maridar Number   |                     | ett<br>Mal Frederaut |                 |                                  |       |
|                          |                      | DOM, DRUE                  |                              |                                                        | 930333           | 7                   | ina prozen           |                 |                                  |       |
|                          |                      |                            |                              |                                                        |                  |                     |                      |                 |                                  |       |
|                          |                      | Please choo                | be the appropriate start and | d stop dates for your enrollment selections            |                  |                     |                      |                 |                                  |       |
| ner instance             |                      | Madical                    |                              |                                                        |                  |                     | _                    |                 |                                  |       |
| urance Deduction<br>tory |                      | Actions                    | New or Existing?             | Carrier / Plan / Coverage Option                       |                  | Coverage Start Date | Coverage Stop Date   |                 |                                  |       |
|                          |                      |                            | New Coverage                 | BUIK CROSS BUIK SHRUD/BUIK CROSS - BUIK SHRUD (BC)/IVA | Netal            | 01/01/2024          |                      |                 |                                  |       |
|                          |                      | Second Med                 | tral.                        |                                                        |                  |                     |                      | - 10            |                                  |       |
|                          |                      | Actions                    | New or Existing?             | Carrier / Plan / Coverage Option                       |                  | Coverage Start Date | Coverage Stop Date   |                 |                                  |       |
|                          |                      |                            | New Coverage                 | MEDEX HEALTH/MEDEX (MX)/Serror                         | 2                | 01/01/2024          |                      |                 |                                  |       |
|                          |                      | Basic Life                 |                              |                                                        |                  |                     |                      |                 |                                  |       |
|                          |                      | Actions                    | New or Existing?             | Carrier / Plan / Coverage Option                       |                  | Coverage Start Date | Coverage Stop Date   | _               |                                  |       |
|                          |                      |                            | New Coverage                 | BASIC LIFE/BASIC LIFE (2003)/https://tail              | 6                | 01/01/2024          |                      |                 |                                  |       |
|                          |                      |                            |                              |                                                        |                  |                     |                      |                 |                                  |       |
|                          |                      |                            |                              |                                                        |                  |                     |                      |                 |                                  |       |
|                          |                      |                            |                              |                                                        |                  |                     |                      |                 |                                  |       |
|                          |                      |                            |                              |                                                        |                  |                     |                      |                 |                                  |       |
|                          |                      |                            |                              |                                                        |                  |                     |                      |                 |                                  |       |
|                          |                      |                            |                              |                                                        |                  |                     |                      |                 |                                  |       |
|                          |                      |                            |                              |                                                        |                  |                     |                      | _               |                                  |       |
|                          | MIRS Website >       | Cancel                     |                              |                                                        |                  |                     | Previous             | Next Bystems Su | o LLC 2021. All rights reserved. |       |
|                          | -                    | -                          |                              | -11. 22                                                |                  |                     |                      |                 |                                  |       |

Note: It is especially important to select all options for Initial Coverage in one sitting as MyTRS will prevent you from changing these selections after leaving the wizard if your retiree isn't in pay status yet.

Retroactive changes will require you to confirm Yes on this menu to trigger a retroactive calculation.

| Carrier / Plan / Coverage Option                                                                                                    | Coverage Start Date    |
|----------------------------------------------------------------------------------------------------|------------------------|
| BLUE CROSS BLUE SHIELD/BLUE CROSS - BLUE SHIELD (BC)/Individual                                                                                                    | 01/01/2024             |
| Carrier / Plan / Cov         MEDEX HEALTH/MEDEX    You have selected an effective date that current month. Please verify.          You have selected an effective date that current month. Please verify.    Yes No | art Date Co            |
| Carrier / Plan / Coverage Option                                                                                                    | Coverage Start Date Co |
| BASIC LIFE/BASIC LIFE (2000)/Individual                                                                                                    | 01/01/2024             |

8. Click **Confirm** once you have verified the coverage chosen is correct.

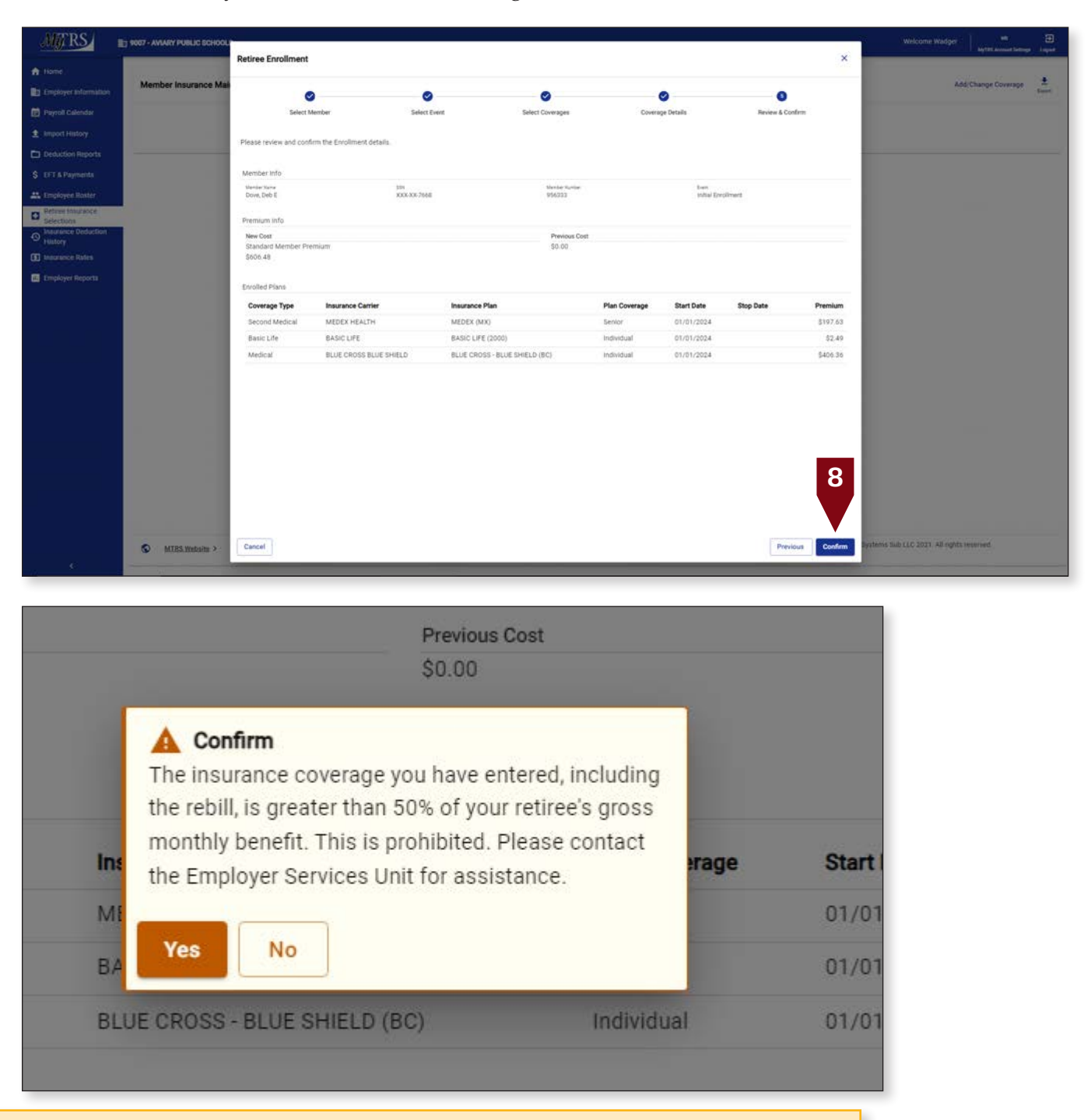

Note: When adding coverage to a new retiree that is not yet in pay status, an alert message will be displayed stating that the deduction amount is greater than 50% of the retiree's benefit (their benefit is \$0 until they enter pay status). This is only allowable when setting up Initial coverage. Changed or corrected enrollments over 50% of the retiree's benefit will be blocked. To proceed with the coverage added, please click yes.

9. MyTRS will confirm a rebill has been generated when adding retroactive coverage. You are responsible for checking that rebill to make sure it calculates accurately. See Chapter 10 for those instructions.

| 1 9007 - AVIARY PUBLIC SCHOOLS | 9 • Rebills generated ×      |
|--------------------------------|------------------------------|
| Member Insurance Maintenance   |                              |
|                                | Q Member Number, Name or SSN |
|                                |                              |

*It is imperative* that you go to the *Insurance Deduction History* screen in MyTRS to make sure the rebill calculated is the amount you expect to be calculated based on the coverage effective periods.

| INS              | 1 9007 - AVIARY PUBLIC | SCHOOLS                         |               |                |                                       | Welcome Wadger | Will 🔁         |
|------------------|------------------------|---------------------------------|---------------|----------------|---------------------------------------|----------------|----------------|
| •                | Insurance Deduction H  | listory / Insurance Transaction | s             |                |                                       |                |                |
| over Information | no a coo               |                                 |               | 10             |                                       |                |                |
| ll Calendar      | Employee/Member        |                                 |               | A              | AA*AA*7000                            |                |                |
| ory<br>Reports   | Insurance Transa       | actions                         |               |                |                                       |                | Export Filters |
|                  | Trans # 1              | Transaction Date                | Activity Date | Trans Type     | Identifier                            | Status         | Balance        |
|                  | 191222310 >            | 03/11/2024                      | 01/01/2024    | Premium Rebill | Rebill for 01/01/2024 - 01/01/2024    | Closed         | \$0.00         |
|                  | 191207313 >            | 03/08/2024                      | 01/01/2024    | Premium Rebill | Adj. Bill for 01/01/2024 - 03/31/2024 | Open           | \$1,819.44     |
| rts              |                        |                                 |               |                |                                       |                |                |
|                  |                        |                                 |               |                |                                       |                |                |

## **Chapter 5—Change Enrollments**

To change an insurance plan for a currently enrolled retiree (e.g., changing from one medical plan to another), use the following steps:

1. Click **Retiree Insurance Selections** from the *Left navigation* menu on the *Home* page.

| MyTRS                                                                        | 1 9007 - AVIARY PUBLIC SCHOOLS                                                               | Welcome Wadger Ws 🕄<br>MyTRI Account Sattings Lagout                                                                                                    |
|------------------------------------------------------------------------------|----------------------------------------------------------------------------------------------|----------------------------------------------------------------------------------------------------|
| Home     Employer Information                                                | I would like to                                                                              | News                                                                                                    |
| <ul> <li>Payroll Calendar</li> <li>Import History</li> </ul>                 | Generate Retiree Earnings Limit Calculator >     Retiree Earnings Limit Calculator           | ACCESS: > 01/02/2024<br>2-3 consecutive business days each month, employers and members lose MyTRS access so we can process benefits.                                                                     |
| <ul> <li>Deduction Reports</li> <li>\$ EFT &amp; Payments</li> </ul>         | Import and process a Deduction Report File      Register an Employee >                       | Periodically, on Friday evenings at 6pm, we takedown MyTRS without notice, please plan accordingly.  ERROR reporting: Use this form to report any MyTRS technical issues you may experience, > 03/09/2023 |
| Employee Roster     Retiree Insurance     Selections     Insurance Deduction | Register an employee with your organization     Make a Payment >     Make a one time payment | ESS error reporting - MTRS (state ma us)                                                                                                    |
| Insurance Rates     Employer Reports                                         | I View. Retiree. Insurance. Selections ><br>Beview individual retiree insurance selections   |                                                                                                    |
|                                                                              | Run a Report >     Run Retiree Insurance Deduction History, Pending Enrollment Report, etc.  |                                                                                                    |
|                                                                              |                                                                                              |                                                                                                    |
| ĸ                                                                            | S MTRS Website > Site Pol                                                                    | Icy > Contact Us > © Vitech Systems Sub LLC 2021. All rights reserved.                                                                                                    |

2. Enter the retiree's name (last, first), MTRS member number or Social Security number (SSN) in the search field and press **Enter** on your keyboard or click **Search** to review what plan(s) your retiree has before making a change.

| Mg RS                           | 9007 - AVIARY PUBLIC SCHOOLS    |                      |               | Welcome Wadger   m 🗃                                |
|---------------------------------|---------------------------------|----------------------|---------------|-----------------------------------------------------|
| A Home                          | Marrie as ferrances Maintenance |                      |               |                                                     |
| Employer Information            | Member insurance Maintenance    |                      |               | Addi Change Coverage                                |
| Payroll Calendar                |                                 | 2                    |               |                                                     |
| 1 Import History                |                                 | Q Blackbird, Barbara | Search Search |                                                     |
| Deduction Reports               |                                 |                      |               |                                                     |
| \$ EFT & Payments               |                                 |                      |               |                                                     |
| Limployee Roster                |                                 |                      |               |                                                     |
| Selections                      |                                 |                      |               |                                                     |
| Insurance Deduction     History |                                 |                      |               |                                                     |
| Insurance Rates                 |                                 |                      |               |                                                     |
| Employer Reports                |                                 |                      |               |                                                     |
|                                 |                                 |                      |               |                                                     |
|                                 |                                 |                      |               |                                                     |
|                                 |                                 |                      |               |                                                     |
|                                 |                                 |                      |               |                                                     |
|                                 |                                 |                      |               |                                                     |
|                                 |                                 |                      |               |                                                     |
|                                 |                                 |                      |               |                                                     |
|                                 |                                 |                      |               |                                                     |
|                                 |                                 |                      |               |                                                     |
|                                 |                                 |                      |               |                                                     |
|                                 |                                 |                      |               |                                                     |
|                                 | MIRS Webaite >                  | Site Policy >        | Contact Us >  | © Vitech Systems Sub LLC 2021. All rights reserved. |

3. Please review your retiree's current insurance coverages before making any changes.

| Click <b>A</b> | dd / Cł | 1ange ( | Coverage. |
|----------------|---------|---------|-----------|
|----------------|---------|---------|-----------|

| yroll Calendar Se<br>port History SSN | Search: Blackbird, Barbara |               |                    |               |                     |               |            | 3 Add/Change Coverage | Equal Filters  |
|---------------------------------------|----------------------------|---------------|--------------------|---------------|---------------------|---------------|------------|-----------------------|----------------|
| port History SSN                      |                            | 0             |                    |               |                     |               |            |                       |                |
|                                       | N                          | Member Number | Member Name        | Coverage Type | Insurance Plan      | Plan Coverage | Start Date | Stop Date 2.1         | Premium Amount |
| XXX                                   | (X-XX-5174 >               | 144655        | Blackbird, Barbara | Basic Life    | BASIC LIFE (2000)   | Individual    | 07/01/2023 |                       | \$2.49         |
| XXX                                   | <u>x-xx-5174</u> >         | 144655        | Blackbird, Barbara | Medical       | HMO BLUE (HB)       | Individual    | 07/01/2023 |                       | \$330.7        |
| T & Payments XXX                      | X-XX-5174 >                | 144655        | Blackbird, Barbara | Dental        | NOT APPLICABLE (NA) | Individual    | 07/01/2022 |                       | \$47.8         |
| nployee Roster XXX                    | X-XX-5174 >                | 144655        | Blackbird, Barbara | Medical       | HMO BLUE (HB)       | Individual    | 07/01/2022 | 06/30/2023            | \$310.5        |
| tree insurance XXX                    | X-XX-5174 >                | 144655        | Blackberd, Barbara | Medical       | HMÓ BLUE (HB)       | Individual    | 07/01/2020 | 06/30/2022            | \$287.6        |
| surance Deduction XXX                 | X-XX-5174 >                | 144655        | Blackbird, Barbara | Medical       | HMO BLUE (HB)       | Individual    | 07/01/2019 | 06/30/2020            | \$280.3        |
| story XXX                             | 0(-XX-5174 >               | 144055        | Blackbird, Barbara | Dental        | NOT APPLICABLE (NA) | Individual    | 07/01/2019 | 06/30/2022            | \$47.8         |
| surance Rates XXX                     | X-XX-5124 >                | 144655        | Blackbird, Barbara | Medical       | HMO BLUE (HB)       | Individual    | 07/01/2017 | 06/30/2019            | \$301.4        |
| nployer Reports XXX                   | <u>X:XX-5174</u> >         | 144655        | Blackbird, Barbara | Dental        | NOT APPLICABLE (NA) | Individual    | 04/01/2017 | 06/30/2019            | \$49.0         |
| XXX                                   | X-XX-5174 >                | 144655        | Blackbird, Barbara | Medical       | HMO BLUE (HB)       | Individual    | 07/01/2016 | 06/30/2017            | \$289.8        |
| XXX                                   | X-XX-5174 >                | 144655        | Blackbird, Barbara | Medical       | HMO BLUE (HB)       | Individual    | 07/01/2015 | 06/30/2016            | \$265.5        |
| XXX                                   | 06-XX-5174 >               | 144655        | Blackbird, Barbara | Medical       | HMO BLUE (HB)       | Individual    | 07/01/2014 | 06/30/2015            | \$239.4        |
| XXX                                   | X-XX-5174 >                | 144655        | Blackbird, Barbara | Medical       | HMO BLUE (HB)       | Individual    | 07/01/2013 | 06/80/2014            | \$227.1        |
| XXX                                   | 06-KX-5174 >               | 144655        | Blackbird, Barbara | Dental        | NOT APPLICABLE (NA) | Individual    | 04/01/2013 | 03/31/2017            | \$47.5         |
| XXX                                   | <u>x-xx-5174</u> >         | 144655        | Blackbird, Barbara | Basic Life    | BASIC LIFE (2000)   | Individual    | 10/01/2003 | 06/90/2023            | \$2.11         |

4. Again, enter the retiree's name (last, first), MTRS member number or Social Security number (SSN) in the search field and press **Enter** on your keyboard or click **Search**.

| MARS                                                   |                             |                                            |                |                  |                  |                   | Welcome Windger               | an 🗃 🗃         |
|--------------------------------------------------------|-----------------------------|--------------------------------------------|----------------|------------------|------------------|-------------------|-------------------------------|----------------|
| <ul> <li>Home</li> <li>Employer information</li> </ul> | Member Insurance Mai        | Retiree Enrollment                         | 0              | 0                | 0                | ^<br>             | - Add/Change Covers           | ge <u>é T</u>  |
| Payroll Calendar                                       | Search Daublert Bachers (7) | Select Member                              | Select Event ' | Select Coverages | Coverage Details | Review & Conferre |                               |                |
| Annual Materia                                         | SSN                         |                                            |                |                  |                  |                   | Stop Date                     | Premium Amount |
| 2 mpartningy                                           | XXX-XX-5174 >               |                                            |                |                  |                  |                   |                               | 32,49          |
| Deduction Reports                                      | XXX-XX-5174 >               | Please select the member that this enrollm | ent is for     |                  |                  |                   |                               | \$330.74       |
|                                                        | XXX XX 5174 >               | Q 144655                                   | 1              |                  |                  | Search Search     |                               | \$47.83        |
|                                                        | XXX-XX-5174 >               | Member Name                                |                | SSN              | Member Number    | Status            | 08/30/2023                    | - \$210.52     |
| Referent imparatore                                    | XXXXXX:\$174 >              | O ALBATROSSES, AMY                         |                | XXX-XX-4579      | 192667           | Retired           | 96/30/2022                    | \$287.87       |
| O Insurance Deduction                                  | XXX:XX:5174 >               | O ANHINGA, ALICE                           |                | XXX-XX-2138      | 951700           | Active            | 06/30/2020                    | \$280.33       |
| Fulloy                                                 | XXX-XX-5174 >               | O BLACKBIRD, BARBARA                       |                | XXX-XX-5174      | 144655           | Retired           | 05/30/2922                    | \$47.83        |
|                                                        | XXXXXXXXXXXX                | O BLUE JAY, BONNIE                         |                | XXX-XX-2844      | 211699           | Retired           | 06/20/2019                    | \$301.43       |
| Employer Reports                                       | XXXXX2174 >                 | O BUDGERIGAR, HELEN                        |                | XXX-XX-3714      | 136979           | Deceased          | 06/30/2019                    | 549.00         |
|                                                        | XXXXXX5174 3                | O BULFINCH, BETTY                          |                | XXX-XX-8133      | 959349           | Active            | 06/30/2017                    | 0100.04        |
|                                                        | XXX-XX-5174 >               | O CASSAWARIES, CHRIS                       |                | XXX-XX-5932      | 120245           | Retired           | 06/30/2015                    | 5239.42        |
|                                                        | XXX-XX-5174 >               | O CUCKOOS, DIANE                           |                | XXX-XX-4886      | 343773           | Retired           | 06/30/2014                    | 1227.10        |
|                                                        | XXX-XX-5174 >               | O DOVE DEB E                               |                | XXX-XX-7658      | 956333           | Inactive          | 03/31/2017                    | \$47.57        |
|                                                        | XXX XX 3174 >               | O FALCON, FRANK                            |                | XXX-XX-4464      | 247600           | Retired           | 06/30/2023                    | 62.15          |
|                                                        |                             | GOLDFINCH JENNA                            |                | XXX-XX-8744      | 78314            | Deceased          |                               |                |
|                                                        |                             | O GREBE GABE                               |                | XXX-XX-6807      | 188940           | Deceased          |                               |                |
|                                                        |                             | O HORNRILL NORMA                           |                | XXX-XX-7155      | 307763           | Peticed           |                               |                |
|                                                        |                             | ARIBU JANET                                |                | XXX.XX.3981      | 243520           | Active            |                               |                |
|                                                        |                             |                                            |                | XXX-XX-4016      | 116721           | Detred            |                               |                |
|                                                        |                             |                                            |                | NNN NN 4610      | 114171           | 1.000             |                               |                |
|                                                        |                             | O HAVE AND ADDRE                           |                |                  | 117002           | Putre             |                               |                |
|                                                        |                             | O MALLAND MANK                             |                | AAA-XX-0561      | 111092           | Hetred            |                               |                |
|                                                        |                             | Panel                                      |                | ¥¥¥.¥¥.1817      | 330239           | Definer           | stems hab CLC 2011 All dollar | àt :           |
|                                                        | MIRS.Webaite >              | Cancel                                     |                |                  |                  | - Server          | and the second second second  |                |
|                                                        |                             |                                            |                |                  |                  |                   |                               |                |

If your search returns multiple members, select the correct one from the list provided.

5. Select the radio button next to the correct member then click Next.

| MTRS                   | D 9007 - AVIARY PUBLIC SCHOOL |                                                    |              |                   |                  |                  | Welcome Wadger                       | and E          |
|------------------------|-------------------------------|----------------------------------------------------|--------------|-------------------|------------------|------------------|--------------------------------------|----------------|
| A Nome                 |                               | Retiree Enrollment                                 |              |                   |                  | <u>^</u>         |                                      |                |
|                        | Member Insurance Mai          | 0                                                  | 0            | 0                 | 0                | 0                | Add/Change Cov                       | ner 🛓 T        |
| Payroll Calendar       | Bearth: Bandes, Batters ()    | Select Member                                      | Delect Event | delect Crovelages | Coverage Details | Review & Confirm |                                      |                |
| 1 Import History       | SSN                           |                                                    |              |                   |                  |                  | Stop Date                            | Premium Amount |
| Deduction Reports      | XXX:XX:5124 >                 | Please select the member that this enrollment is f |              |                   |                  |                  |                                      | \$2.49         |
| · Fill & Descenter     | XXX XX 3174 >                 |                                                    | 10           |                   |                  |                  |                                      | \$350.74       |
|                        | XXX XX-5174 >                 | Q 144655                                           |              |                   |                  | Search Search    |                                      | \$47.83        |
| State Comployee Ruster | XXX XX 5274 >                 | Member Name                                        |              | SSN               | Member Number    | Status           | 06/30/2023                           | \$310.52       |
| Selections             | XXXXXX.5174 >                 | BLACKBIRD, BARBARA                                 |              | XXX-XX-5174       | 144655           | Retired          | 06/30/2022                           | 8287 AT        |
| Insurance Deduction    | XXX:XX:5174 >                 |                                                    |              |                   |                  |                  | 05/30/2020                           | \$290.33       |
| (D) insurance dates    | XXEXX6124 >                   |                                                    |              |                   |                  |                  | 06/30/2022                           | 647.63         |
|                        | XXX-XX-5174 >                 |                                                    |              |                   |                  |                  | 04/36/2010                           | \$301.43       |
| Employer Reports       | XXX-XX-S1Z4 >                 |                                                    |              |                   |                  |                  | 06/30/2019                           | 549.00         |
|                        | XXX-XX-53.74 >                |                                                    |              |                   |                  |                  | 06/30(2017                           | \$289.84       |
|                        | XXX-XX-5174 >                 |                                                    |              |                   |                  |                  | 05/30/2018                           | \$265.51       |
|                        | XXX:XX:5124 >                 |                                                    |              |                   |                  |                  | 06/30/2015                           | \$239.42       |
|                        | XXX-XX-5174 >                 |                                                    |              |                   |                  |                  | 06/30/2014                           | (\$227.79)     |
|                        | XXX-XX-5174 >                 |                                                    |              |                   |                  |                  | 03/33/2017                           | - 947.57       |
|                        | <u>XXX-XX-5174</u> >          |                                                    |              |                   |                  |                  | //06/30/2023                         | 62.15          |
|                        |                               |                                                    |              |                   |                  |                  |                                      |                |
|                        |                               |                                                    |              |                   |                  |                  |                                      |                |
|                        |                               |                                                    |              |                   |                  |                  |                                      |                |
|                        |                               |                                                    |              |                   |                  | 5                |                                      |                |
|                        |                               |                                                    |              |                   |                  |                  |                                      |                |
|                        |                               |                                                    |              |                   |                  |                  |                                      |                |
|                        | S MTRD Webane >               | Cancel                                             |              |                   |                  | Next             | eterns Sub LLC 2021. All rights rese | rved.          |

6. Click Change Enrollment.

| Mirrs                 | E 9007 - AVIARY PUBLIC SCHOOL          |                                           |                     |                    |                  |                   | We                   | Icome Wadger Awy 18 Award Getingen   |
|-----------------------|----------------------------------------|-------------------------------------------|---------------------|--------------------|------------------|-------------------|----------------------|--------------------------------------|
| 💏 Home                |                                        | Retiree Enrollment                        |                     |                    |                  |                   | *                    |                                      |
| Employer Information  | Member Insurance Mai                   | 0                                         | 0                   | 0                  | 0                | 0                 |                      | Add/Change Coverage & T<br>tool they |
| E Payroll Calendar    | Search Bander, Batan ()                | Select Member                             | Select Event        | Select Coverages   | Coverage Details | Review & Confirm. |                      |                                      |
| 1 Import History      | SSN                                    | Mangae Name                               | 104                 | lunde:             | Let              |                   | Stop Date            | Premium Amount                       |
| Deduction Reports     | XXX-XX-5174 >                          | Blackbed, Barbara                         | 3006-306-5174       | 6                  | Change E         | hroliment         | 1000                 | 12,41                                |
| CET & Invenente       | XXX-XX-5174 >                          |                                           |                     |                    |                  |                   |                      | \$330.74                             |
|                       | 2005-02-5174 >                         |                                           | 0.470 (0.044) (0.44 |                    |                  |                   |                      | 547.83                               |
| A Employee Ruster     | 3004-304-5174 >                        | Please select the event that is triggenin | g this enrollment.  |                    |                  |                   | 04/30/2023           | \$310.52                             |
| Selections            | XXX XX 5174 >                          |                                           |                     |                    |                  |                   | 06/30/2022           | \$287.A7                             |
| Insurance Deduction   | XXX-XX-2174 >                          | 100000000                                 |                     |                    | 2000             |                   | 04/20/2020           | \$290.73                             |
| D Insurance Rates     | 1000-000-5174 >                        | CANCEL EN                                 | IOLLMENT            | CHANGE ENROLLMENT  | CORREC           | TENROLLMENT       | 106/20/2022          | 947,03                               |
| 200                   | MANAGINA >                             |                                           |                     |                    | 0                |                   | 105/80/2019          | 630142                               |
| E controler reports - | INFRESHA >                             |                                           |                     |                    |                  |                   | CON 3472010          | 540.00                               |
|                       | AAAAAAAAAAAAAAAAAAAAAAAAAAAAAAAAAAAAAA |                                           |                     |                    |                  |                   | 0.000-0012017        | 9289.64<br>Page 51                   |
|                       | AAAAAAAAAAAAAAAAAAAAAAAAAAAAAAAAAAAAAA |                                           |                     | INITIAL ENROLLMENT |                  |                   | 06-30-2016           | (3269.01)<br>(2000.05)               |
|                       | ANALALIA A                             |                                           |                     |                    |                  |                   | 04/00/2014           | 1997.10                              |
|                       | TRANSITA 2                             |                                           |                     |                    |                  |                   | 03/91/2017           | 1047 NT                              |
|                       | XXX-XX-5174 >                          | Event Details                             |                     |                    |                  |                   | 04/30/2023           | 4215                                 |
|                       |                                        |                                           |                     |                    |                  |                   |                      |                                      |
|                       |                                        | Event Date*<br>03/08/2024                 |                     |                    |                  |                   |                      |                                      |
|                       |                                        | Coverage Start Date*                      |                     |                    |                  |                   |                      |                                      |
|                       |                                        | 20/01/2024                                |                     |                    |                  | 3                 | × 🗔                  |                                      |
|                       |                                        |                                           |                     |                    |                  |                   |                      |                                      |
|                       |                                        |                                           |                     |                    |                  |                   |                      |                                      |
|                       |                                        |                                           |                     |                    |                  |                   |                      |                                      |
|                       |                                        |                                           |                     |                    |                  |                   |                      |                                      |
|                       |                                        |                                           |                     |                    |                  |                   |                      |                                      |
|                       | MIRS.Website >                         | Cancel                                    |                     |                    |                  | Previous          | Next stems Sub LLC 2 | IO21. All Hghts heverved             |
| \$                    |                                        |                                           | 11                  |                    |                  |                   |                      |                                      |

The following fields will appear:

*Event Date*—Pre-filled with today's date.

*Coverage Start Date*—Pre-filled with today's date but MUST be changed to the correct start date of the coverage.

This date **MUST** be changed the correct start date, the **first** day of the month for **Initial**, **Change and Correct coverage** or the **last** day of the month for **Cancelling coverage**. Failure to enter a correct date or try to use a date prior to your retiree's retirement date, will result in the following error.

| Retiree Enrollment                    |                   |                    |                  |                              | × |
|---------------------------------------|-------------------|--------------------|------------------|------------------------------|---|
| Error<br>Invalid Coverage Start Date. |                   |                    |                  |                              |   |
| Select Member                         | 2<br>Select Event | 3 Select Coverages | Coverage Details | <b>5</b><br>Review & Confirm | Î |

a. Once the date is fixed, click Next.

| MijTRS                         | E 9007 - AVIARY PUBLIC SCHOOL | Retiree Enrollment                     |                     |                    |                  |                   | Welcome Wadge                 | ang ang ang ang ang ang ang ang ang ang |
|--------------------------------|-------------------------------|----------------------------------------|---------------------|--------------------|------------------|-------------------|-------------------------------|-----------------------------------------|
| n Home                         |                               | Retrice Environment                    |                     |                    |                  |                   | Contraction of the            |                                         |
| Employer Information           | Member Insurance Mai          | 0                                      | 0                   | 0                  | 0                | 0                 | Add/Change                    | Coverage Loost Viters                   |
| Payroll Calendar               | Search Bacter, Batan ()       | Select Member                          | Select Event        | Select Coverages   | Coverage Details | Review & Confirm. |                               |                                         |
|                                | SSN                           | Namine Nama                            | 139                 | Nerdal Nurder      | Der              |                   | Stop Date                     | Premium Amount                          |
| Deduction Reports              | XXX-XX-5174 >                 | Blackbed, Barbara                      | 3006-0065174        | 144655             | Change Er        | nrolment.         |                               | \$2,49                                  |
| S EFTAParmenta                 | XXX-XX-5174 >                 |                                        |                     |                    |                  |                   |                               | \$330.74                                |
|                                | XXX-XX-5174 >                 | Disase salest the event that is trinne | ion this annothment |                    |                  |                   |                               | 547.83                                  |
| Comployee History              | 100.00.000                    | Prime service one error true to oppo-  | ing one content.    |                    |                  |                   | 04/30/2023                    | 5110.52                                 |
| Selections                     | TAXABLE 7                     |                                        |                     |                    |                  |                   | 104/30/2024                   | 10000                                   |
| Insurance beduction<br>History | 174-14-5174 >                 | CANCEL E                               | NROLLMENT           | CHANGE ENROLLMENT  | CORREC           | T ENROLLMENT      | 00/20/2022                    | 447.83                                  |
|                                | 333-32-5174 >                 |                                        |                     |                    | -                |                   | K06/30/2019                   | 6301 #3                                 |
| Employer Reports               | XXX-XX-5174 >                 |                                        |                     |                    | 0                |                   | 04/30/2010                    | 649.00                                  |
|                                | XXX-XX-5174 >                 |                                        |                     |                    |                  |                   | 06/30/2917                    | 0209.84                                 |
|                                | XXX.XX.5124. >                |                                        |                     | INITIAL ENROLLMENT |                  |                   | 06/30/2016                    | \$265.51                                |
|                                | XXX-XX-2174 >                 |                                        |                     |                    |                  |                   | 06/30/2015                    | \$239.42                                |
|                                | XXX:XX:5174 >                 |                                        |                     |                    |                  |                   | 06/20/2014                    | 8227.19                                 |
|                                | XXX.XX.5174 >                 | Event Details                          |                     |                    |                  |                   | 03/31/2017                    | 0.047.57/                               |
|                                | <u>XXX-XX-5174</u> >          | Linu betana                            |                     |                    |                  |                   | 06/30/2023                    | \$2.15                                  |
|                                |                               | Transf Patient                         |                     |                    |                  |                   |                               |                                         |
|                                |                               | 03/08/2024                             |                     |                    |                  | 30                | 2                             |                                         |
|                                |                               | Coverage Dart Date*                    |                     |                    |                  |                   |                               |                                         |
|                                |                               | a                                      |                     |                    |                  | 1.1               | -                             |                                         |
|                                |                               |                                        |                     |                    |                  | 2                 |                               |                                         |
|                                |                               |                                        |                     |                    |                  | C                 |                               |                                         |
|                                |                               |                                        |                     |                    |                  |                   |                               |                                         |
|                                |                               |                                        |                     |                    |                  | _                 |                               |                                         |
|                                | MIRS Website 3                | Cancel                                 |                     |                    |                  | Previous          | atems Sub LLC 2021. All right | heserved.                               |
|                                |                               |                                        |                     |                    |                  |                   |                               |                                         |
|                                |                               |                                        | 10 U.               |                    |                  |                   |                               |                                         |

7. Select the radio button next to the NEW plan under each section on the Select Coverages page.

| MITRS                | 1 9907 - AVIARY PUBLIC SCHOOL          | Retiree Enrollment                       |                    |                    |                  | ×                | Welcome Wa             | diget MyTHE Amount Serings Lagran |
|----------------------|----------------------------------------|------------------------------------------|--------------------|--------------------|------------------|------------------|------------------------|-----------------------------------|
| Employer information | Member Insurance Mai                   | 0                                        | ٥                  | 0                  | 0                | 0                | Add/Cha                | nge Coverage 👲 🍸<br>hereit maa    |
| Phytoli Calendar     | Search Backted Bacture (2)             | Select Member                            | Select Event       | Select Coverages   | Coverage Details | Review & Conferm |                        |                                   |
| ± import History     | SSN                                    | Mangar Nama                              | 10H                | Member Norther     | Loss             |                  | Stop Date              | Premium Amount                    |
| Deduction Reports    | XXX-XX-5174 >                          | Blackbird, Barbara                       | XXX-XX-5174        | 144655             | Change Enrol     | Iment            |                        | \$2.49                            |
| S ITTA Parments      | XXX:XX:5174 >                          |                                          |                    |                    |                  |                  |                        | 5330.74                           |
|                      | XXX-XX-5174 >                          |                                          |                    |                    |                  |                  |                        | \$47.83                           |
| A Employee Realer    | XXXXXXXXIZ4 >                          | Belect the Plan and Plan Coverage from t | the options below. |                    |                  |                  | DP/30/2023             |                                   |
| Selections           | XXXXXX5124 >                           | Medical                                  |                    |                    |                  |                  | 04/30/2022             | - 5287,47                         |
| O History            | XXXXXXXXXXXXXXXXXXXXXXXXXXXXXXXXXXXXXX | Insurance Carrier                        | Insurance Pl       | n                  | Plan Coverage    | Premium          | 06/30/2020             | 647.83                            |
| (1) Insurance Rates  | XXX-XX-5174 3                          | O BLUE CROSS BLUE SHIELD                 | BLUE CROSS         | - BLUE SHIELD (BC) | Survivor         | \$17.50          | 06/30/2019             | 1007.42                           |
| Employer Reports     | XXX-XX-5174 >                          | O BLUE CROSS BLUE SHIELD                 | HMO BLUE (         | (8)                | Survivor         | \$0.01           | DR/30/2019             | 540.00                            |
|                      | XXX-XX-5174 >                          | O BLUE CROSS BLUE SHIELD                 | BLUE CROSS         | BLUE SHIELD (BC)   | Family           | \$944.38         | 06/30/2017             | 5280.84                           |
|                      | XXX-XX-5174 >                          | O BLUE CROSS BLUE SHIELD                 | HMO BLUE (         | (B)                | Family           | \$886.33         | 06/30/2016             | \$265.51                          |
|                      | XXX-XX-5174 >                          | O BLUE CROSS BLUE SHIELD                 | BLUE CROSS         | BLUE SHIELD (BC)   | Individual       | \$406.36         | 06/30/2015             | \$239.42                          |
|                      | *****                                  | BLUE CROSS BLUE SHIELD                   | HMÓ BLUE ()        | (8)                | Individual       | \$330.74         | D&/30/2014             | 8727.19                           |
|                      | XXXXXX                                 | O MEDEX HEALTH                           | MEDEX (MX)         |                    | Senior           | \$197.63         | 05/33/2017             | \$47.57                           |
|                      | XXX-XX-5124 >                          |                                          | Two MEDEX          | C /M/V/21          | Sabor            | 0005.74          | 06/30/2023             | \$2.15                            |
|                      |                                        |                                          | 1110 112023        | 2 (mot)            | Sector -         | 997.04T          |                        |                                   |
|                      |                                        | Second Medical                           | 200000.200         |                    |                  | 1020-0000        |                        |                                   |
|                      |                                        | Insurance Carrier                        | Insurance Plan     |                    | fan Coverage     | Premium          |                        |                                   |
|                      |                                        | O MEDEX HEALTH                           | MEDEX (MX)         |                    | enior            | \$197.63         |                        |                                   |
|                      |                                        | Basic Life                               |                    |                    |                  |                  |                        |                                   |
|                      |                                        | Insurance Carrier                        | Insurance Plan     |                    | Plan Coverage    | Premium          |                        |                                   |
|                      |                                        | BASIC LIFE                               | BASIC LIFE (2000)  |                    | Individual       | \$2.49           |                        |                                   |
|                      |                                        | Dental                                   |                    |                    |                  |                  |                        |                                   |
|                      |                                        | Created                                  |                    |                    |                  | Driving          | eterna Sub LC 2021 All | antis reserved                    |
|                      | MINS Website >                         | Carcer                                   |                    |                    |                  | Previous         |                        |                                   |
|                      |                                        |                                          |                    |                    |                  |                  |                        |                                   |

In this instance the retiree's First Medical is changing from HMO Blue (HB) to Blue Cross Blue Shield (BC). The system will automatically stop the HMO Blue (HB) coverage when the Blue Cross Blue Shield (BC) plan is selected.

|                  | 1952 VA 35 1984                                    |                                           |                                                                                                    |                      |                  |                  |                 | 1000000 0000 0000 0000 0000 |
|------------------|----------------------------------------------------|-------------------------------------------|----------------------------------------------------------------------------------------------------|----------------------|------------------|------------------|-----------------|-----------------------------|
|                  | Member Insurance Mai                               | 0                                         | 0                                                                                                    | 0                    | 0                | 0                | 1 ( I )         | Add/Change Coverage Prest   |
|                  | Search Backers Batters (3)                         | Select Member                             | Select Event                                                                                                    | Select Coverages     | Coverage Details | Raview & Cottern |                 |                             |
|                  | SSN                                                | Venie lizze                               | 109                                                                                                    | Number Number        | East             |                  | Stop Date       | Premium An                  |
|                  | R004.804.5124 >                                    | Blackbird, Barbara                        | 3006-304-5174                                                                                                   | 144655               | Change Enroll    | Inient           |                 |                             |
|                  | <u>xxx.xx.5174</u> >                               |                                           |                                                                                                    |                      |                  |                  |                 | 12                          |
|                  | XXX-XX-2174 >                                      |                                           |                                                                                                    |                      |                  |                  |                 |                             |
| loyes Roster     | XXX-XX-5174 >                                      | Select the Plan and Plan Coverage from th | e options below.                                                                                                |                      |                  |                  | 06/20/2023      | 44                          |
| ctione           | XXX XX 5174 >                                      | Madeul                                    |                                                                                                    |                      |                  |                  | - DW20/2022     | 42                          |
| urance Deduction | XXXXXXXXXXX                                        | Insurance Carrier                         | Insurance P                                                                                                    | fan                  | Plan Coverage    | Pren             | 108/30/2020     |                             |
|                  | AAAAAAAAAAAA                                       | O BLUE CROSS BLUE SHIELD                  | BLUE CROS                                                                                                    | S - BLUE SHIELD (BC) | Survivor         | \$1              | 7.50            | 5                           |
| iover Reports    | XXXXX5174 >                                        | O BLUE CROSS BLUE SHIELD                  | HM0 BLUE                                                                                                    | (HB)                 | Survivor         | 5                | 0.01 06/20/2010 |                             |
|                  | XXX-XX-5174 >                                      | O BLUE CROSS BLUE SHIELD                  | BLUE CROS                                                                                                    | S - BLUE SHIELD (BC) | Family           | \$94             | 4.35 06/30/2017 | -                           |
|                  | XXXXXXXXXXXX                                       | O BLUE CROSS BLUE SHIELD                  | HMO BLUE                                                                                                    | (H8)                 | Family           | 588              | 6.33 05/30/2016 | . 82                        |
|                  | XXX XX: 9                                          | BLUE CROSS BLUE SHIELD                    | BLUE CROS                                                                                                    | S - BLUE SHIELD (BC) | individual       | 540              | 6.36 09/90/2019 |                             |
|                  | 303-3343                                           | O BLUE CROSS BLUE SHIELD                  | HMO BLUE                                                                                                    | (H6)                 | Individual       | \$33             | 0.74 08/90/2014 | ( da                        |
|                  | <u>XXX-XX-5174</u> >                               |                                           | METER /M                                                                                                    | 6                    | Easting          | 210              | 03/31/2017      | ) 6                         |
|                  | <u>XXX-XX-5174</u> >                               |                                           | TWO MEDE                                                                                                    |                      | Senior           | \$30             | 06/95/2023      |                             |
|                  |                                                    | O material                                | The state                                                                                                    | (mn+)                | See 1            |                  |                 |                             |
|                  |                                                    | Second Medical                            | in the second second second second second second second second second second second second second second second |                      | No. Commen       |                  |                 |                             |
|                  |                                                    | MEDEX MEALTH                              | MEDEX (MY)                                                                                                    |                      | Saning           | 514              | 7.63            |                             |
|                  |                                                    | 0 medermeden                              | HEDEN (HA)                                                                                                    |                      |                  |                  |                 |                             |
|                  |                                                    | Basic Life                                |                                                                                                    |                      |                  |                  | 0               |                             |
|                  |                                                    | Insurance Carrier                         | Insurance Plan                                                                                                  |                      | Plan Coverage    | Pre              | •               |                             |
|                  |                                                    | BASIC LIFE                                | BASIC LIFE (2000                                                                                                | 2)                   | Individual       |                  |                 |                             |
|                  |                                                    | Dental                                    |                                                                                                    |                      |                  |                  | ▼.              |                             |
|                  | CONTRACTOR AND AND AND AND AND AND AND AND AND AND |                                           |                                                                                                    |                      |                  |                  |                 |                             |

#### 8. With the new plan selected, click **Next**.

Reminder: You can only choose one plan option under each section; you can only select one plan under Medical and one plan under Second Medical, etc.

If you accidentally select an option under one of the categories and the retiree does not actually have that type of coverage at all, you will need to click Previous to clear the selection. 9. Check the *Coverage Start Date* for the new plan selected on the *Coverage Details* page.

The *Coverage Start Date* is the first day of the coverage month. So, if the coverage starts in February, the *Coverage Start Date* should be "02/01/2024."

Do not delete rows of old coverage. If you delete older coverage by clicking the Delete link next to the plan, the retiree will automatically be refunded any deductions taken for the time period associated to that row.

Verify your changes, then click Next.

| Marrs                   | 1 9007 - AVIARY PUBLIC SCHOOL          |                            |                              |                                            |                          |                     |       |                                                                                                    |              | w                                                                                                    |                      | and<br>And the Association of States of States of |       |
|-------------------------|----------------------------------------|----------------------------|------------------------------|--------------------------------------------|--------------------------|---------------------|-------|----------------------------------------------------------------------------------------------------|--------------|----------------------------------------------------------------------------------------------------|----------------------|----------------------------------------------------------------------------------------------------|-------|
| ft Home                 |                                        | Retiree Enr                | oliment                      |                                            |                          |                     |       |                                                                                                    | 3            | × _                                                                                                    |                      |                                                                                                    |       |
| In Employer Information | Member Insurance Mai                   |                            |                              | 1                                          |                          |                     |       |                                                                                                    |              |                                                                                                    | Add/Change Cove      | age 🚊 Y                                                                                                    | r     |
|                         | ACCESSION OF THE OWNER OF THE OWNER    |                            | •                            | <b>S</b>                                   |                          | 0                   |       | 0                                                                                                    |              |                                                                                                    |                      |                                                                                                    |       |
| E Payroll Calendar      | Search: Bachtert, Bathers ()           |                            | Select Member                | Select Event                               | Select Coverages         | Coverage Detail     | 5     | . Revew & Co                                                                                                    | (culture)    | -                                                                                                    |                      |                                                                                                    |       |
| Import History          | SSN                                    | Martin fare<br>Dischool Do | itinia (                     | 330                                        | Mathia Suttier<br>144655 |                     | Event | Evenilment                                                                                                    |              | Stop Date                                                                                                    |                      | Premium Am                                                                                                    | ount  |
| Deduction Reports       | XXXXXX5174 >                           |                            |                              |                                            |                          |                     |       | a subscription of the subscription of the subs |              |                                                                                                    |                      |                                                                                                    | 2.49  |
| S EFT & Paymenta        | <u>5332333174</u> >                    |                            |                              |                                            |                          |                     |       |                                                                                                    |              |                                                                                                    |                      | 333                                                                                                    | 0.74  |
| ** - Employed Doubler   | AXX XX-2174 7                          | Dieses choose              | the supporting start and     | ston datas for your assolimant calactions  |                          |                     |       |                                                                                                    |              | Charles and the second                                                                                                    |                      | 94                                                                                                    | 7.81  |
| Referentingenore        | ALALALALA J                            | Prease critovi             | se me appropriate soli i and | stop ones to you enounen seccoms           |                          |                     |       |                                                                                                    |              | Concern Prints                                                                                                    |                      |                                                                                                    | 2.94  |
| Selections              | AAAAAAAAAA                             | Medical                    |                              |                                            |                          |                     |       |                                                                                                    |              | 24/20/2022                                                                                                    |                      |                                                                                                    | 0.02  |
| O History               | XXXXXXXXXXXXXXXXXXXXXXXXXXXXXXXXXXXXXX | Actions                    | New or Existing?             | Carrier / Plan / Coverage Option           |                          | Coverage Star       | Date  | Coverage Stop                                                                                                    | Date         | 06/30/2022                                                                                                    |                      | 7962<br>54                                                                                                    | 7.83  |
| CO_Insurance Rates      | XXX XX 5174 >                          |                            | New Coverage                 | NUE CROSSINUE DHELD/BLUE CROSS - NUE D     | HELD (BC) (Individual)   | 02/01/2024          |       |                                                                                                    |              | 06/30/2010                                                                                                    |                      | 430                                                                                                    | 1.45  |
| M Employer Reports      | XXX.XX.5174 >                          | Delete                     | Existing Coverage            | BLUE CROSE BLUE SHELD/HARD BLUE (HE)/Hab   | ital                     | 02.03 (2022         | -     | 01/01/2024                                                                                                    | ~            | (06/30)2039                                                                                                    |                      | 54                                                                                                    | 0.00  |
|                         | <u>XXX-XX-5174</u> >                   | Leneve                     |                              |                                            |                          | 0710172023          | - 09  | 01/01/2024                                                                                                    |              | /06/30/2017                                                                                                    |                      | (abv                                                                                                    | 9.64  |
|                         | <u>XXX.XX.5174</u> >                   | Delete                     | Even of Coverage             | BUILDING BUILDING BUILDINGS                | chur .                   | 07/01/2022          |       | 06/30/2023                                                                                                    |              | 06/30/2016                                                                                                    |                      | 524                                                                                                    | 6.51  |
|                         | <u>XXX-XX-5174</u> >                   | Delete                     | Existing Coverage            | BLUE CROSS BLUE SHELD HWO BLUE (HEV/HD)    | dul -                    | 07/01/2020          |       | 06/30/2022                                                                                                    |              | 06/30/2015                                                                                                    |                      | 827                                                                                                    | 9.42  |
|                         | XXX-XX-5174 >                          |                            | Existing Coverage            | BLUE CROSS BLUE SHELD/HAV BLUE (HES/HAV    | idual.                   |                     | 12    |                                                                                                    | -            | 66/30/2034                                                                                                    |                      | 117                                                                                                    | 7.19  |
|                         | XXX.XX.3174 >                          | Delete                     |                              |                                            |                          | 07/01/2019          |       | 06/30/2020                                                                                                    |              | 83/31/2917                                                                                                    |                      | 54                                                                                                    | 2.57  |
|                         | XX2.XX.5174 >                          | Delete                     | Extering Coverage            | BLUE CROSS BLUE SHELD/HARD BLUE (HE)/HAR   | idual .                  | 07/01/2017          | ٦     | 06/30/2019                                                                                                    |              | 96/30/2023                                                                                                    |                      | 4                                                                                                    | 2.15. |
|                         |                                        | Delete                     | Existing Coverage            | BLUE CROSS BLUE SHELD/HAD BLUE (HE)/HAD    | ritual                   | 07/01/2016          |       | 06/30/2017                                                                                                    |              |                                                                                                    |                      |                                                                                                    |       |
|                         |                                        | Delete                     | Existing Coverage            | BLUE CROSS BLUE SHELD HAVO BLUE (HB) WAY   | rduel                    | 07/01/2015          |       | 06/30/2016                                                                                                    |              |                                                                                                    |                      |                                                                                                    |       |
|                         |                                        | Delete                     | Existing Coverage            | BLUE CROSS BLUE SHELD HAVO BLUE (HE) WAV   | rduif                    | 07/01/2014          |       | 06/30/2015                                                                                                    |              | _                                                                                                    |                      |                                                                                                    |       |
|                         |                                        | Delete                     | Existing Coverage            | BLUE CROSS BLUE SHELD, HARO BLUE (HE), HAR | idual .                  | 07/01/2013          | ۵     | 06/30/2014                                                                                                    | _ 9          |                                                                                                    |                      |                                                                                                    |       |
|                         |                                        | Basic Life                 |                              |                                            |                          |                     |       |                                                                                                    |              |                                                                                                    |                      |                                                                                                    |       |
|                         |                                        | Actions                    | New or Existing?             | Carrier / Plan / Coverage Op               | tion                     | Coverage Start Date |       | Coverage Stop Date                                                                                                    |              |                                                                                                    |                      |                                                                                                    |       |
|                         |                                        | 1                          | e e .                        | A                                          |                          |                     |       |                                                                                                    |              | Anna Partie                                                                                                    | and all limits over  |                                                                                                    |       |
|                         | MIRS Website >                         | Cancel                     |                              |                                            |                          |                     |       |                                                                                                    | Previous Net | anning 300 LLC                                                                                                    | and the signed lines |                                                                                                    |       |
|                         |                                        |                            |                              |                                            |                          |                     |       |                                                                                                    |              | and the second second se |                      |                                                                                                    |       |

a. If you are backdating coverage to a month prior to the current month, you will see the following message:

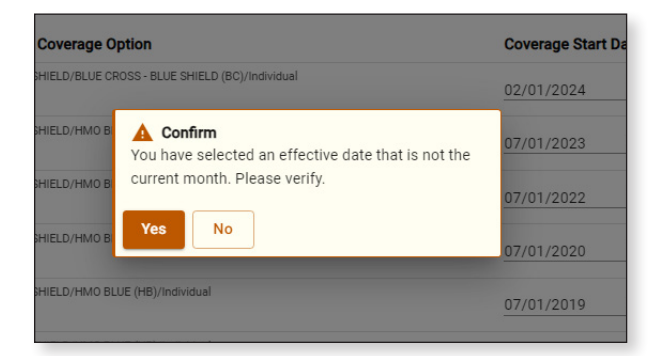

- b. If the dates are correct, click Yes.
- c. If the dates are incorrect or you are not sure, click No.
  - **Fix** the dates if needed and then click Next.
  - Click **Yes** when the above message is displayed again.

#### 10. On the *Review & Confirm* page, ensure everything is correct.

The new monthly premium total is shown under New Cost. The former monthly premium total is shown under Previous Cost.

- a. If everything is correct, click Confirm at the bottom of the page.
- b. If any changes need to be made to a plan or a start date, click **Previous** at the bottom of the page and go back and make edits. Clicking **Cancel** will close the wizard and discard the selections you made using the wizard.

| MARS                 |                          | Retires Enrollment    | -                            |                                                                                                    |                         |                |              | ~                | Welcome Wadger                        | with Education Conference Conference |
|----------------------|--------------------------|-----------------------|------------------------------|----------------------------------------------------------------------------------------------------|-------------------------|----------------|--------------|------------------|---------------------------------------|--------------------------------------|
| n Home               |                          | Rearee Enrollment     |                              |                                                                                                    |                         |                |              | <u>.</u>         |                                       |                                      |
| Employer information | Member Insurance Mai     |                       | 9                            | 0                                                                                                    | 0                       | 0              | 0            |                  | Add/Change Cover                      | ADP Land Views                       |
| Payroll Calendar     | Bearth Banban, Bathers @ | Select                | Member Se                    | lect Event Select                                                                                              | Coverages Co            | verage Details | Review & Con | irm              |                                       |                                      |
| Import History       | SSN                      |                       |                              |                                                                                                    |                         |                |              |                  | Stop Date                             | Premium Amount                       |
| Philipping Departure | XXX-XX-5174 >            | Please review and cor | firm the Enrollment details. |                                                                                                    |                         |                |              |                  |                                       | 52.49                                |
| Construction Reports | XXX.XX.3174 >            | 10                    |                              |                                                                                                    | 10                      |                |              |                  |                                       | \$350.74                             |
| \$ EFTA Payments     | XXX XX 5174 >            | 10                    | 100                          |                                                                                                    | 10                      | Part.          |              |                  |                                       | \$47.83                              |
| 25 Employee Rester   | XXX XX 5174 >            | thera                 | XXX XXX                      | 8174                                                                                                    | 24                      | Changel        | Ererplimært  |                  | 06/30/2023                            | \$310.52                             |
| Retires Insurance    | XXX:XX:5174 >            | Pren sinto            |                              |                                                                                                    |                         |                |              |                  | 04/30/2022                            | 8287.87                              |
| nurarice Deduction   | XXX-XX-5174 >            | New Cost              |                              |                                                                                                    | Previous Cost           |                |              |                  | ceerko/3020                           | \$280.33                             |
| History              | XXX:XX:4124 >            | Standard Member P     | remium                       |                                                                                                    | Standard Member Premium |                |              |                  | 04/30/2022                            | 647.83                               |
| D Insurance Rates    | XXX-XX-5174 >            | \$436.68              |                              |                                                                                                    | \$381.06                |                |              |                  | 04/30/2018                            | \$201.43                             |
| Employer Reports     | XXX-XX-5174 >            | Enrolled Plans        |                              |                                                                                                    |                         |                |              |                  | .04/30/2010                           | 549.00                               |
|                      | XXX-10X-5174 > 7         | Common Trees          | hanness Carden               | And a second second second second second second second second second second second second second second second | New Comments            | Churd Durks    | Chur Dute    | Owner            | 06/30/2017                            | \$289.84                             |
|                      | XXX-XX-5174 >            | Coverage type         | insurance camer              | Insurance Han                                                                                                  | Pian Coverage           | Start Date     | Stop Date    | Pressum<br>do.40 | 06/30/2016                            | \$265.51                             |
|                      | XXX-XX-5174 >            | Dasic Life            | BADIO LIFE<br>BADIO LIFE     | BADIC LIFE (2000)                                                                                              | individual              | 10/01/2023     | 04/00/2022   | 54.49            | 05/20/2015                            | \$239.42                             |
|                      | XXX-XX-5174 >            | Madical               |                              | BILLE COOCE, BUILE SWIELD                                                                                      | PC) industrial          | 03/01/2003     | 00,00,0000   | 0.000            | 06/30/2214                            | 6227.19                              |
|                      | <u>XXX-XX-5174</u> >     | Medical               | BILLE OBORG BILLE SHIELD     | HIM BILLE (HB)                                                                                                 | poy individual          | 02/01/2024     | 01/01/2024   | 000.00           | 03/31/2017                            | 847.57                               |
|                      | <u>XXX-XX-5174</u> >     | Medical               | BULE CROSS BULE SHIELD       | HMO BUIE (HB)                                                                                                  | Individual              | 07/01/2023     | 06/30/2023   | 6310.63          | 06/90/2023                            | 02.15                                |
|                      |                          | Medical               | BLUE CROSS BLUE SHIELD       | HMO BLUE (HB)                                                                                                  | Indextual               | 07/01/2020     | 06/30/2022   | \$287.87         |                                       |                                      |
|                      |                          | Medical               | BLUE CROSS BLUE SHIELD       | HMO BULE (HB)                                                                                                  | Individual              | 07/01/2019     | 06/30/2020   | \$280.33         |                                       |                                      |
|                      |                          | Medical               | BLUE CROSS BLUE SHIELD       | HMO BLUE (HB)                                                                                                  | Individual              | 07/01/2017     | 06/30/2019   | \$301.43         |                                       |                                      |
|                      |                          | Medical               | BLUE CROSS BLUE SHIELD       | HMO BLUE (HB)                                                                                                  | Individual              | 07/01/2016     | 06/30/2017   | \$289.84         |                                       |                                      |
|                      |                          | Medical               | BLUE CROSS BLUE SHIELD       | HMO BLUE (HB)                                                                                                  | Individual              | 07/01/2015     | 06/30/2016   | 10               |                                       |                                      |
|                      |                          | Medical               | BLUE CROSS BLUE SHIELD       | HMO BLUE (HB)                                                                                                  | Individual              | 07/01/2014     | 06/30/2015   | -10              |                                       |                                      |
|                      |                          | Medical               | BLUE CROSS BLUE SHIELD       | HMO BLUE (HB)                                                                                                  | Individual              | 07/01/2013     | 06/30/2014   | 522              |                                       |                                      |
|                      |                          | Dental                | NOT APPLICABLE               | NOT APPLICABLE (NA)                                                                                            | Individual              | 07/01/2022     |              | \$47.5           |                                       |                                      |
| <b>1</b>             | S MIRS Websing >         | Cancel                |                              |                                                                                                    |                         |                | Pre          | Confirm          | otemis Bub LLC 2021. All lights rener | ved.                                 |

c. When making pro-active changes to take effect on a future date, the following message will be displayed.

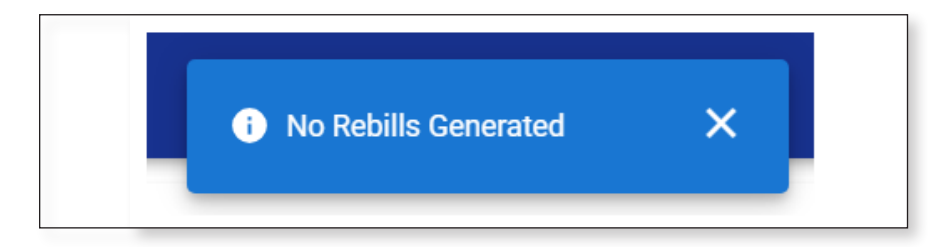

d. When making retro-active changes to take effect on a past date, the following message will be displayed.

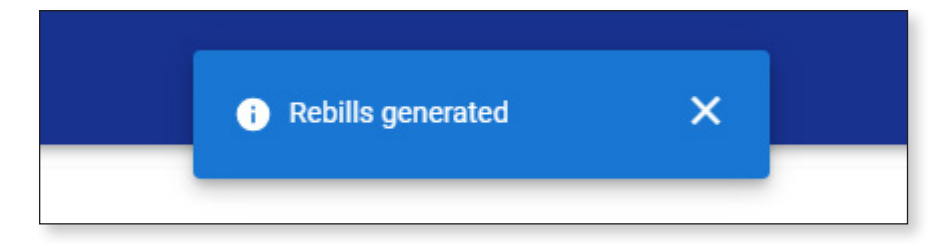

## It is imperative that you go to the Insurance Deduction History screen in MyTRS to make sure the rebill calculated is the amount you expect to be calculated based on the coverage effective periods.

| RS I         | 9007 - AVIARY PUBLI | C SCHOOLS                     |               |                        |                                    | Welcome Wadger | WB<br>MyTRS Account Setting | • L |
|--------------|---------------------|-------------------------------|---------------|------------------------|------------------------------------|----------------|-----------------------------|-----|
|              | Insurance Deduction | History / Insurance Transacti | lons          |                        |                                    |                |                             |     |
| Information  | -                   |                               |               |                        |                                    |                |                             |     |
| alendar      | Blackbird, Barbara  |                               |               | XXX-XX                 | 5174                               |                |                             |     |
| story        |                     |                               |               |                        |                                    |                |                             |     |
| n Reports    | Insurance Trans     | actions                       |               |                        |                                    |                | Export                      |     |
| yments       | Trans # 1           | Transaction Date              | Activity Date | Trans Type             | Identifier                         | Status         | Bala                        | ce  |
| Roster       | 191207316 >         | 03/08/2024                    | 02/01/2024    | Premium Rebill         | Rebill for 02/01/2024 - 03/31/2024 | Open           | 3                           | 15  |
| surance<br>s | 191069170 >         | 02/15/2024                    | 02/15/2024    | Disbursement Deduction |                                    |                |                             | ŝ   |
| leduction    | 191069169 >         | 02/15/2024                    | 02/15/2024    | Disbursement Deduction | Disb Request                       | Closed         |                             | S   |
|              | <u>191069168</u> >  | 02/15/2024                    | 02/15/2024    | Disbursement Deduction | Disb Request                       | Closed         |                             | S   |
|              | <u>190996764</u> >  | 02/15/2024                    | 03/01/2024    | Premium Bill           | EBILL for 03/01/2024 - 03/31/2024  | Closed         |                             | Ş   |
| rts          | 185256206 >         | 01/22/2024                    | 01/22/2024    | Disbursement Deduction | Disb Request                       | Closed         |                             | 100 |
|              | 185256205 >         | 01/22/2024                    | 01/22/2024    | Disbursement Deduction | Disb Request                       | Closed         |                             | 10  |
|              | <u>185256204</u> >  | 01/22/2024                    | 01/22/2024    | Disbursement Deduction | Disb Request                       | Closed         |                             | \$  |
|              | <u>185120589</u> >  | 01/22/2024                    | 02/01/2024    | Premium Bill           | EBILL for 02/01/2024 - 02/29/2024  | Closed         |                             | ŝ   |
|              | <u>179419487</u> >  | 12/19/2023                    | 12/19/2023    | Disbursement Deduction | Disb Request                       | Closed         |                             | S   |
|              | 179419486 >         | 12/19/2023                    | 12/19/2023    | Disbursement Deduction | Disb Request                       | Closed         |                             | \$  |
|              | 179419485 >         | 12/19/2023                    | 12/19/2023    | Disbursement Deduction | Disb Request                       | Closed         |                             | 9   |
|              | 179266481 >         | 12/19/2023                    | 01/01/2024    | Premium Bill           | EBILL for 01/01/2024 - 01/31/2024  | Closed         |                             | ŝ   |
|              | 174018718 >         | 11/16/2023                    | 11/16/2023    | Disbursement Deduction | Disb Request                       | Closed         |                             | ŝ   |
|              | <u>174018717</u> >  | 11/16/2023                    | 11/16/2023    | Disbursement Deduction | Disb Request                       | Closed         |                             | s   |
|              | 1 - 15 of 508       |                               |               |                        |                                    | I< < Page 1    | of 34 >                     | >   |

## Chapter 6—Replacing one plan for another with the same start date

In cases in which you are entering a new plan for a retiree that replaces an existing plan with the same start date, you will need to replace the existing row by deleting the old row during the change process.

1. Click Retiree Insurance Selections from the Left navigation menu on the Home page.

| MJTRS .                                                                                                   | ] 9007 - AVIARY PUBLIC SCHOOLS                                                                                                    | Welcome Wadger ws 🕞<br>Myrtil Account Suttings Logical                                                                                                    |  |  |  |
|----------------------------------------------------------------------------------------------------|----------------------------------------------------------------------------------------------------|----------------------------------------------------------------------------------------------------|--|--|--|
| Home     Employer Information                                                                             | I would like to                                                                                                    | News                                                                                                    |  |  |  |
| <ul> <li>Payroll Calendar</li> <li>Import History</li> <li>Deduction Reports</li> </ul>                   | Generate Retiree Earnings Limit Calculator >     Retiree Earnings Limit Calculator      Import a Deduction Report File >     Import an process a Peduction Report File                                                                                                    | ACCESS: > 01/02/2024<br>2-3 consecutive business days each month, employers and members lose MyTRS access so we can process benefits.<br>Periodically, on Friday evenings at 6pm, we takedown MyTRS without notice, please plan accordingly. |  |  |  |
| <ul> <li>EFT &amp; Payments</li> <li>Employee Roster</li> <li>Retiree Insurance<br/>Selections</li> </ul> | Register an Employee >     Register an employee with your organization                                                                                                    | ERROR reporting. Use this form to report any MyTRS technical issues you may experience. > 03/0<br>ESS error reporting - MTRS (state ma us)                                                                                                   |  |  |  |
| Insurance Deduction<br>History     Insurance Rates     Employer Reports                                   | Make a one time payment         Image: Selection in the selection in the selection in the selection is a selection in the selection in the selection is a selection in the selection is a selection in the selection in the selection is a selection in the selection in the selection is a selection in the selection is a selection in the selection in the selection is a selection in the selection in the selection is a selection in the selection in the selection in the selection is a selection in the selection in the select |                                                                                                    |  |  |  |
|                                                                                                    | Run a Report >     Run Retiree Insurance Deduction History, Pending Enrollment Report, etc.                                                                                                    |                                                                                                    |  |  |  |
|                                                                                                    |                                                                                                    |                                                                                                    |  |  |  |
| ٠                                                                                                    | Site Pole                                                                                                    | cy > O Vitech Systems Sub LLC 2021. All rights reserved.                                                                                                    |  |  |  |

2. Enter the retiree's name (last, first), MTRS member number or Social Security number (SSN) in the search field and press **Enter** on your keyboard or **Search** to review what plan(s) your retiree has before making a change.

| MTRS .                               | 3 9007 - AVIARY PUBLIC SCHOOLS | Welcome Wadger | WB<br>MyTRS Account Settings | 1 Logout |
|--------------------------------------|--------------------------------|----------------|------------------------------|----------|
| A Home ■a Employer Information       | Member Insurance Maintenance   |                | Add/Change Coverage          | Export   |
| Payroll Calendar                     | 2 Q penguin, pani Search       |                |                              |          |
| Import History     Deduction Reports |                                |                |                              |          |
| \$ EFT & Payments                    |                                |                |                              |          |
| Retiree Insurance<br>Selections      |                                |                |                              |          |
| History     Insurance Rates          |                                |                |                              |          |
| III Employer Reports                 |                                |                |                              |          |
|                                      |                                |                |                              |          |
|                                      |                                |                |                              |          |
|                                      |                                |                |                              |          |

3. Please review your retiree's current insurance coverages before making any changes.

Click Add / Change Coverage.

|                             |                      |                  |                   |               |                     |               | weicon     | MyTRS Aco           | unt Settings Log | out   |
|-----------------------------|----------------------|------------------|-------------------|---------------|---------------------|---------------|------------|---------------------|------------------|-------|
| Home                        | Member Insur         | ance Maintenance |                   |               |                     |               | 2          | Add/Change Coverage | ± 1              | ۲     |
| Employer Information        |                      |                  |                   |               |                     |               | 5          |                     | Export Fill      | tters |
| Payroll Calendar            | Search: penguin, pa  | im 💿             |                   |               |                     |               |            |                     |                  |       |
| Import History              | SSN                  | Member Number    | Member Name       | Coverage Type | Insurance Plan      | Plan Coverage | Start Date | Stop Date           | Premium Arr      | nount |
| inport matory               | <u>XXX-XX-5215</u> > | 231917           | Penguin, Pamela H | Medical       | MEDEX (MX)          | Senior        | 01/01/2024 |                     | \$19             | 97.63 |
| eduction Reports            | <u>XXX-XX-5215</u> > | 231917           | Penguin, Pamela H | Medical       | MEDEX (MX)          | Senior        | 01/01/2023 | 12/31/2023          | \$18             | 89.96 |
| FT & Payments               | XXX-XX-5215 >        | 231917           | Penguin, Pamela H | Dental        | NOT APPLICABLE (NA) | Individual    | 07/01/2022 |                     | S.               | 47.83 |
| molovee Roster              | <u>XXX-XX-5215</u> > | 231917           | Penguin, Pamela H | Medical       | MEDEX (MX)          | Senior        | 01/01/2022 | 12/31/2022          | \$15             | 99.96 |
| etiree Insurance            | <u>XXX-XX-5215</u> > | 231917           | Penguin, Pamela H | Dental        | NOT APPLICABLE (NA) | Individual    | 07/01/2019 | 06/30/2022          | \$4              | 47.83 |
| lections                    | <u>xxx-xx-5215</u> > | 231917           | Penguin, Pamela H | Medical       | MEDEX (MX)          | Senior        | 01/01/2018 | 12/31/2021          | \$19             | 97.71 |
| surance Deduction<br>istory | <u>XXX-XX-5215</u> > | 231917           | Penguin, Pamela H | Dental        | NOT APPLICABLE (NA) | Individual    | 04/01/2017 | 06/30/2019          | \$4              | 49.00 |
| surance Rates               | <u>XXX-XX-5215</u> > | 231917           | Penguin, Pamela H | Medical       | MEDEX (MX)          | Senior        | 01/01/2017 | 12/31/2017          | \$19             | 94.94 |
| olovor Doporte              | <u>XXX-XX-5215</u> > | 231917           | Penguin, Pamela H | Medical       | MEDEX (MX)          | Senior        | 01/01/2016 | 12/31/2016          | \$13             | 75.20 |
| noyei neporta               | <u>XXX-XX-5215</u> > | 231917           | Penguin, Pamela H | Medical       | MEDEX (MX)          | Senior        | 01/01/2015 | 12/31/2015          | \$10             | 66.57 |
|                             | XXX-XX-5215 >        | 231917           | Penguin, Pamela H | Medical       | MEDEX (MX)          | Senior        | 07/01/2014 | 12/31/2014          | \$16             | 60.70 |
|                             | <u>XXX-XX-5215</u> > | 231917           | Penguin, Pamela H | Medical       | MEDEX (MX)          | Senior        | 07/01/2013 | 06/30/2014          | \$23             | 74.80 |
|                             | XXX-XX-5215 >        | 231917           | Penguin, Pamela H | Dental        | NOT APPLICABLE (NA) | Individual    | 04/01/2013 | 03/31/2017          | SA               | 47.57 |

4. Again, enter the retiree's name (last, first), MTRS member number or Social Security number (SSN) in the search field and press **Enter** on your keyboard or click **Search**.

| MJTRS                | 🖹 9007 - AVIAR     |                              |                           |                  |                  | -1161            | ome Wadger               | an 争<br>xunt Bettings Lagust |
|----------------------|--------------------|------------------------------|---------------------------|------------------|------------------|------------------|--------------------------|------------------------------|
| A Home               | Member             | Retiree Enrollment           |                           |                  |                  | ×                | Add/Change Coverage      | Econt Diser                  |
| Employer Information |                    | 0                            |                           | 0                | 0                |                  |                          |                              |
| 🛱 Payroll Calendar   | Search: peng       | Select Member                | Select Event              | Select Coverages | Coverage Details | Review & Confirm |                          |                              |
| 1mport History       | SSN                |                              |                           |                  |                  |                  | Stop Date                | Premium Amount               |
| Deduction Reports    | XXX-XX-5215        | Please select the member the | at this enroliment is for |                  |                  |                  | 12/31/2023               | \$189.96                     |
| \$ EFT & Payments    | XXX-XX-5215        | 0.000                        |                           |                  |                  |                  |                          | \$47.83                      |
| 15 Employee Roster   | XXX-XX-5215        | C Penguin, Pam               | 4                         | 001              | Manshar Number   | Status           | 12/31/2022               | \$199.96                     |
| Retiree Insurance    | XXX-XX-5215        |                              | ,                         | 55N              | 102557           | Destinut         | 06/30/2022               | \$47.83                      |
| Selections           | XXX-XX-5215        | O ALBATRUSSES, AMIT          |                           | XXX-XX-4579      | 195001           | Retired          | 12/31/2021               | \$197.71                     |
| O History            | XXX-XX-5215        | O ANHINGA, ALICE             |                           | XXX-XX-2138      | 951700           | Active           | 06/30/2019               | \$49.00                      |
| Insurance Rates      | XXX-XX-5215        | O BLACKBIRD, BARBAI          | RA                        | XXX-XX-5174      | 144655           | Retired          | 12/31/2017               | \$194.94                     |
| Employer Departs     | <u>XXX-XX-5215</u> | O BLUE JAY, BONNIE           |                           | XXX-XX-2844      | 211699           | Retired          | 12/31/2016               | \$175.20                     |
| III cuboya vebora    | <u>XXX-XX-5215</u> | O BUDGERIGAR, HELEI          | N                         | XXX-XX-3714      | 136979           | Deceased         | 12/31/2015               | \$166.57                     |
|                      | XXX-XX-5215        | O BULFINCH, BETTY            |                           | XXX-XX-8133      | 959349           | Active           | 12/31/2014               | \$160.70                     |
|                      | XXX-XX-5215        | O CASSAWARIES, CHR           | 15                        | XXX-XX-5932      | 126245           | Retired          | 06/30/2014               | \$274.80                     |
|                      | XXX-XX-5215        | O CUCKOOS, DIANE             |                           | XXX-XX-4886      | 343773           | Retired          | 03/31/2017               | \$47.57                      |
|                      |                    | O DOVE, DEB E                |                           | XXX-XX-7668      | 956333           | Inactive         |                          |                              |
|                      |                    | O FALCON, FRANK              |                           | XXX-XX-4464      | 247600           | Retired          |                          |                              |
|                      |                    | O GOLDFINCH, JENNA           |                           | XXX-XX-8744      | 78314            | Deceased         |                          |                              |
|                      | S M                | Cancel                       |                           |                  |                  | Next             | tech Systems Sub LLC 202 | 1. All rights                |
| ×                    |                    |                              |                           |                  |                  | _                | IVEL                     |                              |

If your search returns multiple members, select the correct one from the list provided.
- MTRS 1 9007 - AVIAR **Retiree Enrollment** × ۲ Member Add/Change Cover Employer Information 0 0 0 0 0 🖻 Payroll Calendar Search: pe Select Event Select Coverages Coverage Details Review & Confirm Select Member SSN Stop Date n Amount XXX-XX-521 XXX-XX-5215 \$189.96 Please select the member that this enrollment is for XXX-XX-521 Search Q Penguin, Pam XXX-XX-521 Member Name SSN Member Numbe Status \$47.83 XXX-XX-521 06/30/2022 Selections PENGUIN, PAMELA H XXX-XX-5215 231917 0 Retired XXX-XX-521 12/31/2021 \$197.71 (1) History XXX-XX-521 06/30/2019 \$49.00 XXX-XX-521 12/31/2017 \$194.94 Insurance Rates 5 XXX-XX-521 \$175.20 Employer Reports 12/31/2014 XXX-XX-521 XXX-XX-521 \$274.80 XXX-XX-521 \$47.57 5 ch Systems Sub LLC 2021. All rights Cancel Next 0
- 5. Select the radio button next to the correct member then click Next.

6. Click Change Enrollment.

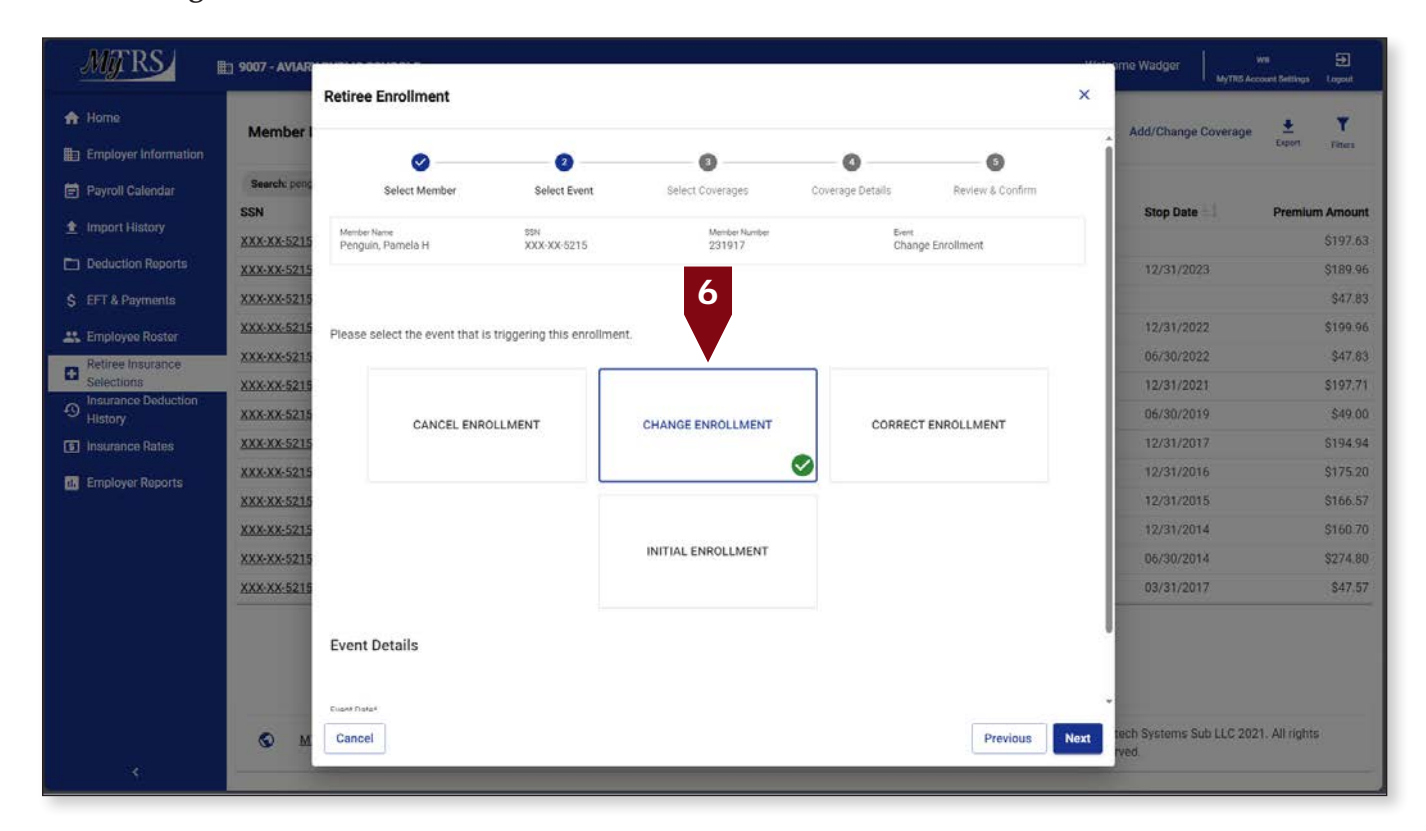

The following fields will appear:

*Event Date*—Pre-filled with today's date.

*Coverage Start Date*—Pre-filled with today's date but MUST be changed to the correct start date of the coverage.

This date **MUST** be changed the correct start date, the first day of the month for Initial, Change and Correct coverage or the last day of the month for Cancelling coverage. Failure to enter a correct date or try to use a date prior to your retiree's retirement date, will result in the following error.

| Retiree Enrollment                                              |              |                  |                  |                  | × |
|-----------------------------------------------------------------|--------------|------------------|------------------|------------------|---|
| <ul> <li>Error</li> <li>Invalid Coverage Start Date.</li> </ul> |              |                  |                  |                  |   |
| Ø ———                                                           | 2            |                  | 4                | 6                | Í |
| Select Member                                                   | Select Event | Select Coverages | Coverage Details | Review & Confirm | _ |

7. Once the date is fixed, click **Next**.

| Retire<br>Step 2: S                     | e Enrollment<br>elect Event            |                          |                         |                                       | ×    |
|-----------------------------------------|----------------------------------------|--------------------------|-------------------------|---------------------------------------|------|
| Membe<br>Peng                           | er Name<br>uin, Pamela H               | SSN<br>XXX-XX-5215       | Member Number<br>231917 | <sup>Event</sup><br>Change Enrollment | A    |
| Please                                  | select the event that i                | s triggering this enroll | lment.                  |                                       |      |
|                                         | CANCEL ENR                             | OLLMENT                  | CHANGE ENROLLMENT       | CORRECT ENROLLMENT                    |      |
|                                         |                                        |                          | INITIAL ENROLLMENT      |                                       |      |
| Even                                    | t Details                              |                          |                         |                                       |      |
| Event Da<br>03/12,<br>Coverag<br>01/01, | te*<br>/2024<br>9 Start Date*<br>(2024 |                          |                         | ×                                     | 7    |
| Canc                                    | el                                     |                          |                         | Previous                              | Next |

8. Select the radio button next to the NEW plan under each section on the *Select Coverages* page. In this example, the retiree switched from Medex to Aetna.

| MJRS                          | 🗄 9007 - AVIAR     |                                                |                             |                             |                           | -1090              | ome Wadger               | wn: 🕣          |
|-------------------------------|--------------------|------------------------------------------------|-----------------------------|-----------------------------|---------------------------|--------------------|--------------------------|----------------|
| 😭 Home                        | Member I           | Retiree Enrollment<br>Step 3: Select Coverages |                             |                             |                           | ×                  | Add/Change Coverage      | ± ¥            |
| Employer Information          |                    | Penguin, Parnela H                             | 55N<br>XXX-XX-5215          | Member Number<br>231917     | Even<br>Change Enrollment |                    | -                        | Export Filters |
| 🖻 Payroll Calendar            | Search: pen;       |                                                |                             |                             |                           |                    |                          |                |
| 🛓 Import History              | SSN                |                                                |                             |                             |                           |                    | Stop Date                | Premium Amount |
| Deduction Reports             | XXX-XX-5215        | Select the Plan and Plan C                     | overage from the options be | low.                        |                           |                    |                          | \$197.63       |
|                               | XXX-XX-5215        |                                                |                             |                             |                           |                    | 12/31/2023               | \$189.90       |
| S EFI & Payments              | XXX-XX-5215        | Medical<br>Insurance Carrier                   | Ine                         | rance Plan                  | Plan Coverage             | Premium            | 12/31/2022               | \$100.06       |
| Employee Roster               | XXX-XX-5215        | BLUE CROSS BLU                                 | E SHIELD BLU                | E CROSS - BLUE SHIELD (BC)  | Survivor                  | \$17.50            | 06/30/2022               | \$47.83        |
| Selections                    | XXX-XX-5215        | O BLUE CROSS BUI                               | E SHIFLD HM                 | O BLUE (HB)                 | Survivor                  | \$660.00           | 12/31/2021               | \$197.71       |
| D Insurance Deduction History | XXX-XX-5215        | O BLUE CROSS BLU                               | E SUIELD BILL               | E CROSS - BILLE SHIELD (BC) | Family                    | \$0.1.00           | 06/30/2019               | \$49.00        |
| Insurance Rates               | XXX-XX-5215        |                                                | s ourses una                |                             | Family                    | 6004.00            | 12/31/2017               | \$194.94       |
| THE Employer Reports          | XXX-XX-5215        | O BLUE CROSS BLU                               | E SHIELD HM                 | U BLUE (HB)                 | Family                    | \$880.33           | 12/31/2016               | \$175.20       |
|                               | XXX-XX-5215        | O BLUE CROSS BLU                               | E SHIELD BLU                | E CROSS - BLUE SHIELD (BC)  | Individual                | \$406.36           | 12/31/2015               | \$166.57       |
|                               | XXX-XX-5215        | O BLUE CROSS BLU                               | E SHIELD HM                 | O BLUE (HB)                 | Individual                | \$330.74           | 12/31/2014               | \$160.70       |
|                               | <u>XXX-XX-5215</u> | O MEDEX HEALTH                                 | MEI                         | DEX (MX)                    | Senior                    | \$197.63           | 06/30/2014               | \$274.80       |
|                               | XXX-XX-5215        | O MEDEX HEALTH                                 | TW                          | D MEDEX'S (MX2)             | Senior                    | \$395.24           | 03/31/2017               | \$47.57        |
|                               |                    | O TUFTS HEALTH                                 | TUF                         | TS (T)                      | Senior                    | \$97.45            |                          | 19 A.          |
|                               |                    | AETNA                                          | AET                         | NA MEDICARE PLAN (AMP)      | Senior                    | \$8 <mark>8</mark> |                          |                |
|                               |                    | Second Medical                                 |                             |                             |                           |                    |                          |                |
|                               | 0 14               | Cancel                                         |                             |                             |                           | Previous Next      | tech Systems Sub LLC 202 | 1. All rights  |
| 4                             |                    |                                                |                             |                             |                           |                    | rved.                    |                |

With the new plan selected, click Next.

Reminder: You can only choose one plan option under each section; you can only select one plan under Medical and one plan under Second Medical, etc.

If you accidentally select an option under one of the categories and the retiree does not actually have that type of coverage at all, you will need to click **Previous** to clear the selection.

|                      | 9007 - AVIAR  | Retiree En | roliment                |                           |                           |                |         |                | ×     | Mytits A                | wa 🛃           |
|----------------------|---------------|------------|-------------------------|---------------------------|---------------------------|----------------|---------|----------------|-------|-------------------------|----------------|
| Home                 | Member I      |            |                         |                           |                           |                |         |                |       | Add/Change Coverage     | <u>+</u> T     |
| Employer Information |               |            | 0                       | <b>⊘</b>                  | 0                         | 0              |         | 6              |       | 1                       | Expert Fitters |
| Payroli Calendar     | Search: pork; | s          | elect Member            | Select Event              | Select Coverages          | Coverage [     | Petails | Review & Col   | ส์สาท |                         |                |
| ort History          | SSN           |            |                         | -                         |                           |                |         |                |       | Stop Date               | Premium Amoun  |
|                      | XXX-XX-5215   | Penguin, P | amela H                 | XXX-XX-5215               | 231917                    |                | Chan    | nge Enrollment |       |                         | \$197.63       |
| in Reports           | XXX-XX-5215   |            |                         |                           |                           |                |         |                |       | 12/31/2023              | \$189.96       |
| ayments              | XXX-XX-5215   |            |                         |                           |                           |                |         |                |       |                         | \$47.83        |
| vee Roster           | XXX-XX-5215   | Please cho | ose the appropriate sta | art and stop dates for yo | our enroliment selections |                |         |                |       | 12/31/2022              | \$199.96       |
| Insurance            | XXX-XX-5215   |            |                         |                           |                           |                |         |                |       | 06/30/2022              | \$47.83        |
| ns<br>se Deduction   | XXX-XX-5215   | Medical    |                         |                           |                           |                |         |                |       | 12/31/2021              | \$197.71       |
|                      | XXX-XX-5215   | Actions    | New or Existing?        | Carrier / Plan / Cove     | erage Option              | Coverage Start | Date    | Coverage Stop  | Date  | 06/30/2019              | \$49.00        |
| Rates                | XXX-XX-5215   |            | New Coverage            | AETNA/AETNA MEDICARE      | EPLAN (AMP)/Senior        | 01/01/2024     | i i     |                | i i   | 12/31/2017              | \$194.94       |
| Reports              | 9             | Delete     | Existing Coverage       | MEDEX HEALTH/MEDEX ()     | MX)/Senior                | 01/01/2024     |         |                |       | 12/31/2016              | \$175.20       |
|                      | XXX-XX-5215   |            | Existing Coverage       | MEDEX HEALTH/MEDEX (      | MX)/Senior                |                | -       | 4010410000     | -     | 12/31/2014              | \$160.37       |
|                      | XXX-XX-5215   | Delete     |                         |                           |                           | 01/01/2023     |         | 12/31/2023     |       | 06/30/2014              | \$274.80       |
|                      | XXX-XX-5215   | Delete     | Existing Coverage       | MEDEX HEALTH/MEDEX (      | MX)/Senior                | 01/01/2022     |         | 12/31/2022     |       | 03/31/2017              | \$47.57        |
|                      |               | Delete     | Existing Coverage       | MEDEX HEALTH/MEDEX (      | MX)/Senior                | 01/01/2018     | Ō       | 12/31/2021     |       |                         |                |
|                      |               | Delete     | Existing Coverage       | MEDEX HEALTH/MEDEX (      | MX)/Senior                | 01/01/2017     | Ō       | 12/31/2017     |       |                         |                |
|                      |               | Delete     | Existing Coverage       | MEDEX HEALTH/MEDEX ()     | MX)/Senior                | 01/01/2016     | m       | 12/31/2016     | m     | ·•                      |                |
|                      | M             | Cancel     |                         |                           |                           |                |         | Previo         | Next  | fech Systems Sub LLC 20 | 21. All rights |

9. Click **Delete** next to the plan you are replacing.

10. Verify the old plan row has been removed, click Next.

| MJRS                 | 1 9007 - AVIAR     |            |                        |                          |                            |               |         |               |      | Heleome W      | adger       | WH<br>MyTRIS Account 5 | E<br>lettings Log | <b>₽</b><br>jout |
|----------------------|--------------------|------------|------------------------|--------------------------|----------------------------|---------------|---------|---------------|------|----------------|-------------|------------------------|-------------------|------------------|
| A Home               | Member I           | Retiree Er | roliment               |                          |                            |               |         |               |      | Add            | l/Change Co | verage                 | ± .               | T                |
| Employer Information |                    |            | 0                      | 0                        | 0                          | 0             |         | 0             |      | Î              |             |                        | rport Fib         | tera             |
| 🛱 Payroli Calendar   | Search: penc       | s          | elect Member           | Select Event             | Select Coverages           | Coverage I    | Details | Review & Cor  | form |                |             |                        |                   |                  |
| 1 Import History     | SSN                | Mimber Nam |                        | 55N                      | Mambar Number              |               | Event   |               |      | 5              | Stop Date   | P                      | remium Arr        | nount            |
| PT Deduction Reports | XXX-XX-5215        | Penguin, P | amela H                | XXX-XX-5215              | 231917                     |               | Chan    | ge Enrollment |      |                |             |                        | \$19              | 97.63            |
| Deduction Reports    | XXX-XX-5215        |            |                        |                          |                            |               |         |               |      |                | 12/31/2023  |                        | \$18              | 89.96            |
| \$ EFT & Payments    | XXX-XX-5215        |            |                        |                          |                            |               |         |               |      |                | 0201 (0000  |                        | S.                | 47.83            |
| Employee Roster      | XXX-XX-5215        | Please cho | ose the appropriate st | art and stop dates for y | your enrollment selections |               |         |               |      |                | 12/31/2022  |                        | 519               | 47.92            |
| Selections           | XXX-XX-5215        |            |                        |                          |                            |               |         |               |      |                | 2/31/2021   |                        | \$10              | 97.71            |
| Insurance Deduction  | XXX-XX-5215        | Actions    | New or Existing?       | Carrier / Plan / Co      | verage Option              | Coverage Star | t Date  | Coverage Stop | Date | (              | 06/30/2019  |                        | S4                | 49.00            |
| Insurance Rates      | XXX-XX-5215        |            | New Coverage           | AETNA/AETNA MEDICA       | RE PLAN (AMP)/Senior       | 01/01/2024    | -       |               | -    | ,              | 12/31/2017  |                        | \$19              | 94.94            |
|                      | XXX-XX-5215        | -          |                        |                          |                            | 01/01/2024    |         |               |      |                | 2/31/2016   |                        | \$13              | 75.20            |
| Employer Reports     | XXX-XX-5215        | Delete     | Existing Coverage      | MEDEX HEALTH/MEDEX       | (MX)/Senior                | 01/01/2023    | Ċ.      | 12/31/2023    | Ċ,   |                | 2/31/2015   |                        | \$10              | 66.57            |
|                      | <u>XXX-XX-5215</u> | Delete     | Existing Coverage      | MEDEX HEALTH/MEDEX       | (MX)/Senior                | 01/01/2022    | 1       | 12/31/2022    | 1    | 1              | 2/31/2014   |                        | \$10              | 60,70            |
|                      | XXX-XX-5215        |            | Existing Coverage      | MEDEX HEALTH/MEDEX       | (MX)/Senior                |               |         |               |      | G              | 06/30/2014  |                        | \$23              | 74.80            |
|                      | XXX-XX-5215        | Delete     |                        |                          |                            | 01/01/2018    |         | 12/31/2021    |      | 6              | 3/31/2017   |                        | \$4               | 47,57            |
|                      |                    | Delete     | Existing Coverage      | MEDEX HEALTH/MEDEX       | ((MX)/Senior               | 01/01/2017    | Ō       | 12/31/2017    |      |                |             |                        |                   |                  |
|                      |                    | Delete     | Existing Coverage      | MEDEX HEALTH/MEDEX       | ((MX)/Senior               | 01/01/2016    | Ö       | 12/31/2016    |      |                |             |                        |                   |                  |
|                      |                    | Delete     | Existing Coverage      | MEDEX HEALTH/MEDEX       | (MX)/Senior                | 01/01/2015    |         | 12/31/2015    | m    | -              |             |                        |                   |                  |
|                      | © M                | Cancel     |                        |                          |                            |               |         | Previo        | Nex  | tech S<br>rved | ystems Sub  | LLC 2021. A            | l rights          |                  |
|                      |                    | -          |                        |                          |                            |               |         |               |      |                |             |                        |                   |                  |

a. If this message is displayed due to a retroactive start date, click Yes.

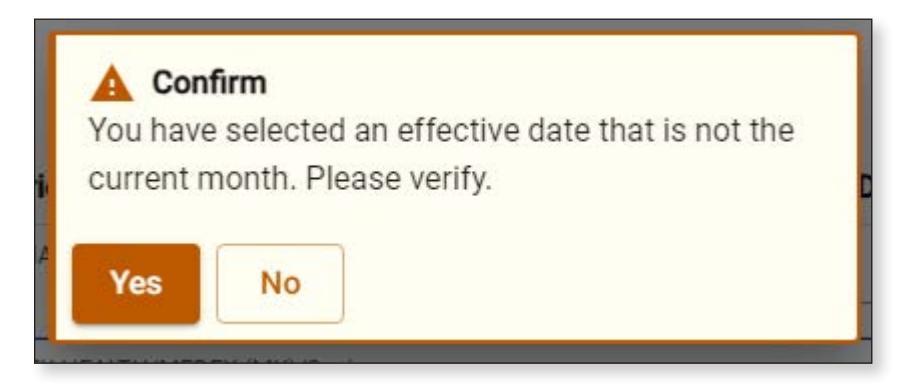

11. On the *Review & Confirm* page, click **Confirm**.

| MJRS                                                   | 🖿 9007 - AVIAR                           |                                                 |                       |                                       |                                 |               |                          | 1994                       | leome Wadger           | MyTHS Assessed | Diettings Logast     |
|--------------------------------------------------------|------------------------------------------|-------------------------------------------------|-----------------------|---------------------------------------|---------------------------------|---------------|--------------------------|----------------------------|------------------------|----------------|----------------------|
| <ul> <li>Home</li> <li>Employer information</li> </ul> | Member                                   | Retiree Enrollme                                | ent                   | •                                     |                                 |               |                          | ×                          | Add/Change             | Coverage       | 🛓 🍸<br>Deport return |
| Payroll Calendar                                       | Search: peng<br>SSN                      | Select Me                                       | mber Se               | elect Event Select Cov                | erages Cove                     | rage Details  | Review & Co              | nfirm.                     | Stop Date              | ci i           | Premium Amount       |
| Deduction Reports                                      | <u>XXX-XX-5215</u><br><u>XXX-XX-5215</u> | Please review and                               | confirm the Enrollme  | nt details.                           |                                 |               |                          |                            | 12/31/20               | 23             | \$197.63<br>\$189.96 |
| \$ EFT & Payments Employee Roster                      | XXX-XX-5215<br>XXX-XX-5215               | Member Info<br>Member Name<br>Penguin, Pamela H | SSN<br>XXX            | -XX-5215 M                            | ember Number<br>31917           | Event<br>Chan | ge Enrollment            |                            | 12/31/20               | 22             | \$47.83              |
| Retiree Insurance<br>Selections                        | XXX-XX-5215                              | Premium Info<br>New Cost                        |                       |                                       | Previous Cost                   |               |                          |                            | 12/31/20               | 22<br>21<br>19 | \$197.71             |
| Insurance Rates                                        | XXX-XX-5215<br>XXX-XX-5215               | Standard Membe<br>\$137.82                      | r Premium             |                                       | Standard Member Pre<br>\$245.46 | mium          |                          |                            | 12/31/20               | 17<br>16       | \$194.94<br>\$175.20 |
| Employer Reports                                       | <u>XXX-XX-5215</u><br>XXX-XX-5215        | Enrolled Plans<br>Coverage Type                 | Insurance Carrier     | Insurance Plan                        | Plan Coverage                   | Start Date    | Stop Date                | Premium                    | 12/31/20<br>12/31/20   | 15<br>14       | \$166.57<br>\$160.70 |
|                                                        | XXX-XX-5215<br>XXX-XX-5215               | Medical<br>Medical                              | AETNA<br>MEDEX HEALTH | AETNA MEDICARE PLAN (AM<br>MEDEX (MX) | P) Senior<br>Senior             | 01/01/2024    | 12/31/2023               | \$89.99<br>\$189.96        | 06/30/20               | 14             | \$274.80<br>\$47.57  |
|                                                        |                                          | Medical<br>Medical                              | MEDEX HEALTH          | MEDEX (MX)<br>MEDEX (MX)              | Senior<br>Senior                | 01/01/2022    | 12/31/2022               | \$199.96<br>\$1 <b>1 1</b> |                        |                |                      |
|                                                        |                                          | Medical<br>Medical                              | MEDEX HEALTH          | MEDEX (MX)<br>MEDEX (MX)              | Senior<br>Senior                | 01/01/2017    | 12/31/2017<br>12/31/2016 | \$1<br>\$175               |                        |                |                      |
| ¢                                                      | S M                                      | Cancel                                          | _                     |                                       |                                 | _             | Previous                 | Confirm                    | tech Systems S<br>rved | ub LLC 2021. 4 | ul rights            |

In this example case, the change was retroactive so a rebill message will appear.

| MJRS                                    | 🖹 9007 - AVIARY PU   | BLIC SCHOOLS      |                   | <ul> <li>Rebills generated</li> </ul> | 4 X                       |               | Welcome Wa | dger   N        | ve<br>ount Settings | Ð<br>Logout         |
|-----------------------------------------|----------------------|-------------------|-------------------|---------------------------------------|---------------------------|---------------|------------|-----------------|---------------------|---------------------|
| ✿ Home Employer Information             | Member Insu          | rance Maintenance | e                 |                                       |                           |               | Add/       | Change Coverage | Liport              | <b>T</b><br>Filters |
| Pavroll Calendar                        | Search: penguin, p   | am 💿              |                   |                                       |                           |               |            |                 |                     |                     |
| • • • • • • • • • • • • • • • • • • • • | SSN                  | Member Number     | Member Name       | Coverage Type                         | Insurance Plan            | Plan Coverage | Start Date | Stop Date 1     | Premium             | n Amount            |
| Import History                          | <u>XXX-XX-5215</u> > | 231917            | Penguin, Pamela H | Medical                               | AETNA MEDICARE PLAN (AMP) | Senior        | 01/01/2024 |                 |                     | \$89.99             |
| Deduction Reports                       | XXX-XX-5215 >        | 231917            | Penguin, Pamela H | Medical                               | MEDEX (MX)                | Senior        | 01/01/2023 | 12/31/2023      |                     | \$189.96            |
| \$ EFT & Payments                       | XXX-XX-5215 >        | 231917            | Penguin, Pamela H | Dental                                | NOT APPLICABLE (NA)       | Individual    | 07/01/2022 |                 |                     | \$47.83             |

It is imperative that you go to the Insurance Deduction History screen in MyTRS to make sure the rebill calculated is the amount you expect to be calculated based on the coverage effective periods.

| TRS               | 1 9007 - AVIARY PUBLI                | C SCHOOLS                  |                   |                        |                                    | Welcome Wadger | WB 🔁           |
|-------------------|--------------------------------------|----------------------------|-------------------|------------------------|------------------------------------|----------------|----------------|
| ie                | Insurance Deduction I                | History / Insurance Transa | actions           |                        |                                    |                |                |
| loyer Information |                                      |                            |                   |                        |                                    |                |                |
| oll Calendar      | Employee/Member<br>Penguin, Pamela H |                            |                   | SSN<br>XXX-XX-         | 5215                               |                |                |
| rt History        |                                      |                            |                   |                        |                                    |                |                |
| ction Reports     | Insurance Trans                      | actions                    |                   |                        |                                    |                | Export Filters |
| Payments          | Trans # 💷                            | Transaction Date           | Activity Date = 1 | Trans Type             | Identifier                         | Status         | Balance 1      |
| oyee Roster       | 191232345 >                          | 03/12/2024                 | 01/01/2024        | Premium Rebill         | Rebill for 01/01/2024 - 03/31/2024 | Open           | (\$322.92)     |
| e Insurance       | <u>191119265</u> >                   | 02/15/2024                 | 02/15/2024        | Disbursement Deduction | Disb Request                       | Closed         | \$0.00         |
| ance Deduction    | 191119264 >                          | 02/15/2024                 | 02/15/2024        | Disbursement Deduction | Disb Request                       | Closed         | \$0.00         |
| ry                | 190996776 >                          | 02/15/2024                 | 03/01/2024        | Premium Bill           | EBILL for 03/01/2024 - 03/31/2024  | Closed         | \$0.00         |
| ince Rates        | 185217791 >                          | 01/22/2024                 | 01/22/2024        | Disbursement Deduction | Disb Request                       | Closed         | \$0.00         |
| oyer Reports      | 185217790 >                          | 01/22/2024                 | 01/22/2024        | Disbursement Deduction | Disb Request                       | Closed         | \$0.00         |
|                   | 185120601 >                          | 01/22/2024                 | 02/01/2024        | Premium Bill           | EBILL for 02/01/2024 - 02/29/2024  | Closed         | \$0.00         |
|                   | 179339911 >                          | 12/19/2023                 | 12/19/2023        | Disbursement Deduction | Disb Request                       | Closed         | \$0.00         |
|                   | <u>179339910</u> >                   | 12/19/2023                 | 12/19/2023        | Disbursement Deduction | Disb Request                       | Closed         | \$0.00         |
|                   | 179266494 >                          | 12/19/2023                 | 01/01/2024        | Premium Bill           | EBILL for 01/01/2024 - 01/31/2024  | Closed         | \$0.00         |
|                   | 174045014 >                          | 11/16/2023                 | 11/16/2023        | Disbursement Deduction | Disb Request                       | Closed         | \$0.00         |
|                   | <u>174045013</u> >                   | 11/16/2023                 | 11/16/2023        | Disbursement Deduction | Disb Request                       | Closed         | \$0.00         |
|                   | 173909054 >                          | 11/16/2023                 | 12/01/2023        | Premium Bill           | EBILL for 12/01/2023 - 12/31/2023  | Closed         | \$0.00         |
|                   | 168433945 >                          | 10/19/2023                 | 10/19/2023        | Disbursement Deduction | Disb Request                       | Closed         | \$0.00         |
|                   | <u>168420417</u> >                   | 10/19/2023                 | 10/19/2023        | Disbursement Deduction | Disb Request                       | Closed         | \$0.00         |

# Chapter 7—Adding Coverage with a Start Date Prior to the Most Recent Rate Start Date

If you are entering retroactive coverage with a start date PRIOR to a new rate going into effect, you will need to add two lines of coverage so that the retiree will be charged appropriately. This will require a 3-step process.

**Step 1:** The first line will be for the coverage for the time prior to the new rate taking effect

1. Click Retiree Insurance Selections from the functions menu.

| mation I we | buld like to                                                                               | News                                                                                                    |
|-------------|--------------------------------------------------------------------------------------------|----------------------------------------------------------------------------------------------------|
| ar 👲        | Generate Retiree Earnings Limit Calculator ><br>Retiree Earnings Limit Calculator          | ACCESS: > 01/02/20                                                                                                    |
| orts 1      | Import a Deduction Report File ><br>Import and process a Deduction Report File             | 2-3 consecutive business days each month, employers and members lose MyTRS access so we can process benefits.<br>Periodically, on Friday evenings at 6pm, we takedown MyTRS without notice, please plan accordingly. |
| ts<br>ter   | Register an Employee ><br>register an employee with your organization                      | ERROR reporting: Use this form to report any MyTRS technical issues you may experience, > 03/09/20<br>ESS error reporting - MTRS (state.ma.us)                                                                       |
| uction \$   | Make a Payment ><br>Make a one time payment                                                |                                                                                                    |
| es<br>ints  | View Retiree Insurance Selections ><br>Review individual retiree insurance selections      |                                                                                                    |
|             | Run a Report ><br>Run Retiree Insurance Deduction History, Pending Enrollment Report, etc. |                                                                                                    |
|             |                                                                                            |                                                                                                    |
|             |                                                                                            |                                                                                                    |
|             |                                                                                            |                                                                                                    |

2. Enter the retiree's name (last, first), MTRS member number or Social Security number (SSN) in the search field and press **Enter** on your keyboard or click **Search** to review what plan(s) your retiree has before making a change.

| MyTRS .                                                      | 9007 - AVIARY PUBLIC SCHOOLS | Welcome Wadger | WB<br>MyTRIS Account Settings | 3<br>Logost |
|--------------------------------------------------------------|------------------------------|----------------|-------------------------------|-------------|
| ♠ Home ■ Employer Information                                | Member Insurance Maintenance | A              | dd/Change Coverage            | topon       |
| <ul> <li>Payroll Calendar</li> <li>Import History</li> </ul> | 2 Q. Peafowl, pet 🐼 Search   |                |                               |             |
| Deduction Reports  EFT & Payments                            |                              |                |                               |             |
| Retiree Insurance                                            |                              |                |                               |             |
| Insurance Deduction<br>History                               |                              |                |                               |             |
| il. Employer Reports                                         |                              |                |                               |             |
|                                                              |                              |                |                               |             |

3. Please review your retiree's current insurance coverages before making any changes.

Click Add / Change Coverage.

| MgTRS .                              | 3 9007 - AVIARY PUBLIC S | SCHOOLS       |                  |                |                    |               | 1.1        | Welcome Wadger        | W8<br>MyTRS Account Settings | )<br>Logout         |
|--------------------------------------|--------------------------|---------------|------------------|----------------|--------------------|---------------|------------|-----------------------|------------------------------|---------------------|
| A Home ■ Employer Information        | Member Insurance         | e Maintenance |                  |                |                    |               | 3          | Add/Change            | Coverage Łapon               | <b>T</b><br>Filters |
| 🖨 Payroll Calendar                   | Search: Peafowl, pet 🔘   |               |                  |                |                    |               |            |                       |                              |                     |
| 1 Import History                     | SSN                      | Member Number | Member Name      | Coverage Type  | Insurance Plan = I | Plan Coverage | Start Date | Stop Date             | Premiun                      | n Amount            |
| Deduction Reports                    | XXX-XX-2175 >            | 258350        | Peafowl, Petunia | Second Medical | MEDEX (MX)         | Senior        | 01/01/2024 |                       |                              | \$197.63            |
|                                      | <u>XXX-XX-2175</u> >     | 258350        | Peafowi, Petunia | Medical        | HMO BLUE (HB)      | Individual    | 07/01/2023 | 10.01.0000            |                              | \$330.74            |
| \$ EFT & Payments                    | <u>XXX-XX-21/5</u> >     | 258350        | Peafowi, Petunia | Second Medical | MEDEX (MX)         | Senior        | 07/01/2023 | 12/31/2023            |                              | 5189.96             |
| Employee Roster                      | XXX-XX-2175 >            | 258350        | Peatowi, Petunia | Medical        | HMO BLUE (HB)      | Family        | 07/01/2022 | 06/30/2023            |                              | 5832.15             |
| Retiree Insurance<br>Selections      | XXX-XX-21/5 >            | 258350        | Peafowi, Petunia | Medical        | HMO BLUE (HB)      | ramity        | 07/01/2020 | 06/30/2022            |                              | 6290.22             |
| nsurance Deduction                   | XXX:XX:21/3 >            | 258350        | Peafoud Petunia  | Medical        | HMO BLUE (HB)      | Individual    | 09/01/2019 | 06/30/2020            |                              | 9200.33             |
| Insurance Rates     Employer Reports |                          |               |                  |                |                    |               |            |                       |                              |                     |
| K                                    | S MTRS Websi             | te >          | Site Pe          | olicy >        | Conta              | act Us >      | ¢V         | Vitech Systems Sub Ll | .C 2021. All rights res      | erved.              |

4. Enter the retiree's name (last, first), MTRS member number or Social Security number (SSN) in the search field and press **Enter** on your keyboard or click **Search**.

| MyRS                 | 9007 - AVIARY P      | Ballan David                      |                     |                  |                  |                  | Helcome Wadger             | wa 🛃<br>count Settings Logost |
|----------------------|----------------------|-----------------------------------|---------------------|------------------|------------------|------------------|----------------------------|-------------------------------|
| ft Home              | Member Ins           | Retiree Enrollment                |                     |                  |                  | ^                | Add/Change Coverage        | <u>±</u> ¥                    |
| Employer Information |                      | 0                                 | 0                   | 0                | 0                | 6                |                            | and a second                  |
| 🖹 Payroll Calendar   | Search: Peafowl      | Select Member                     | Select Event        | Select Coverages | Coverage Details | Review & Confirm | 1.410.00483400             |                               |
| 1 Import History     | SSN                  |                                   |                     |                  |                  |                  | Stop Date -                | Premium Amount                |
| Deduction Reports    | XXX-XX-2175 X        | Please select the member that thi | s enroliment is for |                  |                  |                  |                            | \$197.63                      |
| S FFT & Payments     | XXX-XX-2175 >        |                                   |                     |                  |                  |                  | 12/31/2023                 | \$189.96                      |
|                      | XXX-XX-2175 >        | Q peal 4                          |                     |                  |                  | Search Search    | 06/30/2023                 | \$832.15                      |
| Detres formance      | <u>XXX-XX-2175</u> > | Member Name                       |                     | SSN              | Member Number    | Status           | 06/30/2022                 | \$771.45                      |
| Selections           | XXX-XX-2175 >        | O ALBATROSSES, AMY                |                     | XXX-XX-4579      | 192667           | Retired          | 06/30/2020                 | \$280.33                      |
| History              | <u>XXX-XX-2175</u> > | O ANHINGA, ALICE                  |                     | XXX-XX-2138      | 951700           | Active           | 06/30/2019                 | \$301.43                      |
| Insurance Rates      |                      | O BLACKBIRD, BARBARA              |                     | XXX-XX-5174      | 144655           | Retired          | l                          |                               |
| M Employer Reports   |                      | O BLUE JAY, BONNIE                |                     | XXX-XX-2844      | 211699           | Retired          |                            |                               |
|                      |                      | O BUDGERIGAR, HELEN               |                     | XXX-XX-3714      | 136979           | Deceased         |                            |                               |
|                      |                      | O BULFINCH, BETTY                 |                     | XXX-XX-8133      | 959349           | Active           |                            |                               |
|                      |                      | O CASSAWARIES, CHRIS              |                     | XXX-XX-5932      | 126245           | Retired          |                            |                               |
|                      |                      | O CUCKOOS, DIANE                  |                     | XXX-XX-4886      | 343773           | Retired          |                            |                               |
|                      |                      | O DOVE, DEB E                     |                     | XXX-XX-7668      | 956333           | Inactive         |                            |                               |
|                      |                      | O FALCON, FRANK                   |                     | XXX-XX-4464      | 247600           | Retired          |                            |                               |
|                      |                      | O GOLDFINCH, JENNA                |                     | XXX-XX-8744      | 78314            | Deceased         |                            |                               |
|                      | O MTP                | Cancel                            |                     |                  |                  | Next             | ech Systems Sub LLC 2021 / | All rights reserved           |
| ¢                    | G mins               |                                   | _                   |                  | _                |                  |                            |                               |

If your search returns multiple members, select the correct one from the list provided.

- MTRS 1007 - AVIARY P × Retiree Enrollment ۲ ± Member In: Add/Change Co Employer Information 0 0 0 0 0 Search: Peafo Select Event Select Me Coverage Details Review & Confirm Select Cove SSN \$197.63 XXX-XX-2175 > \$330.74 XXX-XX-2175 > Please select the member that this enrollment is for XXX-XX-2175 > \$189.96 Search Q pea XXX-XX-2175 > 06/30/2023 \$832.15 Member Name SSN Member Number Status 06/30/2022 \$771.45 Retiree Insurance 5 ۲ PEAFOWL, PETUNIA XXX-XX-2175 258350 Retired 06/30/2020 \$280.33 Insurance Deducti History 0 PUFFIN, PEARL XXX-XX-9034 908952 Active XXX-XX-2175 06/30/2019 \$301.43 Employer Reports 5 Cancel LLC 2021. All rights r 0 MTR
- 5. Select the radio button next to the correct member then click Next.

6. Click Change Enrollment.

| MTRS                  | 🗄 9007 - AVIARY P    |                                    |                            |                         |                  |                  |      | elcome Wadger      | WR<br>MyTR5 Account | 3<br>Settings Logout |
|-----------------------|----------------------|------------------------------------|----------------------------|-------------------------|------------------|------------------|------|--------------------|---------------------|----------------------|
| A Home                | Member Ins           | Retiree Enrollment                 |                            |                         |                  |                  | ×    | Add/Change C       | overage             | ± ▼<br>xoort Faturs  |
| Employer Information  | Search: Postowi      | <b>o</b> ——                        |                            | 0                       | 0                | 0                | 1    |                    |                     |                      |
| Payroll Calendar      | SSN                  | Select Member                      | Select Event               | Select Coverages        | Coverage Details | Review & Confirm |      | Stop Date          | p                   | remium Amount        |
| 1 Import History      | XXX-XX-2175 >        | Member Name<br>Peafowl, Petunia    | SSN<br>XXX-XX-2175         | Member Number<br>258350 | Even             | e Enrollment     |      |                    |                     | \$197.63             |
| Deduction Reports     | <u>XXX-XX-2175</u> > |                                    |                            | 6                       |                  |                  |      |                    |                     | \$330.74             |
| \$ EFT & Payments     | XXX-XX-2175 >        |                                    |                            |                         |                  |                  |      | 12/31/2023         |                     | \$189.96             |
| 2 Employee Roster     | XXX-XX-2175 >        | Please select the event that is to | riggering this enrollment. |                         |                  |                  |      | 06/30/2023         |                     | \$832.15             |
| Retiree Insurance     | XXX-XX-2175 >        |                                    |                            | •                       |                  |                  | - I  | 06/30/2022         |                     | \$771.45             |
| 9 Insurance Deduction | XXX-XX-21/5 >        |                                    |                            |                         |                  |                  |      | 06/30/2020         |                     | \$280.33             |
| Fisiory               |                      | CANCEL ENRO                        | DLLMENT                    | CHANGE ENROLLMENT       | CORRECT          | FENROLLMENT      |      |                    |                     |                      |
| Employer Reports      |                      |                                    |                            |                         | 0                |                  | - 1  |                    |                     |                      |
|                       |                      |                                    |                            |                         |                  |                  |      |                    |                     |                      |
|                       |                      |                                    |                            | INITIAL ENROLLMENT      |                  |                  |      |                    |                     |                      |
|                       |                      |                                    |                            |                         |                  |                  |      |                    |                     |                      |
|                       |                      |                                    |                            |                         |                  |                  |      |                    |                     |                      |
|                       |                      | Event Details                      |                            |                         |                  |                  |      |                    |                     |                      |
|                       |                      |                                    |                            |                         |                  |                  |      |                    |                     |                      |
|                       |                      | Event Date*                        |                            |                         |                  |                  |      |                    |                     |                      |
|                       | MTR:                 | Cancel                             |                            |                         |                  | Previous         | Next | ech Systems Sub LL | C 2021. All rig     | hts reserved         |
| 4                     |                      |                                    |                            |                         |                  |                  |      |                    |                     |                      |

The following fields will appear:

*Event Date*—Pre-filled with today's date.

*Coverage Start Date*—Pre-filled with today's date but MUST be changed to the correct start date of the coverage.

This date **MUST** be changed the correct start date, the first day of the month for Initial, Change and Correct coverage or the last day of the month for Cancelling coverage. Failure to enter a correct date or try to use a date prior to your retiree's retirement date, will result in the following error.

| Retiree Enrollment           |              |                  |                  |                  | × |
|------------------------------|--------------|------------------|------------------|------------------|---|
| • Error                      |              |                  |                  |                  |   |
| Invalid Coverage Start Date. |              |                  |                  |                  |   |
| <b>Ø</b>                     | 2            | 3                | 4                | 5                |   |
| Select Member                | Select Event | Select Coverages | Coverage Details | Review & Confirm |   |

7. Once the date is fixed, click **Next**.

| Please se               | elect the event that is triggering this enrollm | ent.               |                    |      |
|-------------------------|-------------------------------------------------|--------------------|--------------------|------|
|                         | CANCEL ENROLLMENT                               | CHANGE ENROLLMENT  | CORRECT ENROLLMENT |      |
|                         |                                                 | INITIAL ENROLLMENT |                    |      |
| Event D                 | Details                                         |                    |                    |      |
| Event Date*<br>03/11/20 | 024                                             |                    |                    |      |
| Coverage St<br>12/01/20 | tart Date* 7                                    |                    | ×                  |      |
| Cancel                  |                                                 |                    | Previous           | Next |
|                         |                                                 |                    |                    |      |

8. Select the plan from the available list, click **Next**.

| MTRS                 | 9007 - AVIARY P      |                       |                                |                          |                  |                  | Helcome Wadger              | viti 🕣<br>Rā Account Bertinga — Lagovi |
|----------------------|----------------------|-----------------------|--------------------------------|--------------------------|------------------|------------------|-----------------------------|----------------------------------------|
| 🛉 Hame               | Member Ins           | Retiree Enrollment    |                                |                          |                  | ×                | Add/Change Covera           | age 🛓 🍸                                |
| Employer Information |                      | 0                     | 0                              | 0                        | 0                | 0                | Î                           | Esport Fatura                          |
| 📋 Payroll Calendar   | Search: Pealow       | Select Member         | Select Event                   | Select Coverages         | Coverage Details | Review & Confirm |                             |                                        |
| 1mport History       | SSN UV UV DITE S     | Member Name           | 55N                            | Menter Number            | Even             |                  | Stop Date                   | Premium Amount                         |
| Deduction Reports    | XXX-XX-2175 >        | Peafowl, Petunia      | xxx-xx-2175                    | 258350                   | Change Er        | nrollment        |                             | \$330.74                               |
| \$ EFT & Payments    | XXX-XX-2175 >        |                       |                                |                          |                  |                  | 12/31/2023                  | \$189.96                               |
| Employee Roster      | <u>XXX-XX-2175</u> > | 8 he Plan and Plan Co | verage from the options below. |                          |                  |                  | 06/30/2023                  | \$832.15                               |
| Retiree Insurance    | <u>XXX-XX-2175</u> > |                       |                                |                          |                  |                  | 06/30/2022                  | \$771.45                               |
| Insurance Deduction  | <u>XXX-XX-2175</u> > | M cal                 |                                |                          |                  |                  | 06/30/2020                  | \$280.33                               |
| -S History           | <u>xxx-xx-2175</u> > | Insurance Carrier     | insure and a second            | ance Plan                | Plan Coverag     | ge Premium       | 06/30/2019                  | \$301.43                               |
| s insurance kates    |                      | O BLUE CROSS BLUE     | SHIELD BLUE                    | CRUSS - BLUE SHIELD (BC) | Family           | 5944.38          |                             |                                        |
| Employer Reports     |                      | O BLUE CROSS BLUE     | SHIELD HMO                     | BLUE (HB)                | Family           | \$886.33         |                             |                                        |
|                      |                      | O BLUE CROSS BLUE     | SHIELD BLUE                    | DITIE (UP)               | Individual       | \$300.30         | ·                           |                                        |
|                      |                      | BEDE CHUSS BLUE       | SHIELD HMU                     | DLUC (HD)                | Sopier           | \$330.74         |                             |                                        |
|                      |                      | MEDEX HEALTH          | TWO                            | AEDEV'S (MY2)            | Senior           | \$370.02         |                             |                                        |
|                      |                      | O MEDEX REALTH        | 140                            | MEDER 5 (MIRE)           | Senior           | 33/7.92          |                             |                                        |
|                      |                      | Second Medical        | Incorpor                       | oo Blan D                | lan Coverage     | 8                |                             |                                        |
|                      |                      | MEDEX HEALTH          | MEDEX                          | (MX) S                   | enior            | \$189.9          |                             |                                        |
|                      |                      |                       |                                |                          |                  |                  | arth Currisons Cuts LLC 201 | 1 All sights opposid                   |
|                      | C MTR:               | Cancel                |                                |                          |                  | Previous         | our systems Sub LCC 202     | 1. No rights reserved.                 |
|                      | -                    |                       |                                |                          |                  |                  |                             |                                        |

9. Make sure the appropriate start date is listed in the *Coverage Start Date* field and click **Next**.

| MARS                           | 🗄 9007 - AVIARY P    | Retiree En                | rollment                 |                             |                         |               |                |               | ×    | Welcome  | Wadger        | WB<br>Ay1769 Account Se | Engs Logout |
|--------------------------------|----------------------|---------------------------|--------------------------|-----------------------------|-------------------------|---------------|----------------|---------------|------|----------|---------------|-------------------------|-------------|
| A Home                         | Member Ins           |                           | 0                        | 0                           | 0                       | 0             |                | 0             |      | Â        | id/Change Cov | erage 4                 | ort Fillers |
| 🖹 Payroll Calendar             | Search: Peafowl      | 0                         | Select Member            | Select Event                | Select Coverages        | Coverage De   | etails         | Review & Con  | firm | Stop     | Date          | Pri                     | mium Amount |
| Import History                 | <u>XXX-XX-2175</u> > | Member Name<br>Peafowl, P | etunia                   | XXX-XX-2175                 | Member Number<br>258350 |               | Event<br>Chang | ge Enrollment |      |          |               |                         | \$197.63    |
| Deduction Reports              | XXX-XX-2175 >        |                           |                          |                             |                         |               |                |               |      | 12/3     | 1/2023        |                         | \$330.74    |
| Employee Roster                | XXX-XX-2175 >        | Please cho                | ose the appropriate star | t and stop dates for your e | nrollment selections    |               |                |               |      | 06/3     | 0/2023        |                         | \$832.15    |
| Retiree Insurance              | <u>XXX-XX-2175</u> > |                           |                          |                             |                         |               |                |               |      | 06/3     | 0/2022        |                         | \$771.45    |
| Insurance Deduction<br>History | XXX-XX-2175 >        | Medical<br>Actions        | New or Existing?         | Carrier / Plan / Coverag    | e Option                | Coverage Star | t Date         | Coverage Stop | Date | 06/3     | 0/2020        |                         | \$280.33    |
| Insurance Rates                |                      |                           | New Coverage             | MEDEX HEALTH/MEDEX (MX)/    | senor 9                 | 12/01/2023    |                |               |      |          |               |                         |             |
|                                |                      | Delete                    | Existing Coverage        | BLUE CROSS BLUE SHIELD/HM   | IO BLUE (HB)/Individual | 07/01/2023    | ۵              | 11/30/2023    |      |          |               |                         |             |
|                                |                      | Delete                    | Existing Coverage        | BLUE CROSS BLUE SHIELD/HM   | IO BLUE (HB)/Family     | 07/01/2022    | Ō              | 06/30/2023    |      |          |               |                         |             |
|                                |                      | Delete                    | Existing Coverage        | BLUE CROSS BLUE SHIELD/HM   | to BLUE (HB)/Family     | 07/01/2020    | Ö              | 06/30/2022    | Ö    |          |               |                         |             |
|                                |                      | Delete                    | Existing Coverage        | BLUE CROSS BLUE SHIELD/HM   | O BLUE (HB)/Individual  | 07/01/2019    |                | 06/30/2020    |      | ť.       |               |                         |             |
|                                |                      | Delete                    | Existing Coverage        | BLUE CROSS BLUE SHIELD/HM   | IO BLUE (HB)/Individual | 08/01/2017    |                | 06/30/2019    | 9    |          |               |                         |             |
|                                |                      | Second Me                 | dical                    |                             |                         |               |                |               |      | -        |               |                         |             |
|                                | S MIR                | Cancel                    |                          |                             |                         |               |                | Previ         | ous  | ech Syst | ems Sub LLC 2 | 021 All righ            | s reserved. |
|                                |                      | _                         |                          |                             |                         | _             | _              | _             | _    |          |               |                         |             |

If this message is displayed due to a retroactive start date, click **Yes**.

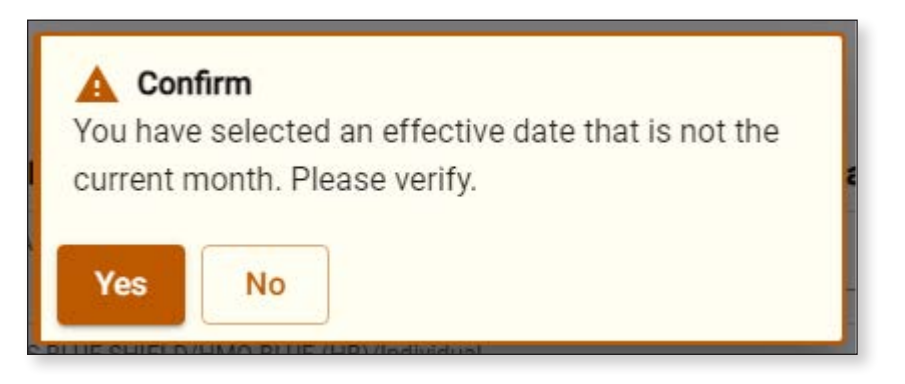

10. On the *Review & Confirm* page, ensure everything is correct and click **Confirm**.

|                   | Retiree Enrollmen                                          | t                                                                                          |                                                               |                                                 |                                                      |                                        | ×                                            | l ay             | RB Account Settings Logout |
|-------------------|------------------------------------------------------------|--------------------------------------------------------------------------------------------|---------------------------------------------------------------|-------------------------------------------------|------------------------------------------------------|----------------------------------------|----------------------------------------------|------------------|----------------------------|
| Member            | Ins                                                        |                                                                                            |                                                               |                                                 |                                                      |                                        |                                              | Add/Change Cover | age 👲 🔻                    |
| Information       |                                                            |                                                                                            | 0                                                             |                                                 | 0                                                    | 6                                      |                                              | 1                | Lopon Filtera              |
| endar Search: Pe  | fow! Select Men                                            | ber Select Event                                                                           | Select Cov                                                    | erages C                                        | overage Details                                      | Review & Cor                           | firm                                         |                  |                            |
| SSN               |                                                            |                                                                                            |                                                               |                                                 |                                                      |                                        |                                              | Stop Date        | Premium Amount             |
| <u>XXX-XX-217</u> | 5 Please review and co                                     | nfirm the Enrollment details.                                                              |                                                               |                                                 |                                                      |                                        |                                              |                  | \$197.63                   |
| ts XXX-XX-217     | 5 >                                                        |                                                                                            |                                                               |                                                 |                                                      |                                        |                                              |                  | \$330.74                   |
| XXX-XX-217        | A Member Info                                              |                                                                                            |                                                               |                                                 |                                                      |                                        |                                              | 12/31/2023       | \$189.96                   |
| <u>XXX-XX-217</u> | > Member Name<br>Peafowl, Petunia                          | SSN<br>XXX-XX-2175                                                                         | Me<br>25                                                      | eniber Number<br>18350                          | Even                                                 | nge Enrollment                         |                                              | 06/30/2023       | \$832.15                   |
| <u>XXX-XX-217</u> | 5 >                                                        |                                                                                            |                                                               |                                                 |                                                      |                                        |                                              | 06/30/2022       | \$771,45                   |
| XXX-XX-217        | 5 > Premium Info                                           |                                                                                            |                                                               |                                                 |                                                      |                                        |                                              | 06/30/2020       | \$280.33                   |
| XXX-XX-217        | S > New Cost<br>Standard Member F<br>\$395.26              | Premium                                                                                    |                                                               | Previous Cost<br>Standard Member Pr<br>\$528.37 | emium                                                |                                        |                                              | 06/30/2019       | \$301.43                   |
|                   | Enrolled Plans                                             |                                                                                            |                                                               |                                                 |                                                      |                                        |                                              |                  |                            |
|                   | Coverage Type                                              | Insurance Carrier                                                                          | Insurance Plan                                                | Plan Coverage                                   | Start Date                                           | Stop Date                              | Premium                                      |                  |                            |
|                   | Second Medical                                             | MEDEX HEALTH                                                                               | MEDEX (MX)                                                    | Senior                                          | 01/01/2024                                           |                                        | \$197.63                                     |                  |                            |
|                   |                                                            | MEDEX HEALTH                                                                               | MEDEX (MX)                                                    | Senior                                          | 07/01/2023                                           | 12/31/2023                             | \$189.96                                     |                  |                            |
|                   | Second Medical                                             | INCOLO INCOLINI                                                                            |                                                               |                                                 |                                                      |                                        |                                              |                  |                            |
|                   | Second Medical<br>Medical                                  | MEDEX HEALTH                                                                               | MEDEX (MX)                                                    | Senior                                          | 12/01/2023                                           |                                        | \$197.63                                     |                  |                            |
|                   | Second Medical<br>Medical<br>Medical                       | MEDEX HEALTH<br>BLUE CROSS BLUE SHIELD                                                     | MEDEX (MX)<br>HMO BLUE (HB)                                   | Senior<br>Individual                            | 12/01/2023<br>07/01/2023                             | 11/30/2023                             | \$197.63<br>\$33 <mark>10</mark>             |                  |                            |
|                   | Second Medical<br>Medical<br>Medical<br>Medical            | MEDEX HEALTH<br>BLUE CROSS BLUE SHIELD<br>BLUE CROSS BLUE SHIELD                           | MEDEX (MX)<br>HMO BLUE (HB)<br>HMO BLUE (HB)                  | Senior<br>Individual<br>Family                  | 12/01/2023<br>07/01/2023<br>07/01/2022               | 11/30/2023<br>06/30/2023               | \$197.63<br>\$33<br>\$83<br>\$83             |                  |                            |
|                   | Second Medical<br>Medical<br>Medical<br>Medical<br>Medical | MEDEX HEALTH<br>BLUE CROSS BLUE SHIELD<br>BLUE CROSS BLUE SHIELD<br>BLUE CROSS BLUE SHIELD | MEDEX (MX)<br>HMO BLUE (HB)<br>HMO BLUE (HB)<br>HMO BLUE (HB) | Senior<br>Individual<br>Family<br>Family        | 12/01/2023<br>07/01/2023<br>07/01/2022<br>07/01/2020 | 11/30/2023<br>06/30/2023<br>06/30/2022 | \$197.63<br>\$33 <b>10</b><br>\$83<br>\$771. |                  |                            |

This process will result in Rebill.

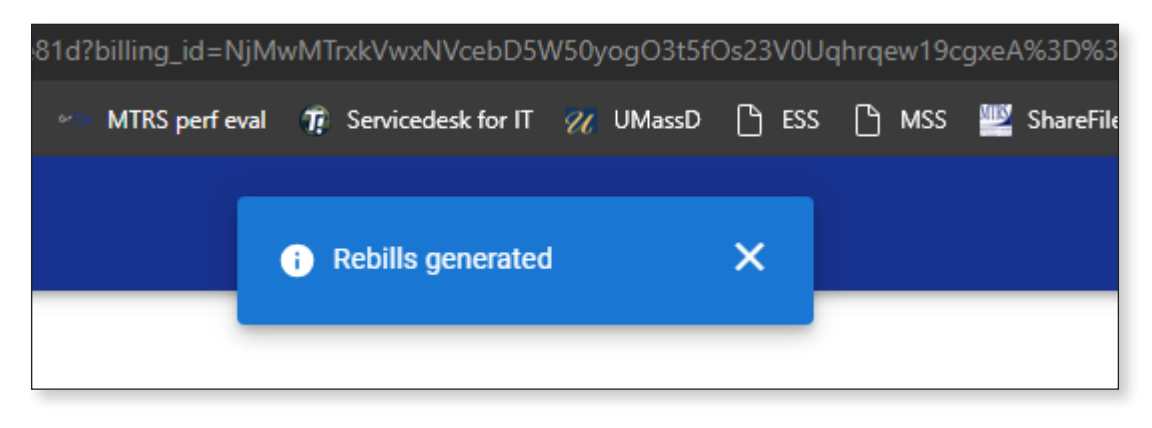

# **Step 2:** The next step, we'll need to Cancel the coverage we just added so we can add a row for the newest rate

1. Click Add/Change Coverage.

| MyTRS                         | 9007 - AVIARY PUBL   | IC SCHOOLS      |                  |                |                |               | Ŵ          | Velcome Wadger      | Vð<br>ount Settinge Lo | egent.              |
|-------------------------------|----------------------|-----------------|------------------|----------------|----------------|---------------|------------|---------------------|------------------------|---------------------|
| A Home ■ Employer Information | Member Insura        | nce Maintenance |                  |                |                |               | 1          | Add/Change Coverage | Export p               | <b>T</b><br>Fitters |
| Payroll Calendar              | Search: Peafowl, pet | 0               |                  |                |                |               |            |                     |                        |                     |
|                               | SSN                  | Member Number   | Member Name      | Coverage Type  | Insurance Plan | Plan Coverage | Start Date | Stop Date           | Premium A              | mount               |
| T Import History              | XXX-XX-2175 >        | 258350          | Peafowl, Petunia | Second Medical | MEDEX (MX)     | Senior        | 01/01/2024 |                     | St                     | 197.63              |
| Deduction Reports             | XXX-XX-2175 >        | 258350          | Peafowl, Petunia | Medical        | HMO BLUE (HB)  | Individual    | 07/01/2023 |                     | \$3                    | 330.74              |
| \$ EFT & Payments             | XXX-XX-2175 >        | 258350          | Peafowl, Petunia | Second Medical | MEDEX (MX)     | Senior        | 07/01/2023 | 12/31/2023          | ST                     | 189.96              |

2. Again, enter the retiree's name, MTRS member number or SSN and press **Enter** on your keyboard or click **Search**. In this example, we're using the fictional name: Petunia Peafowl.

| MATRS                 | 🛅 9007 • AVIARY P    | Better Freellerent                     |                     |                  |                  | v                | Helcome Wadger           | wa 🧿                |
|-----------------------|----------------------|----------------------------------------|---------------------|------------------|------------------|------------------|--------------------------|---------------------|
| 🔒 Home                | Member Ins           | Retiree Enroliment                     |                     |                  |                  | ^                | Add/Change Coverage      |                     |
| Employer Information  |                      | 0                                      | 0                   | 0                | 0                |                  |                          |                     |
| 📋 Payroll Calendar    | Search: Peafowl      | Select Member                          | Select Event        | Select Coverages | Coverage Details | Review & Confirm |                          |                     |
| 1 Import History      | SSN                  |                                        |                     |                  |                  |                  | Stop Date                | Premium Amount      |
| Deduction Reports     | XXX-XX-21/5 3        | Please select the member that thi      | s enrollment is for |                  |                  |                  |                          | \$197.63            |
| C FFT & Payments      | XXX-XX-2175 3        |                                        |                     |                  |                  |                  | 11/30/2023               | \$330.74            |
| y cristanina          | XXX-XX-2175 >        | Q peal 2                               |                     |                  |                  | Search Search    | 12/31/2023               | \$189.96            |
| Employee Roster       | XXX-XX-2175 >        | Member Name                            | -                   | SSN              | Member Number    | Status           | 06/30/2023               | \$832.15            |
| Selections            | XXX-XX-2175 >        | O ALBATROSSES, AMY                     |                     | XXX-XX-4579      | 192667           | Retired          | 06/30/2022               | \$771.45            |
| O Insurance Deduction | <u>XXX-XX-2175</u> > | O ANHINGA, ALICE                       |                     | XXX-XX-2138      | 951700           | Active           | 06/30/2020               | \$280.33            |
| Insurance Rates       | XXX-XX-2175 >        | O BLACKBIRD, BARBARA                   |                     | XXX-XX-5174      | 144655           | Retired          | 06/30/2019               | \$301.43            |
| TR Employer Reports   |                      | O BLUE JAY, BONNIE                     |                     | XXX-XX-2844      | 211699           | Retired          |                          |                     |
|                       |                      | O BUDGERIGAR, HELEN                    |                     | XXX-XX-3714      | 136979           | Deceased         |                          |                     |
|                       |                      | O BULFINCH, BETTY                      |                     | XXX-XX-8133      | 959349           | Active           |                          |                     |
|                       |                      | O CASSAWARIES, CHRIS                   |                     | XXX-XX-5932      | 126245           | Retired          |                          |                     |
|                       |                      | O CUCKOOS, DIANE                       |                     | XXX-XX-4886      | 343773           | Retired          |                          |                     |
|                       |                      | O DOVE, DEB E                          |                     | XXX-XX-7668      | 956333           | Inactive         |                          |                     |
|                       |                      | O FALCON, FRANK                        |                     | XXX-XX-4464      | 247600           | Retired          |                          |                     |
|                       |                      | O GOLDFINCH, JENNA                     |                     | XXX-XX-8744      | 78314            | Deceased         |                          |                     |
|                       | S MIR                | Cancel                                 |                     |                  |                  | Next             | ech Systems Sub LLC 2021 | All rights reserved |
| *                     | -                    | ······································ |                     |                  |                  |                  |                          |                     |

| Myrs                                                         | 🖹 9007 - AVIARY P    | Retiree Enrollment                 |                   |                  |                  |                  | ×      | Helcome Wadger   MyTRE Are   | va 🕣<br>nant Aetings Lagout |
|--------------------------------------------------------------|----------------------|------------------------------------|-------------------|------------------|------------------|------------------|--------|------------------------------|-----------------------------|
| <ul> <li>Home</li> <li>Employer Information</li> </ul>       | Member Ins           | 0                                  | 0                 | 0                | 0                | 0                |        | Add/Change Coverage          | Liport Etters               |
| <ul> <li>Payroll Calendar</li> <li>Import History</li> </ul> | Search: Peafowl      | Select Member                      | Select Event      | Select Coverages | Coverage Details | Review & Confirm |        | Stop Date 💷                  | Premium Amount              |
| Deduction Reports                                            | XXX-XX-2175 >        | Please select the member that this | enrollment is for |                  |                  |                  |        | 11/20/2022                   | \$197.63<br>\$189.96        |
| Ş EFT & Payments                                             | XXX-XX-2175 >        | Q pea                              |                   |                  |                  | 0                | Search | 12/31/2023                   | \$189.96                    |
| Retires Insurance                                            | X                    | Member Name                        |                   | SSN              | Member Number    | Status           |        | 06/30/2023                   | \$832.15                    |
| Selections                                                   | . 1                  | PEAFOWL, PETUNIA                   |                   | XXX-XX-2175      | 258350           | Retired          |        | 06/30/2022                   | \$771.45                    |
| History                                                      | <u>XXX-XX-2175</u> > | O PUFFIN, PEARL                    |                   | XXX-XX-9034      | 908952           | Active           |        | 06/30/2020                   | \$280.33                    |
| Insurance Rates                                              | <u>XXX-XX-2175</u> > |                                    |                   |                  |                  |                  |        | 06/30/2019                   | \$301.43                    |
| Employer Reports                                             |                      |                                    | 2                 |                  |                  |                  | 3      |                              |                             |
|                                                              | S MIR                | Cancel                             | _                 |                  | _                | _                | Next   | ech Systems Sub LLC 2021. Al | I rights reserved.          |

3. Select the radio button next to the retiree's name and then click Next.

4. Click **Cancel Enrollment** from the *Event Selection* page.

| MyRS                              | 胞 9007 - AVIARY P    |                                    |                           |                    |                  |                  | ~    | lcome Wadger      | WB<br>MyTRS Account | D<br>Settings Logout |  |
|-----------------------------------|----------------------|------------------------------------|---------------------------|--------------------|------------------|------------------|------|-------------------|---------------------|----------------------|--|
| 🛧 Home                            | Member Ins           | Retiree Enrollment                 |                           |                    |                  |                  | ×    | Add/Change 0      | Coverage            | <u>+</u> T           |  |
| Employer Information              |                      | 0                                  | 0                         | 0                  | 0                | 0                |      |                   |                     | agont relate         |  |
| Payroll Calendar                  | Search: Peafowl      | Select Member                      | Select Event              | Select Coverages   | Coverage Details | Review & Confirm |      |                   |                     |                      |  |
| Import History                    | SSN                  | -                                  |                           | Managina Managina  | 1000             |                  | - 1  | Stop Date         | F                   | remium Amount        |  |
|                                   | <u>XXX-XX-2175</u> > | Peafowl, Petunia                   | XXX-XX-2175               | 258350             | Cancel E         | nrollment        |      |                   |                     | \$197.63             |  |
| Deduction Reports                 | XXX-XX-2175 >        |                                    |                           |                    |                  |                  |      |                   |                     | \$189.96             |  |
| \$ EFT & Payments                 | XXX-XX-2175 >        |                                    |                           |                    |                  |                  |      | 11/30/2023        |                     | \$330.74             |  |
| K Employee Roster                 | <u>XXX-XX-2175</u> > | Please select the event that is to | iggering this enrollment. |                    |                  |                  |      | 12/31/2023        |                     | \$189.96             |  |
| Retiree Insurance                 | XXX-XX-2175 >        |                                    |                           |                    |                  |                  |      | 06/30/2023        |                     | \$832,15             |  |
| Selections<br>Insurance Deduction | XXX-XX-2175 >        |                                    |                           |                    |                  |                  |      | 06/30/2022        |                     | \$771.45             |  |
|                                   | <u>XXX-XX-2175</u> > | CANCEL ENRO                        | LLMENT                    | CHANGE ENROLLMENT  | CORRECT          | ENROLLMENT       |      | 06/30/2020        |                     | \$260.33             |  |
| Insurance Rates                   | XXX-XX-21.75 >       |                                    |                           |                    |                  |                  |      | 06/30/2019        |                     | \$301,43             |  |
| 🐻 Employer Reports                |                      |                                    |                           |                    |                  |                  |      |                   |                     |                      |  |
|                                   |                      | 4                                  |                           | INITIAL ENROLLMENT |                  |                  |      |                   |                     |                      |  |
|                                   |                      | Event Details                      |                           |                    |                  |                  | ļ    |                   |                     |                      |  |
|                                   |                      | Event Date*                        |                           |                    |                  |                  |      |                   |                     |                      |  |
|                                   | O HITP               | Cancel                             |                           |                    |                  | Previous         | Next | ch Systems Sub LL | C 2021, All ric     | hts reserved.        |  |
|                                   | WINS                 |                                    |                           |                    |                  |                  |      |                   |                     |                      |  |
|                                   |                      |                                    |                           |                    |                  |                  |      |                   |                     |                      |  |

The following fields will appear:

*Event Date*—Pre-filled with today's date.

*Coverage Start Date* — This is the coverage STOP date, so it should be the last day of the coverage month. (e.g., if you want to end coverage for the September 1 premium, the Coverage Start Date should be 8/31).

This date **MUST** be changed the correct start date, the first day of the month for Initial, Change and Correct coverage or the last day of the month for Cancelling coverage. Failure to enter a correct date or try to use a date prior to your retiree's retirement date, will result in the following error.

| Retiree Enrollment                                              |              |   |                  | ×                |
|-----------------------------------------------------------------|--------------|---|------------------|------------------|
| <ul> <li>Error</li> <li>Invalid Coverage Start Date.</li> </ul> |              |   |                  |                  |
| Select Member                                                   | Select Event | 3 | Coverage Details | Review & Confirm |
|                                                                 |              |   |                  |                  |

5. Once the date is fixed, click Next.

| Please select the event that is triggering this enrolln | nent.              |                    |
|---------------------------------------------------------|--------------------|--------------------|
| CANCEL ENROLLMENT                                       | CHANGE ENROLLMENT  | CORRECT ENROLLMENT |
|                                                         | INITIAL ENROLLMENT |                    |
| Event Details                                           |                    |                    |
| Event Date*<br>03/11/2024                               |                    |                    |
| Coverage Start Date* 12/31/2023 5                       |                    | × 1.               |
| Cancel                                                  |                    | Previous Next      |

| MATRS                           | 📘 9007 - AVIARY P | Retire | e Enrollment             |                           |                  |                  |                   | ×        | elcome Wadger     | WB<br>MyTRS Account Setting | a Logoui            |
|---------------------------------|-------------------|--------|--------------------------|---------------------------|------------------|------------------|-------------------|----------|-------------------|-----------------------------|---------------------|
| + Homa                          | Member Ins        |        |                          |                           |                  | ~                |                   |          | Add/Change        | Coverage 🛔                  | <b>T</b><br>Filters |
|                                 | Search-Destruit   |        | 0                        | <b>o</b>                  |                  | 0                | ©                 |          |                   |                             |                     |
| Payroll Calendar                | SSN               |        | Select Member            | Select Event              | Select Coverages | Coverage Details | Review & Confi    | m        | Stop Date         | Drami                       | um Amount           |
|                                 | VXX-XX-2175 N     | Membe  | er Name                  | SSN                       | Member Number    |                  | Event             |          | Stop Date         | Fight                       | \$107.63            |
| Deduction Reports               | VVV.VV.2175 A     | Peato  | owl, Petunia             | XXX-XX-2175               | 258350           |                  | Cancel Enrollment |          |                   |                             | 40.0819             |
| C EET & Drammento               | XXXXX2175 3       |        |                          |                           |                  |                  |                   |          | 11/30/2023        |                             | \$330.74            |
|                                 | XXX-XX-2175 >     |        |                          |                           |                  |                  |                   |          | 12/31/2023        |                             | \$189.96            |
| 25 Employee Roster              | XXX-XX-2175 X     | Select | the Plan and Plan Covera | ge from the options below | λ.               |                  |                   |          | 06/30/2023        |                             | \$832.15            |
| Retiree Insurance<br>Selections | XXX-XX-2175 >     |        |                          |                           |                  |                  |                   |          | 06/30/2022        |                             | \$771.45            |
| Insurance Deduction             | XXX-XX-2175 >     | Medica | al<br>Insurance Carrier  | Insur                     | ance Plan        | Plan Coverage    |                   | Premium  | 06/30/2020        |                             | \$280.33            |
| History                         | XXX-XX-2175 >     |        |                          | MED                       | EX (MX)          | Sanior           |                   | \$190.06 | 06/30/2019        |                             | \$301.43            |
|                                 |                   | •      | MEDER HEREIN             | w.co                      | cx (mx)          | <b>Genio</b>     |                   | \$105.50 |                   |                             |                     |
| Employer Reports                |                   | Secon  | d Medical                |                           |                  |                  |                   |          |                   |                             |                     |
|                                 |                   |        | Insurance Carrier        | Insur                     | ance Plan        | Plan Coverage    |                   | Premium  |                   |                             |                     |
|                                 |                   | ۲      | MEDEX HEALTH             | MED                       | EX (MX)          | Senior           |                   | \$189.96 |                   |                             |                     |
|                                 | S MIR             | Cance  | el                       |                           |                  |                  | Previous          | Next     | ech Systems Sub U | LC 2021. All rights r       | eserved.            |
| ¢                               | S MIR             | Cance  | el                       |                           |                  |                  | Previous          | Next     | ech Systems Sub L | LC 2021. All rights r       | eserve              |

6. On the *Select Coverages* page, click **Next**.

7. On the *Coverage Details* page, enter the appropriate *Coverage Stop Date* on the coverage that is ending. This should be the last day of the coverage month (e.g., the *Coverage Stop Date* is 12/31/2023). Then click **Next**.

| Myrs                                | 🛅 9007 - AVIARY P    | Retiree En  | rollment                |                             |                       |               |             |                              | ×    | elcome Wadger         | unti<br>yTRIS Account Settlings Lo | e an an an an an an an an an an an an an |
|-------------------------------------|----------------------|-------------|-------------------------|-----------------------------|-----------------------|---------------|-------------|------------------------------|------|-----------------------|------------------------------------|------------------------------------------|
| 🔒 Home                              | Member Ins           |             |                         |                             |                       |               |             |                              |      | Add/Change Cov        | erage ±                            | Y                                        |
| Employer Information                |                      |             | 0                       | 0                           | 0                     |               | 0           |                              | í    |                       | Deport p                           | Aurs-                                    |
| 🖹 Payroll Calendar                  | Search: Pestowl      | S           | elect Member            | Select Event                | Select Coverages      | Covera        | ige Details | Review & Confirm             |      |                       |                                    |                                          |
| 1 Import History                    | SSN                  | Member Name |                         | 55N                         | Merriber Number       |               |             | Event                        | _    | Stop Date             | Premium A                          | mount                                    |
| Deduction Reports                   | XXX-XX-2175 >        | Peafowl, Pe | tunia                   | XXX-XX-2175                 | 258350                |               |             | Cancel Enrollment            | _    |                       | 51                                 | 97.63                                    |
| S FFT & Payments                    | XXX-XX-2175 >        |             |                         |                             |                       |               |             |                              |      | 11/30/2023            | 53                                 | 330.74                                   |
| <ul> <li>Employee Destor</li> </ul> | XXX-XX-2175 >        | Diana abaa  | as the expression stars |                             |                       |               |             |                              |      | 12/31/2023            | 51                                 | 89.96                                    |
| Retiree Insurance                   | <u>XXX-XX-2175</u> > | Please choo | se the appropriate star | t and stop dates for your e | enroliment selections |               |             | 7                            |      | 06/30/2023            | \$8                                | 832.15                                   |
| Selections                          | XXX-XX-2175 >        | Medical     |                         |                             |                       |               |             | Ú                            |      | 06/30/2022            | \$7                                | 771,45                                   |
| 9 History                           | <u>XXX-XX-2175</u> > | Actions     | New or Existing?        | Carrier / Plan / Cove       | erage Option          | Coverage Star | t Date      | Coverage top Date            | 11   | 06/30/2020            | \$2                                | 280.33                                   |
| Insurance Rates                     | XXX-XX-2175 >        | Delete      | Existing Coverage       | MEDEX HEALTH/MEDEX (        | MX)/Servor            | 12/01/2023    | Ō           | 12/31/ <mark>2023 × 🗂</mark> |      | 06/30/2019            | \$3                                | 01.43                                    |
| Employer Reports                    |                      | Delete      | Existing Coverage       | undefined/HMO BLUE (HB      | 9                     | 07/01/2023    | Ċ,          | 11/30/2023                   |      |                       |                                    |                                          |
|                                     |                      | Delete      | Existing Coverage       | undefined/HMO GLUE (HB      | )                     | 07/01/2022    |             | 06/30/2023                   |      |                       |                                    |                                          |
|                                     |                      | Delete      | Existing Coverage       | undefined/HMO BLUE (HB      | 9                     | 07/01/2020    |             | 06/30/2022                   |      |                       |                                    |                                          |
|                                     |                      | Delete      | Existing Coverage       | undefined/HMO BLUE (HB      | 0                     | 07/01/2019    | đ           | 06/30/2020                   |      |                       |                                    |                                          |
|                                     |                      | Delete      | Existing Coverage       | undefined/HMO BLUE (HB      | 2                     | 08/01/2017    |             | 06/30/2019                   | 4    |                       |                                    |                                          |
|                                     |                      | Second Med  | lical                   |                             |                       |               |             |                              |      |                       |                                    |                                          |
|                                     | S MIR                | Cancel      |                         |                             |                       |               |             | Previous                     | Next | ech Systems Sub LLC 2 | 021. All rights reserve            | ed.                                      |
|                                     | -                    |             |                         |                             |                       |               |             |                              |      |                       |                                    |                                          |

8. On the *Review & Confirm* page, check everything you entered, assuming everything is correct, click **Confirm**.

| MTRS                 | 1007 - AVIARY P      |                               |                               |                |                                    |                  |                      |          | Welcome Wadger         | nti 🕣                   |
|----------------------|----------------------|-------------------------------|-------------------------------|----------------|------------------------------------|------------------|----------------------|----------|------------------------|-------------------------|
| 🛧 Hama               | Memberins            | Retiree Enrollmen             | t                             |                |                                    |                  |                      | ×        | Add/Change Cover       | ane 👲 🍸                 |
| Employer Information |                      | 0                             | 0                             | 0              |                                    | 0                | 6                    |          | Î                      | Export Vitare           |
| Payroll Calendar     | Search: Peafowl      | Select Mem                    | ber Select Event              | Select Co      | verages                            | Coverage Details | Review & Conf        | rm       |                        |                         |
| fimport History      | SSN                  |                               |                               |                |                                    |                  |                      |          | Stop Date              | Premium Amount          |
|                      | <u>XXX-XX-2175</u> > | Please review and co          | nfirm the Enrollment details. |                |                                    |                  |                      |          |                        | \$197.63                |
| Deduction Reports    | XXX-XX-2175 >        |                               |                               |                |                                    |                  |                      |          |                        | \$189.96                |
|                      | XXX-XX-2175 >        | Member Info                   |                               |                |                                    |                  |                      |          | 11/30/2023             | \$330.74                |
| 📇 Employee Roster    | <u>XXX-XX-2175</u> > | Peafowl, Petunia              | 55N<br>XXX-XX-2175            |                | fember Number<br>(583:50           | Can              | t<br>icel Enrollment |          | 12/31/2023             | \$189.96                |
| Retiree Insurance    | XXX-XX-2175 >        |                               |                               |                |                                    |                  |                      |          | 06/30/2023             | \$832.15                |
| Selections           | XXX-XX-2175 >        | Premium Info                  |                               |                |                                    |                  |                      |          | 06/30/2022             | \$771.45                |
|                      | <u>XXX-XX-2175</u> > | New Cost<br>Standard Member F | remium                        |                | Previous Cost<br>Standard Member F | Premilium        |                      |          | 06/30/2020             | \$280.33                |
| Insurance Rates      | XXX-XX-2175 >        | \$197.63                      |                               |                | \$387.59                           |                  |                      |          | 06/30/2019             | \$301.43                |
| Employer Reports     |                      | Enrolled Plans                |                               |                |                                    |                  |                      |          |                        |                         |
|                      |                      | Coverage Type                 | Insurance Carrier             | Insurance Plan | Plan Coverage                      | Start Date       | Stop Date            | Premium  |                        |                         |
|                      |                      | Second Medical                | MEDEX HEALTH                  | MEDEX (MX)     | Senior                             | 01/01/2024       |                      | \$197.63 |                        |                         |
|                      |                      | Second Medical                | MEDEX HEALTH                  | MEDEX (MX)     | Senior                             | 07/01/2023       | 12/31/2023           | \$189.96 |                        |                         |
|                      |                      | Medical                       | MEDEX HEALTH                  | MEDEX (MX)     | Senior                             | 12/01/2023       | 12/31/2023           | \$189.96 |                        |                         |
|                      |                      | Medical                       | BLUE CROSS BLUE SHIELD        | HMO BLUE (HB)  | Individual                         | 07/01/2023       | 11/30/2023           | \$3: 8   | 1                      |                         |
|                      |                      | Medical                       | BLUE CROSS BLUE SHIELD        | HMO BLUE (HB)  | Family                             | 07/01/2022       | 06/30/2023           | \$83     |                        |                         |
|                      |                      | Medical                       | BLUE CROSS BLUE SHIELD        | HMO BLUE (HB)  | Family                             | 07/01/2020       | 06/30/2022           | \$771.   |                        |                         |
|                      | S MIR                | Cancel                        |                               |                |                                    |                  | Previous             | Confirm  | ech Systems Sub LLC 20 | 21. All rights reserved |

This step will also generate a rebill.

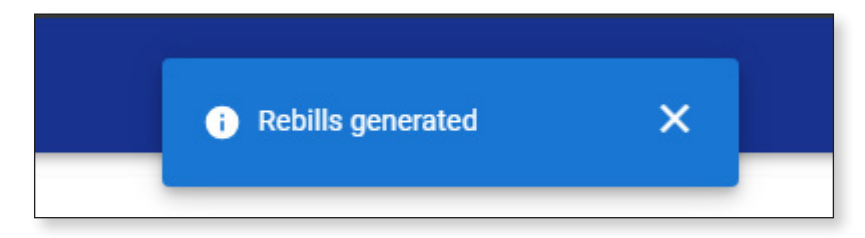

**Step 3:** The second row will be for the coverage period with the current rate in effect

1. Click Add/Change Coverage.

| MTRS                             | 1 9007 - AVIARY PUBLIC | SCHOOLS       |                  |                |                |               |            | Welcome Wadger | WB<br>MyTRS Account | Settings           | E Logovi |
|----------------------------------|------------------------|---------------|------------------|----------------|----------------|---------------|------------|----------------|---------------------|--------------------|----------|
| A Home                           | Member Insuranc        | e Maintenance |                  |                |                |               | 1          | Add/Change     | Coverage            | <b>≜</b><br>Isport | Filters  |
| Payroll Calendar                 | Search: Peafowl, pet 🔘 | )             |                  |                |                |               |            |                |                     |                    |          |
|                                  | SSN                    | Member Number | Member Name      | Coverage Type  | Insurance Plan | Plan Coverage | Start Date | Stop Date      | 6                   | remium             | Amount   |
| Import History                   | XXX-XX-2175 >          | 258350        | Peafowl, Petunia | Second Medical | MEDEX (MX)     | Senior        | 01/01/2024 |                |                     | 3                  | \$197.63 |
| Deduction Reports                | XXX-XX-2175 >          | 258350        | Peafowl, Petunia | Medical        | MEDEX (MX)     | Senior        | 12/01/2023 | 12/31/2023     |                     | į.                 | \$189.96 |
| \$ EFT & Payments                | XXX-XX-2175 >          | 258350        | Peafowl, Petunia | Medical        | HMO BLUE (HB)  | Individual    | 07/01/2023 | 11/30/2023     |                     | 8                  | \$330.74 |
| Employee Roster                  | XXX-XX-2175 >          | 258350        | Peafowl, Petunia | Second Medical | MEDEX (MX)     | Senior        | 07/01/2023 | 12/31/2023     |                     | 1                  | \$189.96 |
| Retiree Insurance                | <u>xxx-xx-2175</u> >   | 258350        | Peafowl, Petunia | Medical        | HMO BLUE (HB)  | Family        | 07/01/2022 | 06/30/2023     |                     | 2                  | \$832.15 |
| Selections                       | XXX-XX-2175 >          | 258350        | Peafowl, Petunia | Medical        | HMO BLUE (HB)  | Family        | 07/01/2020 | 06/30/2022     |                     | 3                  | \$771.45 |
| O Insurance Deduction<br>History | XXX-XX-2175 >          | 258350        | Peafowl, Petunia | Medical        | HMO BLUE (HB)  | Individual    | 07/01/2019 | 06/30/2020     |                     | - ù                | \$280.33 |
|                                  | 10000000000            | 000000        |                  | 100000         |                | 100000000     |            |                |                     | 28                 |          |

2. Again, enter the retiree's name (last, first), MTRS member number or Social Security number (SSN) in the search field and press **Enter** on your keyboard or click **Search**.

| Home                                                         | 19007 - AVIARY P                                      | Retire | e Enrollment                |                     |                       |                  |                         | ×      | elcome Wadger            | भव<br>MyTRS Account Settings Lo | eogout             |
|--------------------------------------------------------------|-------------------------------------------------------|--------|-----------------------------|---------------------|-----------------------|------------------|-------------------------|--------|--------------------------|---------------------------------|--------------------|
| Employer Information     Payroll Calendar     Import History | Member Ins<br>Search: Peafowt<br>SSN<br>XXX-XX-2175 > |        | 0<br>Select Member          | Ø<br>Select Event   | 3<br>Select Coverages | Coverage Details | (S)<br>Review & Confirm |        | Add/Change (             | Coverage<br>Export<br>Premium A | Amount             |
| Deduction Reports     EFT & Payments                         | XXX-XX-2175 ><br>XXX-XX-2175 >                        | Please | select the member that this | s enrollment is for |                       |                  | 0                       | Search | 12/31/2023<br>11/30/2023 | S<br>S                          | 189.96<br>\$330.74 |
| K Employee Roster                                            | <u>XXX-XX-2175</u> >                                  | -      | Member Name                 |                     | SSN                   | Member Number    | Status                  |        | 12/31/2023               | \$                              | 189.96             |
| Retiree Insurance                                            | XXX-XX-2175 >                                         | 0      | ALBATROSSES, AMY            |                     | XXX-XX-4579           | 192667           | Retired                 |        | 06/30/2023               | SI                              | 832,15             |
| Insurance Deduction                                          | <u>XXX-XX-2175</u> >                                  | 0      | ANHINGA, ALICE              |                     | XXX-XX-2138           | 951700           | Active                  | 2.     | 06/30/2022               | Ş.<br>6-                        | 771.45             |
| History                                                      | XXX-XX-2175 3                                         | 0      | BLACKBIRD, BARBARA          |                     | XXX-XX-5174           | 144655           | Retired                 |        | 06/30/2019               | s.<br>S                         | \$301.43           |
|                                                              | Contraction of the                                    | 0      | BLUE JAY, BONNIE            |                     | XXX-XX-2844           | 211699           | Retired                 |        |                          |                                 |                    |
| Employer Reports                                             |                                                       | 0      | BUDGERIGAR, HELEN           |                     | XXX-XX-3714           | 136979           | Deceased                |        |                          |                                 |                    |
|                                                              |                                                       | 0      | BULFINCH, BETTY             |                     | XXX-XX-8133           | 959349           | Active                  |        |                          |                                 |                    |
|                                                              |                                                       | 0      | CASSAWARIES, CHRIS          |                     | XXX-XX-5932           | 126245           | Retired                 |        |                          |                                 |                    |
|                                                              |                                                       | 0      | CUCKOOS, DIANE              |                     | XXX-XX-4886           | 343773           | Retired                 |        |                          |                                 |                    |
|                                                              |                                                       | 0      | DOVE, DEB E                 |                     | XXX-XX-7668           | 956333           | Inactive                |        |                          |                                 |                    |
|                                                              |                                                       | 0      | FALCON, FRANK               |                     | XXX-XX-4464           | 247600           | Retired                 |        |                          |                                 |                    |
|                                                              |                                                       | 0      | GOLDFINCH, JENNA            |                     | XXX-XX-8744           | 78314            | Deceased                |        |                          |                                 |                    |
|                                                              | S MIR                                                 | Cance  | el                          |                     |                       |                  |                         | Next   | ech Systems Sub LL       | C 2021. All rights reserv       | ved.               |

If your search returns multiple members, select the correct one from the list provided.

3. Select the radio button next to the correct member then click Next.

| Myrs                 | 📄 9007 - AVIARY P    | Patiroo Enrollmont                |                     |                  |                  |                  | ×      | elcome Wadger            | witt 📰<br>Account Bettings Lagout |
|----------------------|----------------------|-----------------------------------|---------------------|------------------|------------------|------------------|--------|--------------------------|-----------------------------------|
| A Home               | Member Ins           | Redree Enrollment                 |                     |                  |                  |                  |        | Add/Change Coverag       | pe 👲 🍸                            |
| Employer Information | and the second       | 0                                 | 0                   | 0                | 0                | 0                |        |                          |                                   |
| Payroll Calendar     | Search: Peatowl      | Select Member                     | Select Event        | Select Coverages | Coverage Details | Review & Confirm |        |                          |                                   |
| 🚖 Import History     | SSN<br>XXX-XX-2175 > |                                   |                     |                  |                  |                  |        | Stop Date                | Premium Amount<br>\$197.63        |
| Deduction Reports    | XXX-XX-2175 >        | Please select the member that thi | s enrollment is for |                  |                  |                  |        | 12/31/2023               | \$189.96                          |
| \$ EFT & Payments    | XXX-XX-2175 >        | 0                                 |                     |                  |                  | •                | Count  | 11/30/2023               | \$330.74                          |
| Employee Roster      | <u>XXX-XX-2175</u> > | V pes                             |                     | PON              | Mambar Number    | Clatus           | search | 12/31/2023               | \$189.96                          |
| Retiree Insurance    |                      |                                   |                     | 30H              | 259250           | Datirad          | _      | 06/30/2023               | \$832.15                          |
| Selections           | 3                    | PEAPOWE, PETONIA                  |                     | AAA-AA-2173      | 200000           | Retired          |        | 06/30/2022               | \$771.45                          |
| S History            | XXX-XX-2175 >        | O PUFFIN, PEARL                   |                     | XXX-XX-9034      | 908952           | Active           |        | 06/30/2020               | \$280.33                          |
| Insurance Rates      | XXX-XX-2175 >        |                                   |                     |                  |                  |                  |        | 06/30/2019               | \$301.43                          |
| Employer Reports     |                      |                                   |                     |                  |                  |                  |        |                          |                                   |
|                      |                      |                                   |                     |                  |                  |                  |        |                          |                                   |
|                      |                      |                                   |                     |                  |                  |                  |        |                          |                                   |
|                      |                      |                                   |                     |                  |                  |                  |        |                          |                                   |
|                      |                      |                                   |                     |                  |                  |                  |        |                          |                                   |
|                      |                      |                                   |                     |                  |                  |                  |        |                          |                                   |
|                      |                      |                                   |                     |                  |                  |                  | 3      |                          |                                   |
|                      |                      |                                   |                     |                  |                  |                  |        |                          |                                   |
|                      |                      |                                   |                     |                  |                  |                  |        |                          |                                   |
|                      | S MIR                | Cancel                            |                     |                  |                  |                  | Next   | ech Systems Sub LLC 2021 | All rights reserved.              |
| ×                    | -                    |                                   | _                   |                  |                  | _                |        |                          |                                   |

#### 4. Click Change Enrollment.

| Home                            | E] 9007 - AVIARY P   | Retiree Enrollment              |                             |                         |                  |                  | ×    | Icome Wadger          | Ay TIRE Accessed Settings Logost |
|---------------------------------|----------------------|---------------------------------|-----------------------------|-------------------------|------------------|------------------|------|-----------------------|----------------------------------|
| Employer Information            | Member ins           | 0                               | 0                           | 0                       | 0                | 0                | Î    | Add/Change Cov        | boot riters                      |
| 📋 Payroll Calendar              | Search: Pealowi      | Select Member                   | Select Event                | Select Coverages        | Coverage Details | Review & Confirm |      | Otan Data             | Dramium Amount                   |
| 1 Import History                | XXX-XX-2175 >        | Member Name<br>Peafowl, Petunia | SSN<br>XXX-XX-2175          | Member Number<br>258350 | E-ent<br>Change  | e Enrollment     |      | stop bate             | \$197.63                         |
| Deduction Reports               | <u>XXX-XX-2175</u> > |                                 |                             | Δ                       |                  |                  | - 1  | 12/31/2023            | \$189,96                         |
| \$ EFT & Payments               | XXX-XX-2175 >        |                                 |                             |                         |                  |                  | I    | 11/30/2023            | \$330.74                         |
| K Employee Roster               | XXX-XX-2175 >        | Please select the event that is | triggering this enrollment. |                         |                  |                  | I    | 12/31/2023            | \$189.96                         |
| Retiree Insurance<br>Selections | XXX-XX-2175 >        |                                 |                             | •                       |                  |                  | I    | 06/30/2023            | \$532.15                         |
| Insurance Deduction             | XXX-XX-2175 >        | CANCEL END                      | OLUMENT                     | CHANCE ENDOLUMENT       | 0000503          |                  | I    | 06/30/2020            | \$280,33                         |
| Insurance Rates                 | <u>XXX-XX-2175</u> > | CANCEL ENR                      | OLLMENT                     | CHANGE ENROLLMENT       | CURRECT          | ENROLLMENT       | I    | 06/30/2019            | \$301,43                         |
| Employer Reports                |                      |                                 |                             | INITIAL ENROLLMENT      |                  |                  |      |                       |                                  |
|                                 |                      | Event Details                   |                             |                         |                  |                  |      |                       |                                  |
|                                 | S MIR                | Cancel                          | _                           | _                       | _                | Previous         | Next | ech Systems Sub LLC 2 | 021. All rights reserved.        |

The following fields will appear:

*Event Date*—Pre-filled with today's date.

*Coverage Start Date*—Pre-filled with today's date but MUST be changed to the correct start date of the coverage.

This date **MUST** be changed the correct start date, the first day of the month for Initial, Change and Correct coverage or the last day of the month for Cancelling coverage. Failure to enter a correct date or try to use a date prior to your retiree's retirement date, will result in the following error.

| Retiree Enrollment           |              |                  |                  |                  | × |
|------------------------------|--------------|------------------|------------------|------------------|---|
| Error                        |              |                  |                  |                  |   |
| Invalid Coverage Start Date. |              |                  |                  |                  |   |
| <b>~</b>                     | 2            | 3                |                  | 5                |   |
| Select Member                | Select Event | Select Coverages | Coverage Details | Review & Confirm |   |

Once the date is fixed, click **Next**.

| Retire<br>Step 2: S | e Enrollment<br>Jelect Event                |                            | ×                                     |
|---------------------|---------------------------------------------|----------------------------|---------------------------------------|
| Membe<br>Peafo      | r Name SSN<br>owl, Petunia XXX-XX-21        | Member Number<br>75 258350 | <sup>Event</sup><br>Change Enrollment |
| Please              | select the event that is triggering this en | allment                    |                                       |
|                     |                                             |                            |                                       |
|                     | CANCEL ENROLLMENT                           | CHANGE ENROLLMENT          | CORRECT ENROLLMENT                    |
|                     |                                             |                            |                                       |
|                     |                                             | INITIAL ENROLLMENT         |                                       |
| Event               | t Details                                   |                            |                                       |
| Event Da<br>03/11/  | <sup>te*</sup><br>/2024                     |                            |                                       |
| Coverage<br>01/01/  | e Start Date*<br>2024                       |                            | È                                     |
| Cance               | el                                          |                            | Previous                              |

5. Select the radio button next to the NEW plan under each section on the *Select Coverages* page.

| MJRS                 | 1 9007 - AVIARY P    | Petiree Encollment                |                        |                          |                     | ×                | elcome Wadger           | WEI 🕀                     |
|----------------------|----------------------|-----------------------------------|------------------------|--------------------------|---------------------|------------------|-------------------------|---------------------------|
| A Home               | Member ins           | Retree Enrolment                  |                        |                          |                     |                  | Add/Change Covera       | igo 🛓 🍸                   |
| Employer Information | 100000               | Ø                                 | 0                      | 0                        | 0                   | - 0              |                         |                           |
| Payroll Calendar     | Search: Peatowi      | Select Member                     | Select Event           | Select Coverages         | Coverage Details    | Review & Confirm |                         | 20000000000000            |
| 🟦 Import History     | SSN<br>XXX-XX-2175 > | Member Name<br>Dasfoud: Datumis   | 55N                    | Member Number            | Event<br>Channa Ent | olimant          | Stop Date               | Premium Amount<br>S197.63 |
| Deduction Reports    | XXX-XX-2175 >        | Pearoni, Petania                  | AAAA2113               | 236330                   | charge ch           | uniten           | 12/31/2023              | \$189.96                  |
| \$ EFT & Payments    | XXX-XX-2175 >        |                                   |                        |                          |                     |                  | 11/30/2023              | \$330.74                  |
| #1 Employee Roster   | <u>XXX-XX-2175</u> > | Select the Plan and Plan Coveran  | from the ontions below |                          |                     |                  | 12/31/2023              | \$189.96                  |
| Retiree Insurance    | XXX-XX-2175 >        | Sector the Field and Field Sector | nom me options below.  |                          |                     |                  | 06/30/2023              | \$832.15                  |
| Selections           | XXX-XX-2175 >        | Medical                           |                        |                          |                     |                  | 06/30/2022              | \$771.45                  |
| S History            | <u>XXX-XX-2175</u> > | Insurance Carrier                 | Insura                 | ince Plan                | Plan Coverage       | e Premium        | 06/30/2020              | \$280.33                  |
| Insurance Rates      | XXX-XX-2175 >        | O BLUE CROSS BLUE SHIEL           | D BLUE                 | CROSS - BLUE SHIELD (BC) | Survivor            | \$17.50          | 06/30/2019              | \$301.43                  |
| Employer Reports     |                      | O BLUE CROSS BLUE SHIEL           | D HMO                  | BLUE (HB)                | Survivor            | \$0.01           |                         |                           |
|                      |                      | O BLUE CROSS BLUE SHIEL           | D BLUE                 | CROSS - BLUE SHIELD (BC) | Family              | \$944.38         | ·                       |                           |
|                      |                      | O BLUE CROSS BLUE SHIEL           | D HMO                  | BLUE (HB)                | Family              | \$886.33         |                         |                           |
|                      |                      | O BLUE CROSS BLUE SHIEL           | D BLUE                 | CROSS - BLUE SHIELD (BC) | Individual          | \$406.36         |                         |                           |
|                      |                      | O BLUE CROSS BLUE SHIEL           | D HMO                  | BLUE (HB)                | Individual          | \$330.74         |                         |                           |
|                      | 5                    | MEDEX HEALTH                      | MEDE                   | X (MX)                   | Senior              | \$10 5           |                         |                           |
|                      |                      | O MEDEX HEALTH                    | TWO                    | MEDEX'S (MX2)            | Senior              | \$3              |                         |                           |
|                      |                      | Second Medical                    |                        |                          |                     |                  | -                       |                           |
|                      | S MIR:               | Cancel                            |                        |                          |                     | Previous Next    | ech Systems Sub LLC 202 | 1. All rights reserved.   |
|                      |                      |                                   |                        | _                        | _                   | ,                |                         |                           |

- 6. Click **Next** on the *Select Enrollment* page.
- 7. On the *Coverage Details* page, verify enter the appropriate Coverage Start Date for the new coverage.

In this example the Coverage Start Date is 01/01/2024 then click Next.

| Myrs                            | 🛅 9007 - AVIARY P | Retiree En  | rollment                 |                             |                         |                |        |               |         | ×    | alcome Wadger       | WII<br>MyTRS Account Set | 🕣<br>Inga Lugad |
|---------------------------------|-------------------|-------------|--------------------------|-----------------------------|-------------------------|----------------|--------|---------------|---------|------|---------------------|--------------------------|-----------------|
| A Home                          | Member Ins        |             |                          |                             |                         |                |        |               |         |      | Add/Change Co       | overage                  | T Ellers        |
| Employer Information            |                   |             | 0                        | <b>O</b>                    | <b>Ø</b>                | 0              |        | 0             |         |      |                     |                          |                 |
| Payroll Calendar                | Search: Pestowi   |             | Select Member            | Select Event                | Select Coverages        | Coverage De    | etails | Review & Con  | าร์แกรง | - 1  |                     |                          |                 |
| 1 Import History                | SSN               | Member Name |                          | 55N                         | Member Number           |                | Event  |               |         | 11   | Stop Date           | Pre                      | mium Amount     |
| Deduction Reports               | XXX-XX-2179 2     | Peafowl, Pi | itunia                   | XXX-XX-2175                 | 258350                  |                | Chang  | e Enrollment  |         | - 1  | 12/21/2022          |                          | 0197.00         |
| A                               | XXX-XX-21/2 /     |             |                          |                             |                         |                |        |               |         | - 1  | 11/20/2022          |                          | \$109.90        |
| S Er i & Payments               | NNN-NY-2175 N     |             |                          |                             |                         |                |        |               |         | - 1  | 10/20/2020          |                          | \$190.06        |
| K Employee Roster               | XXX-XX-2175 3     | Please choo | ose the appropriate star | t and stop dates for your e | enroliment selections   |                |        |               |         | - 1  | 06/30/2023          |                          | \$832.15        |
| Retiree Insurance<br>Selections | XXX-XX-2175 S     |             |                          |                             |                         |                |        |               |         | - 1  | 06/30/2020          |                          | \$771.45        |
| Insurance Deduction             | XXX-XX-2175 >     | Actions     | New or Existing?         | Carrier / Plan / Coverad    | ne Ontion               | Coverage Start | t Date | Coverage Stop | Date    |      | 06/30/2020          |                          | \$280.33        |
| Insurance Rates                 | XXX-XX-2175 >     |             | New Coverage             | MEDEX HEALTH/MEDEX (MX)     | /Senior                 | 01/01/2024     | -      |               | -       |      | 06/30/2019          |                          | \$301.43        |
|                                 |                   |             | 21.153 (162/1031)54      |                             |                         | 01/01/2024     | U.     |               |         | -    |                     |                          |                 |
| Employer Reports                |                   | Delete      | Existing Coverage        | MEDEX HEALTH/MEDEX (MX)     | /Senior                 | 12/01/2023     | ī      | 12/31/2023    |         |      |                     |                          |                 |
|                                 |                   | Delete      | Existing Coverage        | BLUE CROSS BLUE SHIELD/HM   | NO BLUE (HB)/Individual | 07/01/2023     | i i    | 11/30/2023    |         |      |                     |                          |                 |
|                                 |                   | Delete      | Existing Coverage        | BLUE CROSS BLUE SHIELD/HM   | 40 BLUE (HB)/Family     | 07/01/2022     |        | 06/30/2023    |         |      |                     |                          |                 |
|                                 |                   | Delete      | Existing Coverage        | BLUE CROSS BLUE SHIELD/HN   | 40 BLUE (HB)/Family     | 07/01/2020     |        | 06/30/2022    |         | 7    |                     |                          |                 |
|                                 |                   | Delete      | Existing Coverage        | BLUE CROSS BLUE SHIELD/HK   | 40 BLUE (HB)/Individual | 07/01/2019     |        | 06/30/2020    |         | 1    |                     |                          |                 |
|                                 |                   | Delete      | Existing Coverage        | BLUE CROSS BLUE SHIELD/HM   | MO BLUE (HB)/Individual | 08/01/2017     |        | 06/30/2019    |         | ν.   |                     |                          |                 |
| c                               | S MIR             | Cancel      |                          |                             |                         |                |        | Previ         | ious    | Next | ech Systems Sub LLC | 2021. All right          | s reserved.     |

8. If this message is displayed due to a retroactive start date, click Yes.

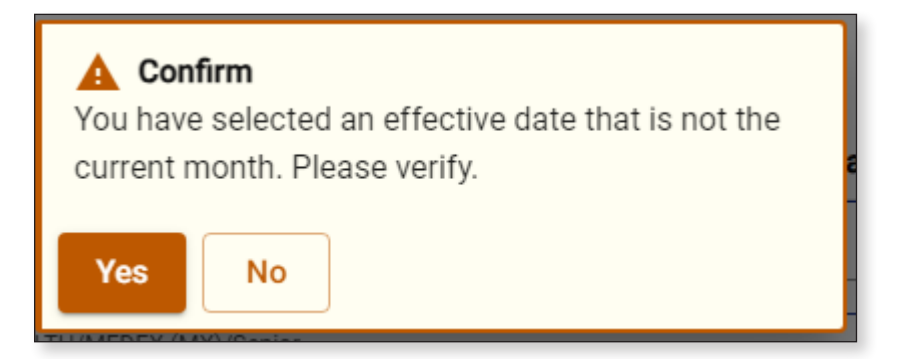

| Mycro                          | 19007 - AVIARY P     | Retiree Enrollmen               |                               |                |                                |                  |                | ×         | elcome Wadger      | MyTRS Account Settings | Logod     |
|--------------------------------|----------------------|---------------------------------|-------------------------------|----------------|--------------------------------|------------------|----------------|-----------|--------------------|------------------------|-----------|
| 🕈 Home                         | Member Ins           | Rearce Enrollmen                | •                             |                |                                |                  |                |           | Add/Change         | Coverage 💻             | Ŧ         |
| Employer Information           |                      | 0                               | 0                             | 0              |                                | 0                | 6              | 1         |                    | Export                 | Pittara   |
| Payroli Calendar               | Search: Peafowl      | Select Men                      | ber Select Event              | Select Cov     | erages (                       | Coverage Details | Review & Co    | nfirm     |                    |                        |           |
| Import Listory                 | SSN                  |                                 |                               |                |                                |                  |                |           | Stop Date          | Premiu                 | am Amount |
| inport matory                  | <u>XXX-XX-2175</u> > | Please review and co            | nfirm the Enrollment details. |                |                                |                  |                |           |                    |                        | \$197.63  |
| Deduction Reports              | XXX-XX-2175 >        |                                 |                               |                |                                |                  |                |           | 12/31/2023         |                        | \$189.96  |
|                                | XXX-XX-2175 >        | Member Info                     |                               |                |                                |                  |                |           | 11/30/2023         |                        | \$330.74  |
| Employee Roster                | <u>XXX-XX-2175</u> > | Member Name<br>Peafowl, Petunia | 88N<br>XXX-XX-2175            | 54<br>21       | ember Number<br>58350          | Ever             | nge Enrollment |           | 12/31/2023         |                        | \$189.96  |
| Retiree Insurance              | <u>xxx-xx-2175</u> > |                                 |                               |                |                                |                  |                |           | 06/30/2023         |                        | \$832.15  |
| Selections                     | XXX-XX-2175 >        | Premium info                    |                               |                |                                |                  |                |           | 06/30/2022         |                        | \$771.45  |
| Insurance Deduction<br>History | <u>xxx-xx-2175</u> > | New Cost                        |                               |                | Previous Cost                  |                  |                |           | 06/30/2020         |                        | \$280.33  |
| Insurance Rates                | XXX-XX-2175 >        | \$395.26                        | remium                        |                | Standard Member Pi<br>\$387.59 | remium           |                |           | 06/30/2019         |                        | \$301.43  |
| Employet Reports               |                      | Enrolled Plans                  |                               |                |                                |                  |                |           |                    |                        |           |
|                                |                      | Coverage Type                   | Insurance Carrier             | Insurance Plan | Plan Coverage                  | Start Date       | Stop Date      | Premium   |                    |                        |           |
|                                |                      | Second Medical                  | MEDEX HEALTH                  | MEDEX (MX)     | Senior                         | 01/01/2024       |                | \$197.63  |                    |                        |           |
|                                |                      | Second Medical                  | MEDEX HEALTH                  | MEDEX (MX)     | Senior                         | 07/01/2023       | 12/31/2023     | \$189.96  |                    |                        |           |
|                                |                      | Medical                         | MEDEX HEALTH                  | MEDEX (MX)     | Senior                         | 01/01/2024       |                | \$197.63  | J                  |                        |           |
|                                |                      | Medical                         | MEDEX HEALTH                  | MEDEX (MX)     | Senior                         | 12/01/2023       | 12/31/2023     | \$11 9    |                    |                        |           |
|                                |                      | Medical                         | BLUE CROSS BLUE SHIELD        | HMO BLUE (HB)  | Individual                     | 07/01/2023       | 11/30/2023     | \$33      |                    |                        |           |
|                                |                      | Medical                         | BLUE CROSS BLUE SHIELD        | HMO BLUE (HB)  | Family                         | 07/01/2022       | 06/30/2023     | \$832     |                    |                        |           |
|                                | S MIR                | Cancel                          |                               |                |                                |                  | Previou        | s Confirm | ech Systems Sub Li | C 2021 All rights re   | served    |

9. On the *Review & Confirm* page, click **Confirm**.

Another Rebills generated message will appear:

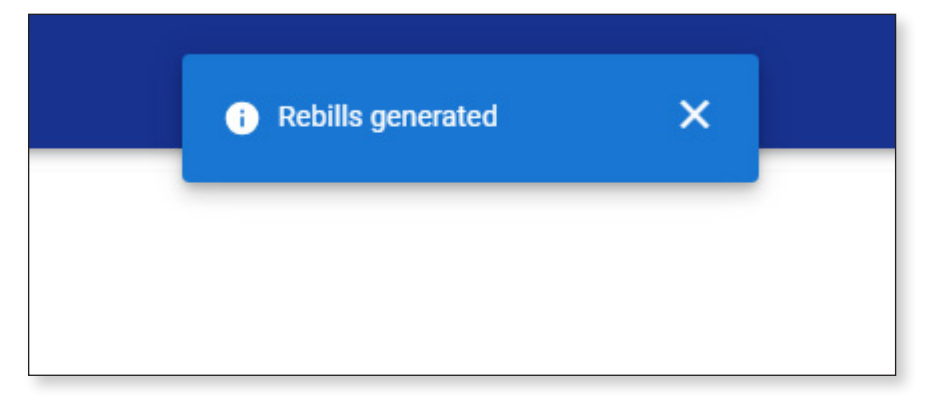

Now you will see both rows added for the new plan showing both rates.

| ★ Home Employer Information | Member Insurance       | e Maintenance |                  |                |                |               |              | Add/Change C | overage 🛓 | Faters   |
|-----------------------------|------------------------|---------------|------------------|----------------|----------------|---------------|--------------|--------------|-----------|----------|
| Payroll Calendar            | Search: Peafowl, pet 🔕 |               |                  |                |                |               |              |              |           |          |
| Import History              | SSN                    | Member Number | Member Name      | Coverage Type  | Insurance Plan | Plan Coverage | Start Date 💷 | Stop Date    | Premiu    | im Amour |
|                             | <u>XXX-XX-2175</u> >   | 258350        | Peafowl, Petunia | Medical        | MEDEX (MX)     | Senior        | 01/01/2024   |              |           | \$197.6  |
| Deduction Reports           | <u>XXX-XX-2175</u> >   | 258350        | Peafowl, Petunia | Second Medical | MEDEX (MX)     | Senior        | 01/01/2024   |              |           | \$197.6  |
| EFT & Payments              | <u>XXX-XX-2175</u> >   | 258350        | Peafowl, Petunia | Medical        | MEDEX (MX)     | Senior        | 12/01/2023   | 12/31/2023   |           | \$189.9  |
| Employee Roster             | <u>XXX-XX-2175</u> >   | 258350        | Peafowl, Petunia | Medical        | HMO BLUE (HB)  | Individual    | 07/01/2023   | 11/30/2023   |           | \$330.7  |
| Retiree Insurance           | <u>XXX-XX-2175</u> >   | 258350        | Peafowl, Petunia | Second Medical | MEDEX (MX)     | Senior        | 07/01/2023   | 12/31/2023   |           | \$189.9  |
| Selections                  | <u>XXX-XX-2175</u> >   | 258350        | Peafowl, Petunia | Medical        | HMO BLUE (HB)  | Family        | 07/01/2022   | 06/30/2023   |           | \$832.1  |
| History                     | XXX-XX-2175 >          | 258350        | Peafowl, Petunia | Medical        | HMO BLUE (HB)  | Family        | 07/01/2020   | 06/30/2022   |           | \$771.4  |
| Insurance Rates             | xxx-xx-2175 >          | 258350        | Peafowl, Petunia | Medical        | HMO BLUE (HB)  | Individual    | 07/01/2019   | 06/30/2020   |           | \$280.3  |
|                             | XXX-XX-2175 >          | 258350        | Peafowl, Petunia | Medical        | HMO BLUE (HB)  | Individual    | 08/01/2017   | 06/30/2019   |           | \$301.4  |
|                             |                        |               |                  |                |                |               |              |              |           |          |
|                             |                        |               |                  |                |                |               |              |              |           |          |

It is imperative that you go to the Insurance Deduction History screen in MyTRS to make sure the rebill calculated is the amount you expect to be calculated based on the coverage effective periods.

## **Chapter 8—Correct Enrollments**

The Correct Enrollment function is exclusively used for start and/or stop date changes to existing coverage. Do not use this function if you also need to update a retiree's coverage options.

1. Click **Retiree Insurance Selections** from the *Left Navigation* menu on the *Home* page.

| MTRS                                                              | D 9007 - AVIARY PUBLIC SCHOOLS                                                                                         | Welcome Wadger   ws 🕞<br>Myntif.Acceut familya Logon                                                                                                    |
|-------------------------------------------------------------------|----------------------------------------------------------------------------------------------------|----------------------------------------------------------------------------------------------------|
| Home     Employer Information                                     | I would like to                                                                                                    | News                                                                                                    |
| <ul> <li>Payroll Calendar</li> <li>Import History</li> </ul>      | Generate Retiree Earnings Limit Calculator >     Retree Earnings Limit Calculator     Import a Deduction Report File > | ACCESS: > 01/02/2024<br>2-3 consecutive business days each month, employers and members lose MyTRS access so we can process benefits.<br>Beindicited to a Diction complete at from use blockform MoTDS without ratios please also accordingly. |
| Deduction Reports     EFT & Payments                              | Import and process a Deduction Report File     Register: an Employee >                                                 | ERROR reporting: Use this form to report any MyTRS technical issues you may experience. > 03/09/2023                                                                                                    |
| Retiree Insurance<br>Selections<br>Insurance Deduction<br>History | Hegister an emproyee with your organization<br>Make a Payment ><br>Make a one time payment                             | ESS error reporting - MTRS (state.ma.us)                                                                                                    |
| <ul> <li>Insurance Rates</li> <li>Employer Reports</li> </ul>     | Yiew Retiree Insurance Selections >     Review individual retriev insurance selections                                 |                                                                                                    |
|                                                                   | Run a Report >     Run Retiree Insurance Deduction History, Pending Enrollment Report, etc.                            |                                                                                                    |
| ĸ                                                                 | S MIRS Website > Site Pol                                                                                              | licy > © Vitech Systems Sub LLC 2021. All rights reserved.                                                                                                    |

2. Enter the retiree's name (last, first), MTRS member number or Social Security number (SSN) in the search field and press **Enter** on your keyboard or click **Search**.

| MJTRS I                                                                      | 9007 - AVIARY PUBLIC SCHOOLS   |                  | Welcome Wadger WB                           | )<br>Logout |
|------------------------------------------------------------------------------|--------------------------------|------------------|---------------------------------------------|-------------|
| ♠ Home Employer Information                                                  | Member Insurance Maintenance   |                  | Add/Change Coverage                         | +<br>Export |
| <ul> <li>Payroll Calendar</li> <li>Import History</li> </ul>                 | 2 9 100                        | re, deb          |                                             |             |
| Deduction Reports                                                            |                                |                  |                                             |             |
| Employee Roster     Retiree Insurance     Selections     Insurance Deduction |                                |                  |                                             |             |
| History     Insurance Rates     Employer Reports                             |                                |                  |                                             |             |
|                                                                              |                                |                  |                                             |             |
|                                                                              |                                |                  |                                             |             |
|                                                                              |                                |                  |                                             |             |
|                                                                              | MIRS Website > E Site Policy > | Contact Us > © V | /itech Systems Sub LLC 2021. All rights res | served.     |

3. Please review your retiree's current insurance coverages before making any changes.

Click Add /Change Coverage.

| My RS                         | 3 9007 - AVLARY PUBL | IC SCHOOLS      |             |                |                               |               | Welco      | me Wadger      | WB<br>MyTRS Account Settings | )<br>Logout |
|-------------------------------|----------------------|-----------------|-------------|----------------|-------------------------------|---------------|------------|----------------|------------------------------|-------------|
| ▲ Home ➡ Employer Information | Member Insura        | nce Maintenance |             |                |                               |               | 3          | Add/Change C   | Coverage 🛓                   | Filters     |
| 🖻 Payroll Calendar            | Search: Dove, deb    | 6               |             |                |                               |               |            |                |                              |             |
| ▲ Import History              | SSN                  | Member Number   | Member Name | Coverage Type  | Insurance Plan 11             | Plan Coverage | Start Date | Stop Date      | Premi                        | um Amount   |
| Deduction Reports             | XXX-XX-7668 >        | 956333          | Dove, Deb E | Basic Life     | BASIC LIFE (2000)             | Individual    | 01/01/2024 |                |                              | \$2.49      |
|                               | <u>XXX-XX-7668</u> > | 956333          | Dove, Deb E | Second Medical | MEDEX (MX)                    | Senior        | 01/01/2024 |                |                              | \$197.63    |
| \$ EFT & Payments             | <u>XXX-XX-7668</u> > | 956333          | Dove, Deb E | Medical        | BLUE CROSS - BLUE SHIELD (BC) | Individual    | 01/01/2024 |                |                              | \$406.36    |
| 🚉 Employee Roster             |                      |                 |             |                |                               |               |            |                |                              |             |
| Retiree Insurance             |                      |                 |             |                |                               |               |            |                |                              |             |
| nsurance Deduction            |                      |                 |             |                |                               |               |            |                |                              |             |
| History                       |                      |                 |             |                |                               |               |            |                |                              |             |
| Insurance Rates               |                      |                 |             |                |                               |               |            |                |                              |             |
| ile Employer Reports          |                      |                 |             |                |                               |               |            |                |                              |             |
|                               |                      |                 |             |                |                               |               |            |                |                              |             |
|                               |                      |                 |             |                |                               |               |            |                |                              |             |
|                               |                      |                 |             |                |                               |               |            |                |                              |             |
|                               |                      |                 |             |                |                               |               |            |                |                              |             |
|                               |                      |                 |             |                |                               |               |            |                |                              |             |
|                               |                      |                 |             |                |                               |               |            |                |                              |             |
|                               |                      |                 |             |                |                               |               |            |                |                              |             |
|                               |                      |                 |             |                |                               |               |            |                |                              |             |
|                               | MTRS We              | bsite >         |             | Site Policy >  | G Contact Us >                |               | © Vitech   | Systems Sub LL | C 2021. All rights re        | served.     |
| 4                             |                      |                 | 100         |                |                               |               |            |                |                              |             |
|                               | 8                    |                 |             |                |                               |               |            |                |                              |             |

4. Again, enter the retiree's name (last, first), MTRS member number or Social Security number (SSN) in the search field and press **Enter** on your keyboard or click **Search**.

| MyRS                            | 19007 - AVLARY P     |                                   |                      |                  |                  |                  | Helcome Wadger With MyTRS Account Settings Logout |
|---------------------------------|----------------------|-----------------------------------|----------------------|------------------|------------------|------------------|---------------------------------------------------|
| 🏫 Home                          | Member Ins           | Retiree Enrollment                |                      |                  |                  | ×                | Add/Change Coverage 👲 🕇                           |
| Employer Information            |                      | 0                                 | 0                    | 0                | 0                |                  | Export rines                                      |
| Payroll Calendar                | Search: Dove, de     | Select Member                     | Select Event         | Select Coverages | Coverage Details | Review & Confirm |                                                   |
| 🚖 Import History                | SSN<br>XXX-XX-7668 > |                                   |                      |                  |                  |                  | Stop Date Premium Amount<br>\$2.49                |
| Deduction Reports               | XXX-XX-7668 >        | Please select the member that the | is enrollment is for |                  |                  |                  | \$197.63                                          |
| \$ EFT & Payments               | <u>XXX-XX-7668</u> > | Q. Dove, deb                      | 4                    |                  |                  | Search           | \$406.36                                          |
| Employee Roster                 |                      | Member Name                       |                      | SSN              | Member Number    | Status           |                                                   |
| Retireé Insurance<br>Selections |                      | O ALBATROSSES, AMY                |                      | XXX-XX-4579      | 192667           | Retired          |                                                   |
| S Insurance Deduction           |                      | O ANHINGA, ALICE                  |                      | XXX-XX-2138      | 951700           | Active           |                                                   |
| Insurance Rates                 |                      | O BLACKBIRD, BARBARA              |                      | XXX-XX-5174      | 144655           | Retired          |                                                   |
| Employer Reports                |                      | O BLUE JAY, BONNIE                |                      | XXX-XX-2844      | 211699           | Retired          |                                                   |
|                                 |                      | O BUDGERIGAR, HELEN               |                      | XXX-XX-3714      | 136979           | Deceased         |                                                   |
|                                 |                      | O BULFINCH, BETTY                 |                      | XXX-XX-8133      | 959349           | Active           |                                                   |
|                                 |                      | O CASSAWARIES, CHRIS              |                      | XXX-XX-5932      | 126245           | Retired          |                                                   |
|                                 |                      | O CUCKOOS, DIANE                  |                      | XXX-XX-4886      | 343773           | Retired          |                                                   |
|                                 |                      | O DOVE, DEB E                     |                      | XXX-XX-7668      | 956333           | Inactive         |                                                   |
|                                 |                      | O FALCON, FRANK                   |                      | XXX-XX-4464      | 247600           | Retired          |                                                   |
|                                 |                      | O GOLDFINCH, JENNA                |                      | XXX-XX-8744      | 78314            | Deceased         |                                                   |
| <                               | S MIR                | Cancel                            |                      |                  |                  | Next             | ech Systems Sub LLC 2021, All rights reserved.    |

If your search returns multiple members, select the correct one from the list provided.

5. Click the radio button next to the member you searched for and click Next.

| MATRS                | 🛅 9007 - AVLARY P    | Retiree Enrollm   | ent                                      |              |                   |                   |                    | ×      | elcome Wadger      | WB                 | inga Logost |
|----------------------|----------------------|-------------------|------------------------------------------|--------------|-------------------|-------------------|--------------------|--------|--------------------|--------------------|-------------|
| A Home               | Member Ins           |                   |                                          |              |                   |                   |                    |        | Add/Change         | Coverage 🚊         | et Paters   |
| Employer Information | Search: Dove, de     | Colored           | Jambas                                   | Calend Exact | Calent Courrenaur | Courses but alls  | Ominu & Confer     |        |                    |                    |             |
| Import Elistem       | SSN                  | aquect            | an an an an an an an an an an an an an a | Denvi greni  | perior coverages  | Coverage Declara. | All and a Constant |        | Stop Date          | Pres               | mium Amoun  |
| Deduction Property   | <u>XXX-XX-7668</u> > |                   |                                          |              |                   |                   |                    |        |                    |                    | \$2.4       |
| EET & Desenante      | XXX-XX-7668 >        | Please select the | member that this enroll                  | ment is for  |                   |                   |                    |        |                    |                    | \$197.6     |
| , EPT & Payments     | AAAAA. 1000 7        | Q Dove, deb       |                                          |              |                   |                   | 0                  | Search |                    |                    | 3400.30     |
| Retiree Insurance    |                      | Member            | Name                                     | SSN          | Me                | nber Number       | Status             |        |                    |                    |             |
| Selections           | 5                    | OVE, DE           | B E                                      | XXX-XX-/668  | 95                | 333               | Inactive           |        |                    |                    |             |
| 9 History            |                      |                   |                                          |              |                   |                   |                    |        |                    |                    |             |
| Insurance Rates      |                      |                   |                                          |              |                   |                   |                    |        |                    |                    |             |
| Employer Reports     |                      |                   |                                          |              |                   |                   |                    |        |                    |                    |             |
|                      |                      |                   |                                          |              |                   |                   |                    |        |                    |                    |             |
|                      |                      |                   |                                          |              |                   |                   |                    |        |                    |                    |             |
|                      |                      |                   |                                          |              |                   |                   |                    |        |                    |                    |             |
|                      |                      |                   |                                          |              |                   |                   |                    | E      |                    |                    |             |
|                      |                      |                   |                                          |              |                   |                   |                    | D      |                    |                    |             |
|                      |                      |                   |                                          |              |                   |                   |                    |        |                    |                    |             |
|                      | S MIR                | Cancel            |                                          |              |                   |                   |                    | Next   | ech Systems Sub Li | C 2021, All rights | reserved.   |
|                      |                      |                   |                                          |              |                   |                   |                    |        |                    |                    |             |

6. Click Correct Enrollment.

| MyRS                                         | 🛅 9007 - AVIARY P                            | Retiree Enrollment                |                            |                       |                  |                         | ×    | Icome Wadger                | WIL<br>tyTRS Account Sett | nga Logovi  |
|----------------------------------------------|----------------------------------------------|-----------------------------------|----------------------------|-----------------------|------------------|-------------------------|------|-----------------------------|---------------------------|-------------|
| 🏫 Hame                                       | Member Ins                                   |                                   |                            |                       |                  |                         |      | Add/Change Cov              | erage 🛓                   | Titters     |
| Employer Information                         | Search: Dove, de                             | Select Member                     | 2<br>Select Event          | 3<br>Select Coverages | Coverage Details | (3)<br>Review & Confirm | - 1  |                             |                           |             |
| 1 Import History                             | SSN                                          | Member Name                       | 554                        | Member Number         | Event            |                         | - 1  | Stop Date                   | Prer                      | nium Amount |
| Deduction Reports                            | <u>XXX-XX-7668</u> ><br><u>XXX-XX-7668</u> > | Dove, Deb E                       | XXX-XX-7668                | 956333                | Correct          | t Enrollment            | - 1  |                             |                           | \$197.63    |
| \$ EFT & Payments                            | XXX-XX-7668 >                                |                                   |                            |                       |                  | 0                       |      |                             |                           | \$406.36    |
| Refiree Insurance                            |                                              | Please select the event that is t | riggering this enrollment. |                       |                  |                         |      |                             |                           |             |
| Selections<br>Insurance Deduction<br>History |                                              |                                   |                            |                       |                  |                         |      |                             |                           |             |
| Insurance Rates                              |                                              | CANCEL ENR                        | DLLMENT                    | CHANGE ENROLLMENT     | CORRECT          |                         |      |                             |                           |             |
| Employer Reports                             |                                              | 2                                 |                            |                       |                  |                         |      |                             |                           |             |
|                                              |                                              |                                   |                            | INITIAL ENROLLMENT    |                  |                         | - 1  |                             |                           |             |
|                                              |                                              |                                   |                            |                       |                  |                         | - 1  |                             |                           |             |
|                                              |                                              | Event Details                     |                            |                       |                  |                         |      |                             |                           |             |
|                                              |                                              |                                   |                            |                       |                  |                         |      |                             |                           |             |
|                                              |                                              | Event Date*                       |                            |                       |                  |                         |      | ah Sustama Sub 1101         | 071 All Hobby             | reperiod    |
| ×.                                           | S MIR                                        | Cancer                            | _                          | _                     | _                | Previous                | Next | and particular state states |                           |             |

The following fields will appear:

*Event Date*—Pre-filled with today's date.

*Coverage Start Date*—Pre-filled with today's date but MUST be changed to the correct start date of the coverage.

This date **MUST** be changed the correct start date, the first day of the month for Initial, Change and Correct coverage or the last day of the month for Cancelling coverage. Failure to enter a correct date or try to use a date prior to your retiree's retirement date, will result in the following error.

| Retiree Enrollment                    |              |                  |                  | ×                |
|---------------------------------------|--------------|------------------|------------------|------------------|
| Error<br>Invalid Coverage Start Date. |              |                  |                  |                  |
| <b>Ø</b>                              | 2            | 3                | 4                | 6                |
| Select Member                         | Select Event | Select Coverages | Coverage Details | Review & Confirm |

a. Once the date is fixed, click Next.

| Retiree Enrollmen<br>Step 2: Select Event                                                                                   | t                                  |                                           |                             | × |
|----------------------------------------------------------------------------------------------------|------------------------------------|-------------------------------------------|-----------------------------|---|
| Member Name<br>Dove, Deb E                                                                                                  | SSN<br>XXX-XX-7668                 | Member Number<br>956333                   | Event<br>Correct Enrollment |   |
| Please select the eve                                                                                                    | nt that is triggering this enrollm | ent.                                      |                             |   |
| CAN                                                                                                    | ICEL ENROLLMENT                    | CHANGE ENROLLMENT                         | CORRECT ENROLLMENT          |   |
|                                                                                                    |                                    | INITIAL ENROLLMENT                        |                             |   |
| Event Details                                                                                                    |                                    |                                           |                             |   |
| Event Date* 03/11/2024 Coverage Start Date* 02/01/2024 Cancel                                                               |                                    |                                           | Previous                    | a |
| Please select the even<br>CAN<br>Event Details<br>Event Date*<br>03/11/2024<br>Coverage Start Date*<br>02/01/2024<br>Cancel | INCEL ENROLLMENT                   | ent. CHANGE ENROLLMENT INITIAL ENROLLMENT | CORRECT ENROLLMENT          | a |

60

| My RS                                                                                                    | 1 9007 - AVIARY P              |                              |                                                                                                    |                                                                 |                                                          |                         |                                  |                    | 14 alc                                | come Wadge |
|----------------------------------------------------------------------------------------------------|--------------------------------|------------------------------|----------------------------------------------------------------------------------------------------|-----------------------------------------------------------------|----------------------------------------------------------|-------------------------|----------------------------------|--------------------|---------------------------------------|------------|
| 🕭 Hame                                                                                                    |                                | Retiree                      | e Enrollment                                                                                                    |                                                                 |                                                          |                         |                                  |                    | ×                                     | -          |
| Employer Information                                                                                                    | Member Ins                     |                              |                                                                                                    | -                                                               | -                                                        |                         |                                  |                    |                                       | Add/Cha    |
|                                                                                                    | Search: Dove, de               |                              | <b>v</b>                                                                                                    | <b>.</b>                                                        |                                                          | 0                       |                                  | -0                 |                                       |            |
| E Payroll Calendar                                                                                                    | SSN                            |                              | Select Member                                                                                                    | Select Event                                                    | Select Coverages                                         | Coverage Deta           | ilis Ren                         | new & Confirm      |                                       | Stop Da    |
| Import History                                                                                                    | XXX-XX-7668 >                  | Member<br>Dove               | r Name<br>Deb E                                                                                                    | SSN<br>XXX-XX-7668                                              | Member Number<br>956333                                  |                         | Event<br>Correct Enrollmen       | ıt                 |                                       |            |
| Deduction Reports                                                                                                    | Same and                       |                              |                                                                                                    |                                                                 |                                                          |                         |                                  |                    |                                       |            |
|                                                                                                    | XXX-XX-7668 >                  |                              |                                                                                                    |                                                                 |                                                          |                         |                                  |                    |                                       |            |
|                                                                                                    | XXX-XX-7668 ><br>XXX-XX-7668 > |                              |                                                                                                    |                                                                 |                                                          |                         |                                  |                    | - 1                                   |            |
| 5 EFT & Payments & Employee Roster                                                                                                    | XXX-XX-7668 ><br>XXX-XX-7668 > | Select 1                     | the Plan and Plan Coverage                                                                                                  | from the options below.                                         |                                                          |                         |                                  |                    |                                       |            |
| EFT & Payments                                                                                                    | XXX-XX-7668 >                  | Select 1                     | the Plan and Plan Coverage                                                                                                  | from the options below.                                         |                                                          |                         |                                  |                    |                                       |            |
| EFT & Payments<br>Employee Roster<br>Retiree Insurance<br>Selections                                                                              | XXX-XX-7668 ><br>XXX-XX-7668 > | Select 1<br>Medica           | the Plan and Plan Coverage                                                                                                  | from the options below.                                         |                                                          |                         |                                  |                    |                                       |            |
| EFT & Payments Employee Roster Retired Insurance Selections Insurance Deduction History                                                           | XXX:XX:7668 >                  | Select 1<br>Medica           | the Plan and Plan Coverage<br>II<br>Insurance Carrier                                                                       | from the options below.                                         | ance Plan                                                | ,                       | Plan Coverage                    | Pr                 | emium                                 |            |
| EFT & Payments     Employee Roster     Selections     Insurance Ocduction     History     Isurance Rstes                                          | XXX:XX:7668 >                  | Select 1<br>Medica           | the Plan and Plan Coverage<br>II<br>Insurance Carrier<br>BLUE CROSS BLUE SHIELD                                             | from the options below.<br>Insura                               | ance Plan<br>CROSS - BLUE SHIELD (BC)                    | F                       | Plan Coverage<br>ndividual       | Pr                 | <b>emium</b><br>:406.36               |            |
| EFT & Payments     EFT & Payments     Employee Roster     Selections     Insurance Deduction     History     Insurance Rates     Employer Reports | XXX:XX:7668 >                  | Select 1<br>Medica           | the Plan and Plan Coverage<br>Il<br>Insurance Carrier<br>BLUE CROSS BLUE SHIELI<br>I Medical                                | from the options below.<br>Insur<br>D BLUE                      | ance Plan<br>CROSS - BLUE SHIELD (BC)                    | <b>F</b>                | Plan Coverage<br>ndividual       | Pr                 | <b>emium</b><br>1406.36               |            |
| EFT & Payments     EFT & Payments     Employee Roster     Insurance Insurance     Insurance Oeduction     Insurance Rates     Employer Reports    | XXXXX7668 >                    | Select 1<br>Medica           | the Plan and Plan Coverage<br>Il<br>Insurance Carrier<br>BLUE CROSS BLUE SHIELI<br>I Medical<br>Insurance Carrier           | from the options below.<br>Insur<br>D BLUE                      | ance Plan<br>CROSS - BLUE SHIELD (BC)<br>ce Plan         | F<br>Plan Coverage      | <b>Yan Coverage</b><br>ndividual | Pr                 | emium<br>1406.36<br>emium             |            |
| EFT & Payments     EFT & Payments     Employee Roster     Insurance Deduction     Insurance Obduction     Insurance Rates     Employer Reports    | XXXXX7668 >                    | Select 1<br>Medica<br>Second | the Plan and Plan Coverage<br>Insurance Carrier<br>BLUE CROSS BLUE SHIELI<br>S Medical<br>Insurance Carrier<br>MEDEX HEALTH | from the options below.<br>Insura<br>D BLUE<br>Insuran<br>MEDEX | ance Plan<br>CROSS - BLUE SHIELD (BC)<br>ce Plan<br>(MX) | Plan Coverage<br>Senior | Plan Coverage<br>ndividual       | Pr<br>S<br>Pr<br>S | emium<br>:406.36<br>remium<br>:197.63 |            |
| EFT & Payments     EFT & Payments     Employee Roster     Insurance Deduction     Insurance Obduction     Insurance Rates     Employer Reports    | XXXXX7668 >                    | Select 1<br>Medica<br>Second | the Plan and Plan Coverage<br>Insurance Carrier<br>BLUE CROSS BLUE SHIELI<br>I Medical<br>Insurance Carrier<br>MEDEX HEALTH | from the options below.<br>Insur<br>D BLUE<br>Insuran<br>MEDEX  | ance Plan<br>CROSS - BLUE SHIELD (BC)<br>ce Plan<br>(MX) | Plan Coverage<br>Senior | Plan Coverage                    | Pr<br>S<br>Pr<br>S | emium<br>406.36<br>emium<br>197.63    |            |

8. On the *Coverage Details* page, correct the date(s) that need to be updated.

S MIF

Cancel

Remember that if you are entering a new Coverage Start Date, you may also have to correct the corresponding Coverage Stop Date as well. There should not be a gap between the two unless there is an intentional gap in coverage (such as rate holiday). Once your dates are corrected, click Next.

| MTRS                                                         | 1007 - AVIARY P  |                                          |                                      |                                  |                    | 10.00<br>11.00        | Welcome Wadger            | wa 🕣                 |
|--------------------------------------------------------------|------------------|------------------------------------------|--------------------------------------|----------------------------------|--------------------|-----------------------|---------------------------|----------------------|
| 🕈 Home                                                       | Member Ins       | Retiree Enrollment                       |                                      |                                  |                    | ×                     | Add/Change Coverage       | . ± ¥                |
| Employer Information                                         | Search: Dove. or | Ø —                                      | <b>o</b>                             | <b>o</b>                         | 0                  | 0                     |                           | Export Filters       |
| <ul> <li>Payroll Calendar</li> <li>Import History</li> </ul> | SSN              | Select Member                            | Select Event                         | Select Coverages                 | Coverage Details   | Review & Confirm      | Stop Date                 | Premium Amount       |
| Deduction Reports                                            | XXX-XX-7668 >    | Dove, Deb E                              | XXX-XX-7669                          | 956333                           | Corr               | ect Ehrollment        |                           | \$2.49<br>\$197.63   |
| \$ EFT & Payments                                            | XXX-XX-7668 >    |                                          |                                      |                                  |                    |                       |                           | \$406.36             |
| Retiree Insurance                                            |                  | Please choose the appropria              | ate start and stop dates for your en | rollment selections              |                    |                       |                           |                      |
| Selections     Insurance Deduction     History               | 1                | Medical<br>Actions New or Existing       | ? Carrier / Plan / Coverage Op       | tion                             | Coverage Start Da  | te Coverage Stop Date |                           |                      |
| Insurance Rates                                              |                  | New Coverage                             | BLUE CROSS BLUE SHIELD/BLUE CRO      | SS - BLUE SHIELD (BC)/Individual | 02/01/2024         |                       |                           |                      |
| Employer Reports                                             |                  | Second Medical<br>Actions New or Existin | no? Carrier / Plan / Covera          | ine Ontion C                     | overage Start Date | Coverage Stop Date    |                           |                      |
|                                                              |                  | New Coverage                             | MEDEX HEALTH/MEDEX (MX               | VSenior 0                        | 2/01/2024          |                       |                           |                      |
|                                                              |                  | Basic Life                               | no? Carrier / Blan / Country         | an Ontion                        | ouesee Start Date  | Courses Stap Date     |                           |                      |
|                                                              |                  | New Coverage                             | BASIC LIFE/BASIC LIFE (2000          |                                  | 2/01/2024          |                       |                           |                      |
|                                                              |                  |                                          |                                      |                                  |                    |                       |                           |                      |
|                                                              | S MIR            | Cancel                                   |                                      |                                  |                    | Previous              | ech Systems Sub LLC 2021. | All rights reserved. |
|                                                              |                  |                                          |                                      |                                  |                    |                       |                           |                      |

Previo

Next

\$406.36

If the coverage change you are making requires a retroactive period, this message is displayed, click Yes.

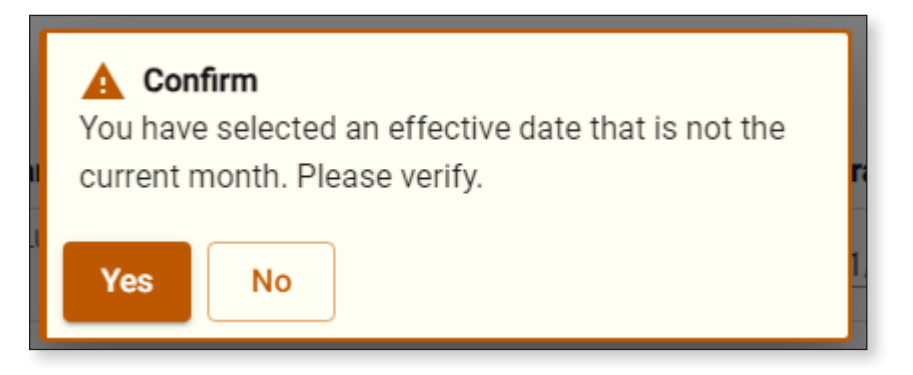

For an example where the correction is to existing coverage and new coverage is being set to an earlier start date, not fixing the corresponding stop date for the earlier plan will result in this error message.

| MTRS                 | 🗄 9007 - AVIAR |                            |                          |                             |                           |                      | Welcome Wa | Iger Will<br>MyTRD Account Settings | )<br>Logest |
|----------------------|----------------|----------------------------|--------------------------|-----------------------------|---------------------------|----------------------|------------|-------------------------------------|-------------|
| A Home               | Memberl        | Retiree Enrollment         |                          |                             |                           |                      | ×          | Add/Channa Coverage                 |             |
| Employer Information | Member         | Error                      |                          |                             |                           |                      |            | Addrenange coverage                 | Export      |
| 🖹 Payroll Calendar   |                | The Start Date of 01/01/20 | 24 for MED is before the | Stop Date of 01/31/2024. Co | overage dates in the same | Fund cannot overlap. |            |                                     |             |
| 1 Import History     |                | 0                          | 0                        | 0                           | 0                         |                      |            |                                     |             |
|                      | -              | Select Member              | Select Event             | Select Coverages            | Coverage Details          | Review & Contirm     |            |                                     |             |

9. On the *Review & Confirm* page, click **Confirm**.

| Myrs                               | 1 9007 - AVIARY P |                      | 2                              |                        |                            |               |            |               |          | Welcome Wadger    | WB MyTRS Account Sat | Enga Logost   |
|------------------------------------|-------------------|----------------------|--------------------------------|------------------------|----------------------------|---------------|------------|---------------|----------|-------------------|----------------------|---------------|
| A Home                             | Member Ins        | Retiree Enrollmer    | n                              |                        |                            |               |            |               | ×        | Add/Change        | Coverage             | . <b>T</b>    |
| Employer Information               |                   | 0                    | 0                              | 0                      |                            | 0             |            | 0             |          |                   | LO                   | sit ( Filters |
| Payroll Celender                   | Search: Dove, de  | Select Me            | nber Select Eve                | nt Select Cove         | rages                      | Coverage Deta | ails       | Review & Conf | irm      |                   |                      |               |
| nport History                      | SSN               |                      |                                |                        |                            |               |            |               |          | Stop Date         | Pre                  | mium Amount   |
| Deduction Reports                  | XXX-XX-7668 >     | Please review and co | onfirm the Enrollment details. |                        |                            |               |            |               |          |                   |                      | \$2.49        |
| CET & Promote                      | XXX-XX-7668 >     | Member Info          |                                |                        |                            |               |            |               |          |                   |                      | \$406.36      |
|                                    | BABABALISES *     | Member Name          | SSN                            | Me                     | rber Natiber               |               | Event      |               |          |                   |                      |               |
| Refiree Instraince                 |                   | Dove, Deb E          | XXX-XX-7008                    | .95                    | 6333                       |               | Correct Er | rolment       |          |                   |                      |               |
| Selections                         | -                 | Premium info         |                                |                        |                            |               |            |               |          |                   |                      |               |
| (1) Insurance Deduction<br>History |                   | New Cost             | Desemblants                    |                        | revious Cost               | rama la cons  |            |               |          |                   |                      |               |
| Insurance Rates                    |                   | \$606.48             | Premium                        |                        | aandard Member P<br>606.48 | remium        |            |               |          |                   |                      |               |
| Employer Reports                   |                   |                      |                                |                        |                            |               |            |               |          |                   |                      |               |
|                                    |                   | Enrolled Plans       |                                |                        |                            |               |            |               |          |                   |                      |               |
|                                    |                   | Coverage Type        | Insurance Carrier              | Insurance Plan         | Plan Co                    | overage St    | tart Date  | Stop Date     | Premium  |                   |                      |               |
|                                    |                   | Second Medical       | MEDEX HEALTH                   | MEDEX (MX)             | Senior                     | 02            | 2/01/2024  |               | \$197.63 |                   |                      |               |
|                                    |                   | Basic Life           | BASIC LIFE                     | BASIC LIFE (2000)      | Individu                   | Jal 02        | 2/01/2024  |               | \$2.49   |                   |                      |               |
|                                    |                   | Medical              | BLUE CROSS BLUE SHIELD         | BLUE CROSS - BLUE SHIE | LD (BC) Individu           | ual 01        | 2/01/2024  |               | \$406.36 |                   |                      |               |
|                                    |                   |                      |                                |                        |                            |               |            |               | 9        |                   |                      |               |
|                                    |                   |                      |                                |                        |                            |               |            |               |          |                   |                      |               |
|                                    |                   |                      |                                |                        |                            |               |            |               |          |                   |                      |               |
|                                    | S MTR             | Cancel               |                                |                        |                            |               |            | Previous      | Confirm  | ech Systems Sub L | LC 2021 All right    | s reserved    |
|                                    | -                 |                      |                                |                        |                            | _             | _          | _             | _        |                   |                      |               |

### A rebill will be generated.

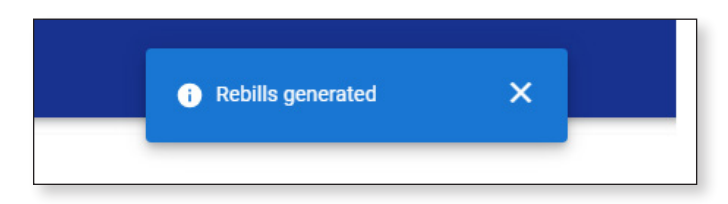

#### Now your correction is complete.

| Myrrs                                | 9007 - AVIARY PUB    | SLIC SCHOOLS     |             |                |                                |               | Welco      | me Wadger 📗 Myttis   | WB<br>Account Settings | E Logost            |
|--------------------------------------|----------------------|------------------|-------------|----------------|--------------------------------|---------------|------------|----------------------|------------------------|---------------------|
| ✿ Home Employer Information          | Member Insur         | ance Maintenance |             |                |                                |               |            | Add/Change Coverag   | e 🛓                    | <b>T</b><br>Filters |
| E Payroll Calendar                   | Search: dove, deb    | 0                |             |                |                                |               |            |                      |                        |                     |
| 1 Import History                     | SSN                  | Member Number    | Member Name | Coverage Type  | Insurance Plan                 | Plan Coverage | Start Date | Stop Date            | Premiu                 | m Amount            |
|                                      | <u>XXX-XX-7668</u> > | 956333           | Dove, Deb E | Basic Life     | BASIC LIFE (2000)              | Individual    | 02/01/2024 |                      |                        | \$2.49              |
| Deduction Reports                    | <u>XXX-XX-7668</u> > | 956333           | Dove, Deb E | Second Medical | MEDEX (MX)                     | Senior        | 02/01/2024 |                      |                        | \$197.63            |
| \$ EFT & Payments                    | <u>XXX-XX-7668</u> > | 956333           | Dove, Deb E | Medical        | BLUE CROSS - BLUE SHIELD (BC)  | Individual    | 02/01/2024 |                      |                        | \$406.36            |
| Insurance Rates     Employer Reports |                      |                  |             |                |                                |               |            |                      |                        |                     |
|                                      | S MIRS W             | Yebsite >        | P           | Site Policy >  | <ul> <li>Contact Us</li> </ul> | >             | © Vitech   | Systems Sub LLC 2021 | All rights ret         | served.             |

It is imperative that you go to the Insurance Deduction History screen in MyTRS to make sure the rebill calculated is the amount you expect to be calculated based on the coverage effective periods.

| lome                | Insurance Deduction Hi         | istory / Insurance Transaction | s             |                |                                       |        |                |
|---------------------|--------------------------------|--------------------------------|---------------|----------------|---------------------------------------|--------|----------------|
| nployer Information |                                |                                |               |                |                                       |        |                |
| yroll Calendar      | Employee/Member<br>Dove, Deb E |                                |               | ss<br>X0       | N<br>(X-XX-7668                       |        |                |
| port History        |                                |                                |               |                |                                       |        |                |
| luction Reports     | Insurance Transa               | octions                        |               |                |                                       |        | Export Filters |
| & Payments          | Trans # == [                   | Transaction Date               | Activity Date | Trans Type     | Identifier                            | Status | Balance 1      |
| ployee Roster       | 191222310 >                    | 03/11/2024                     | 01/01/2024    | Premium Rebill | Rebill for 01/01/2024 - 01/31/2024    | Open   | (\$606.48)     |
| ree Insurance       | 191207313 >                    | 03/08/2024                     | 01/01/2024    | Premium Rebill | Adj. Bill for 01/01/2024 - 03/31/2024 | Open   | \$1,819.44     |
|                     |                                |                                |               |                |                                       |        |                |
| koyer Reports       |                                |                                |               |                |                                       |        |                |

# **Chapter 9—Cancel Enrollments**

In the case of a death for a retiree, please see the required procedure mentioned in the Retiree Insurance Guidelines in Chapter 2 of this guide.

The Cancel Enrollment function is used to stop insurance coverage for a retiree when no replacement plan will be assigned.

1. Click **Retiree Insurance Selections** from the *Left navigation* menu on the *Home* page.

| MTRS .                                                             | 9007 - AVIARY PUBLIC SCHOOLS                                                                                                    | Welcome Wadger Wig States Lagor                                                                                                    |
|--------------------------------------------------------------------|----------------------------------------------------------------------------------------------------|----------------------------------------------------------------------------------------------------|
| A Home                                                             | formula life and                                                                                                    | News                                                                                                    |
| Employer Information                                               | I would like to                                                                                                    | News                                                                                                    |
| <ul> <li>Payroll Calendar</li> <li>Import History</li> </ul>       | Payroll Calendar       Generate Retiree Earnings Limit Calculator >       ACCESS: >       01/02         Import History       Import a Deduction Reports       2:3 consecutive business days each month, employers and members lose MyTRS access so we can process benefits.       2:3 consecutive business days each month, employers and members lose MyTRS access so we can process benefits.         Deduction Reports       1       Import a Deduction Report File >       Periodically, on Friday evenings at 6pm, we takedown MyTRS without notice, please plan accordingly. | ACCESS: > 01/02/2024                                                                                                    |
| Deduction Reports                                                  | Import a Deduction Report File > Import and process a Deduction Report File                                                                                                    | 2-3 consecutive business days each month, employers and members lose MyTRS access so we can process benefits.<br>Periodically, on Friday evenings at 6pm, we takedown MyTRS without notice, please plan accordingly. |
| <ul> <li>\$ EFT &amp; Payments</li> <li>Employee Roster</li> </ul> | Register an Employee >     Register an employee with your organization                                                                                                    | ERROR reporting: Use this form to report any MyTRS technical issues you may experience. > 03/09/2023<br>ESS error reporting - MTRS (state.ma.us)                                                                     |
| Retiree Insurance<br>Selections     Insurance Deduction<br>History | 1 Make a Bayment ><br>Make a one time payment                                                                                                    |                                                                                                    |
| Insurance Rates     Employer Reports                               | Image: Selections > Review individual retiree insurance selections                                                                                                    |                                                                                                    |
|                                                                    | Run a Report >     Run Retiree Insurance Deduction History, Pending Enrollment Report, etc.                                                                                                    |                                                                                                    |
|                                                                    |                                                                                                    |                                                                                                    |

 Enter the retiree's name (last, first), MTRS member number or Social Security number (SSN) in the search field and press Enter on your keyboard or click Search to review your retiree's coverage before making a change.

| MITRS                                                         | E 9007 - AVIARY PUBLIC SCHOOLS | Welcome Wadger | WB<br>MyTRS Account Settings | )<br>Legeut |
|---------------------------------------------------------------|--------------------------------|----------------|------------------------------|-------------|
| A Home                                                        | Member Insurance Maintenance   |                | Add/Change Coverage          |             |
| <ul> <li>Payroll Calendar</li> <li>Import History</li> </ul>  | 2 Q Cassawaries, chris Search  |                |                              |             |
| Deduction Reports                                             |                                |                |                              |             |
| Employee Roster                                               |                                |                |                              |             |
| Selections     Insurance Deduction     History                |                                |                |                              |             |
| <ul> <li>Insurance Rates</li> <li>Employer Reports</li> </ul> |                                |                |                              |             |
|                                                               |                                |                |                              |             |
|                                                               |                                |                |                              |             |
|                                                               |                                |                |                              |             |

3. Click Add / Change Coverage.

| MTRS                                                                  | 1 9007 - AVIARY PUBL | LIC SCHOOLS      |                    |               |                   |               | Ň          | Velcome Wadger       | WE<br>MyTRS Account Settings | )<br>Logost |
|-----------------------------------------------------------------------|----------------------|------------------|--------------------|---------------|-------------------|---------------|------------|----------------------|------------------------------|-------------|
| ♠ Home ■ Employer Information                                         | Member Insura        | ance Maintenance |                    |               |                   |               | 3          | Add/Change           | Coverage 🛓                   | Filters     |
| Payroll Calendar                                                      | Search: Cassawaries  | a, chris 💿       |                    |               |                   |               |            |                      |                              |             |
| Import History                                                        | SSN                  | Member Number    | Member Name        | Coverage Type | Insurance Plan    | Plan Coverage | Start Date | Stop Date            | Premiu                       | m Amount    |
|                                                                       | <u>XXX-XX-5932</u> > | 126245           | Cassawarles, Chris | Medical       | TWO MEDEX'S (MX2) | Senior        | 01/01/2024 |                      |                              | \$395.24    |
| Deduction Reports                                                     | <u>XXX-XX-5932</u> > | 126245           | Cassawaries, Chris | Medical       | TWO MEDEX'S (MX2) | Senior        | 01/01/2023 | 12/31/2023           |                              | \$379.92    |
| \$ EFT & Payments                                                     | <u>XXX-XX-5932</u> > | 126245           | Cassawaries, Chris | Medical       | TWO MEDEX'S (MX2) | Senior        | 01/01/2018 | 12/31/2022           |                              | \$395.42    |
| Employee Roster                                                       | <u>XXX-XX-5932</u> > | 126245           | Cassawaries, Chris | Medical       | TWO MEDEX'S (MX2) | Senior        | 01/01/2017 | 12/31/2017           |                              | \$389.88    |
| Retiree Insurance                                                     | <u>XXX-XX-5932</u> > | 126245           | Cassawaries, Chris | Medical       | TWO MEDEX'S (MX2) | Senior        | 09/01/2016 | 12/31/2016           |                              | \$350.40    |
| Insurance Deduction<br>History<br>Insurance Rates<br>Employer Reports |                      |                  |                    |               |                   |               |            |                      |                              |             |
|                                                                       | S MIRS W             | ebsite >         | E Site Pc          | olicy >       | • Contact         | Us >          | οv         | itech Systems Sub Li | .C 2021. All rights res      | erved.      |

4. Again, enter the retiree's name (last, first), MTRS member number or Social Security number (SSN) in the search field and press **Enter** on your keyboard.

| MyRS                 | 🖭 9007 - AVIARY P           |                       |                                 |                  |                  |                  | Welcome Wadger           | wis 🕣                      |
|----------------------|-----------------------------|-----------------------|---------------------------------|------------------|------------------|------------------|--------------------------|----------------------------|
| 🖨 Home               | Member Ins                  | Retiree Enrollment    |                                 |                  |                  | X                | Add/Change Coverag       | go 🛓 🍸                     |
| Employer Information |                             | 0                     | 0                               | 0                | 0                |                  |                          |                            |
| 🖹 Payroli Calendar   | Search: Cassaw              | Select Memb           | er Select Event                 | Select Coverages | Coverage Details | Review & Confirm |                          |                            |
| 1mport History       | SSN<br><u>XXX-XX-5932</u> > |                       |                                 |                  |                  |                  | Stop Date                | Premium Amount<br>\$395.24 |
| Deduction Reports    | <u>XXX-XX-5932</u> >        | Please select the mem | ber that this enrollment is for |                  |                  |                  | 12/31/2023               | \$379.92                   |
| \$ EFT & Payments    | <u>XXX-XX-5932</u> >        | Q Cassawaries o       | hris                            |                  |                  | Search           | 12/31/2022               | \$395.42                   |
| K Employee Roster    | <u>XXX-XX-5932</u> >        | Member Name           | 4                               | SSN              | Member Number    | Status           | 12/31/2017               | \$389.88                   |
| Retiree Insurance    | XXX-XX-5932 >               | O ALBATROSSES         | s, AMY                          | XXX-XX-4579      | 192667           | Retired          | 12/31/2016               | \$350.40                   |
| Insurance Deduction  |                             | O ANHINGA, ALI        | CE                              | XXX-XX-2138      | 951700           | Active           |                          |                            |
| 5 Insurance Rates    |                             | O BLACKBIRD, B        | ARBARA                          | XXX-XX-5174      | 144655           | Retired          |                          |                            |
| Employer Danorts     |                             | O BLUE JAY, BON       | INIE                            | XXX-XX-2844      | 211699           | Retired          |                          |                            |
|                      |                             | O BUDGERIGAR,         | HELEN                           | XXX-XX-3714      | 136979           | Deceased         |                          |                            |
|                      |                             | O BULFINCH, BE        | TTY                             | XXX-XX-8133      | 959349           | Active           |                          |                            |
|                      |                             | O CASSAWARIES         | 5. CHRIS                        | XXX-XX-5932      | 126245           | Retired          |                          |                            |
|                      |                             | O CUCKOOS, DIA        | NE                              | XXX-XX-4886      | 343773           | Retired          |                          |                            |
|                      |                             | O DOVE, DEB E         |                                 | XXX-XX-7668      | 956333           | Inactive         |                          |                            |
|                      |                             | O FALCON, FRAM        | ŧK.                             | XXX-XX-4464      | 247600           | Retired          |                          |                            |
|                      |                             | O GOLDFINCH, J        | IENNA                           | XXX-XX-8744      | 78314            | Deceased         |                          |                            |
|                      |                             | Cancel                |                                 |                  |                  | Mart             | ech Systems Sub LLC 2021 | All rights reserved        |
|                      | W MTRS                      | Gancer                |                                 |                  |                  | Trext.           |                          |                            |
|                      |                             |                       |                                 |                  |                  |                  |                          |                            |

If your search returns multiple members, select the correct one from the list provided.

- MJRS **2** 1 9007 - AVIARY F x Retiree Enrollment T + Member In Add/Change Coverage 0 0 0 0 0 Search: Cassa Select Event Coverage Details Review & Confirm Select Coverages Select Member SSN Stop Date m Amount XXX-XX-5932 : \$395.24 <u>XXX-XX-5932</u> : Please select the member that this enrollment is for \$395.42 XXX-XX-5932 Search Q Cassawaries, chris \$389.88 XXX-XX-5932 SSN Status Member Name Member Number 12/31/2016 \$350.40 Retiree Insurance 5 CASSAWARIES, CHRIS 126245 XXX-XX-5932 Retired ۲ 9 Insurance Dedu History Employer Reports 5 Cancel Sup LLC 2021 All rig Next S MTR
- 5. Click the radio button for the member you searched for and click Next.

6. Click Cancel Enrollment.

| MATRS                                                                   | 1 9007 - AVIARY P    | Betiles Engliment                 |                            |                         |                   |                  | ~    | Rcome Wadger        | WE 🕣                       |
|-------------------------------------------------------------------------|----------------------|-----------------------------------|----------------------------|-------------------------|-------------------|------------------|------|---------------------|----------------------------|
| A Home                                                                  | Member Ins           | Retiree Enrollment                |                            |                         |                   |                  | ^    | Add/Change Co       | verage 🛓 🍸                 |
| Employer Information                                                    |                      | 0                                 | 0                          | 0                       | 0                 | 0                | 1    |                     |                            |
| 🛱 Payroll Calendar                                                      | Search: Cassaw       | Select Member                     | Select Event               | Select Coverages        | Coverage Details  | Review & Confirm |      |                     |                            |
| 1 Import History                                                        | SSN<br>XXX-XX-5932 > | Member Name<br>Cassavaries, Chris | 58N<br>XXX-XX-5932         | Member Number<br>126245 | Event<br>Cancel I | Enrollment       |      | Stop Date           | Premium Amount<br>\$395.24 |
| Deduction Reports                                                       | <u>XXX-XX-5932</u> > |                                   |                            | 0.0000.01               |                   |                  | - 1  | 12/31/2023          | \$379.92                   |
| \$ EFT & Payments                                                       | <u>XXX-XX-5932</u> > | 6                                 |                            |                         |                   |                  |      | 12/31/2022          | \$395.42                   |
| 11 Frankwee Roster                                                      | <u>XXX-XX-5932</u> > | Please select the event th        | riggering this enrollment. |                         |                   |                  |      | 12/31/2017          | \$389.88                   |
| Retiree Insurance                                                       | XXX-XX-5932 >        |                                   |                            |                         |                   |                  |      | 12/31/2016          | \$350.40                   |
| Selections Insurance Deduction History Insurance Rates Employer Reports |                      | CANCEL ENRI                       |                            | CHANGE ENROLLMENT       | CORRECT           | ENROLLMENT       |      |                     |                            |
|                                                                         |                      |                                   |                            | INITIAL ENROLLMENT      |                   |                  |      |                     |                            |
|                                                                         |                      | Event Details                     |                            |                         |                   |                  | l    |                     |                            |
|                                                                         |                      | Event Date*                       |                            |                         |                   |                  |      |                     |                            |
| ٤                                                                       | © MIR                | Cancel                            |                            |                         |                   | Previous         | Next | ech Systems Sub LLC | 2021. All rights reserved  |
| ۲                                                                       | -                    |                                   |                            |                         |                   |                  |      |                     |                            |

The following fields will appear:

*Event Date*—Pre-filled with today's date.

*Coverage Start Date* — This is the coverage STOP date, so it should be the last day of the coverage month. (e.g., if you want to end coverage for the September 1 premium, the Coverage Start Date should be 8/31).

This date **MUST** be changed the correct start date, the first day of the month for Initial, Change and Correct coverage or the last day of the month for Cancelling coverage. Failure to enter a correct date or try to use a date prior to your retiree's retirement date, will result in the following error.

| Retiree Enrollment                    |              |                  |                  |                  | × |
|---------------------------------------|--------------|------------------|------------------|------------------|---|
| Error<br>Invalid Coverage Start Date. |              |                  |                  |                  |   |
| <b>O</b>                              | 2            | 3                |                  | 5                |   |
| Select Member                         | Select Event | Select Coverages | Coverage Details | Review & Confirm |   |

7. Once the date is fixed, click **Next**.

| Retiree Enrollment<br>Step 2: Select Event                      |                         |                         | ×                          |
|-----------------------------------------------------------------|-------------------------|-------------------------|----------------------------|
| Member Name<br>Cassawaries, Chris                               | SSN<br>XXX-XX-5932      | Member Number<br>126245 | Event<br>Cancel Enrollment |
| Please select the event that is trig                            | gering this enrollment. |                         |                            |
| CANCEL ENROL                                                    |                         | CHANGE ENROLLMENT       | CORRECT ENROLLMENT         |
|                                                                 |                         | INITIAL ENROLLMENT      |                            |
| Event Details                                                   |                         |                         |                            |
| Event Date*<br>03/11/2024<br>Coverage Start Date*<br>01/31/2024 |                         |                         | 7<br>× E                   |
| Cancel                                                          |                         |                         | Previous                   |
8. On the *Select Coverages* page, click **Next** 

| MyRS                 | 1 9007 - AVIARY P    |                               |                              |                  |                  |                     | Welcome Wadger      | WS E<br>MyTHE Account Bettings Logist |
|----------------------|----------------------|-------------------------------|------------------------------|------------------|------------------|---------------------|---------------------|---------------------------------------|
| A Home               | Member Ins           | Retiree Enrollment            |                              |                  |                  | ×                   | Add/Change Co       | werage ± Y                            |
| Employer Information |                      | 0                             | 0                            | 0                | 0                | 0                   |                     | Dont Plan                             |
| Payroll Calendar     | Search: Cassave      | Select Member                 | Select Event                 | Select Coverages | Coverage Details | Review & Confirm    |                     |                                       |
| 1 Import History     | SSN                  | Member Name                   | SSN                          | Meniber Number   | 5-en             |                     | Stop Date           | Premium Amount                        |
| Deduction Reports    | XXX-XX-5932 >        | Cassawaries, Chris            | XXX-XX-5932                  | 126245           | Cancel           | Enrollment          | 12/31/2023          | \$379.92                              |
| \$ EFT & Payments    | XXX-XX-5932 >        |                               |                              |                  |                  |                     | 12/31/2022          | \$395.42                              |
| Employee Roster      | <u>XXX-XX-5932</u> > | Select the Plan and Plan Cove | rage from the options below. |                  |                  |                     | 12/31/2017          | \$389.88                              |
| Retiree Insurance    | <u>XXX-XX-5932</u> > |                               |                              |                  |                  |                     | 12/31/2016          | \$350.40                              |
| Resurance Deduction  |                      | Medical                       |                              |                  | 20020            | 2.0                 |                     |                                       |
| History              |                      | Insurance Carrier             | Insurance Pl                 | lan              | Plan Coverage    | Premium<br>\$305.24 |                     |                                       |
|                      |                      | MEDEA HEALTH                  | THO MEDER                    | sa (mna)         | 240101           | 44147.              |                     |                                       |
| Employer Reports     |                      |                               |                              |                  |                  |                     |                     |                                       |
|                      |                      |                               |                              |                  |                  |                     |                     |                                       |
|                      |                      |                               |                              |                  |                  |                     |                     |                                       |
|                      |                      |                               |                              |                  |                  |                     |                     |                                       |
|                      |                      |                               |                              |                  |                  | 0                   |                     |                                       |
|                      |                      |                               |                              |                  |                  |                     |                     |                                       |
|                      |                      |                               |                              |                  |                  |                     |                     |                                       |
|                      | -                    |                               |                              |                  |                  |                     |                     |                                       |
|                      | S MIR                | Cancel                        |                              |                  |                  | Previous Next       | ech Systems Sub LLC | 2021. All rights reserved.            |
| ×                    |                      |                               |                              |                  |                  | _                   |                     |                                       |

- 9. On the *Coverage Details* page, enter the appropriate Coverage Stop Date on the coverage that is ending. This should be the last day of the coverage month. (e.g., if you want to end coverage for the February 1 premium, the Coverage Stop Date should be 01/31).
  - If the Stop Date you enter is in the past, MyTRS will automatically process a refund (negative rebill) of deductions that will be processed on the next warrant.
  - If you delete the row entirely (by clicking the **Delete** link to the left of the coverage), ALL the deductions the retiree has paid associated to that row will be refunded on the retiree payroll.

|        | Member Ins           |                           |                          |                         |                         |                |           |                              |    | Add/Change Co       | werage       | ±        | T         |
|--------|----------------------|---------------------------|--------------------------|-------------------------|-------------------------|----------------|-----------|------------------------------|----|---------------------|--------------|----------|-----------|
|        |                      |                           | 0                        | 0                       | 0                       |                | 9         | 0                            |    |                     |              | 2002     | Titlers . |
|        | Search: Cassive      | 1                         | Select Member            | Select Event            | Select Coverages        | Coverag        | e Details | Review & Confin              | m  | Stop Date -         | 2            | vambum   | Amoun     |
|        | XXX-XX-5932 >        | Member Name<br>Castawarie | a Chris                  | 50N<br>XXX-XX-5032      | Member Number<br>126245 |                | Der<br>Ce | n<br>ncel Fotoliment         |    | Stop Date           |              |          | \$395.24  |
|        | <u>XXX-XX-5932</u> > |                           |                          |                         |                         |                |           |                              |    | 12/31/2023          |              |          | \$379.92  |
|        | <u>XXX-XX-5932</u> > |                           |                          |                         |                         |                |           |                              |    | 12/31/2022          |              |          | \$395.42  |
|        | XXX-XX-5932 >        | Please choo               | se the appropriate start | and stop dates for your | enroliment selections   |                |           | 0                            |    | 12/31/2017          |              |          | \$389.88  |
|        | XXX-XX-5932 >        |                           |                          |                         |                         |                |           | 9                            |    | 12/31/2016          |              |          | \$350.40  |
| sction |                      | Medical<br>Actions        | New or Existing?         | Carrier / Plan / Cov    | erage Option            | Coverage Start | Date      | Coverag, Stop Dat            |    |                     |              |          |           |
|        |                      | Delete                    | Existing Coverage        | MEDEX HEALTH/TWO ME     | DEX(S (MX2)/Senior      | 01/01/2024     |           | 01/31/ <mark>2024</mark> × 1 | 7  |                     |              |          |           |
|        |                      | Delete                    | Existing Coverage        | MEDEX HEALTH/TWO ME     | DEX'S (MX2)/Service     | 01/01/2023     | Ð         | 12/31/2023                   | 3  |                     |              |          |           |
|        |                      | Delete                    | Existing Coverage        | MEDEX HEALTH/TWO ME     | DEX'S (MX2)/Serior      | 01/01/2018     |           | 12/31/2022                   | 3  |                     |              |          |           |
|        |                      | Delete                    | Existing Coverage        | MEDEX HEALTH/TWO ME     | DEX'S (MX2)/Senior      | 01/01/2017     |           | 12/31/2017                   | 5  |                     |              |          |           |
|        |                      | Delete                    | Existing Coverage        | MEDEX HEALTH/TWO ME     | DEX'S (MX2)/Senior      | 09/01/2016     |           | 12/31/2016                   | 10 |                     |              |          |           |
|        |                      |                           |                          |                         |                         |                |           |                              |    |                     |              |          |           |
|        |                      |                           |                          |                         |                         |                |           |                              |    |                     |              |          |           |
|        |                      | Control                   |                          |                         |                         |                |           |                              |    | ech Systems Sub LLC | 2023 All ric | hts rese | evad.     |

#### Click Next

| Hama                 |                 | Retiree Enrollmen                 | t                       |                  |                                                                                                    |                   |                            | ×        |                       | UyTRS Azznard Settings Engod |
|----------------------|-----------------|-----------------------------------|-------------------------|------------------|----------------------------------------------------------------------------------------------------|-------------------|----------------------------|----------|-----------------------|------------------------------|
| Employer Information | Member Ins      | 0                                 |                         | 0                | 0                                                                                                    | 0                 | 0                          |          | Add/Change Co         | verage 🛓 📍                   |
| Payroll Calendar     | Search: Cassawi | Select Men                        | iber Sele               | ect Event :      | Select Coverages                                                                                                | Coverage Details  | Review & Cont              | irm      |                       |                              |
|                      | SSN             |                                   |                         |                  | 1997 - 1997 - 1997 - 1997 - 1997 - 1997 - 1997 - 1997 - 1997 - 1997 - 1997 - 1997 - 1997 - 1997 - 1997 - 1997 - | 10100000000000000 |                            |          | Stop Date             | Premium Amou                 |
| port History         | XXX-XX-5932 >   | Please review and co              | nfirm the Enrollment de | tails.           |                                                                                                    |                   |                            |          |                       | \$395.2                      |
| duction Reports      | XXX-XX-5932 >   |                                   |                         |                  |                                                                                                    |                   |                            |          | 12/31/2023            | \$379.5                      |
|                      | XXX-XX-5932 >   | Member Info                       |                         |                  |                                                                                                    |                   |                            |          | 12/31/2022            | \$395.4                      |
| waa Rostar           | XXX-XX-5932 >   | Member Name<br>Cassawaries, Chris | SSN<br>XXX-X            | 65932            | Member Number<br>126245                                                                                         | Ei<br>C           | vert.<br>Sancel Enrollment |          | 12/31/2017            | \$389.8                      |
| e Insurance          | XXX-XX-5932 >   |                                   |                         |                  |                                                                                                    |                   |                            |          | 12/31/2016            | \$350.4                      |
| ons                  |                 | Premium Info                      |                         |                  |                                                                                                    |                   |                            |          |                       |                              |
| ice Deduction        |                 | New Cost<br>\$0.00                |                         |                  | Previous Cost<br>Standard Membe                                                                                 | r Premium         |                            |          |                       |                              |
|                      |                 | Enrolled Plans                    |                         |                  |                                                                                                    |                   |                            |          |                       |                              |
|                      |                 | Coverage Type                     | Insurance Carrier       | Insurance Plan   | Plan Coverage                                                                                                   | Start Date        | Stop Date                  | Premium  |                       |                              |
|                      |                 | Medical                           | MEDEX HEALTH            | TWO MEDEX'S (MX) | 2) Senior                                                                                                    | 01/01/2024        | 01/31/2024                 | \$395.24 |                       |                              |
|                      |                 | Medical                           | MEDEX HEALTH            | TWO MEDEX'S (MX) | 2) Senior                                                                                                    | 01/01/2023        | 12/31/2023                 | \$379.92 |                       |                              |
|                      |                 | Medical                           | MEDEX HEALTH            | TWO MEDEX'S (MX) | 2) Senior                                                                                                    | 01/01/2018        | 12/31/2022                 | \$395.42 |                       |                              |
|                      |                 | Medical                           | MEDEX HEALTH            | TWO MEDEX'S (MX) | ?) Senior                                                                                                    | 01/01/2017        | 12/31/2017                 | 10       |                       |                              |
|                      |                 | Medical                           | MEDEX HEALTH            | TWO MEDEX'S (MX) | 2) Senior                                                                                                    | 09/01/2016        | 12/31/2016                 |          |                       |                              |
|                      |                 | [ Orman ]                         |                         |                  |                                                                                                    |                   | Distant                    |          | ach Systems Sub I I C | 2021. All rights reserved    |

10. On the *Review & Confirm* page, click **Confirm**.

A rebill will be generated in this example so this message will display.

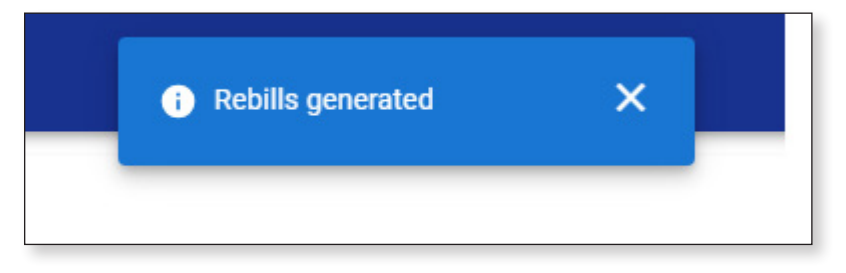

Now the member will display with the coverage cancelled.

| My Ro            | 1 9007 - AVIARY PUB | LIC SCHOOLS      |                    |               |                   |               | We           | Ncome Wadger        | wB<br>count Settings | )<br>Logost         |
|------------------|---------------------|------------------|--------------------|---------------|-------------------|---------------|--------------|---------------------|----------------------|---------------------|
| Home             | Member Insura       | ance Maintenance |                    |               |                   |               |              | Add/Change Coverage | £<br>Export          | <b>T</b><br>Filters |
| Payroll Calendar | Search: Cassawaries | s, chris 🔘       |                    |               |                   |               |              |                     |                      |                     |
| moort Liston     | SSN                 | Member Number    | Member Name        | Coverage Type | Insurance Plan 11 | Plan Coverage | Start Date 💷 | Stop Date           | Premium              | Amour               |
|                  | XXX-XX-5932 >       | 126245           | Cassawaries, Chris | Medical       | TWO MEDEX'S (MX2) | Senior        | 01/01/2024   | 01/31/2024          |                      | \$395.2             |
| n Reports        | XXX-XX-5932 >       | 126245           | Cassawaries, Chris | Medical       | TWO MEDEX'S (MX2) | Senior        | 01/01/2023   | 12/31/2023          |                      | \$379.9             |
| ients            | XXX-XX-5932 >       | 126245           | Cassawaries, Chris | Medical       | TWO MEDEX'S (MX2) | Senior        | 01/01/2018   | 12/31/2022          |                      | \$395.4             |
| tor              | XXX-XX-5932 >       | 126245           | Cassawaries, Chris | Medical       | TWO MEDEX'S (MX2) | Senior        | 01/01/2017   | 12/31/2017          |                      | \$389.8             |
|                  | XXX-XX-5932 >       | 126245           | Cassawaries, Chris | Medical       | TWO MEDEX'S (MX2) | Senior        | 09/01/2016   | 12/31/2016          |                      | \$350.4             |
| loyer Reports    |                     |                  |                    |               |                   |               |              |                     |                      |                     |
|                  |                     |                  |                    |               |                   |               |              |                     |                      |                     |

It is imperative that you go to the Insurance Deduction History screen in MyTRS to make sure the rebill calculated is the amount you expect to be calculated based on the coverage effective periods.

| MTRS                 | 9007 - AVIARY PUBLI                  | C SCHOOLS                     |               |                        |                                    | Welcome Wadger | WB 🕣       |
|----------------------|--------------------------------------|-------------------------------|---------------|------------------------|------------------------------------|----------------|------------|
| 🔒 Home               | Insurance Deduction I                | History / Insurance Transacti | ons           |                        |                                    |                |            |
| Employer Information |                                      |                               |               |                        |                                    |                |            |
| Payroll Calendar     | Employee/Member<br>Cassawaries Chris |                               |               | SEN<br>XXX-XX          | 5932                               |                |            |
| Import History       |                                      |                               |               |                        |                                    |                |            |
| Deduction Reports    | Insurance Trans                      | actions                       |               |                        |                                    |                |            |
| \$ EFT & Payments    | Trans #                              | Transaction Date              | Activity Date | Trans Type             | Identifier                         | Status         | Balanc     |
| 🚉 Employee Roster    | <u>191217316</u> >                   | 03/11/2024                    | 02/01/2024    | Premium Rebill         | Rebill for 02/01/2024 - 03/31/2024 | Open           | (\$790.48) |
| Retiree Insurance    | 191123488 >                          | 02/15/2024                    | 02/15/2024    | Disbursement Deduction | Disb Request                       | Closed         | \$0.00     |
| Insurance Deduction  | 190996768 >                          | 02/15/2024                    | 03/01/2024    | Premium Bill           | EBILL for 03/01/2024 - 03/31/2024  | Closed         | \$0.00     |
| History              | 185203460 >                          | 01/22/2024                    | 01/22/2024    | Disbursement Deduction | Disb Request                       | Closed         | \$0.00     |
| Insurance Rates      | 185120593 >                          | 01/22/2024                    | 02/01/2024    | Premium Bill           | EBILL for 02/01/2024 - 02/29/2024  | Closed         | \$0.00     |
| I. Employer Reports  | 179404973 >                          | 12/19/2023                    | 12/19/2023    | Disbursement Deduction | Disb Request                       | Closed         | \$0.00     |
|                      | 179266485 >                          | 12/19/2023                    | 01/01/2024    | Premium Bill           | EBILL for 01/01/2024 - 01/31/2024  | Closed         | \$0.00     |
|                      | 174073454 >                          | 11/16/2023                    | 11/16/2023    | Disbursement Deduction | Disb Request                       | Closed         | \$0.00     |
|                      | 173909045 >                          | 11/16/2023                    | 12/01/2023    | Premium Bill           | EBILL for 12/01/2023 - 12/31/2023  | Closed         | \$0.00     |
|                      | 168400122 >                          | 10/19/2023                    | 10/19/2023    | Disbursement Deduction | Disb Request                       | Closed         | \$0.00     |
|                      | 168281212 >                          | 10/19/2023                    | 11/01/2023    | Premium Bill           | EBILL for 11/01/2023 - 11/30/2023  | Closed         | \$0.00     |
|                      | 162517283 >                          | 09/20/2023                    | 09/20/2023    | Disbursement Deduction | Disb Request                       | Closed         | \$0.00     |
|                      | <u>162448893</u> >                   | 09/20/2023                    | 10/01/2023    | Premium Bill           | EBILL for 10/01/2023 - 10/31/2023  | Closed         | \$0.00     |
|                      | 156576411 >                          | 08/22/2023                    | 08/22/2023    | Disbursement Deduction | Disb Request                       | Closed         | \$0.00     |
|                      | 156433756 >                          | 08/22/2023                    | 09/01/2023    | Premium Bill           | EBILL for 09/01/2023 - 09/30/2023  | Closed         | \$0.00     |
|                      | 1-15 of 186                          |                               |               |                        |                                    | IC C Page 1    | of 13 > >1 |

# **Chapter 10—Check Insurance Deduction History**

### Reviewing historical transactions in MyTRS.

MyTRS allows you to view the insurance deductions that have been taken from a retiree's check. Previously processed transactions for a retiree can be viewed in MyTRS via the *Insurance Deduction History* link in the left navigation menu.

There are 3 types of transactions viewable:

- Premium Bill This is the standard transaction created by the retiree payroll that bills the member for insurance. All insurance types are rolled into one bill each month.
- Disbursement Deduction This is the standard transaction processed during the retiree payroll through which MyTRS processes the bill and applies funds from the retiree's benefit to pay the employer as part of the monthly insurance check.
- Premium Rebill When there is a retroactive insurance coverage change in MyTRS, the system will automatically calculate the refund or balance due amount. These adjustments in MyTRS are called "rebills." Premium Rebills are calculated by taking the difference between what was deducted from a retiree before the change and what should have been deducted based on the change entered. Rebills can be created to retroactively bill a member (shows in black text) or to refund a member, shows in red text and in brackets. A simple way to remember which is which is to think of it as black = bill to the retiree while red = refund to the retiree.

When you make coverage changes that are retroactive it is very important to check the Insurance Deduction History screen to ensure that a rebill has been created and is for the correct amount.

#### To check a transaction:

1. Click Insurance Deduction History from the left navigation menu.

| MTRS                                                                 | ] 9007 - AVIARY PUBLIC SCHOOLS                     | Welcome Wadger         | WB<br>MyTRS Account Settings | 1<br>Logod |
|----------------------------------------------------------------------|----------------------------------------------------|------------------------|------------------------------|------------|
| A Home                                                               | Member Insurance Deduction History                 |                        |                              |            |
| <ul> <li>Payroll Calendar</li> <li>Import History</li> </ul>         | Q. Member Number, Name or SSN                      |                        |                              |            |
| Deduction Reports                                                    |                                                    |                        |                              |            |
| \$ EFT & Payments # Employee Roster                                  |                                                    |                        |                              |            |
| Retiree Insurance     Selections     Insurance Deduction     History | -1                                                 |                        |                              |            |
| Insurance Rates  Employer Deports                                    |                                                    |                        |                              |            |
| E Employer Reports                                                   |                                                    |                        |                              |            |
|                                                                      |                                                    |                        |                              |            |
|                                                                      |                                                    |                        |                              |            |
|                                                                      |                                                    |                        |                              |            |
|                                                                      | MTRS Website >      Site Policy >     Contact Us > | © Vitech Systems Sub L | LC 2021. All rights res      | erved.     |

2. Enter the retiree's name (last, first), MTRS member number or Social Security number (SSN) in the Search field and press **Enter** on your keyboard or clicking **Search**.

| MITRS .                                             | 9007 - AVIARY PUBLIC SCHOOLS                      | Welcome Wadger          | WB<br>MyTRS Account Settings | )<br>Logovi |
|-----------------------------------------------------|---------------------------------------------------|-------------------------|------------------------------|-------------|
| A Home ■ Employer Information                       | Member Insurance Deduction History                |                         |                              |             |
| 📄 Payroli Calendar<br>🚖 Import History              | 2 Q Peafowl petu Search                           |                         |                              |             |
| Deduction Reports                                   |                                                   |                         |                              |             |
| Employee Roster                                     |                                                   |                         |                              |             |
| Insurance Deduction     History     Insurance Rates |                                                   |                         |                              |             |
| d. Employer Reports                                 |                                                   |                         |                              |             |
|                                                     |                                                   |                         |                              |             |
|                                                     |                                                   |                         |                              |             |
|                                                     |                                                   | n Vitarh Svetame Sith I | LC 2021 All rights race      | arroad      |
|                                                     | MTRS.Website >     Site Policy >     Contact.Us > | w viteon systems Sub i  | LLG ZUZ I, All rights resi   | erveo.      |

If your search returns multiple members, select the correct one from the list provided.

3. Once your retiree appears, click on your employee's masked SSN to open their account:

| MITRS                                                                                                    | 3 9007 - AVIARY PUBLIC SCHOOLS     |               |                  | Welcome Wadger          | WB<br>MyTRS Account Settings | )<br>Legeut |
|----------------------------------------------------------------------------------------------------|------------------------------------|---------------|------------------|-------------------------|------------------------------|-------------|
| ✿ Home ➡ Employer Information                                                                                                    | Member Insurance Deduction History |               |                  |                         |                              | Fitters     |
| 🖻 Payroll Calendar                                                                                                    | Search: Peafowi, petu 💿            |               |                  |                         |                              |             |
| 1mport History                                                                                                    | SSN                                | Member Number | Name 🗐           | Member Status           |                              |             |
| Deduction Reports                                                                                                    | XXX-XX-2175 > 📀                    | 258350        | PEAFOWL, PETUNIA | Retired                 |                              |             |
| <ul> <li>§ EFT &amp; Payments</li> <li>A Employee Roster</li> <li>Retiree Insurance</li> <li>Selections</li> <li>Insurance Deduction</li> <li>History</li> <li>Insurance Rates</li> <li>Employer Reports</li> </ul> | 3                                  |               |                  |                         |                              |             |
| *                                                                                                    | MIRS Website >                     | Site Policy > | Contact Us >     | © Vitech Systems Sub LL | C 2021. All rights rese      | rved.       |

4. Once your retiree's account opens, you'll see any open rebills and/or processed transactions from previous retiree payrolls.

Notes:

- a. The Transaction Date is the date that the entry was made.
- b. The Activity Date is the effective date of the change.
- c. The Status field will show as "Open" if a bill or rebill will be processed on the next retiree payroll and "Closed" if it has already been processed on a prior retiree payroll.
- d. The Balance field will be \$0.00 for all closed transactions.

When a rebill has been generated, it will be listed as "Rebill..." under the Identifier column. The rebill amount will only be listed as open until the warrant is processed.

In our example, Petunia has both open rebills and a history of closed transactions. Petunia happens to have both positive and negative rebills from a complex correction from another section of our materials.

5. To see the details of a rebill, click on the **Transaction** #.

| MJTRS                           | 1 9007 - AVIARY PUBLIC | C SCHOOLS                       |               |                        |                                    | Welcome Wadger | will<br>MyTRS Account Settings | Engent   |
|---------------------------------|------------------------|---------------------------------|---------------|------------------------|------------------------------------|----------------|--------------------------------|----------|
| ↑ Home Employer Information     | Insurance Deduction H  | listory / Insurance Transaction | ons           |                        |                                    |                |                                |          |
| 🛱 Payroll Calendar              | Emperer<br>Pererunia   |                                 |               | SSN<br>XXX-XX-         | 2175                               |                |                                | _        |
| 1 Import History                | _ <b>ວ</b>             | <b>4</b> a                      | 4b            |                        |                                    | <b>4</b> c     | 4c                             |          |
| Deduction Reports               | Insuince Transa        | actions                         |               |                        |                                    |                |                                | <b>r</b> |
| S EFT & Payments                |                        |                                 |               |                        |                                    |                |                                | itters   |
| •                               | Trans # = 1            | Transaction Date                | Activity Date | Trans Type             | Identifier                         | Status         | Balance                        | e BI     |
| K Employee Roster               | <u>191217310</u> >     | 03/11/2024                      | 01/01/2024    | Premium Rebill         | Rebill for 01/01/2024 - 03/31/2024 | Open           | \$59                           | 2.89     |
| Retiree Insurance<br>Selections | 191212313 >            | 03/11/2024                      | 01/01/2024    | Premium Rebill         | Rebill for 01/01/2024 - 03/31/2024 | Open           | (\$592                         | 2.89)    |
| Insurance Deduction             | 191212310 >            | 03/11/2024                      | 12/01/2023    | Premium Rebill         | Rebill for 12/01/2023 - 03/31/2024 | Open           | (\$540                         | 0.11)    |
| History                         | 191116902 >            | 02/15/2024                      | 02/15/2024    | Disbursement Deduction | Disb Request                       | Closed         | I S                            | \$0.00   |
| s insurance Rates               | <u>191116901</u> >     | 02/15/2024                      | 02/15/2024    | Disbursement Deduction | Disb Request                       | Closed         | i s                            | \$0.00   |
| III Employer Reports            | 190996762 >            | 02/15/2024                      | 03/01/2024    | Premium Bill           | EBILL for 03/01/2024 - 03/31/2024  | Closed         | i s                            | 0.00     |
|                                 | <u>185169310</u> >     | 01/22/2024                      | 01/22/2024    | Disbursement Deduction | Disb Request                       | Closed         | i s                            | \$0.00   |
|                                 | 185169309 >            | 01/22/2024                      | 01/22/2024    | Disbursement Deduction | Disb Request                       | Closed         | i S                            | \$0.00   |
|                                 | 185120587 >            | 01/22/2024                      | 02/01/2024    | Premium Bill           | EBILL for 02/01/2024 - 02/29/2024  | Closed         | i s                            | 0.00     |
|                                 | 179335833 >            | 12/19/2023                      | 12/19/2023    | Disbursement Deduction | Disb Request                       | Closed         | i s                            | \$0.00   |
|                                 | 179335832 >            | 12/19/2023                      | 12/19/2023    | Disbursement Deduction | Disb Request                       | Closed         | i ş                            | \$0.00   |
|                                 | <u>179266479</u> >     | 12/19/2023                      | 01/01/2024    | Premium Bill           | EBILL for 01/01/2024 - 01/31/2024  | Closed         | i s                            | \$0.00   |
|                                 | 173957763 >            | 11/16/2023                      | 11/16/2023    | Disbursement Deduction | Disb Request                       | Closed         | i s                            | \$0.00   |
|                                 | <u>173957762</u> >     | 11/16/2023                      | 11/16/2023    | Disbursement Deduction | Disb Request                       | Closed         | s s                            | \$0.00   |
|                                 | <u>173909040</u> >     | 11/16/2023                      | 12/01/2023    | Premium Bill           | EBILL for 12/01/2023 - 12/31/2023  | Closed         | i S                            | \$0.00   |
| <                               | 1 - 15 of 173          |                                 |               |                        |                                    | IC C Page 1    | of 12 > >                      | ч.,      |

If the rebill is a bill, the total balance will be in black font and if the rebill is a refund, the total balance will be in red font and in parentheses.

6. Once the transaction opens, you can see the activity date, billing details by insurance category, the transaction total and the period the rebill covers. The same options are available for Premium Bills and Disbursement

| 🟫 Home                           | Insurance Deduc           | tion History / Insurance 1 | Transactions / Tran | saction Details |                |                  |                   |               |        |        |             |           |
|----------------------------------|---------------------------|----------------------------|---------------------|-----------------|----------------|------------------|-------------------|---------------|--------|--------|-------------|-----------|
| Employer Information             | Transaction               | Summary                    |                     |                 |                |                  |                   |               |        |        |             |           |
| Payroll Calendar                 |                           |                            | -                   |                 |                | •                |                   |               |        |        |             |           |
| Import History                   | 01/01/2024                | 191212313                  | Prem                | ium Rebill      |                | Rebill for 01/01 | /2024 - 03/31/202 | 4             | Open   |        | (\$592.89)  |           |
| Deduction Reports                | Description of the second |                            |                     |                 |                |                  |                   |               |        |        |             |           |
| EFT & Payments                   | Transaction               | Details                    |                     |                 |                |                  |                   |               |        |        |             |           |
| Employee Roster                  | Activity Date             | Type                       | Total Amount        | Medical         | Second Medical | Third Medical    | Basic Life        | Optional Life | Dental | Vision | GIC-Medical | GIC Dents |
| Retiree Insurance<br>Selections  | 01/01/2024                | Original                   | (\$592.89)          | (\$592.89)      | \$0.00         | \$0.00           | \$0.00            | \$0.00        | \$0.00 | \$0.00 | \$0.00      | \$0.0     |
| 9 Insurance Deduction<br>History |                           |                            |                     |                 |                |                  |                   |               |        |        |             |           |
| 3 Insurance Rates                |                           |                            |                     |                 |                |                  |                   |               |        |        |             |           |
| I. Employer Reports              |                           |                            |                     |                 |                |                  |                   |               |        |        |             |           |
|                                  |                           |                            |                     |                 |                |                  |                   |               |        |        |             |           |
|                                  |                           |                            |                     |                 |                |                  |                   |               |        |        |             |           |
|                                  |                           |                            |                     |                 |                |                  |                   |               |        |        |             |           |
|                                  |                           |                            |                     |                 |                |                  |                   |               |        |        |             |           |
|                                  |                           |                            |                     |                 |                |                  |                   |               |        |        |             |           |
|                                  |                           |                            |                     |                 |                |                  |                   |               |        |        |             |           |
|                                  |                           |                            |                     |                 |                |                  |                   |               |        |        |             |           |

7. To return to the account, click on the **Insurance Transactions** and you'll be returned to the list of transactions.

| MTRS   | 臣 9007 - AVIARY PUBLIC SCHOOLS                                             | Welcome Wadger   we 문<br>Wythis Account Sentings Lage | <b>3</b> |
|--------|----------------------------------------------------------------------------|-------------------------------------------------------|----------|
| A Home | Insurance Deduction History / Insurance Transactions / Transaction Details |                                                       |          |

This will return you the Insurance Deduction History Screen.

| MTRS                             | 1 9007 - AVIARY PUBLIC              | C SCHOOLS                       |               |                        |                                    | Welcome Wadger | WB 🕀          |
|----------------------------------|-------------------------------------|---------------------------------|---------------|------------------------|------------------------------------|----------------|---------------|
| 🔒 Home                           | Insurance Deduction H               | listory / Insurance Transaction | ons           |                        |                                    |                |               |
| Employer Information             |                                     |                                 |               |                        |                                    |                |               |
| Payroll Calendar                 | Employee/Member<br>Peafowl, Petunia |                                 |               | SSN<br>XXX-XX          | 2175                               |                | 1             |
| 1mport History                   | -                                   |                                 |               |                        |                                    |                | 11.00         |
| Deduction Reports                | Insurance Trans                     | actions                         |               |                        |                                    |                | Export Fibers |
| \$ EFT & Payments                | Trans # 1                           | Transaction Date                | Activity Date | Trans Type             | Identifier                         | Status         | Balance       |
| 2 Employee Roster                | 191217310 >                         | 03/11/2024                      | 01/01/2024    | Premium Rebill         | Rebill for 01/01/2024 - 03/31/2024 | Open           | \$592.89      |
| Retiree Insurance     Selections | 191212313 >                         | 03/11/2024                      | 01/01/2024    | Premium Rebill         | Rebill for 01/01/2024 - 03/31/2024 | Open           | (\$592.89)    |
| Insurance Deduction              | 191212310 >                         | 03/11/2024                      | 12/01/2023    | Premium Rebill         | Rebill for 12/01/2023 - 03/31/2024 | Open           | (\$540.11)    |
| History                          | 191116902 >                         | 02/15/2024                      | 02/15/2024    | Disbursement Deduction | Disb Request                       | Closed         | \$0.00        |
| Insurance Rates                  | <u>191116901</u> >                  | 02/15/2024                      | 02/15/2024    | Disbursement Deduction | Disb Request                       | Closed         | \$0.00        |
| Employer Reports                 | 190996762 >                         | 02/15/2024                      | 03/01/2024    | Premium Bill           | EBILL for 03/01/2024 - 03/31/2024  | Closed         | \$0.00        |
|                                  | 185169310 >                         | 01/22/2024                      | 01/22/2024    | Disbursement Deduction | Disb Request                       | Closed         | \$0.00        |
|                                  | 185169309 >                         | 01/22/2024                      | 01/22/2024    | Disbursement Deduction | Disb Request                       | Closed         | \$0.00        |
|                                  | 185120587 >                         | 01/22/2024                      | 02/01/2024    | Premium Bill           | EBILL for 02/01/2024 - 02/29/2024  | Closed         | \$0.00        |
|                                  | 179335833 >                         | 12/19/2023                      | 12/19/2023    | Disbursement Deduction | Disb Request                       | Closed         | \$0.00        |
|                                  | 179335832 >                         | 12/19/2023                      | 12/19/2023    | Disbursement Deduction | Disb Request                       | Closed         | \$0.00        |
|                                  | 179266479 >                         | 12/19/2023                      | 01/01/2024    | Premium Bill           | EBILL for 01/01/2024 - 01/31/2024  | Closed         | \$0.00        |
|                                  | <u>173957763</u> >                  | 11/16/2023                      | 11/16/2023    | Disbursement Deduction | Disb Request                       | Closed         | \$0.00        |
|                                  | 173957762 >                         | 11/16/2023                      | 11/16/2023    | Disbursement Deduction | Disb Request                       | Closed         | \$0.00        |
|                                  | 173909040 >                         | 11/16/2023                      | 12/01/2023    | Premium Bill           | EBILL for 12/01/2023 - 12/31/2023  | Closed         | \$0.00        |
| 3                                | 1 - 15 of 173                       |                                 |               |                        |                                    | IC C Page 1    | of 12 >>1     |

# **Chapter 11—Insurance Reports**

MyTRS allows employers to view and download four distinct reports to manage their insurance process and meet their reporting needs.

1. Click *Employer Reports* from the left navigation menu.

| MTRS                                                                 | 9007 - AVIARY PUBLIC SCHOOLS                                                       | Welcome Wadger   with State State Control of State State Sta |
|----------------------------------------------------------------------|------------------------------------------------------------------------------------|----------------------------------------------------------------------------------------------------|
| Home     Employer Information                                        | I would like to                                                                    | News                                                                                                    |
| <ul> <li>Payroll Calendar</li> <li>Import History</li> </ul>         | Generate Retiree Earnings Limit Calculator >     Retiree Earnings Limit Calculator | ACCESS: > 01/02/2024<br>2-3 consecutive business days each month, employers and members lose MyTRS access so we can process benefits.                                                                                                    |
| <ul> <li>Deduction Reports</li> <li>\$ EFT &amp; Payments</li> </ul> | Import a Deduction Report File >     Import and process a Deduction Report File    | Periodically, on Friday evenings at 6pm, we takedown MyTRS without notice, please plan accordingly.  ERROR reporting: Use this form to report any MyTRS technical issues you may experience. > 03/09/2023                                                                                                    |
| Employee Roster     Retiree Insurance     Selections                 | Register an Employee >     Register an employee with your organization             | ESS error reporting - MTRS (state ma.us)                                                                                                    |
| Insurance Deduction<br>History     Insurance Rates                   | Make a Payment >     Make a one time payment                                       |                                                                                                    |
| Employer Reports                                                     | Review individual retiree insurance selections     Run a Report >                  |                                                                                                    |
|                                                                      | Run Retiree Insurance Deduction History, Pending Enrollment Report, etc.           |                                                                                                    |
|                                                                      |                                                                                    |                                                                                                    |
|                                                                      |                                                                                    |                                                                                                    |
|                                                                      | MIRS Website > Site Pol                                                            | Icy > Contact Us > © Vitech Systems Sub LLC 2021. All rights reserved.                                                                                                    |

2. Click Schedule Report.

| MJTRS .                                                            | 3 9007 - AVIARY PUBLIC SCHOOLS                    |                                                                                      | Welcome Wadger   ww E<br>MyTRS Account Settings Logost |
|--------------------------------------------------------------------|---------------------------------------------------|--------------------------------------------------------------------------------------|--------------------------------------------------------|
| 🔒 Home                                                             | Reports take up to 30 minutes to generate, please | return later to download your report. Reports remain available until 9pm each night. |                                                        |
| Employer Information                                               |                                                   |                                                                                      | 2                                                      |
| 📄 Payroll Calendar                                                 | Reports                                           |                                                                                      | Schedule Report                                        |
| 1 Import History                                                   | Report                                            | Submitted By                                                                         | Status                                                 |
| Deduction Reports                                                  | Employer_GASB45 Report >                          | WBYRD1234 on 03/12/2024 11:10 AM                                                     | Not processed                                          |
| C FET & Payments                                                   | Employer GASB45 Report >                          | WBYRD1234 on 03/07/2024 09:00 AM                                                     | Processed successfully                                 |
| 5 ci rarajmento                                                    | Employer GASB45 Report >                          | WBYRD1234 on 03/06/2024 05:15 PM                                                     | Processed successfully                                 |
| Employee Roster                                                    | Monthly Insurance Deduction Report >              | WBYRD1234 on 03/06/2024 05:13 PM                                                     | Processed successfully                                 |
| Selections     Insurance Deduction     History     Insurance Rates |                                                   |                                                                                      |                                                        |
| Employer Reports                                                   |                                                   |                                                                                      | © Vitech Systems Sub LLC 2021 All rights               |
|                                                                    | S MTRS Website >                                  | Site Policy. > Gontact Us >                                                          | w viteon systems SUD LLC 2021. All rights reserved.    |

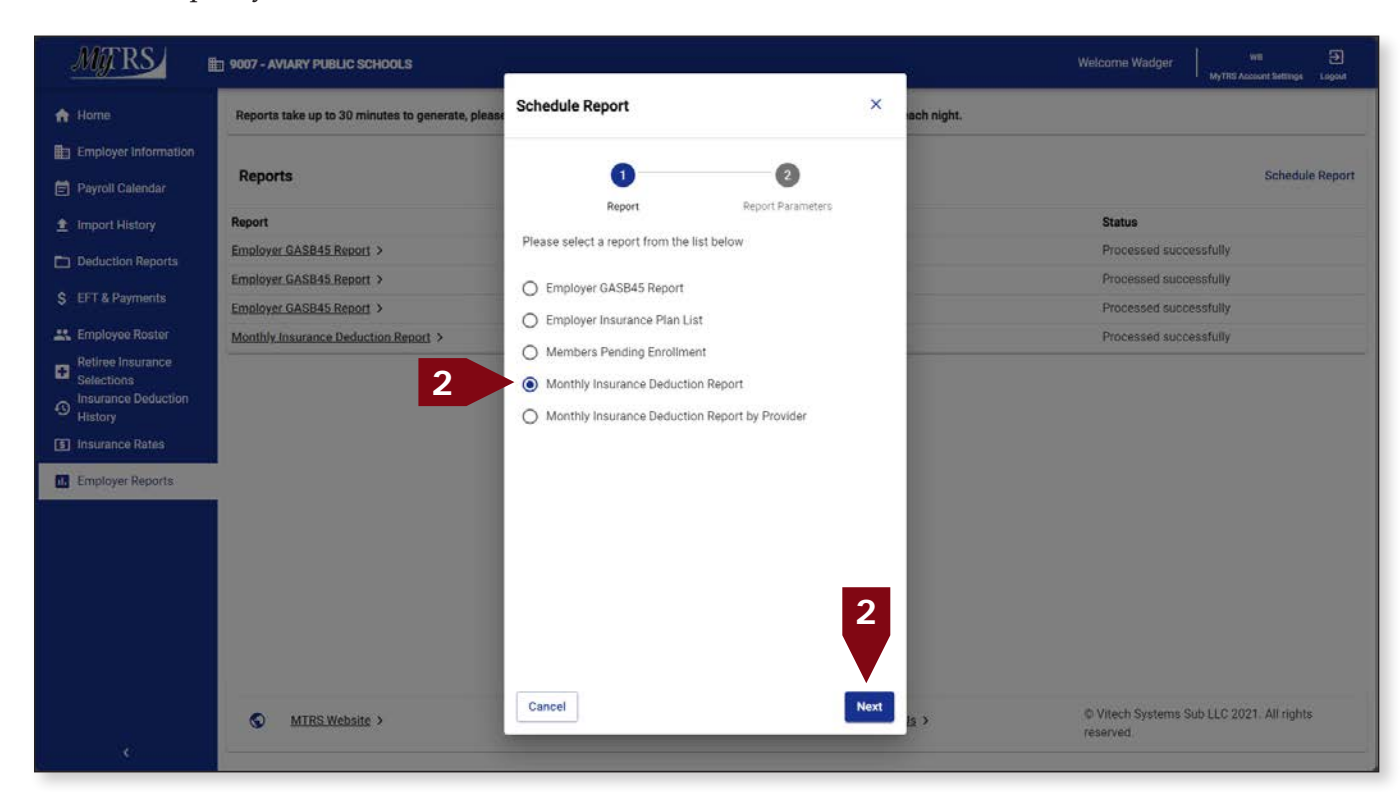

2. Select the report you want to schedule, click Next.

Explanation of each report:

- *Employer GASB report*—This report can be exported to be used for your actuarial reporting. It can also be used export contact information for open enrollment.
- *Employer Insurance plan list*—This report allows employers to export their insurance plans.
- *Members Pending Enrollment*—This is not a retiree insurance report, it lists members who failed to enroll for MTRS membership.
- *Monthly Insurance Deduction Report*—This is the standard report most employers use to balance their insurance payment against their insurance roster from their carrier(s).
- *Monthly Insurance Deduction Report by Provider*—This report organizes monthly deductions by carrier type and plans.

- 3. On the Report Parameters page:
  - a. Select the file Export Type you prefer (PDF or CSV). We'd recommend CSV (opens in Excel).
  - b. Leave the Run Date as-is.
  - c. The Employer Code will be pre-filled with your employer code and cannot be changed.
  - d. Enter the deduction month you'd like to be contained in the report.

The report month defaults to the current month and year. You will need to change this date if the month's retirement payroll hasn't been processed, or if you want to access a prior month's report. You should enter the mm/yyyy for the check you are pulling a report for.

e. Click Schedule.

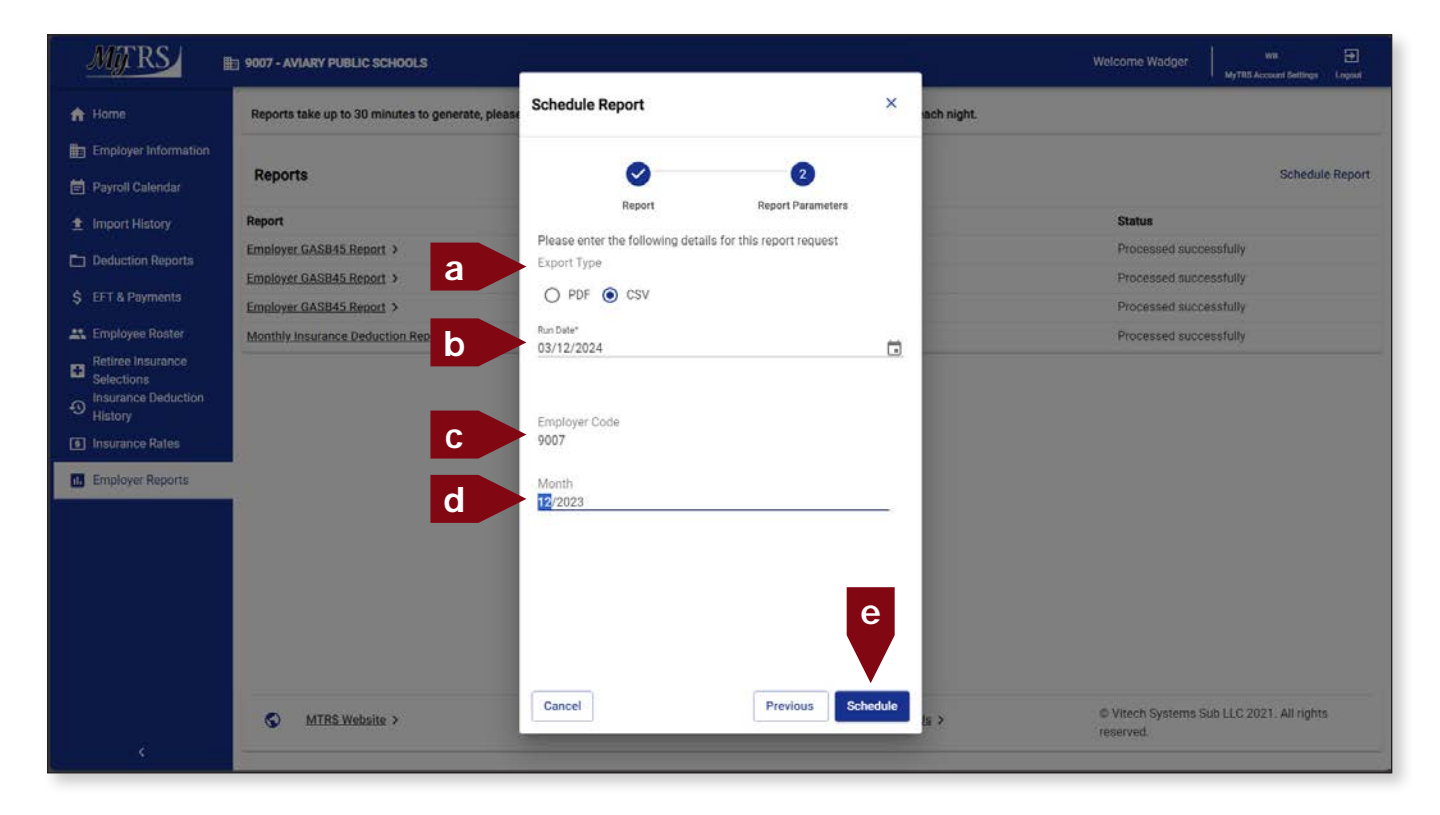

This message will be displayed if the data you entered is sufficient and the queued report will be displayed with a Status of "Not Processed."

| MJRS                 | 1 9007 - AVIARY PUBLIC S                        | Monthly Insurance Deduction Report* has been scheduled and will begin momentarily. | ×         | Welcome Wadger   wn 🗲<br>MyTBS Account Settings Logost |
|----------------------|-------------------------------------------------|------------------------------------------------------------------------------------|-----------|--------------------------------------------------------|
| 🛧 Home               | Reports take up to 30 minutes to generate, plea | ase return later to download your report. Reports remain available until 9pm eac   | ch night. |                                                        |
| Employer Information | 11000                                           |                                                                                    |           |                                                        |
| 📄 Payroll Calendar   | Reports                                         |                                                                                    |           | Schedule Report                                        |
| 1 Import History     | Report                                          | Submitted By                                                                       |           | Status                                                 |
| Deduction Reports    | Monthly Insurance Deduction Report >            | WBYRD1234 on 03/12/2024 11:15 AM                                                   |           | Not processed                                          |
| A 177 A 200          | Employer GASB45 Report >                        | WBYRD1234 on 03/12/2024 11:10 AM                                                   |           | Processed successfully                                 |

4. When the report has been successfully processed, This message will be displayed and the report status will update to "processed." Click the Report link to open report.

| MTRS                                                               | 1 9007 - AVIARY PUBLIC SCHOOLS                    | Report "Monthly Insurance Deduction Report" is ready to view.                                                                          | Welcome Wadger     | WB 🕤 |  |  |  |  |  |
|--------------------------------------------------------------------|---------------------------------------------------|----------------------------------------------------------------------------------------------------|--------------------|------|--|--|--|--|--|
| 🔒 Home                                                             | Reports take up to 30 minutes to generate, please | Reports take up to 30 minutes to generate, please return later to download your report. Reports remain available until 9pm each night. |                    |      |  |  |  |  |  |
| <ul> <li>Employer Information</li> <li>Payroll Calendar</li> </ul> | Reports                                           | Reports Schedule Report                                                                                                    |                    |      |  |  |  |  |  |
| 1 Import History                                                   | Report                                            | Submitted By                                                                                                    | Status             |      |  |  |  |  |  |
| Deduction Reports                                                  | Monthly Insurance Deduction Report >              | WBYRD1234 on 03/12/2024 11:15 AM                                                                                                    | Processed successf | ully |  |  |  |  |  |
| A FET & Baumanta                                                   | Employer GASB45 Report >                          | WBYRD1234 on 03/12/2024 11:10 AM                                                                                                    | Processed successf | ully |  |  |  |  |  |

Depending on the browser you are using to access MyTRS, and the format you chose, the report will download or open accordingly.

For example, in Edge .csv files will not automatically open.

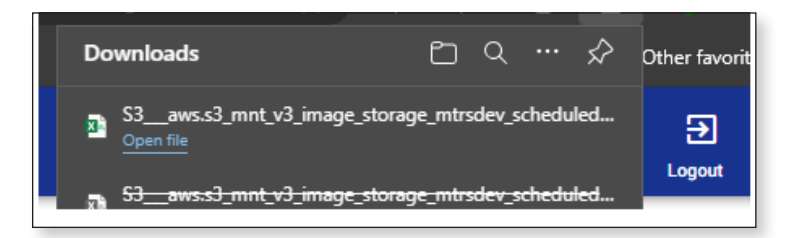

#### Sample view of a csv report:

|    | A          | В            | с          | D          | E       |         | G        | н        | I      | J          | к    |     |
|----|------------|--------------|------------|------------|---------|---------|----------|----------|--------|------------|------|-----|
| 1  | Monthly I  | nsurance D   | eduction I | Report for | 12/2023 |         |          |          |        |            |      |     |
| 2  | Employer   | : 9007 - AVI | ARY PUBLI  | C SCHOOL   | S       |         |          |          |        |            |      |     |
| 3  | Total Pren | nium: \$5,2  | 58.96      |            |         |         |          |          |        |            |      |     |
| 4  | No. of Me  | mbers: 19    |            |            |         |         |          |          |        |            |      |     |
| 5  | Name       | SSN          | MED        | MED 2      | MED 3   | LIFE    | OPT LIFE | DENTAL   | VISION | Total Pren | nium |     |
| 6  | ALBATROS   | XXX-XX-45    | 197.63     | 197.63     | 0       | 0       | 0        | 0        | 0      | \$395.26   |      |     |
|    | BLACKBIR   | XXX-XX-51    | 330.74     | 0          | 0       | 2.49    | 0        | 47.83    | 0      | \$381.06   |      |     |
| 8  | BLUE JAY,  | XXX-XX-28    | 197.63     | 0          | 0       | 0       | 0        | 0        | 0      | \$197.63   |      |     |
| 9  | BUDGERIG   | XXX-XX-37    | 197.63     | 0          | 0       | 2.49    | 0        | 47.83    | 0      | \$247.95   |      |     |
| 10 | CASSAWA    | XXX-XX-59    | 395.24     | 0          | 0       | 0       | 0        | 0        | 0      | \$395.24   |      |     |
| 11 | HORNBILL   | XXX-XX-71    | 330.74     | 0          | 0       | 0       | 0        | 47.83    | 0      | \$378.57   |      |     |
| 12 | KINGFISH   | XXX-XX-40    | 406.36     | 0          | 0       | 2.49    | 0        | 47.83    | 0      | \$456.68   |      |     |
| 13 | MALLARD,   | XXX-XX-65    | 197.63     | 197.63     | 0       | 2.49    | 0        | 0        | 0      | \$397.75   |      |     |
| 14 | NYCTIBIUS  | XXX-XX-18    | 0          | 0          | 0       | 2.49    | 0        | 95.64    | 0      | \$98.13    |      |     |
| 15 | PASSERIN   | XXX-XX-01    | 197.63     | 0          | 0       | 0       | 0        | 0        | 0      | \$197.63   |      |     |
| 16 | PEAFOWL    | XXX-XX-21    | 330.74     | 197.63     | 0       | 0       | 0        | 0        | 0      | \$528.37   |      |     |
| 17 | PENGUIN,   | XXX-XX-52    | 197.63     | 0          | 0       | 0       | 0        | 47.83    | 0      | \$245.46   |      |     |
| 18 | RAVEN, R   | XXX-XX-67    | 0          | 0          | 0       | 2.49    | 0        | 0        | 0      | \$2.49     |      |     |
| 19 | REDTAIL, F | XXX-XX-60    | 197.63     | 0          | 0       | 0       | 0        | 0        | 0      | \$197.63   |      |     |
| 20 | ROBINS, R  | XXX-XX-70    | 197.63     | 0          | 0       | 0       | 0        | 47.83    | 0      | \$245.46   |      |     |
| 21 | SPARROW    | XXX-XX-22    | 197.63     | 0          | 0       | 2.49    | 0        | 0        | 0      | \$200.12   |      |     |
| 22 | STORK, SA  | XXX-XX-42    | 197.63     | 0          | 0       | 2.49    | 0        | 47.83    | 0      | \$247.95   |      |     |
| 23 | VULTURE,   | XXX-XX-66    | 197.63     | 0          | 0       | 2.49    | 0        | 47.83    | 0      | \$247.95   |      |     |
| 24 | WOODPE     | XXX-XX-92    | 197.63     | 0          | 0       | 0       | 0        | 0        | 0      | \$197.63   |      |     |
| 25 | TOTALS     |              | *****      | \$592.89   | \$0.00  | \$22.41 | \$0.00   | \$478.28 | \$0.00 | *****      |      |     |
| 26 | Page 1 of  | 1            |            |            |         |         |          |          |        |            |      |     |
| 27 |            |              |            |            |         |         |          |          |        |            |      |     |
| 28 |            |              |            |            |         |         |          |          |        |            |      |     |
| 29 |            |              |            |            |         |         |          |          |        |            |      |     |
| 30 |            |              |            |            |         |         |          |          |        |            |      |     |
| 31 |            |              |            |            |         |         |          |          |        |            |      |     |
|    |            | S3av         | vs.s3_mnt_ | v3_image_s | storag  | Ð       |          |          |        |            |      | : 🛛 |

If the report opens in a different browser tab, go back to the Employer Reports page by clicking on the original tab you were working in.

Notes:

- The report may take up to 30 minutes to process. We recommend requesting the report, then checking back in later for the report rather than waiting while it runs. If you are working on something else in MyTRS, the confirmation message will pop-up on the screen you are working in.
- The report will be available to you under Employer Reports until 9pm the same day.
- If we have an email address on file for your account, you will receive an email when the report has been successfully completed. This takes the guess work out of knowing when the report is ready!
- Reports can be run for any month/year going back to Oct 2013.
- Please remember that the GASB45 report is designed to be your OPEB information source and can be used to locate contact information for your retirees. The GASB45 will not always reflect the deductions taken for that period and should not be used to verify your check amount or actual deductions taken for the associated period. The Monthly Insurance Deduction Report is designed to meet that need.

# **Chapter 12—View Plan Rates**

MyTRS allows employers to view retiree plan information and the corresponding monthly premium costs.

### To review your rates:

1. Click Insurance Rates from the left navigation menu.

| My RS                                                        | 1 9007 - AVIARY PUBLIC SCHOOLS                                                              | Welcome Wadger with Court MyTES Account Setting Logost                                                                                                    |
|--------------------------------------------------------------|---------------------------------------------------------------------------------------------|----------------------------------------------------------------------------------------------------|
| Home     Employer Information                                | I would like to                                                                             | News                                                                                                    |
| <ul> <li>Payroll Calendar</li> <li>Import History</li> </ul> | Generate Retiree Earnings Limit Calculator >     Retiree Earnings Limit Calculator          | ACCESS: > 01/02/2024                                                                                                    |
| Deduction Reports                                            | Import and process a Deduction Report File >     Import and process a Deduction Report File | 2.5 Consecurity business days each monit, employers and members use my rise access so we can process benefits.<br>Periodically, on Friday evenings at 6pm, we takedown MyTRS without notice, please plan accordingly. |
| EFT & Payments     Employee Roster     Retiree Insurance     | Register an Employee >     Register an employee with your organization                      | ERROR reporting. Use this form to report any MyTRS technical issues you may experience. > 03/09/2023<br>ESS error reporting - MTRS (state malus)                                                                      |
| Selections<br>Insurance Deduction<br>History                 | \$ Make a Payment ><br>Make a one time payment                                              |                                                                                                    |
| Insurance Rates     Employer Reports                         | Tiew Retiree Insurance Selections ><br>Neview individual retiree insurance selections       |                                                                                                    |
|                                                              | Run a Report >     Run Retiree Insurance Deduction History, Pending Enrollment Report, etc. |                                                                                                    |
|                                                              |                                                                                             |                                                                                                    |
|                                                              |                                                                                             |                                                                                                    |
|                                                              | S MIRS Website > Site Pol                                                                   | lizy > © Contact Us > © Vitech Systems Sub LLC 2021. All rights reserved.                                                                                                    |

2. The insurance plans and premiums will be displayed.

| MTRS                        | 9007 - AVIARY PUBLIC | schools                |                               |                  | Welcome    | Wadger           | wa 🕣<br>count Settings Logout |
|-----------------------------|----------------------|------------------------|-------------------------------|------------------|------------|------------------|-------------------------------|
| ☆ Home Employer Information | Insurance Premiu     | ms                     |                               |                  | Add        | Rates Edit Rates |                               |
| Payroll Calendar            | Coverage Type        | Insurance Carrier      | Plan                          | Plan Coverage    | Start Date | Stop Date 11     | Premium                       |
|                             | Medical              | BLUE CROSS BLUE SHIELD | BLUE CROSS - BLUE SHIELD (BC) | Family           | 07/01/2020 |                  | 944.38                        |
| Import History              | Dental               | NOT APPLICABLE         | NOT APPLICABLE (NA)           | Family           | 07/01/2019 |                  | 174.32                        |
| Deduction Reports           | Dental               | NOT APPLICABLE         | NOT APPLICABLE (NA)           | Individual       | 07/01/2022 |                  | 47.83                         |
| S EFT & Payments            | Dental               | NOT APPLICABLE         | NOT APPLICABLE (NA)           | Individual for 2 | 07/01/2022 |                  | 95.64                         |
| . Employee Roster           | Medical              | BLUE CROSS BLUE SHIELD | BLUE CROSS - BLUE SHIELD (BC) | Individual       | 07/01/2023 |                  | 406.36                        |
| Retiree Insurance           | Medical              | BLUE CROSS BLUE SHIELD | HMO BLUE (HB)                 | Individual       | 07/01/2023 |                  | 330.74                        |
| Selections                  | Medical              | BLUE CROSS BLUE SHIELD | HMO BLUE (HB)                 | Family           | 07/01/2023 |                  | 886.33                        |
| History                     | Basic Life           | BASIC LIFE             | BASIC LIFE (2000)             | Individual       | 07/01/2023 |                  | 2.49                          |
| Insurance Rates             | Medical              | MEDEX HEALTH           | MEDEX (MX)                    | Senior           | 01/01/2024 |                  | 197.63                        |
| Employer Reports            | Medical              | MEDEX HEALTH           | TWO MEDEX'S (MX2)             | Senior           | 01/01/2024 |                  | 395.24                        |
| Employer Reports            | Second Medical       | MEDEX HEALTH           | MEDEX (MX)                    | Senior           | 01/01/2024 |                  | 197.63                        |
|                             | Medical              | BLUE CROSS BLUE SHIELD | BLUE CROSS - BLUE SHIELD (BC) | Survivor         | 01/01/2024 |                  | 17.50                         |
|                             | Medical              | BLUE CROSS BLUE SHIELD | HMO BLUE (HB)                 | Survivor         | 01/01/2024 |                  | 0.01                          |
|                             | Second Medical       | MEDEX HEALTH           | MEDEX (MX)                    | Senior           | 01/01/2023 | 12/31/2023       | 189.96                        |
|                             | Medical              | MEDEX HEALTH           | TWO MEDEX'S (MX2)             | Senior           | 01/01/2023 | 12/31/2023       | 379.92                        |
|                             | Medical              | MEDEX HEALTH           | MEDEX (MX)                    | Senior           | 01/01/2023 | 12/31/2023       | 189.96                        |
|                             | Basic Life           | BASIC LIFE             | BASIC LIFE (2000)             | Individual       | 07/01/1998 | 06/30/2023       | 2.15                          |
|                             | Medical              | BLUE CROSS BLUE SHIELD | HMO BLUE (HB)                 | Individual       | 07/01/2022 | 06/30/2023       | 310.52                        |
|                             | Medical              | BLUE CROSS BLUE SHIELD | HMO BLUE (HB)                 | Family           | 07/01/2022 | 06/30/2023       | 832.15                        |
|                             | Medical              | BLUE CROSS BLUE SHIELD | BLUE CROSS - BLUE SHIELD (BC) | Individual       | 07/01/2022 | 06/30/2023       | 381.52                        |

4

3. The plans grid can be sorted by any of the columns with the sort icon showing. Some fields cannot be used to sort in view mode but are available to sort by in edit mode. When sorted, you'll see the sort indicated by a filter bubble above the grid.

| MJTRS .                                                     | 3 9007 - AVIARY PUBLIC S | SCHOOLS                      |                               |                  | Welcome    | Wadger           | VR 🕣                  |
|-------------------------------------------------------------|--------------------------|------------------------------|-------------------------------|------------------|------------|------------------|-----------------------|
| ▲ Home Employer Information                                 | Insurance Premiu         | ms                           |                               | 3                | Add        | Rates Edit Rates | € 10<br>Export Fators |
| Payroll Calendar                                            | Sort: Coverage Type (As  | scending) 🔞                  |                               |                  |            |                  |                       |
| 1mport History                                              | Coverage Type ≟↓         | Insurance Carrier            | Plan                          | Plan Coverage    | Start Date | Stop Date 1      | Premium               |
| Deduction Reports                                           | Basic Life               | BASIC LIFE                   | BASIC LIFE (2000)             | Individual       | 07/01/1998 | 06/30/2023       | 2.15                  |
|                                                             | Basic Life               | BASIC LIFE                   | BASIC LIFE (2000)             | Individual       | 07/01/2023 |                  | 2.49                  |
| \$ EFT & Payments                                           | Dental                   | NOT APPLICABLE               | NOT APPLICABLE (NA)           | Family           | 04/01/2013 | 03/31/2017       | 95.12                 |
| 📇 Employee Roster                                           | Dental                   | NOT APPLICABLE               | NOT APPLICABLE (NA)           | Family           | 04/01/2017 | 06/30/2019       | 171.44                |
| Retiree Insurance                                           | Dental                   | NOT APPLICABLE               | NOT APPLICABLE (NA)           | Family           | 07/01/2019 |                  | 174.32                |
| <ul> <li>Selections</li> <li>Insurance Deduction</li> </ul> | Dental                   | NOT APPLICABLE               | NOT APPLICABLE (NA)           | Individual       | 04/01/2013 | 03/31/2017       | 47.57                 |
| <sup>49</sup> History                                       | Dental                   | NOT APPLICABLE               | NOT APPLICABLE (NA)           | Individual       | 04/01/2017 | 06/30/2019       | 49.00                 |
| Insurance Rates                                             | Dental                   | NOT APPLICABLE               | NOT APPLICABLE (NA)           | Individual       | 07/01/2019 | 06/30/2022       | 49.82                 |
| ili Employer Reports                                        | Dental                   | NOT APPLICABLE               | NOT APPLICABLE (NA)           | Individual for 2 | 04/01/2017 | 06/30/2019       | 97.97                 |
|                                                             | Dental                   | NOT APPLICABLE               | NOT APPLICABLE (NA)           | Individual for 2 | 07/01/2019 | 06/30/2022       | 99.62                 |
|                                                             | Dental                   | NOT APPLICABLE               | DENTAL LOW (DL)               | Individual       | 07/01/2020 | 06/30/2022       | 29.23                 |
|                                                             | Dental                   | NOT APPLICABLE               | NOT APPLICABLE (NA)           | Individual       | 07/01/2022 |                  | 47.83                 |
|                                                             | Dental                   | NOT APPLICABLE               | NOT APPLICABLE (NA)           | Individual for 2 | 07/01/2022 |                  | 95.64                 |
|                                                             | Medical                  | BLUE CROSS BLUE SHIELD       | BLUE CROSS - BLUE SHIELD (BC) | Family           | 07/01/2014 | 06/30/2017       | 785.43                |
|                                                             | Medical                  | BLUE CROSS BLUE SHIELD       | BLUE CROSS - BLUE SHIELD (BC) | Family           | 07/01/2019 | 06/30/2020       | 919.64                |
|                                                             | Medical                  | BLUE CROSS BLUE SHIELD       | BLUE CROSS - BLUE SHIELD (BC) | Family           | 07/01/2020 |                  | 944.38                |
|                                                             | Medical                  | BLUE CROSS BLUE SHIELD       | BLUE CROSS - BLUE SHIELD (BC) | Family           | 07/01/2017 | 06/30/2019       | 988.89                |
|                                                             | Medical                  | BLUE CROSS BLUE SHIELD       | HMO BLUE (HB)                 | Family           | 07/01/2011 | 06/30/2014       | 603.10                |
| - Contraction                                               | Medical                  | RULIE. OROSS, RULIE, SUIFLD. | HMO RULE (HR)                 | Family           | 07/01/2014 | 06/30/2015       | 641.60                |

4. Use the **Filters** button to filter or sort the list (e.g., by Coverage Type or Start Date).

| Mgrs                                                               | 9007 - AVIARY PUBLIC | SCHOOLS           |      |               | Welcome    | Wadger   |           | WB<br>count Settings | Đ<br>Logou |
|--------------------------------------------------------------------|----------------------|-------------------|------|---------------|------------|----------|-----------|----------------------|------------|
| A Home                                                             | Insurance Premiu     | ms                |      |               | Add        | Rates Ec | dit Rates | Export               | Fitters    |
| <ul> <li>Employer Information</li> <li>Payroll Calendar</li> </ul> | Coverage Type        | Insurance Carrier | Plan | Plan Coverage | Start Date | Stop D   | ate 📑     | P                    |            |

5. The view defaults to display ALL the plans you offer; however, you can choose a more refined list by using the Filters button to filter by Coverage Type (for example). Click Medical, then click Apply.

| Welcome Wadger                                      | 5      | WB<br>count Settings | <b>€</b><br>Logout |
|-----------------------------------------------------|--------|----------------------|--------------------|
| Filters                                             | Apply  | Reset                | ×                  |
| Filter by                                           |        | Collapse             | All                |
| Coverage Type                                       |        |                      | ^                  |
| Basic Life<br>Dental<br>Medical 5<br>Second Medical |        |                      |                    |
| Plan                                                |        |                      | ^                  |
| Q Search                                            |        |                      |                    |
| AETNA MEDICARE PLAN (A                              | MP)    |                      | _                  |
| AETNA MEDICARE PLAN (A                              | MP)    |                      | - 1                |
| BASIC LIFE (2000)                                   |        |                      |                    |
| BLUE CROSS - BLUE SHIELD                            | D (BC) |                      | - 1                |
| DENTAL LOW (DL)                                     |        |                      |                    |

6. MyTRS will now display your plans, as specified and show both filter bubbles indicating the filter and sorting options.

| MTRS                               | 9007 - AVIARY PUBLIC SCH       | DOLS                            |                               |               | Welcome Wa | lger Hyttes Ac | wa 🕣                   |
|------------------------------------|--------------------------------|---------------------------------|-------------------------------|---------------|------------|----------------|------------------------|
| ♠ Home Employer Information        | Insurance Premiums             |                                 |                               |               | Add Rate   | es Edit Rates  | t 12<br>Export Filters |
| 营 Payroll Calendar                 | Filter: Coverage Type (Medical | Sort: Coverage Type (Ascending) | 0                             |               |            |                |                        |
| 1 Import History                   | Coverage Type ≟↓               | Insurance Carrier               | Plan                          | Plan Coverage | Start Date | Stop Date      | Premium                |
| Deduction Reports                  | Medical                        | BLUE CROSS BLUE SHIELD          | BLUE CROSS - BLUE SHIELD (BC) | Family        | 07/01/2014 | 06/30/2017     | 785.43                 |
|                                    | Medical                        | BLUE CROSS BLUE SHIELD          | BLUE CROSS - BLUE SHIELD (BC) | Family        | 07/01/2019 | 06/30/2020     | 919.64                 |
| \$ EFT & Payments                  | Medical                        | BLUE CROSS BLUE SHIELD          | BLUE CROSS - BLUE SHIELD (BC) | Family        | 07/01/2020 |                | 944.38                 |
| 🚉 Employee Roster                  | Medical                        | BLUE CROSS BLUE SHIELD          | BLUE CROSS - BLUE SHIELD (BC) | Family        | 07/01/2017 | 06/30/2019     | 988.89                 |
| Retiree Insurance                  | Medical                        | BLUE CROSS BLUE SHIELD          | HMO BLUE (HB)                 | Family        | 07/01/2011 | 06/30/2014     | 603.10                 |
| Selections     Insurance Deduction | Medical                        | BLUE CROSS BLUE SHIELD          | HMO BLUE (HB)                 | Family        | 07/01/2014 | 06/30/2015     | 641.60                 |
| <sup>49</sup> History              | Medical                        | BLUE CROSS BLUE SHIELD          | HMO BLUE (HB)                 | Family        | 07/01/2015 | 06/30/2016     | 711.54                 |
| Insurance Rates                    | Medical                        | BLUE CROSS BLUE SHIELD          | HMO BLUE (HB)                 | Family        | 07/01/2019 | 06/30/2020     | 751.24                 |
| il. Employer Reports               | Medical                        | BLUE CROSS BLUE SHIELD          | HMO BLUE (HB)                 | Family        | 07/01/2020 | 06/30/2022     | 771.45                 |
|                                    | Medical                        | BLUE CROSS BLUE SHIELD          | HMO BLUE (HB)                 | Family        | 07/01/2016 | 06/30/2017     | 776.72                 |
|                                    | Medical                        | BLUE CROSS BLUE SHIELD          | HMO BLUE (HB)                 | Family        | 07/01/2017 | 06/30/2019     | 807.79                 |
|                                    | Medical                        | BLUE CROSS BLUE SHIELD          | BLUE CROSS - BLUE SHIELD (BC) | Individual    | 07/01/2013 | 06/30/2014     | 279.14                 |
|                                    | Medical                        | BLUE CROSS BLUE SHIELD          | BLUE CROSS - BLUE SHIELD (BC) | Individual    | 07/01/2014 | 06/30/2015     | 294.16                 |
|                                    | Medical                        | BLUE CROSS BLUE SHIELD          | BLUE CROSS - BLUE SHIELD (BC) | Individual    | 07/01/2015 | 06/30/2016     | 326.22                 |
|                                    | Medical                        | BLUE CROSS BLUE SHIELD          | BLUE CROSS - BLUE SHIELD (BC) | Individual    | 07/01/2019 | 06/30/2020     | 344.43                 |
|                                    | Medical                        | BLUE CROSS BLUE SHIELD          | BLUE CROSS - BLUE SHIELD (BC) | Individual    | 07/01/2020 | 06/30/2022     | 353.69                 |
|                                    | Medical                        | BLUE CROSS BLUE SHIELD          | BLUE CROSS - BLUE SHIELD (BC) | Individual    | 07/01/2016 | 06/30/2017     | 356.11                 |
|                                    | Medical                        | BLUE CROSS BLUE SHIELD          | BLUE CROSS - BLUE SHIELD (BC) | Individual    | 07/01/2017 | 06/30/2019     | 370.35                 |
|                                    | Medical                        | BLUE CROSS BLUE SHIELD          | HMO BLUE (HB)                 | Individual    | 07/01/2013 | 06/30/2014     | 227.19                 |

7. You may want to export your information to excel to sort and organize yourself before deciding what changes needed to be made. To export this information, click Export and the report automatically downloads to an Excel file.

| Welcome Wadger |      | MyTRS Ac | <b>}</b><br>Logout |                     |   |
|----------------|------|----------|--------------------|---------------------|---|
| Add Rates      | Edit | Rates    | Export             | <b>P</b><br>Filters | Î |
|                |      |          |                    |                     |   |

Note:

 This information can also be accessed by using the Employer Reports function. See Chapter 11 for more details.

# Chapter 13—Add / Edit Plan Rates

Process Insurance Plan Rate Changes

Maintaining insurance plans and the plan prices was previously exclusively managed by the MTRS but this process can now be done directly in MyTRS. Employer users can add a row for any plan associated to their employer.

Please note: Associating new plans to an employer will still be managed by the MTRS indefinitely.

Creating new rate periods for a plan price change, requires users to add a new row at the new price level. Overwriting existing plans will result in the original deductions being refunded.

To add a new plan rate row, there is a two-step process:

- 1. Add the new rate row to the plan via the Add Rates function.
- 2. The row adds with a rate of \$ 0.01 so the new premium rate must be changed via the Edit Rates function.

### **Add Plan Rates**

1. Select *Insurance Rates* from the left navigation menu.

|                                                   | I would like to                                                                            | News                                                                                                    |
|---------------------------------------------------|--------------------------------------------------------------------------------------------|----------------------------------------------------------------------------------------------------|
| loyer Information                                 |                                                                                            |                                                                                                    |
| roll Calendar<br>ort History                      | Generate Retiree Earnings Limit Calculator >     Retiree Earnings Limit Calculator         | ACCESS: > 01/02/202                                                                                                    |
| uction Reports                                    | Import a Deduction Report File > Import and process a Deduction Report File                | 2-3 consecutive business days each month, employers and members lose MyTRS access so we can process benefits.<br>Periodically, on Friday evenings at 6pm, we takedown MyTRS without notice, please plan accordingly. |
| Payments<br>oyee Roster                           | Register an Employee >     Register an employee with your organization                     | ERROR reporting. Use this form to report any MyTRS technical issues you may experience. > 03/09/202<br>ESS error reporting - MTRS (state ma.us)                                                                      |
| ree Insurance<br>ctions<br>rance Deduction<br>ory | Make a Payment ><br>Make a one time payment                                                |                                                                                                    |
| ance Rates<br>oyer Reports                        | View Retiree Insurance Selections >     Review individual retiree insurance selections     |                                                                                                    |
|                                                   | Run aReport >     Run Retiree Insurance Deduction History, Pending Enrollment Report, etc. |                                                                                                    |
|                                                   |                                                                                            |                                                                                                    |
|                                                   |                                                                                            |                                                                                                    |
|                                                   |                                                                                            |                                                                                                    |

#### Note:

Each of the View Rates, Add Rates and Edit Rates has a distinctly configured filter function so depending on preference, users can filter for plans to add before going into the Add Rates feature or use the filtering in the Add Rates function to filter for selections. For these instructions, we've assumed you're filtering using in the Add Rates stage, for the View Rates filtering, see the View Rates section of these instructions.

### 2. Click Add Rates.

| MTRS                           | 9007 - AVIARY PUBLIC | SCHOOLS                |                               |                  | Welcome    | Wadger           | wa 🔁<br>ccount Settings Logou |
|--------------------------------|----------------------|------------------------|-------------------------------|------------------|------------|------------------|-------------------------------|
| Home<br>Employer Information   | Insurance Premiu     | ms                     |                               |                  | 2 Add      | Rates Edit Rates | Export Fibers                 |
| Payroll Calendar               | Coverage Type        | Insurance Carrier      | Plan                          | Plan Coverage    | Start Date | Stop Date        | Premiur                       |
| Concernance of the second      | Medical              | BLUE CROSS BLUE SHIELD | BLUE CROSS - BLUE SHIELD (BC) | Family           | 07/01/2020 |                  | 944.3                         |
| Import History                 | Dental               | NOT APPLICABLE         | NOT APPLICABLE (NA)           | Family           | 07/01/2019 |                  | 174.3                         |
| Deduction Reports              | Dental               | NOT APPLICABLE         | NOT APPLICABLE (NA)           | Individual       | 07/01/2022 |                  | 47.8                          |
| EFT & Payments                 | Dental               | NOT APPLICABLE         | NOT APPLICABLE (NA)           | Individual for 2 | 07/01/2022 |                  | 95.                           |
| Employee Roster                | Medical              | BLUE CROSS BLUE SHIELD | BLUE CROSS - BLUE SHIELD (BC) | Individual       | 07/01/2023 |                  | 406.                          |
| Retiree Insurance              | Medical              | BLUE CROSS BLUE SHIELD | HMO BLUE (HB)                 | Individual       | 07/01/2023 |                  | 330.                          |
| Selections                     | Medical              | BLUE CROSS BLUE SHIELD | HMO BLUE (HB)                 | Family           | 07/01/2023 |                  | 886.                          |
| Insurance Deduction<br>History | Basic Life           | BASIC LIFE             | BASIC LIFE (2000)             | Individual       | 07/01/2023 |                  | 2.                            |
| nsurance Rates                 | Medical              | MEDEX HEALTH           | MEDEX (MX)                    | Senior           | 01/01/2024 |                  | 197.                          |
| molover Paparte                | Medical              | MEDEX HEALTH           | TWO MEDEX'S (MX2)             | Senior           | 01/01/2024 |                  | 395.                          |
| Inproyer Reports               | Second Medical       | MEDEX HEALTH           | MEDEX (MX)                    | Senior           | 01/01/2024 |                  | 197.                          |
|                                | Medical              | BLUE CROSS BLUE SHIELD | BLUE CROSS - BLUE SHIELD (BC) | Survivor         | 01/01/2024 |                  | 17.                           |
|                                | Medical              | BLUE CROSS BLUE SHIELD | HMO BLUE (HB)                 | Survivor         | 01/01/2024 |                  | 0.0                           |
|                                | Second Medical       | MEDEX HEALTH           | MEDEX (MX)                    | Senior           | 01/01/2023 | 12/31/2023       | 189.                          |
|                                | Medical              | MEDEX HEALTH           | TWO MEDEX'S (MX2)             | Senior           | 01/01/2023 | 12/31/2023       | 379.                          |
|                                | Medical              | MEDEX HEALTH           | MEDEX (MX)                    | Senior           | 01/01/2023 | 12/31/2023       | 189.                          |
|                                | Basic Life           | BASIC LIFE             | BASIC LIFE (2000)             | Individual       | 07/01/1998 | 06/30/2023       | 2.                            |
|                                | Medical              | BLUE CROSS BLUE SHIELD | HMO BLUE (HB)                 | Individual       | 07/01/2022 | 06/30/2023       | 310.                          |
|                                | Medical              | BLUE CROSS BLUE SHIELD | HMO BLUE (HB)                 | Family           | 07/01/2022 | 06/30/2023       | 832.                          |
|                                | Medical              | BLUE CROSS BLUE SHIELD | BLUE CROSS - BLUE SHIELD (BC) | Individual       | 07/01/2022 | 06/30/2023       | 381.                          |
| \$                             | Modical              | MEDEX HEALTH           | TWO MEDEX'S (MY2)             | Conior           | 01/01/2018 | 10/01/0000       | 205.4                         |

- 3. Once the rates are viewable, you can locate the plan option you would like to add by either:
  - Sorting the column by clicking on the header
  - Migrating page by page using the arrows in the bottom right corner or,
  - Using the Edit Rates Filter where you can filter by typing in values.

| Add Rates    |                         |                                        |                               | 3 Fitters ×           |
|--------------|-------------------------|----------------------------------------|-------------------------------|-----------------------|
| lease select | the Plan Coverage(s) an | d enter Start Date for the new Premiun | n Rates                       |                       |
| tart Date*   |                         |                                        |                               |                       |
| Select       | Coverage Type           | Insurance Carrier                      | Plan 🔤                        | Plan Coverage         |
|              | Medical                 | BLUE CROSS BLUE SHIELD                 | BLUE CROSS - BLUE SHIELD (BC) | Individual            |
|              | Medical                 | BLUE CROSS BLUE SHIELD                 | BLUE CROSS - BLUE SHIELD (BC) | Individual for        |
|              | Medical                 | BLUE CROSS BLUE SHIELD                 | BLUE CROSS - BLUE SHIELD (BC) | Family 2              |
|              | Medical                 | BLUE CROSS BLUE SHIELD                 | BLUE CROSS - BLUE SHIELD (BC) | Survivor              |
|              | Medical                 | BLUE CROSS BLUE SHIELD                 | HMO BLUE (HB)                 | Individual            |
|              | Medical                 | BLUE CROSS BLUE SHIELD                 | HMO BLUE (HB)                 | Family                |
|              | Medical                 | BLUE CROSS BLUE SHIELD                 | HMO BLUE (HB)                 | Survivor              |
|              | Medical                 | BLUE CROSS BLUE SHIELD                 | HMO BLUE (HB)                 | Senior                |
|              | Medical                 | MEDEX HEALTH                           | MEDEX (MX)                    | Individual            |
|              | Medical                 | MEDEX HEALTH                           | MEDEX (MX)                    | Survivor              |
|              | Medical                 | MEDEX HEALTH                           | MEDEX (MX)                    | Senior                |
|              | Medical                 | MEDEX HEALTH                           | TWO MEDEX'S (MX2)             | Individual            |
|              | Medical                 | MEDEX HEALTH                           | TWO MEDEX'S (MX2)             | Individual for 2      |
|              | Medical                 | MEDEX HEALTH                           | TWO MEDEX'S (MX2)             | Senior                |
| 1 - 15 of 37 | * 44.4 P                | . 3 - 400 - 100 - 100 - 100 - 1        | 3                             | ic C Page 1 of 3 > >1 |
|              |                         |                                        |                               | Cancel Done           |

4. In the example below, a filter has been applied to only show Aetna plans.

Now that the Aetna options are viewable, enter the Start Date for the new rate then check the select box next to the plan(s) that need a new rate added. When selecting plans to update, please make sure to only select the plans and coverage types (individual, family, senior, etc.) you currently need to avoid cluttering up your options with plans you don't use/need.

You may need to scroll through the pages if you need to add multiple types of plans. The check boxes remain checked as you scroll through the pages. I would recommend adding a few plans and prices at a time to avoid confusion and/or mistakes.

| 👔 InPrivate 🗖         | 🕒 MyTRS - Insurance | e Rates × +                     |                                         |                                                    |                                           | - a x             |
|-----------------------|---------------------|---------------------------------|-----------------------------------------|----------------------------------------------------|-------------------------------------------|-------------------|
| < C A                 | https://mtrsp       | reprod3ess.v3locity.com/home/d6 |                                         | NJMwMTqh2Fzf1hPSSS82S8WO2dvNhU08hf88EImDLoaC7n69Xe | etw%3D%3D&billing_institution_A 🖄 🗇 🖽 🏠 🏟 |                   |
| 0 DOEdistrictprofiles | Employers - MTRS    | - OurTRS 💿 SSTA - DW 🌱          | LOB 📋 ESS 🔹 ESU on OurTRS 🍨 MTRS perf e | val 🌾 Servicedesk for IT 🌾 UMassD 🕒 ESS 🕒 MSS 🗮 S  | harefile Login                            | C Other favorites |
| MJTR                  | \$1                 |                                 |                                         |                                                    |                                           | ettings Logost    |
| 🔒 Home                | Add Rates           |                                 |                                         |                                                    | T X<br>Fitters                            | <b>–</b> j        |
| Employer I            | Please select t     | the Plan Coverage(s) ar         | d enter Start Date for the new Pren     | nium Rates                                         | Filters Apply                             | Reset X           |
| 🛱 Payroll Cal         | Start Date*         |                                 |                                         |                                                    |                                           | Collapse All      |
| 🟦 Import His          | Select              | Coverage Type                   | Insurance Carrier                       | Plan 1                                             | Filter by                                 |                   |
| Deduction             |                     | Medical                         | BLUE CROSS BLUE SHIELD                  | BLUE CROSS - BLUE SHIELD (BC)                      | Jelevi                                    |                   |
| \$ EFT & Payr         |                     | Medical                         | BLUE CROSS BLUE SHIELD                  | BLUE CROSS - BLUE SHIELD (BC)                      | Yes                                       |                   |
| LS Employee           |                     | Medical                         | BLUE CROSS BLUE SHIELD                  | BLUE CROSS - BLUE SHIELD (BC)                      | No                                        |                   |
| Retiree Ins           |                     | Medical                         | BLUE CROSS BLUE SHIELD                  | BLUE CROSS - BLUE SHIELD (BC)                      | Coverage Type                             | ^                 |
| Selections            |                     | Medical                         | BLUE CROSS BLUE SHIELD                  | HMO BLUE (HB)                                      | Q Coverage Type                           |                   |
| O History             |                     | Medical                         | BLUE CROSS BLUE SHIELD                  | HMO BLUE (HB)                                      | Plan                                      | <u>.</u>          |
| Insurance             |                     | Medical                         | BLUE CROSS BLUE SHIELD                  | HMO BLUE (HB)                                      | V Q Aetna                                 | 0                 |
| Employer P            |                     | Medical                         | BLUE CROSS BLUE SHIELD                  | HMO BLUE (HB)                                      | Plan Coverage                             | ~                 |
| -                     |                     | Medical                         | MEDEX HEALTH                            | MEDEX (MX)                                         | Q Plan Coverage                           |                   |
|                       |                     | Medical                         | MEDEX HEALTH                            | MEDEX (MX)                                         | Insurance Carrier                         |                   |
|                       |                     | Medical                         | MEDEX HEALTH                            | MEDEX (MX)                                         |                                           |                   |
|                       |                     | Medical                         | MEDEX HEALTH                            | TWO MEDEX'S (MX2)                                  | C Insurance carrier                       |                   |
|                       |                     | Medical                         | MEDEX HEALTH                            | TWO MEDEX'S (MX2)                                  | Individual for 2                          | 379.92            |
|                       |                     | Medical                         | MEDEX HEALTH                            | TWO MEDEX'S (MX2)                                  | Senior                                    | 189.96            |
|                       | 1 - 15 of 37        | 24. E.F.                        |                                         | A MERICI D AND                                     | I< < Page 1 of 3 > >I                     | 2.15              |
|                       |                     |                                 |                                         |                                                    | Cancel Done                               | 832.15<br>381.52  |
| N. N.                 | STAT.               | Andreal A                       | IEDEY JEANTU TWO                        | MEDIFICS (MV2) Sonline                             | 01/01/2018 12/21/2022                     | 305.42            |

5. Click **Done** once the **Start Date** is entered and options are selected.

| <b>a</b> -                             | Control of the Control of Control of Control |                                                  |                                                                                                    |                                                                                                    |                                                                                                    | MyTES Account                                                                          |
|----------------------------------------|----------------------------------------------------------------------------------------------------|--------------------------------------------------|----------------------------------------------------------------------------------------------------|----------------------------------------------------------------------------------------------------|----------------------------------------------------------------------------------------------------|----------------------------------------------------------------------------------------|
| ormation                               | Insurance Premium                                                                                                    | 5                                                |                                                                                                    |                                                                                                    | Add                                                                                                 | Rates Edit Rates p                                                                     |
| ıdar                                   | Coverage Type                                                                                                    | Insurance Carrier                                | Plan                                                                                                    | Plan Coverage                                                                                             | Start Date                                                                                          | Stop Date                                                                              |
|                                        | Medical                                                                                                    | BLUE CROSS BLUE SHIELD                           | BLUE CROSS - BLUE SHIELD (BC)                                                                                                    | Family                                                                                                    | 07/01/2020                                                                                          |                                                                                        |
|                                        |                                                                                                    |                                                  |                                                                                                    |                                                                                                    |                                                                                                    | 10                                                                                     |
| Add Rates                              |                                                                                                    |                                                  |                                                                                                    |                                                                                                    |                                                                                                    | Filters                                                                                |
| Passabi Dina /A                        | Intral A                                                                                                    |                                                  |                                                                                                    |                                                                                                    |                                                                                                    |                                                                                        |
| Search, Plati (A                       | (cula)                                                                                                    |                                                  |                                                                                                    |                                                                                                    |                                                                                                    |                                                                                        |
| Please sele                            | ct the Plan Coverage(s                                                                                                    | and enter Start Date for the nev                 | w Premium Rates                                                                                                    |                                                                                                    |                                                                                                    |                                                                                        |
|                                        |                                                                                                    |                                                  |                                                                                                    |                                                                                                    |                                                                                                    |                                                                                        |
| Start Date*                            |                                                                                                    |                                                  |                                                                                                    |                                                                                                    |                                                                                                    |                                                                                        |
| Start Date*<br>01/01/2024              |                                                                                                    |                                                  |                                                                                                    |                                                                                                    |                                                                                                    | × 🖬                                                                                    |
| Start Date*<br>01/01/2024<br>Select    | Coverage Type 1                                                                                                    | Insurance Carrier                                | Plan E I                                                                                                    |                                                                                                    | Plan Covera                                                                                         | × 🖬                                                                                    |
| Start Date*<br>01/01/2024<br>Select    | Coverage Type = 1 Medical                                                                                                    | Insurance Carrier                                | Plan ∃ I<br>AETNA MEDICARE PL                                                                                                    | AN (AMP)                                                                                                  | Plan Covera<br>Survivor                                                                             | × (=                                                                                   |
| Start Date*<br>01/01/2024<br>Select    | Coverage Type E I<br>Medical<br>Medical                                                                                                    | Insurance Carrier                                | Plan ∃ I<br>AETNA MEDICARE PL<br>AETNA MEDICARE PL                                                                                                    | AN (AMP)<br>AN (AMP)                                                                                      | Plan Covera<br>Survivor<br>Senior                                                                   | × 🖬                                                                                    |
| Start Date*<br>01/01/2024<br>Select =  | Coverage Type = 1<br>Medical<br>Medical<br>Second Medical                                                                                                    | Insurance Carrier                                | Plan EI<br>AETNA MEDICARE PL<br>AETNA MEDICARE PL<br>AETNA MEDICARE PL                                                                                                    | an (amp)<br>an (amp)<br>an (amp)                                                                          | Plan Covera<br>Survivor<br>Senior<br>Senior                                                         | × 🖬                                                                                    |
| Start Date*<br>01/01/2024<br>Select =  | Coverage Type I<br>Medical<br>Medical<br>Second Medical                                                                                                    | Insurance Carrier = 1<br>AETNA<br>AETNA<br>AETNA | Plan È I<br>AETNA MEDICARE PL<br>AETNA MEDICARE PL<br>AETNA MEDICARE PL                                                                                                    | AN (AMP)<br>AN (AMP)<br>AN (AMP)                                                                          | Plan Covera<br>Survivor<br>Senior<br>Senior                                                         | × 🕫                                                                                    |
| Start Date*<br>01/01/2024<br>Select =  | Coverage Type EI<br>Medical<br>Medical<br>Second Medical                                                                                                    | Insurance Carrier                                | Plan È I<br>AETNA MEDICARE PL<br>AETNA MEDICARE PL<br>AETNA MEDICARE PL                                                                                                    | AN (AMP)<br>AN (AMP)<br>AN (AMP)                                                                          | Plan Covera<br>Survivor<br>Senior<br>Senior                                                         | x T<br>nge = I<br>Cancel Done                                                          |
| Start Date*<br>01/01/2024<br>Select    | Coverage Type I Medical<br>Medical<br>Second Medical                                                                                                    | Insurance Carrier E                              | Plan È I<br>AETNA MEDICARE PL<br>AETNA MEDICARE PL<br>AETNA MEDICARE PL                                                                                                    | AN (AMP)<br>AN (AMP)<br>AN (AMP)<br>Senior                                                                | Plan Covera<br>Survivor<br>Senior<br>Senior                                                         | × C<br>age ± I<br>Cancel Done<br>12/31/2023                                            |
| Start Date*<br>01/01/2024<br>Select =  | Coverage Type I Medical Medical Second Medical Medical Medical                                                                                                    | Insurance Carrier E                              | Plan EI<br>AETNA MEDICARE PL<br>AETNA MEDICARE PL<br>AETNA MEDICARE PL<br>TWO MEDEX S (MX2)<br>MEDEX (MX)                                                                           | AN (AMP)<br>AN (AMP)<br>AN (AMP)<br>Senior<br>Senior                                                      | Plan Covera<br>Survivor<br>Senior<br>Senior<br>01/01/2023<br>01/01/2023                             | × C<br>age ± 1 5 Cancel Done 12/31/2023 12/31/2023                                     |
| Start Date*<br>01/01/2024<br>Select =  | Coverage Type I<br>Medical<br>Medical<br>Second Medical<br>Medical<br>Medical<br>Basic Life                                                                                                    | Insurance Carrier                                | Plan EI<br>AETNA MEDICARE PL<br>AETNA MEDICARE PL<br>AETNA MEDICARE PL<br>TWO MEDEXS (MX2)<br>MEDEX (MX)<br>BASIC LIFE (2000)                                                       | AN (AMP)<br>AN (AMP)<br>AN (AMP)<br>Senior<br>Senior<br>Senior<br>Individual                              | Plan Covera<br>Survivor<br>Senior<br>Senior<br>01/01/2023<br>01/01/2023<br>07/01/1998               | × T<br>age = 1 5 Cancel Done 12/31/2023 12/31/2023 06/30/2023                          |
| Start Date*<br>01/01/2024<br>Select    | Coverage Type I<br>Medical<br>Medical<br>Second Medical<br>Medical<br>Basic Life<br>Medical                                                                                                    | Insurance Carrier                                | Plan ±1<br>AETNA MEDICARE PL<br>AETNA MEDICARE PL<br>AETNA MEDICARE PL<br>TWO MEDEXS (MX2)<br>MEDEX (MX)<br>BASIC LIFE (2000)<br>HMO BLUE (HB)                                      | AN (AMP)<br>AN (AMP)<br>AN (AMP)<br>Senior<br>Senior<br>Individual<br>Individual                          | Plan Covera<br>Survivor<br>Senior<br>Senior<br>01/01/2023<br>01/01/2023<br>07/01/1998<br>07/01/2022 | × To<br>age = 1<br>Cancel Done<br>12/31/2023<br>12/31/2023<br>06/30/2023<br>06/30/2023 |
| Start Date*<br>01/01/2024<br>Select :: | Coverage Type I Medical Medical Second Medical Medical Basic Life Medical Medical Medical                                                                                                    | Insurance Carrier                                | Plan 1<br>AETNA MEDICARE PL<br>AETNA MEDICARE PL<br>AETNA MEDICARE PL<br>AETNA MEDICARE PL<br>IWO MEDEXS (MX2)<br>MEDEX (MX)<br>BASIC LIFE (2000)<br>HMO BLUE (HB)<br>HMO BLUE (HB) | AN (AMP)<br>AN (AMP)<br>AN (AMP)<br>Senior<br>Senior<br>Individual<br>Individual<br>Individual<br>Family. | Plan Covera<br>Survivor<br>Senior<br>Senior<br>01/01/2023<br>01/01/2023<br>07/01/1998<br>07/01/2022 | × To<br>age 1<br>Cancel Done<br>12/31/2023<br>12/31/2023<br>06/30/2023<br>06/30/2023   |

#### Note:

Failing to enter a start date will trigger the following error and any date entered that is not the first if the month will be corrected to the first day of the month and year entered as coverage can only be entered as full-month coverage.

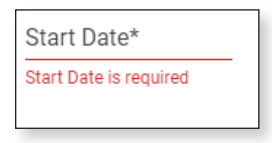

This message will be displayed if the plan has been successfully added.

| MJTRS                         | 19007 - AVIAR      | S Please click on Edit Rates button to enter Premium Amounts for the rows added with new Effective Start Date. | × | Welcome Wadger |            | WB<br>count Settings |         |
|-------------------------------|--------------------|----------------------------------------------------------------------------------------------------|---|----------------|------------|----------------------|---------|
| A Home ■ Employer Information | Insurance Premiums |                                                                                                    |   | Add Rates 1    | Edit Rates | <b>≜</b><br>Export   | Filters |

#### Important!

You'll see that all of the plans that you added will be added with a premium of \$0.01 and the stop dates for the previous periods will have a stop date of one day before the new plan price start date. Please proceed to the next section on editing rates to add the proper price to your plan rates.

| Mg RS/              | 3 9007 - AVIARY PUBLIC S | SCHOOLS                |                               |                  | Welcome V  | Wadger   MyTRS   | WB 🕣                  |
|---------------------|--------------------------|------------------------|-------------------------------|------------------|------------|------------------|-----------------------|
| 🛧 Home              | Insurance Premiu         | ms                     |                               |                  | Add R      | tates Edit Rates | ± ▼<br>Export Filters |
| Pavroll Calendar    | Coverage Type            | Insurance Carrier      | Plan                          | Plan Coverage    | Start Date | Stop Date        | Premium               |
|                     | Medical                  | BLUE CROSS BLUE SHIELD | BLUE CROSS - BLUE SHIELD (BC) | Family           | 07/01/2020 |                  | 944.38                |
| Import History      | Dental                   | NOT APPLICABLE         | NOT APPLICABLE (NA)           | Family           | 07/01/2019 |                  | 174.32                |
| Deduction Reports   | Dental                   | NOT APPLICABLE         | NOT APPLICABLE (NA)           | Individual       | 07/01/2022 |                  | 47.83                 |
| \$ EFT & Payments   | Dental                   | NOT APPLICABLE         | NOT APPLICABLE (NA)           | Individual for 2 | 07/01/2022 |                  | 95.64                 |
| St. Employee Roster | Medical                  | BLUE CROSS BLUE SHIELD | BLUE CROSS - BLUE SHIELD (BC) | Individual       | 07/01/2023 |                  | 406.36                |
| Retiree Insurance   | Medical                  | BLUE CROSS BLUE SHIELD | HMO BLUE (HB)                 | Individual       | 07/01/2023 |                  | 330.74                |
| + Selections        | Medical                  | BLUE CROSS BLUE SHIELD | HMO BLUE (HB)                 | Family           | 07/01/2023 |                  | 886.33                |
| 9 History           | Basic Life               | BASIC LIFE             | BASIC LIFE (2000)             | Individual       | 07/01/2023 |                  | 2.49                  |
| Insurance Rates     | Medical                  | MEDEX HEALTH           | MEDEX (MX)                    | Senior           | 01/01/2024 |                  | 197.63                |
| Employer Reports    | Medical                  | MEDEX HEALTH           | TWO MEDEX'S (MX2)             | Senior           | 01/01/2024 |                  | 395.24                |
| Employer Reports    | Second Medical           | MEDEX HEALTH           | MEDEX (MX)                    | Senior           | 01/01/2024 |                  | 197.63                |
|                     | Medical                  | BLUE CROSS BLUE SHIELD | BLUE CROSS - BLUE SHIELD (BC) | Survivor         | 01/01/2024 |                  | 17.50                 |
|                     | Medical                  | BLUE CROSS BLUE SHIELD | HMO BLUE (HB)                 | Survivor         | 01/01/2024 |                  | 0.01                  |
|                     | Second Medical           | AETNA                  | AETNA MEDICARE PLAN (AMP)     | Senior           | 01/01/2024 |                  | 0.01                  |
|                     | Medical                  | AETNA                  | AETNA MEDICARE PLAN (AMP)     | Senior           | 01/01/2024 |                  | 0.01                  |
|                     | Second Medical           | TUFTS HEALTH           | TUFTS (T)                     | Senior           | 12/01/2024 |                  | 0.01                  |
|                     | Medical                  | TUFTS HEALTH           | TUFTS (T)                     | Senior           | 01/01/2024 |                  | 0.01                  |
|                     | Second Medical           | MEDEX HEALTH           | MEDEX (MX)                    | Senior           | 01/01/2023 | 12/31/2023       | 189.96                |
|                     | Medical                  | MEDEX HEALTH           | TWO MEDEX'S (MX2)             | Senior           | 01/01/2023 | 12/31/2023       | 379.92                |
|                     | Medical                  | MEDEX HEALTH           | MEDEX (MX)                    | Senior           | 01/01/2023 | 12/31/2023       | 189.96                |
|                     | Rapic Life               | BASICLIES              | PASIC LIEE (2000)             | Individual       | 07/01/1009 | 06/20/2022       | 2.15                  |

### **Edit Plan Rates**

The Edit Plan Rates function in MyTRS allows employer users to change or correct the price of health plan. IF you are looking to change the rate for a plan effective for a new period, you MUST add a new row using the Add Plans instructions. DO NOT change the existing rate or your rate change will be retroactive. If you change the start date to a row that correctly had deductions, MyTRS will refund the associated deductions. If this is unclear, please contact us at insuranceupdates@trb.state.ma.us BEFORE you make any changes.

1. From the Insurance Rates screen, Click Edit Rates.

| MyRS                           | B 9007 - AVIARY PUBLIC: | SCHOOLS                | Welcome                       | Wadger             | WB C        |                  |              |      |
|--------------------------------|-------------------------|------------------------|-------------------------------|--------------------|-------------|------------------|--------------|------|
| 🔒 Home                         | Insurance Premiu        | ms                     |                               |                    | Add         | Rates Edit Rates | ± 1          | r    |
| Employer Information           |                         |                        |                               |                    |             |                  | Export Filte | 071  |
| Payroll Calendar               | Coverage Type           | Insurance Carrier      | Plan                          | Plan Coverage      | Start Date  | Stop Date        | Prem         | nium |
| Inspect Lifetane               | Medical                 | BLUE CROSS BLUE SHIELD | BLUE CROSS - BLUE SHIELD (BC) | Family             | 07/01/2020  |                  | 944          | 4.38 |
| Import History                 | Dental                  | NOT APPLICABLE         | NOT APPLICABLE (NA)           | Family             | 07/01/2019  |                  | 174          | 4.32 |
| Deduction Reports              | Dental                  | NOT APPLICABLE         | NOT APPLICABLE (NA)           | Individual         | 07/01/2022  |                  | 43           | 7.83 |
| EFT & Payments                 | Dental                  | NOT APPLICABLE         | NOT APPLICABLE (NA)           | Individual for 2   | 07/01/2022  |                  | 95           | 5.64 |
| Employee Roster                | Medical                 | BLUE CROSS BLUE SHIELD | BLUE CROSS - BLUE SHIELD (BC) | Individual         | 07/01/2023  |                  | 406          | 6.36 |
| Retiree Insurance              | Medical                 | BLUE CROSS BLUE SHIELD | HMO BLUE (HB)                 | Individual         | 07/01/2023  |                  | 330          | 0.74 |
| Selections                     | Medical                 | BLUE CROSS BLUE SHIELD | HMO BLUE (HB)                 | Family             | 07/01/2023  |                  | 886          | 6.33 |
| Insurance Deduction<br>History | Basic Life              | BASIC LIFE             | BASIC LIFE (2000)             | Individual         | 07/01/2023  |                  | 4            | 2.49 |
| ] Insurance Rates              | Medical                 | MEDEX HEALTH           | MEDEX (MX)                    | Senior             | 01/01/2024  |                  | 197          | 7.63 |
| Employer Perorte               | Medical                 | MEDEX HEALTH           | TWO MEDEX'S (MX2)             | Senior             | 01/01/2024  |                  | 395          | 5.24 |
| Comproyer Neporta              | Second Medical          | MEDEX HEALTH           | MEDEX (MX)                    | Senior             | 01/01/2024  |                  | 197          | 7.63 |
|                                | Medical                 | BLUE CROSS BLUE SHIELD | BLUE CROSS - BLUE SHIELD (BC) | Survivor           | 01/01/2024  |                  | 17           | 7.50 |
|                                | Medical                 | BLUE CROSS BLUE SHIELD | HMO BLUE (HB)                 | Survivor           | 01/01/2024  |                  | (            | 0.01 |
|                                | Second Medical          | AETNA                  | AETNA MEDICARE PLAN (AMP)     | Senior             | 01/01/2024  |                  | (            | 0.01 |
|                                | Medical                 | AETNA                  | AETNA MEDICARE PLAN (AMP)     | Senior             | 01/01/2024  |                  | (            | 0.01 |
|                                | Second Medical          | TUFTS HEALTH           | TUFTS (T)                     | Senior             | 12/01/2024  |                  | (            | 0.01 |
|                                | Medical                 | TUFTS HEALTH           | TUFTS (T)                     | Senior             | 01/01/2024  |                  | (            | 0.01 |
|                                | Second Medical          | MEDEX HEALTH           | MEDEX (MX)                    | Senior             | 01/01/2023  | 12/31/2023       | 189          | 9.96 |
|                                | Medical                 | MEDEX HEALTH           | TWO MEDEX'S (MX2)             | Senior             | 01/01/2023  | 12/31/2023       | 379          | 9.92 |
|                                | Medical                 | MEDEX HEALTH           | MEDEX (MX)                    | Senior             | 01/01/2023  | 12/31/2023       | 189          | 9.96 |
|                                | Daala Life              | PARIO LIEF             | DAGIO   JEE (2000)            | In all of all on T | 07/01/10000 | 0.0000000        |              |      |

2. Depending on why you are editing rates, you may want to filter or sort the plans shown to locate the rate you want to edit. Unlike the View Rates Screen, every column in Edit Rates can be sorted by clicking on the header.

For our example, we'll be adding prices for the plans added in the Add Plans section of these instructions. To target all of the plans we just added, we're going to sort the screen by the premium value so all plans with a price of \$0.01 are listed first. If you prefer a different filtering or sorting method, each will work.

|                       |                        |                               |                  |            |            |          | - Pilles |         |
|-----------------------|------------------------|-------------------------------|------------------|------------|------------|----------|----------|---------|
| Sort: Premium (Ascend | ling) 😣                |                               |                  |            |            |          |          |         |
| Coverage Type         | Insurance Carrier      | Plan 11                       | Plan Coverage    | Start Date | Stop Date  |          | Pren     | nium 1. |
| Second Medical        | TUFTS HEALTH           | TUFTS (T)                     | Senior           | 12/01/2024 | 3          | <b>1</b> |          | \$0.0   |
| Medical               | BLUE CROSS BLUE SHIELD | HMO BLUE (HB)                 | Survivor         | 01/01/2024 |            | <b></b>  |          | \$0.0   |
| Second Medical        | AETNA                  | AETNA MEDICARE PLAN (AMP)     | Senior           | 01/01/2024 |            | <b>D</b> |          | \$0.0   |
| Medical               | AETNA                  | AETNA MEDICARE PLAN (AMP)     | Senior           | 01/01/2024 |            | <u> </u> |          | \$0.0   |
| Medical               | TUFTS HEALTH           | TUFTS (T)                     | Senior           | 01/01/2024 |            | ti 🗌     |          | \$0.0   |
| Basic Life            | BASIC LIFE             | BASIC LIFE (2000)             | Individual       | 07/01/1998 | 06/30/2023 |          |          | \$2.1   |
| Basic Life            | BASIC LIFE             | BASIC LIFE (2000)             | Individual       | 07/01/2023 |            | <b></b>  |          | \$2.4   |
| Medical               | BLUE CROSS BLUE SHIELD | BLUE CROSS - BLUE SHIELD (BC) | Survivor         | 01/01/2024 |            |          |          | \$17.5  |
| Dental                | NOT APPLICABLE         | DENTAL LOW (DL)               | Individual       | 07/01/2020 | 06/30/2022 |          |          | \$29.2  |
| Dental                | NOT APPLICABLE         | NOT APPLICABLE (NA)           | Individual       | 04/01/2013 | 03/31/2017 | <b>1</b> |          | \$47.5  |
| Dental                | NOT APPLICABLE         | NOT APPLICABLE (NA)           | Individual       | 07/01/2022 |            | Ċ0       |          | \$47.8  |
| Dental                | NOT APPLICABLE         | NOT APPLICABLE (NA)           | Individual       | 04/01/2017 | 06/30/2019 | 1        |          | \$49.0  |
| Dental                | NOT APPLICABLE         | NOT APPLICABLE (NA)           | Individual       | 07/01/2019 | 06/30/2022 |          |          | \$49.8  |
| Dental                | NOT APPLICABLE         | NOT APPLICABLE (NA)           | Family           | 04/01/2013 | 03/31/2017 | <b>D</b> |          | \$95.1  |
| Dental                | NOT APPLICABLE         | NOT APPLICABLE (NA)           | Individual for 2 | 07/01/2022 |            | <u> </u> |          | \$95.6  |
| 1 - 15 of 76          |                        |                               |                  |            | I¢         | < Page   | 1 of 6 > | ы       |

3. To add the price to our newly created plans, simply click on their premium field and key in the correct price.

| MTRS                        |                        |                               |               |            |            | Walesens Washes | . I Pina         | Ð          |
|-----------------------------|------------------------|-------------------------------|---------------|------------|------------|-----------------|------------------|------------|
| Edit Rates                  |                        |                               |               |            |            |                 | Y <sup>O</sup> × | T          |
| mployer I Sort: Premium (As | cending) 😵             |                               |               |            |            |                 |                  | et Filtaca |
| vroll Cal<br>Coverage Type  | Insurance Carrier      | Plan 1                        | Plan Coverage | Start Date | Stop Date  |                 | Premium ≟↓       | 944.38     |
| Second Medical              | TUFTS HEALTH           | TUFTS (T)                     | Senior        | 12/01/2024 |            |                 | \$97.45          | 174.32     |
| tion                        | BLUE CROSS BLUE SHIELD | HMO BLUE (HB)                 | Survivor      | 01/01/2024 |            | <b>3</b>        | \$0.01           | 47,83      |
| Second Medical              | AETNA                  | AETNA MEDICARE PLAN (AMP)     | Senior        | 01/01/2024 |            | <b>ii</b>       | \$89.99          | 95.64      |
| Medical                     | AETNA                  | AETNA MEDICARE PLAN (AMP)     | Senior        | 01/01/2024 | 5          |                 | \$89.99          | 406.36     |
| Medical                     | TUFTS HEALTH           | TUFTS (T)                     | Senior        | 01/01/2024 |            | <b>D</b>        | \$97.45          | 330,74     |
| Basic Life                  | BASIC LIFE             | BASIC LIFE (2000)             | Individual    | 07/01/1998 | 06/30/2023 |                 | \$2.15           | 886.33     |
| Basic Life                  | BASIC LIFE             | BASIC LIFE (2000)             | Individual    | 07/01/2023 |            | <b></b>         | \$2.49           | 2.49       |
| Medical                     | BLUE CROSS BLUE SHIELD | BLUE CROSS - BLUE SHIELD (BC) | Survivor      | 01/01/2024 |            |                 | \$17.50          | 197.63     |
| Dental                      | NOT APPLICABLE         | DENTAL LOW (DL)               | Individual    | 07/01/2020 | 06/30/2022 |                 | \$29.23          | 395.24     |
| Dental                      | NOT APPLICABLE         | NOT APPLICABLE (NA)           | Individual    | 04/01/2013 | 03/31/2017 |                 | \$47.57          | 197.63     |
| Dental                      | NOT APPLICABLE         | NOT APPLICABLE (NA)           | Individual    | 07/01/2022 |            |                 | \$47.83          | 17.50      |
| Dental                      | NOT APPLICABLE         | NOT APPLICABLE (NA)           | Individual    | 04/01/2017 | 06/30/2019 |                 | \$49.00          | 0.01       |
| Dental                      | NOT APPLICABLE         | NOT APPLICABLE (NA)           | Individual    | 07/01/2019 | 06/30/2022 |                 | \$49.82          | 0.01       |
| Dental                      | NOT APPLICABLE         | NOT APPLICABLE (NA)           | Family        | 04/01/2013 | 03/31/2017 |                 | \$95.12          | 0.81       |

- 4. Click **Apply** to save the changes made. You can click **Save** if you have completed all the rate changes.
- 5. To update other plan rates, filter or sort accordingly and follow the instructions to make your changes.
- 6. Click **Save** when you have completed all the updates.
- 7. The new rates are now set for each plan effective on the Coverage Start Date entered.

| My RS                                                  | 9007 - AVIARY PUBLIC S | CHOOLS                 |                               |                  | Welcome Wadger   wa 5<br>MyTRS Account Settings Logo |            |         |  |  |
|--------------------------------------------------------|------------------------|------------------------|-------------------------------|------------------|------------------------------------------------------|------------|---------|--|--|
| <ul> <li>Home</li> <li>Employer Information</li> </ul> | Insurance Premiur      | ns                     | Add Rates Edit Rates 🔮 🝸      |                  |                                                      |            |         |  |  |
| Payroll Calendar                                       | Coverage Type          | Insurance Carrier      | Plan                          | Plan Coverage    | Start Date                                           | Stop Date  | Premium |  |  |
| · · · · · · · · · · · · · · · · · · ·                  | Medical                | BLUE CROSS BLUE SHIELD | BLUE CROSS - BLUE SHIELD (BC) | Family           | 07/01/2020                                           |            | 944.38  |  |  |
| Import History                                         | Dental                 | NOT APPLICABLE         | NOT APPLICABLE (NA)           | Family           | 07/01/2019                                           |            | 174.32  |  |  |
| Deduction Reports                                      | Dental                 | NOT APPLICABLE         | NOT APPLICABLE (NA)           | Individual       | 07/01/2022                                           |            | 47.83   |  |  |
| \$ EFT & Payments                                      | Dental                 | NOT APPLICABLE         | NOT APPLICABLE (NA)           | Individual for 2 | 07/01/2022                                           |            | 95.64   |  |  |
| S Employee Roster                                      | Medical                | BLUE CROSS BLUE SHIELD | BLUE CROSS - BLUE SHIELD (BC) | Individual       | 07/01/2023                                           |            | 406.36  |  |  |
| Retiree Insurance                                      | Medical                | BLUE CROSS BLUE SHIELD | HMO BLUE (HB)                 | Individual       | 07/01/2023                                           |            | 330.74  |  |  |
| + Selections                                           | Medical                | BLUE CROSS BLUE SHIELD | HMO BLUE (HB)                 | Family           | 07/01/2023                                           |            | 886.33  |  |  |
| O History                                              | Basic Life             | BASIC LIFE             | BASIC LIFE (2000)             | Individual       | 07/01/2023                                           |            | 2.49    |  |  |
| Insurance Rates                                        | Medical                | MEDEX HEALTH           | MEDEX (MX)                    | Senior           | 01/01/2024                                           | 7          | 197.63  |  |  |
| Employer Reports                                       | Medical                | MEDEX HEALTH           | TWO MEDEX'S (MX2)             | Senior           | 01/01/2024                                           |            | 395.24  |  |  |
| in chipioyer reports                                   | Second Medical         | MEDEX HEALTH           | MEDEX (MX)                    | Senior           | 01/01/2024                                           |            | 197.63  |  |  |
|                                                        | Medical                | BLUE CROSS BLUE SHIELD | BLUE CROSS - BLUE SHIELD (BC) | Survivor         | 01/01/2024                                           |            | 17.50   |  |  |
|                                                        | Medical                | BLUE CROSS BLUE SHIELD | HMO BLUE (HB)                 | Survivor         | 01/01/2024                                           |            | 660.00  |  |  |
|                                                        | Second Medical         | AETNA                  | AETNA MEDICARE PLAN (AMP)     | Senior           | 01/01/2024                                           |            | 89.99   |  |  |
|                                                        | Medical                | AETNA                  | AETNA MEDICARE PLAN (AMP)     | Senior           | 01/01/2024                                           |            | 89.99   |  |  |
|                                                        | Second Medical         | TUFTS HEALTH           | TUFTS (T)                     | Senior           | 12/01/2024                                           |            | 97.45   |  |  |
|                                                        | Medical                | TUFTS HEALTH           | TUFTS (T)                     | Senior           | 01/01/2024                                           |            | 97.45   |  |  |
|                                                        | Second Medical         | MEDEX HEALTH           | MEDEX (MX)                    | Senior           | 01/01/2023                                           | 12/31/2023 | 189.96  |  |  |
|                                                        | Medical                | MEDEX HEALTH           | TWO MEDEX'S (MX2)             | Senior           | 01/01/2023                                           | 12/31/2023 | 379.92  |  |  |
|                                                        | Medical                | MEDEX HEALTH           | MEDEX (MX)                    | Senior           | 01/01/2023                                           | 12/31/2023 | 189.96  |  |  |
|                                                        | RacioLifo              | RASIC LIFE             | RASIC LIFE (2000)             | Individual       | 07/01/1008                                           | 06/30/2022 | 2.15    |  |  |

Notes:

- When global plan rate changes are completed by an employer in MyTRS, an overnight batch process is triggered at the MTRS that:
  - Identifies that employer's retirees or survivors with that plan coverage,
  - Enters a Stop Date on the existing rate event for each retiree, and
  - Creates a new coverage event at the updated cost for each retiree, effective for the date specified when setting up the new rate.
- This process enables MyTRS to globally update the rate for all affected benefit recipients, thereby eliminating the need for the employer to manually update each retiree each year. Keeping the rate history also allows MyTRS to calculate rebills properly when needed.

# **Chapter 14—Premium Rate Holidays**

If your town offers premium rate holidays, you will need to process them directly in MyTRS.

There are typically three types of rate holidays implemented by employers. Below are the options available in MyTRS to accommodate those three types of rate holidays.

## 1. Every enrollee skips payment for a month (plan-price method):

If you offer a full rate holiday (no premiums paid for a month), you can enter that plan at the cost of one penny for the month. You cannot enter a plan at the cost of \$0.00.

To process this type of rate holiday:

- a. Add a price change for that plan—leave the premium rate = ".01" for the month of the rate holiday. The system does not allow the rate to be set to \$0 without cancelling the plan entirely. (See Chapter 13 for instructions on how to Add & Edit Rates).
- b. The next day, select the plans which you previously set to ".01"—on this new entry you will set the rate back to the full premium amount with a start date of the 1st of the next month (see Chapter 13 for instructions on how to Add & Edit Rates).
- This results in three entries for the same plan:
  - Original entry at the full premium rate.
  - An entry with the rate = .01 for the month of the rate holiday.
  - Final entry back at the full premium rate.

## 2. Plan price reduction:

If you offer a partial or discounted rate holiday (partial premium paid for a month), you can enter that plan at a reduced rate for the month.

To process this type of rate holiday:

- a. Add a price change for that plan at the lower rate (See Chapter 13 for instructions on how to Add & Edit Rates).
- b. The next day, add another price change for that same plan—on this entry you will set the rate back to the full premium amount (see Chapter 13 for instructions on how to Add & Edit Rates).
- This results in three entries for the same plan:
  - Original entry at the full premium rate.
  - An entry with the reduced rate for the month of the rate holiday.
  - Final entry back at the full premium rate.

## 3. Per retiree rate holidays:

If you offer a full rate holiday and setting the plan to one penny will not suffice or if your holiday doesn't apply to all enrollees, you can implement your rate holiday manually per retiree by stopping deductions on their current row then adding a new row to restart deductions.

- a. Go to the retiree's Insurance Maintenance screen.
- b. Initiate a Cancel Enrollment, add a Coverage Stop Date to the retiree's coverage so no deductions will be taken for the month of the premium holiday. (See Chapter 9 for instructions on how to cancel enrollments.)
- c. Initiate a Change Enrollment, add a new row (re-select existing plan) with a Coverage Start Date one month (or more) after the Coverage Stop Date of the previous row to resume deductions. (See Chapter 5 for instructions on how to change enrollments.)
- This results in the retiree having two entries for the same plan:
  - Original entry at the full premium rate.
  - Second entry at the full premium rate with a new Coverage Start Date a month (or more) later than the Coverage Stop Date of the previous entry. See below for an example of a member with a holiday for the period of December 2023.

In the example below, the coverage stop date of 11/30/2023, and coverage restart date of 01/01/2024 represents no charge for the December 2023 coverage period.

| MJRS                           | 1 9007 - AVIARY PUBL | IC SCHOOLS      |                |               |                     |               | Welco        | me Wadger                         | wis 🕀<br>count Settlings Logout |     |
|--------------------------------|----------------------|-----------------|----------------|---------------|---------------------|---------------|--------------|-----------------------------------|---------------------------------|-----|
| A Home                         | Member Insura        | nce Maintenance |                |               |                     |               |              | Add/Change Coverage               | ± •                             |     |
| Employer Information           |                      |                 |                |               |                     |               |              |                                   | Export Filters                  | £C. |
| 🛱 Payroll Calendar             | Search: vulture      |                 |                |               |                     |               |              |                                   |                                 |     |
| Import History                 | SSN                  | Member Number   | Member Name    | Coverage Type | Insurance Plan      | Plan Coverage | Start Date   | Stop Date                         | Premium Amou                    | unt |
|                                | XXX-XX-6637 >        | 94669           | Vulture, Vicky | Medical       | MEDEX (MX)          | Senior        | 01/01/2024   |                                   | \$197.6                         | .63 |
| Deduction Reports              | XXX-XX-6637 >        | 94669           | Vulture, Vicky | Basic Life    | BASIC LIFE (2000)   | Individual    | 07/01/2023   |                                   | \$2.4                           | 49  |
| \$ EFT & Payments              | XXX-XX-6637 >        | 94669           | Vulture, Vicky | Medical       | MEDEX (MX)          | Senior        | 01/01/2023   | 11/30/2023                        | \$189.0                         | 96  |
|                                | <u>XXX-XX-6637</u> > | 94669           | Vulture, Vicky | Dental        | NOT APPLICABLE (NA) | Individual    | 07/01/2022   |                                   | \$47.0                          | .83 |
| Retiree Insurance              | XXX-XX-6637 >        | 94669           | Vulture, Vicky | Medical       | MEDEX (MX)          | Senior        | 01/01/2022   | 12/31/2022                        | \$199.0                         | 96  |
| Selections                     | XXX-XX-6637 >        | 94669           | Vulture, Vicky | Dental        | NOT APPLICABLE (NA) | Individual    | 07/01/2019   | 06/30/2022                        | \$47.1                          | .83 |
| Insurance Deduction<br>History | XXX-XX-6637 >        | 94669           | Vulture, Vicky | Medical       | MEDEX (MX)          | Senior        | 01/01/2018   | 12/31/2021                        | \$197.                          | .71 |
| Insurance Rates                | <u>XXX-XX-6637</u> > | 94669           | Vulture, Vicky | Dental        | NOT APPLICABLE (NA) | Individual    | 04/01/2017   | 06/30/2019                        | \$49.0                          | .00 |
| Employer Paparte               | XXX-XX-6637 >        | 94669           | Vulture, Vicky | Medical       | MEDEX (MX)          | Senior        | 01/01/2017   | 12/31/2017                        | \$194.9                         | 94  |
| in Employer Reports            | <u>XXX-XX-6637</u> > | 94669           | Vulture, Vicky | Medical       | MEDEX (MX)          | Senior        | 01/01/2016   | 12/31/2016                        | \$175.5                         | .20 |
|                                | <u>XXX-XX-6637</u> > | 94669           | Vulture, Vicky | Medical       | MEDEX (MX)          | Senior        | 01/01/2015   | 12/31/2015                        | \$166.5                         | 57  |
|                                | XXX-XX-6637 >        | 94669           | Vulture, Vicky | Medical       | MEDEX (MX)          | Senior        | 07/01/2014   | 12/31/2014                        | \$160.                          | .70 |
|                                | XXX-XX-6637 >        | 94669           | Vulture, Vicky | Medical       | MEDEX (MX)          | Senior        | 07/01/2013   | 06/30/2014                        | \$274.0                         | .80 |
|                                | XXX-XX-6637 >        | 94669           | Vulture, Vicky | Dental        | NOT APPLICABLE (NA) | Individual    | 04/01/2013   | 03/31/2017                        | \$47.5                          | .57 |
|                                | XXX-XX-6637 >        | 94669           | Vulture, Vicky | Basic Life    | BASIC LIFE (2000)   | Individual    | 08/01/2000   | 06/30/2023                        | \$2.                            | .15 |
|                                | S MIRS.We            | bsite >         | <b>D</b> 5     | ite Policy. > | ● Conta             | ctUs >        | © Vr<br>rese | tech Systems Sub LLC 202<br>rved. | 1. All rights                   |     |

If you have any questions, please contact us at insuranceupdates@trb.state.ma.us.